# SECTION LAN SYSTEM

HOW TO USE THIS SECTION ......24

D

Е

F

# CONTENTS

### **CAN FUNDAMENTAL**

| HOW TO USE THIS MANUAL8                                                                                                    |
|----------------------------------------------------------------------------------------------------|
| HOW TO USE THIS SECTION                                                                                                    |
| PRECAUTION9                                                                                                    |
| PRECAUTIONS                                                                                                    |
| SYSTEM DESCRIPTION10                                                                                                    |
| SYSTEM10                                                                                                    |
| CAN COMMUNICATION SYSTEM10<br>CAN COMMUNICATION SYSTEM : System De-<br>scription                                                                                                    |
| DIAG ON CAN                                                                                                    |
| TROUBLE DIAGNOSIS12System Diagram12Condition of Error Detection12Symptom When Error Occurs in CAN Communi-<br>cation System13CAN Diagnosis with CONSULT15Self-Diagnosis16CAN Diagnostic Support Monitor16How to Use CAN Communication Signal Chart18 |
| BASIC INSPECTION19                                                                                                    |
| DIAGNOSIS AND REPAIR WORKFLOW19<br>Trouble Diagnosis Flow Chart19<br>Trouble Diagnosis Procedure19<br>CAN                                                                                                    |

HOW TO USE THIS MANUAL .....24

#### Information ......24 Abbreviation List ......24 PRECAUTION ......25 PRECAUTIONS ......25 Н High Voltage Precautions ......25 Precaution for Supplemental Restraint System (SRS) "AIR BAG" and "SEAT BELT PRE-TEN-I Precautions for Trouble Diagnosis ......27 Precautions for Harness Repair ......27 J PREPARATION ......29 Κ L LAN CAN COMMUNICATION SYSTEM ......31 CAN COMMUNICATION SYSTEM : System Dia-Ν CAN COMMUNICATION SYSTEM : System De-CAN COMMUNICATION SYSTEM : CAN Communication Control Circuit ......34 CAN COMMUNICATION SYSTEM : CAN System Specification Chart ......35 Ρ CAN COMMUNICATION SYSTEM : CAN Com-WIRING DIAGRAM ......47 CAN SYSTEM 47

|                | ······································ |
|----------------|----------------------------------------|
| Wiring Diagram | ۱47                                    |

| BASIC INSPECTION                                                                                           | 52                      |
|----------------------------------------------------------------------------------------------------|-------------------------|
| DIAGNOSIS AND REPAIR WORKFLOW                                                                              | <b>. 52</b><br>. 52     |
| DTC/CIRCUIT DIAGNOSIS                                                                                      | 53                      |
| MALFUNCTION AREA CHART<br>CAN Communication Circuit<br>ITS Communication Circuit<br>HEV System CAN Circuit | . <b>53</b><br>53<br>54 |
| MAIN LINE BETWEEN TPMS AND HVAC                                                                            | 55                      |
| Diagnosis Procedure                                                                                        | 55                      |
| MAIN LINE BETWEEN HVAC AND A-BAG                                                                           | . 56                    |
| Diagnosis Procedure                                                                                        | . 56                    |
| MAIN LINE BETWEEN A-BAG AND AV CIR-<br>CUIT                                                                | . 57                    |
| Diagnosis Procedure                                                                                        | 57                      |
| MAIN LINE BETWEEN AV AND M&A CIR-<br>CUIT                                                                  | . 58                    |
|                                                                                                    | 58                      |
| MAIN LINE BETWEEN M&A AND DLC CIR-<br>CUIT<br>Diagnosis Procedure                                          | <b>. 59</b><br>. 59     |
| MAIN LINE BETWEEN DLC AND BCM CIR-                                                                         |                         |
| CUIT<br>Diagnosis Procedure                                                                                | <b>. 60</b>             |
| MAIN LINE BETWEEN BCM AND EV/HEV<br>CIRCUIT<br>Diagnosis Procedure                                         | <b>. 61</b><br>. 61     |
| MAIN LINE BETWEEN EV/HEV AND EPS<br>CIRCUIT                                                                | . <b>62</b>             |
| MAIN LINE BETWEEN STRG AND ABS CIR-<br>CUIT                                                                | . 63                    |
| MAIN LINE BETWEEN ABS AND ADP CIR-<br>CUIT<br>Diagnosis Procedure                                          | <b>. 64</b><br>. 64     |
| MAIN LINE BETWEEN RDR-L AND RDR-R<br>CIRCUIT                                                               | . 65                    |
| Diagnosis Procedure                                                                                        | 65                      |
| MAIN LINE BETWEEN RDR-R AND APA CIR-<br>CUIT<br>Diagnosis Procedure                                        | <b>. 66</b><br>. 66     |

| 52               | MAIN LINE BETWEEN APA AND LANE CIR-                                          |
|------------------|------------------------------------------------------------------------------|
| 52               | Diagnosis Procedure                                                          |
| 52               | MAIN LINE BETWEEN INV/MC AND TCM                                             |
| 53               | CIRCUIT                                                                      |
| <b>53</b>        |                                                                              |
| 54               | CUIT                                                                         |
| 54               | Diagnosis Procedure70                                                        |
| 55               | MAIN LINE BETWEEN DLC AND EV/HEV                                             |
| 55               | Diagnosis Procedure                                                          |
|                  | ECM BRANCH LINE CIRCUIT (CAN COM-                                            |
| <b> 56</b><br>56 | MUNICATION CIRCUIT 1)                                                        |
|                  |                                                                              |
| 57               | CAN CIRCUIT)                                                                 |
| 57               | Diagnosis Procedure73                                                        |
| 58               | TPMS BRANCH LINE CIRCUIT                                                     |
| 58               |                                                                              |
|                  | MUNICATION CIRCUIT 1)                                                        |
| <b>59</b><br>59  | Diagnosis Procedure75                                                        |
|                  | HVAC BRANCH LINE CIRCUIT         76           Diagnosis Procedure         76 |
| 60<br>60         | A-BAG BRANCH LINE CIRCUIT                                                    |
|                  | Diagnosis Procedure77                                                        |
| <b> 61</b><br>61 | TCU BRANCH LINE CIRCUIT       78         Diagnosis Procedure       78        |
|                  | AV BRANCH LINE CIRCUIT                                                       |
| <b> 62</b>       | Diagnosis Procedure                                                          |
| -                | M&A BRANCH LINE CIRCUIT                                                      |
| <b>63</b>        | DLC BRANCH LINE CIRCUIT (CAN COMMU-                                          |
|                  | NICATION CIRCUIT 1)                                                          |
| 64               | DLC BRANCH LINE CIRCUIT (HEV SYSTEM                                          |
| 64               | CAN CIRCUIT)                                                                 |
| 65               | BCM BRANCH LINE CIRCUIT 84                                                   |
| 00               | Diagnosis Procedure84                                                        |
| -<br>66          | EV/HEV BRANCH LINE CIRCUIT (CAN COM-<br>MUNICATION CIRCUIT 1)                |
| 66               | Diagnosis Procedure                                                          |

| EV/HEV BRANCH LINE CIRCUIT (HEV SYS-<br>TEM CAN CIRCUIT)     |
|--------------------------------------------------------------|
| BRAKE BRANCH LINE CIRCUIT (CAN COM-<br>MUNICATION CIRCUIT 1) |
| BRAKE BRANCH LINE CIRCUIT (CAN COM-<br>MUNICATION CIRCUIT 2) |
| EPS BRANCH LINE CIRCUIT                                      |
| IPDM-E BRANCH LINE CIRCUIT90<br>Diagnosis Procedure90        |
| STRG BRANCH LINE CIRCUIT91<br>Diagnosis Procedure91          |
| ABS BRANCH LINE CIRCUIT93<br>Diagnosis Procedure93           |
| AFS BRANCH LINE CIRCUIT94<br>Diagnosis Procedure94           |
| ADP BRANCH LINE CIRCUIT95<br>Diagnosis Procedure95           |
| ICC BRANCH LINE CIRCUIT96<br>Diagnosis Procedure96           |
| PSB BRANCH LINE CIRCUIT97<br>Diagnosis Procedure97           |
| RDR-L BRANCH LINE CIRCUIT                                    |
| RDR-R BRANCH LINE CIRCUIT                                    |
| APA BRANCH LINE CIRCUIT                                      |
| LANE BRANCH LINE CIRCUIT                                     |
| LASER BRANCH LINE CIRCUIT                                    |
| INV/MC BRANCH LINE CIRCUIT                                   |
| TCM BRANCH LINE CIRCUIT                                      |
| E-OP BRANCH LINE CIRCUIT                                     |
| HV BAT BRANCH LINE CIRCUIT                                   |

| CAN COMMUNICATION CIRCUIT 1 108<br>Diagnosis Procedure | А   |
|--------------------------------------------------------|-----|
| CAN COMMUNICATION CIRCUIT 2 110<br>Diagnosis Procedure | В   |
| ITS COMMUNICATION CIRCUIT                              |     |
| HEV SYSTEM CAN CIRCUIT                                 | С   |
| PRECAUTION 117                                         | D   |
| PRECAUTIONS                                            | E   |
| SYSTEM DESCRIPTION 118                                 | I   |
| COMPONENT PARTS                                        | G   |
| SYSTEM 119<br>System Description                       | Н   |
| DIAGNOSIS SYSTEM (CAN GATEWAY) 120<br>CONSULT Function | I   |
| ECU DIAGNOSIS INFORMATION121                           |     |
| CAN GATEWAY                                            | J   |
| WIRING DIAGRAM 123                                     |     |
| CAN GATEWAY SYSTEM                                     | L   |
| BASIC INSPECTION124                                    | ΙΔΙ |
| ADDITIONAL SERVICE WHEN REPLACING<br>CAN GATEWAY       | Ν   |
| CONFIGURATION (CAN GATEWAY)                            | 0   |
| DTC/CIRCUIT DIAGNOSIS126                               | Ρ   |
| U1000 CAN COMM CIRCUIT                                 |     |
| U1010 CONTROL UNIT (CAN)                               |     |

| DTC Logic<br>Diagnosis Procedure                                      | 127<br>127                      |
|-----------------------------------------------------------------------|---------------------------------|
| B2600 CONFIG ERROR<br>Description<br>DTC Logic<br>Diagnosis Procedure | <b>128</b><br>128<br>128<br>128 |
| POWER SUPPLY AND GROUND CIRCUIT<br>Diagnosis Procedure                | <b>129</b><br>129               |
| REMOVAL AND INSTALLATION                                              | 130                             |
| CAN GATEWAY<br>Removal and Installation<br>CAN SYSTEM (TYPE 1)        | <b>130</b><br>130               |
| DTC/CIRCUIT DIAGNOSIS                                                 | 131                             |
| MAIN LINE BETWEEN TPMS AND HVAC<br>CIRCUIT<br>Diagnosis Procedure     | <b>131</b><br>131               |
| MAIN LINE BETWEEN HVAC AND A-BAG<br>CIRCUIT<br>Diagnosis Procedure    | <b>132</b><br>132               |
| MAIN LINE BETWEEN A-BAG AND AV CIR-<br>CUIT<br>Diagnosis Procedure    | <b>133</b><br>133               |
| MAIN LINE BETWEEN AV AND M&A CIR-<br>CUIT<br>Diagnosis Procedure      | <b>134</b><br>134               |
| MAIN LINE BETWEEN M&A AND DLC CIR-<br>CUIT<br>Diagnosis Procedure     | <b>135</b><br>135               |
| MAIN LINE BETWEEN DLC AND BCM CIR-<br>CUIT<br>Diagnosis Procedure     | <b>136</b><br>136               |
| MAIN LINE BETWEEN BCM AND EV/HEV<br>CIRCUIT<br>Diagnosis Procedure    | <b>137</b><br>137               |
| MAIN LINE BETWEEN EV/HEV AND EPS<br>CIRCUIT<br>Diagnosis Procedure    | <b>138</b><br>138               |
| MAIN LINE BETWEEN STRG AND ABS CIR-<br>CUIT<br>Diagnosis Procedure    | <b>139</b><br>139               |
| MAIN LINE BETWEEN ABS AND ADP CIR-<br>CUIT<br>Diagnosis Procedure     | <b>140</b><br>140               |
| MAIN LINE BETWEEN INV/MC AND TCM                                      | 1/1                             |

| Diagnosis Procedure 141                                                              |
|--------------------------------------------------------------------------------------|
| MAIN LINE BETWEEN TCM AND DLC CIR-                                                   |
| Diagnosis Procedure 142                                                              |
| MAIN LINE BETWEEN DLC AND EV/HEV<br>CIRCUIT143                                       |
| Diagnosis Procedure 143                                                              |
| ECM BRANCH LINE CIRCUIT (CAN COM-<br>MUNICATION CIRCUIT 1)                           |
| ECM BRANCH LINE CIRCUIT (HEV SYSTEM<br>CAN CIRCUIT)                                  |
| TPMS BRANCH LINE CIRCUIT         146           Diagnosis Procedure         146       |
| CGW BRANCH LINE CIRCUIT (CAN COM-<br>MUNICATION CIRCUIT 1)                           |
| HVAC BRANCH LINE CIRCUIT                                                             |
| A-BAG BRANCH LINE CIRCUIT                                                            |
| AV BRANCH LINE CIRCUIT                                                               |
| M&A BRANCH LINE CIRCUIT                                                              |
| DLC BRANCH LINE CIRCUIT (CAN COMMU-<br>NICATION CIRCUIT 1)153<br>Diagnosis Procedure |
| DLC BRANCH LINE CIRCUIT (HEV SYSTEM<br>CAN CIRCUIT)                                  |
| BCM BRANCH LINE CIRCUIT155<br>Diagnosis Procedure                                    |
| EV/HEV BRANCH LINE CIRCUIT (CAN COM-<br>MUNICATION CIRCUIT 1)                        |
| EV/HEV BRANCH LINE CIRCUIT (HEV SYS-<br>TEM CAN CIRCUIT)157<br>Diagnosis Procedure   |
| BRAKE BRANCH LINE CIRCUIT (CAN COM-<br>MUNICATION CIRCUIT 1)                         |
| BRAKE BRANCH LINE CIRCUIT (CAN COM-<br>MUNICATION CIRCUIT 2)159                      |

| Diagnosis Procedure159                                                        |
|-------------------------------------------------------------------------------|
| EPS BRANCH LINE CIRCUIT         160           Diagnosis Procedure         160 |
| IPDM-E BRANCH LINE CIRCUIT                                                    |
| STRG BRANCH LINE CIRCUIT                                                      |
| ABS BRANCH LINE CIRCUIT                                                       |
| ADP BRANCH LINE CIRCUIT                                                       |
| INV/MC BRANCH LINE CIRCUIT                                                    |
| TCM BRANCH LINE CIRCUIT167<br>Diagnosis Procedure                             |
| E-OP BRANCH LINE CIRCUIT168<br>Diagnosis Procedure                            |
| HV BAT BRANCH LINE CIRCUIT                                                    |
| CAN COMMUNICATION CIRCUIT 1171<br>Diagnosis Procedure171                      |
| CAN COMMUNICATION CIRCUIT 2                                                   |
| HEV SYSTEM CAN CIRCUIT                                                        |
| DTC/CIRCUIT DIAGNOSIS 178                                                     |
| MAIN LINE BETWEEN TPMS AND HVAC                                               |
| Diagnosis Procedure 178                                                       |
| MAIN LINE BETWEEN HVAC AND A-BAG<br>CIRCUIT                                   |
| MAIN LINE BETWEEN A-BAG AND AV CIR-<br>CUIT                                   |
| MAIN LINE BETWEEN AV AND M&A CIR-<br>CUIT                                     |
| MAIN LINE BETWEEN M&A AND DLC CIR-<br>CUIT                                    |
| MAIN LINE BETWEEN DLC AND BCM CIR-<br>CUIT                                    |

| Diagnosis Procedure183                                                                                           |    |
|----------------------------------------------------------------------------------------------------|----|
| MAIN LINE BETWEEN BCM AND EV/HEV<br>CIRCUIT                                                                      | A  |
| MAIN LINE BETWEEN EV/HEV AND EPS<br>CIRCUIT                                                                      | C  |
| MAIN LINE BETWEEN STRG AND ABS CIR-<br>CUIT                                                                      | D  |
| MAIN LINE BETWEEN ABS AND ADP CIR-<br>CUIT                                                                       | E  |
| MAIN LINE BETWEEN INV/MC AND TCM<br>CIRCUIT                                                                      | F  |
| MAIN LINE BETWEEN TCM AND DLC CIR-<br>CUIT                                                                       | G  |
| MAIN LINE BETWEEN DLC AND EV/HEV<br>CIRCUIT                                                                      | H  |
| ECM BRANCH LINE CIRCUIT (CAN COM-<br>MUNICATION CIRCUIT 1)                                                       | J  |
| ECM BRANCH LINE CIRCUIT (HEV SYSTEM<br>CAN CIRCUIT)                                                              | K  |
| <b>TPMS BRANCH LINE CIRCUIT</b> 193         Diagnosis Procedure       193                                        | L  |
| CGW BRANCH LINE CIRCUIT (CAN COM-<br>MUNICATION CIRCUIT 1)                                                       | LA |
| HVAC BRANCH LINE CIRCUIT                                                                                         | Ν  |
| A-BAG BRANCH LINE CIRCUIT                                                                                        | 0  |
| ICU BRANCH LINE CIRCUIT       197         Diagnosis Procedure       197         AV BRANCH LINE CIRCUIT       197 | Р  |
| Diagnosis Procedure                                                                                              | -  |
| Diagnosis Procedure                                                                                              |    |
| NICATION CIRCUIT 1) 201                                                                                          |    |

Revision: 2013 March

| Diagnosis Procedure                                                                  | .201               |
|--------------------------------------------------------------------------------------|--------------------|
| DLC BRANCH LINE CIRCUIT (HEV SYSTEM<br>CAN CIRCUIT)<br>Diagnosis Procedure           | <b>202</b><br>.202 |
| BCM BRANCH LINE CIRCUIT                                                              | <b>203</b>         |
| Diagnosis Procedure                                                                  | .203               |
| EV/HEV BRANCH LINE CIRCUIT (CAN COM-<br>MUNICATION CIRCUIT 1)<br>Diagnosis Procedure | <b>204</b><br>.204 |
| EV/HEV BRANCH LINE CIRCUIT (HEV SYS-<br>TEM CAN CIRCUIT)<br>Diagnosis Procedure      | <b>205</b><br>.205 |
| BRAKE BRANCH LINE CIRCUIT (CAN COM-<br>MUNICATION CIRCUIT 1)<br>Diagnosis Procedure  | <b>206</b><br>.206 |
| BRAKE BRANCH LINE CIRCUIT (CAN COM-<br>MUNICATION CIRCUIT 2)<br>Diagnosis Procedure  | <b>207</b><br>.207 |
| EPS BRANCH LINE CIRCUIT                                                              | <b>208</b>         |
| Diagnosis Procedure                                                                  | .208               |
| IPDM-E BRANCH LINE CIRCUIT                                                           | <b>209</b>         |
| Diagnosis Procedure                                                                  | .209               |
| STRG BRANCH LINE CIRCUIT                                                             | <b>210</b>         |
| Diagnosis Procedure                                                                  | .210               |
| ABS BRANCH LINE CIRCUIT                                                              | <b>212</b>         |
| Diagnosis Procedure                                                                  | .212               |
| ADP BRANCH LINE CIRCUIT                                                              | <b>213</b>         |
| Diagnosis Procedure                                                                  | .213               |
| INV/MC BRANCH LINE CIRCUIT                                                           | <b>214</b>         |
| Diagnosis Procedure                                                                  | .214               |
| TCM BRANCH LINE CIRCUIT                                                              | <b>215</b>         |
| Diagnosis Procedure                                                                  | .215               |
| E-OP BRANCH LINE CIRCUIT                                                             | <b>216</b>         |
| Diagnosis Procedure                                                                  | .216               |
| HV BAT BRANCH LINE CIRCUIT                                                           | <b>217</b>         |
| Diagnosis Procedure                                                                  | .217               |
| CAN COMMUNICATION CIRCUIT 1                                                          | <b>219</b>         |
| Diagnosis Procedure                                                                  | .219               |
| CAN COMMUNICATION CIRCUIT 2                                                          | <b>221</b>         |
| Diagnosis Procedure                                                                  | .221               |
| HEV SYSTEM CAN CIRCUIT<br>Diagnosis Procedure<br>CAN SYSTEM (TYPE 3)                 | <b>223</b><br>.223 |

| DTC/CIRCUIT DIAGNOSIS226                                                                         |
|--------------------------------------------------------------------------------------------------|
| MAIN LINE BETWEEN TPMS AND HVAC<br>CIRCUIT                                                       |
| MAIN LINE BETWEEN HVAC AND A-BAG<br>CIRCUIT                                                      |
| MAIN LINE BETWEEN A-BAG AND AV CIR-         CUIT       228         Diagnosis Procedure       228 |
| MAIN LINE BETWEEN AV AND M&A CIR-         CUIT       229         Diagnosis Procedure       229   |
| MAIN LINE BETWEEN M&A AND DLC CIR-         CUIT       230         Diagnosis Procedure       230  |
| MAIN LINE BETWEEN DLC AND BCM CIR-<br>CUIT                                                       |
| MAIN LINE BETWEEN BCM AND EV/HEV         CIRCUIT       232         Diagnosis Procedure       232 |
| MAIN LINE BETWEEN EV/HEV AND EPS<br>CIRCUIT                                                      |
| MAIN LINE BETWEEN STRG AND ABS CIR-         CUIT       234         Diagnosis Procedure       234 |
| MAIN LINE BETWEEN ABS AND ADP CIR-         CUIT       235         Diagnosis Procedure       235  |
| MAIN LINE BETWEEN RDR-L AND RDR-R<br>CIRCUIT                                                     |
| MAIN LINE BETWEEN RDR-R AND APA CIR-<br>CUIT                                                     |
| MAIN LINE BETWEEN APA AND LANE CIR-         CUIT       239         Diagnosis Procedure       239 |
| MAIN LINE BETWEEN INV/MC AND TCM         CIRCUIT       240         Diagnosis Procedure       240 |
| MAIN LINE BETWEEN TCM AND DLC CIR-<br>CUIT                                                       |

| MAIN LINE BETWEEN DLC AND EV/HEV<br>CIRCUIT242                                       |
|--------------------------------------------------------------------------------------|
| Diagnosis Procedure242                                                               |
| ECM BRANCH LINE CIRCUIT (CAN COM-<br>MUNICATION CIRCUIT 1)243                        |
| Diagnosis Procedure243                                                               |
| ECM BRANCH LINE CIRCUIT (HEV SYSTEM                                                  |
| Diagnosis Procedure                                                                  |
| TPMS BRANCH LINE CIRCUIT                                                             |
| CGW BRANCH LINE CIRCUIT (CAN COM-<br>MUNICATION CIRCUIT 1)246<br>Diagnosis Procedure |
| HVAC BRANCH LINE CIRCUIT                                                             |
| A-BAG BRANCH LINE CIRCUIT248<br>Diagnosis Procedure248                               |
| TCU BRANCH LINE CIRCUIT       249         Diagnosis Procedure       249              |
| AV BRANCH LINE CIRCUIT250<br>Diagnosis Procedure                                     |
| M&A BRANCH LINE CIRCUIT252<br>Diagnosis Procedure                                    |
| DLC BRANCH LINE CIRCUIT (CAN COMMU-<br>NICATION CIRCUIT 1)253<br>Diagnosis Procedure |
| DLC BRANCH LINE CIRCUIT (HEV SYSTEM<br>CAN CIRCUIT)                                  |
| BCM BRANCH LINE CIRCUIT                                                              |
| EV/HEV BRANCH LINE CIRCUIT (CAN COM-<br>MUNICATION CIRCUIT 1)                        |
| EV/HEV BRANCH LINE CIRCUIT (HEV SYS-<br>TEM CAN CIRCUIT)                             |
| BRAKE BRANCH LINE CIRCUIT (CAN COM-<br>MUNICATION CIRCUIT 1)                         |
| BRAKE BRANCH LINE CIRCUIT (CAN COM-<br>MUNICATION CIRCUIT 2)                         |

| EPS BRANCH LINE CIRCUIT         260           Diagnosis Procedure         260 | А  |
|-------------------------------------------------------------------------------|----|
| IPDM-E BRANCH LINE CIRCUIT                                                    | В  |
| STRG BRANCH LINE CIRCUIT                                                      |    |
| ABS BRANCH LINE CIRCUIT                                                       | С  |
| AFS BRANCH LINE CIRCUIT                                                       | D  |
| ADP BRANCH LINE CIRCUIT                                                       | E  |
| ICC BRANCH LINE CIRCUIT                                                       | F  |
| PSB BRANCH LINE CIRCUIT                                                       | G  |
| RDR-L BRANCH LINE CIRCUIT                                                     |    |
| RDR-R BRANCH LINE CIRCUIT                                                     | Н  |
| APA BRANCH LINE CIRCUIT                                                       | I  |
| LANE BRANCH LINE CIRCUIT                                                      | J  |
| LASER BRANCH LINE CIRCUIT                                                     | K  |
| INV/MC BRANCH LINE CIRCUIT                                                    | L  |
| TCM BRANCH LINE CIRCUIT                                                       |    |
| E-OP BRANCH LINE CIRCUIT                                                      | LA |
| HV BAT BRANCH LINE CIRCUIT                                                    | Ν  |
| CAN COMMUNICATION CIRCUIT 1                                                   | 0  |
| CAN COMMUNICATION CIRCUIT 2                                                   | P  |
| ITS COMMUNICATION CIRCUIT                                                     |    |
| HEV SYSTEM CAN CIRCUIT                                                        |    |

# HOW TO USE THIS MANUAL HOW TO USE THIS SECTION

# Information

INFOID:000000008139529

- "CAN FUNDAMENTAL" of LAN Section describes the basic knowledge of the CAN communication system and the method of trouble diagnosis.
- For information peculiar to a vehicle and inspection procedure, refer to "CAN".

INFOID:000000008139530

INFOID:000000008139531

А

В

С

D

# < PRECAUTION > PRECAUTION PRECAUTIONS Precautions for Trouble Diagnosis

#### **CAUTION:**

Follow the instructions listed below. Failure to do this may cause damage to parts:

- Never apply 7.0 V or more to the measurement terminal.
- Use a tester with open terminal voltage of 7.0 V or less.
- Turn the ignition switch OFF and disconnect the 12V battery cable from the negative terminal when checking the harness.

# Precautions for Harness Repair

• Solder the repaired area and wrap tape around the soldered area. **NOTE:** 

A fray of twisted lines must be within 110 mm (4.33 in).

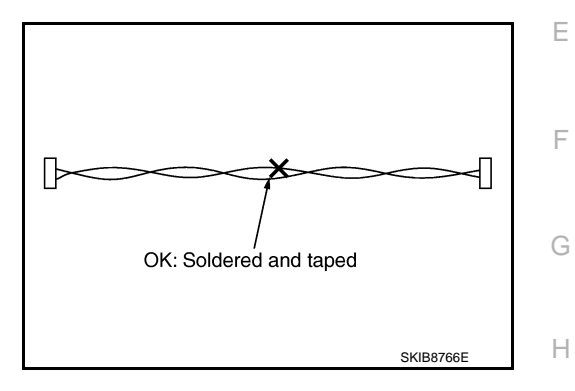

• Bypass connection is never allowed at the repaired area. **NOTE:** 

Bypass connection may cause CAN communication error. The spliced wire becomes separated and the characteristics of twisted line are lost.

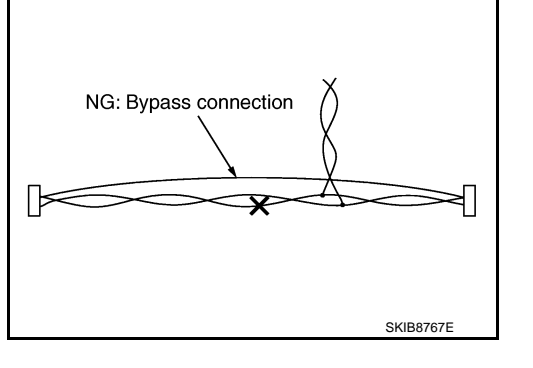

 Replace the applicable harness as an assembly if error is detected on the shield lines of CAN communication line. Κ

 $\cap$ 

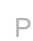

# SYSTEM DESCRIPTION

# SYSTEM CAN COMMUNICATION SYSTEM

CAN COMMUNICATION SYSTEM : System Description

CAN (Controller Area Network) is a serial communication line for real time application. It is an on-vehicle multiplex communication line with high data communication speed and excellent error detection ability. Many electronic control units are equipped onto a vehicle, and each control unit shares information and links with other control units during operation (not independent). In CAN communication, control units are connected with 2 communication lines (CAN-H line, CAN-L line) allowing a high rate of information transmission with less wiring. Each control unit transmits/receives data but selectively reads required data only. DIAG ON CAN

# **DIAG ON CAN : Description**

INFOID:000000008139533

INFOID:000000008139534

INFOID:000000008139532

"Diag on CAN" is a diagnosis method which uses the CAN communication line for the communication between the control unit and the diagnostic tool.

# DIAG ON CAN : System Diagram

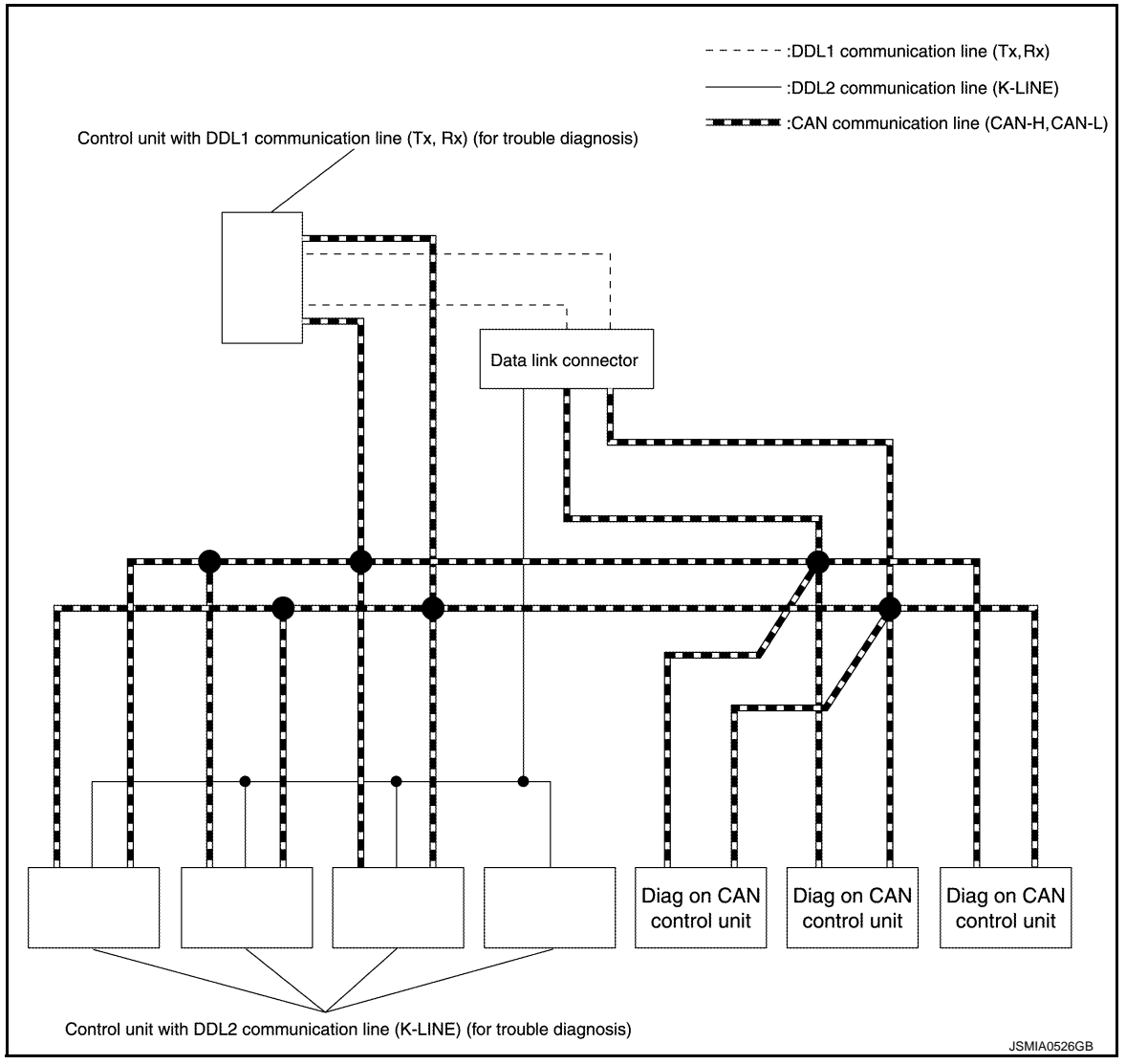

# SYSTEM

# < SYSTEM DESCRIPTION >

# [CAN FUNDAMENTAL]

| Name        | Harness        | Description                                                                                                  |   |
|-------------|----------------|----------------------------------------------------------------------------------------------------|---|
| DDL1        | Tx<br>Rx       | For communications with the diagnostic tool. (CAN-H and CAN-L are used for control-<br>ling)                 | Α |
| DDL2        | K-LINE         | For communications with the diagnostic tool. (CAN-H and CAN-L are used for control-<br>ling)                 | В |
| Diag on CAN | CAN-H<br>CAN-L | For communications with the diagnostic tool. (CAN-H and CAN-L are also used for con-<br>trol and diagnoses.) |   |
|             |                |                                                                                                    | C |

D

Е

F

G

Н

J

Κ

L

LAN

Ν

0

Ρ

# < SYSTEM DESCRIPTION >

# **TROUBLE DIAGNOSIS**

[CAN FUNDAMENTAL]

INFOID:000000008139535

System Diagram

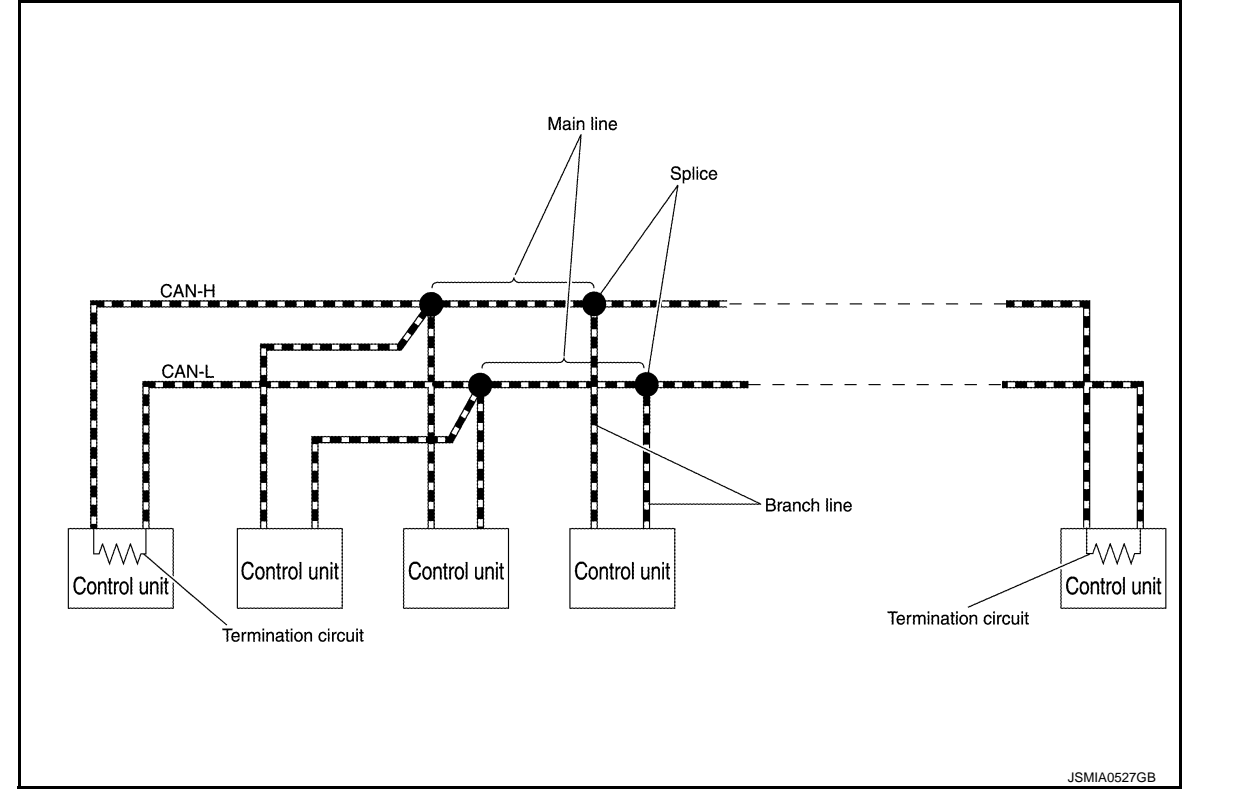

| Component           | Description                                                       |
|---------------------|-------------------------------------------------------------------|
| Main line           | CAN communication line between splices                            |
| Branch line         | CAN communication line between splice and a control unit          |
| Splice              | A point connecting a branch line with a main line                 |
| Termination circuit | Circuit connected across the CAN communication system. (Resistor) |

# Condition of Error Detection

INFOID:000000008139536

DTC (e.g. U1000 and U1001) of CAN communication is indicated on SELF-DIAG RESULTS on CONSULT if a CAN communication signal is not transmitted or received between units for 2 seconds or more.

# CAN COMMUNICATION SYSTEM ERROR

- CAN communication line open (CAN-H, CAN-L, or both)
- CAN communication line short (ground, between CAN communication lines, other harnesses)
- Error of CAN communication control circuit of the unit connected to CAN communication line

# WHEN DTC OF CAN COMMUNICATION IS INDICATED EVEN THOUGH CAN COMMUNICATION SYSTEM IS NORMAL

- Removal/installation of parts: Error may be detected when removing and installing CAN communication unit and related parts while turning the ignition switch ON. (A DTC except for CAN communication may be detected.)
- Fuse blown out (removed): CAN communication of the unit may cease.
- Voltage drop: Error may be detected if voltage drops due to discharged 12V battery when turning the ignition switch ON (Depending on the control unit which carries out CAN communication).
- Error may be detected if the power supply circuit of the control unit, which carries out CAN communication, malfunctions (Depending on the control unit which carries out CAN communication).
- Error may be detected if reprogramming is not completed normally.

#### NOTE:

CAN communication system is normal if DTC of CAN communication is indicated on SELF-DIAG RESULTS of CONSULT under the above conditions. Erase the memory of the self-diagnosis of each unit.

#### < SYSTEM DESCRIPTION >

# Symptom When Error Occurs in CAN Communication System

In CAN communication system, multiple units mutually transmit and receive signals. Each unit cannot transmit and receive signals if any error occurs on CAN communication line. Under this condition, multiple control units related to the root cause malfunction or go into fail-safe mode.

#### ERROR EXAMPLE

#### NOTE:

Each vehicle differs in symptom of each unit under fail-safe mode and CAN communication line wiring.

Example: Main Line Between Data Link Connector and ABS Actuator and Electric Unit (Control Unit) Open Circuit

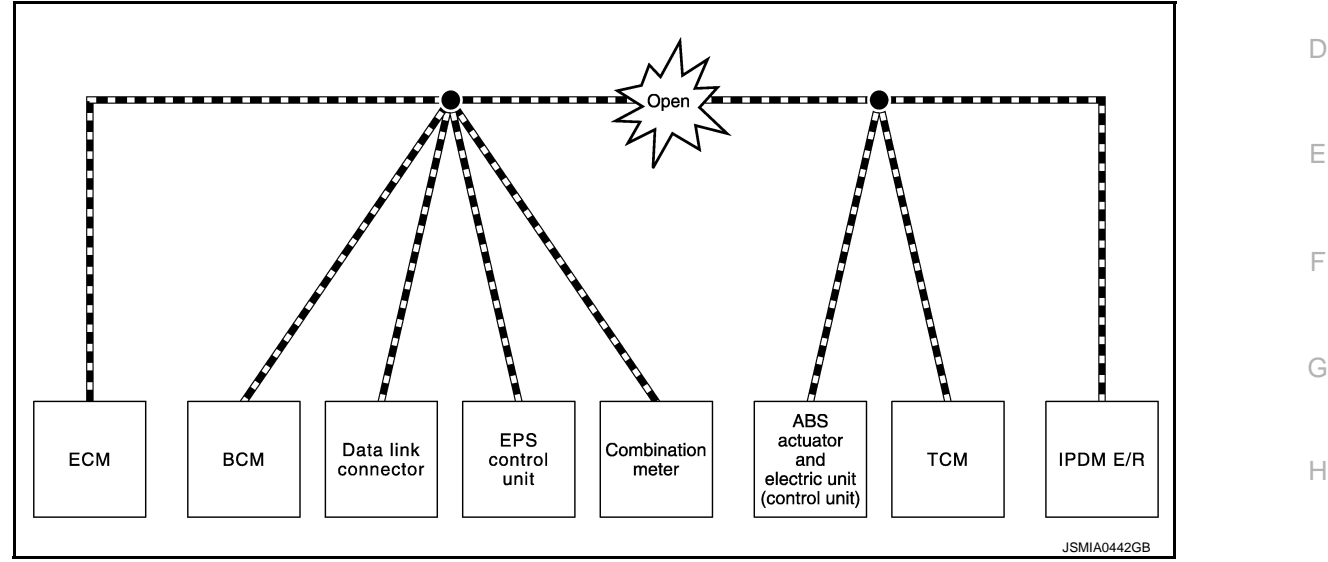

| Unit name                                     | Major symptom                                                                                                    |     |
|-----------------------------------------------|----------------------------------------------------------------------------------------------------|-----|
| ECM                                           | Engine torque limiting is affected, and shift harshness increases.                                                                                                    |     |
| BCM                                           | <ul> <li>Reverse warning chime does not sound.</li> <li>The front wiper moves under continuous operation mode even though the front wiper switch being in the intermittent position.</li> </ul> | J   |
| EPS control unit                              | The steering effort increases.                                                                                                    | K   |
| Combination meter                             | <ul> <li>The shift position indicator and OD OFF indicator turn OFF.</li> <li>The speedometer is inoperative.</li> <li>The odo/trip meter stops.</li> </ul>                                     | L   |
| ABS actuator and electric unit (control unit) | Normal operation.                                                                                                    |     |
| ТСМ                                           | No impact on operation.                                                                                                    |     |
| IPDM E/R                                      | <ul><li>When the ignition switch is ON,</li><li>The headlamps (Lo) turn ON.</li><li>The cooling fan continues to rotate.</li></ul>                                                              | LAN |

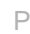

INFOID:000000008139537

А

В

С

# < SYSTEM DESCRIPTION >

#### Example: TCM Branch Line Open Circuit

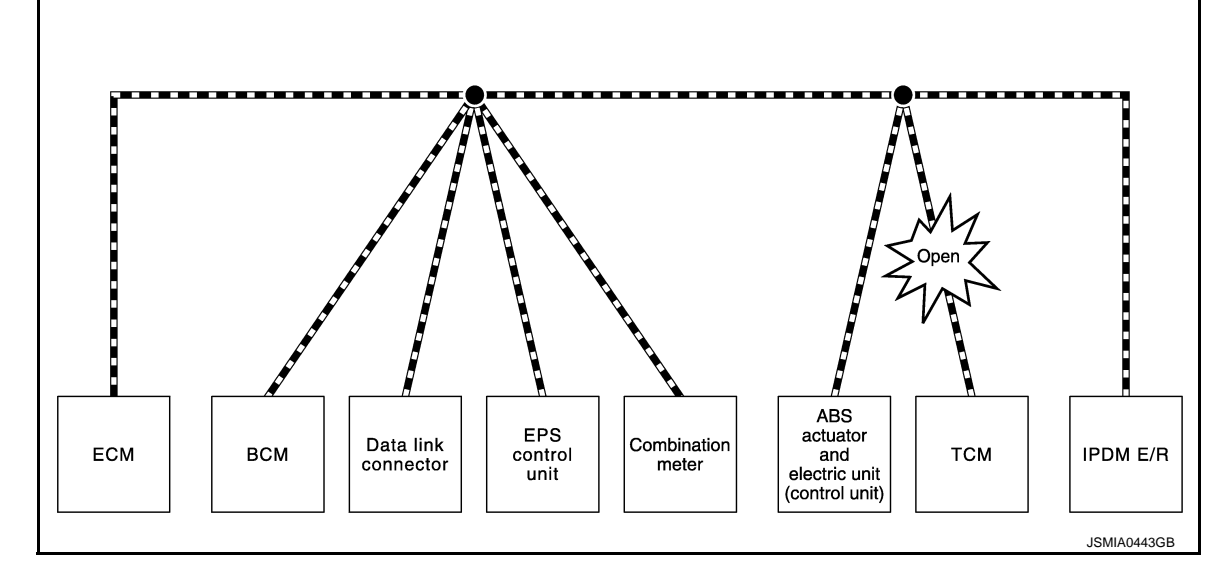

| Unit name                                     | Major symptom                                                                                             |
|-----------------------------------------------|----------------------------------------------------------------------------------------------------|
| ECM                                           | Engine torque limiting is affected, and shift harshness increases.                                        |
| BCM                                           | Reverse warning chime does not sound.                                                                     |
| EPS control unit                              | Normal operation.                                                                                         |
| Combination meter                             | <ul><li>Shift position indicator and O/D OFF indicator turn OFF.</li><li>Warning lamps turn ON.</li></ul> |
| ABS actuator and electric unit (control unit) | Normal operation.                                                                                         |
| ТСМ                                           | No impact on operation.                                                                                   |
| IPDM E/R                                      | Normal operation.                                                                                         |

#### NOTE:

The model (all units on CAN communication system are Diag on CAN) cannot perform CAN diagnosis with CONSULT if the following error occurs. The error is judged by the symptom.

| Error                                        | Difference of symptom                                                                                          |
|----------------------------------------------|----------------------------------------------------------------------------------------------------|
| Data link connector branch line open circuit | Normal operation.                                                                                              |
| CAN-H, CAN-L harness short-circuit           | Most of the units which are connected to the CAN communication system enter fail-safe mode or are deactivated. |

Example: Data Link Connector Branch Line Open Circuit

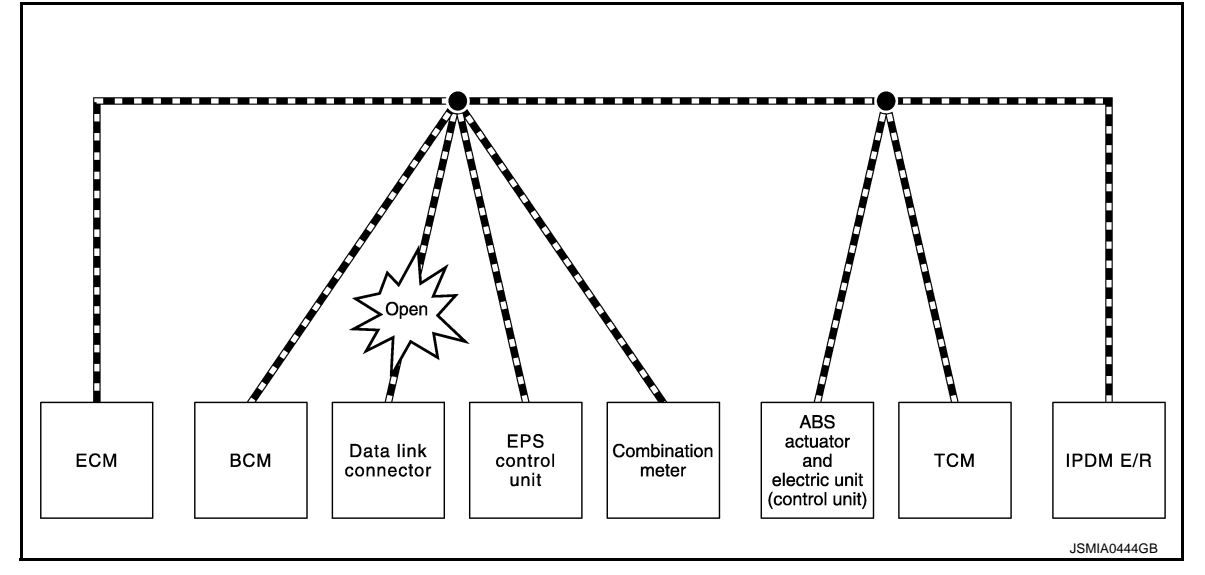

# < SYSTEM DESCRIPTION >

Е

| Unit name                                     | Major symptom     | A |
|-----------------------------------------------|-------------------|---|
| ECM                                           |                   |   |
| BCM                                           |                   |   |
| EPS control unit                              |                   | B |
| Combination meter                             | Normal operation. |   |
| ABS actuator and electric unit (control unit) |                   | C |
| ТСМ                                           |                   |   |
| IPDM E/R                                      |                   |   |
|                                               |                   | D |

# NOTE:

When data link connector branch line is open, transmission and reception of CAN communication signals are not affected. Therefore, no symptoms occur. However, be sure to repair malfunctioning circuit.

Example: CAN-H, CAN-L Harness Short Circuit

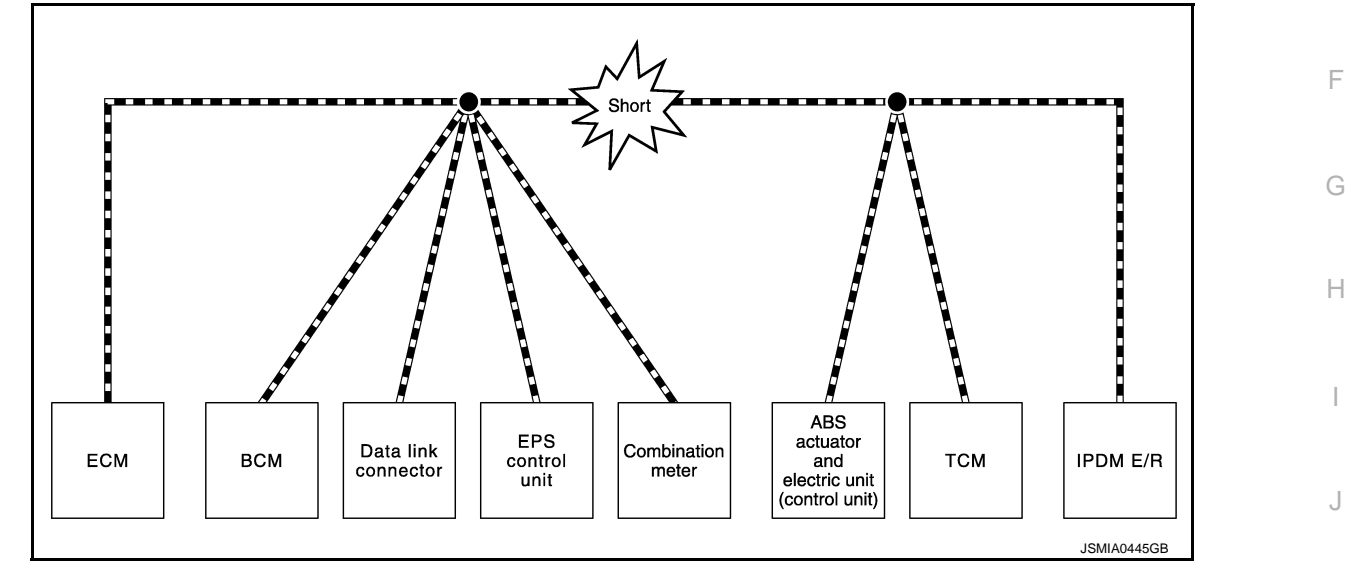

| Unit name                                     | Major symptom                                                                                                    | K  |
|-----------------------------------------------|----------------------------------------------------------------------------------------------------|----|
| ECM                                           | <ul><li>Engine torque limiting is affected, and shift harshness increases.</li><li>Engine speed drops.</li></ul>                                                                                                    |    |
|                                               | <ul> <li>Reverse warning chime does not sound.</li> <li>The front wiper moves under continuous operation mode even though the front wiper switch being in the intermittent position.</li> <li>The room lamp does not turn ON</li> </ul>         | L  |
| BCM                                           | <ul> <li>The engine does not start (if an error or malfunction occurs while turning the ignition switch OFF.)</li> <li>The steering lock does not release (if an error or malfunction occurs while turning the ignition switch OFF.)</li> </ul> | LA |
| EPS control unit                              | The steering effort increases.                                                                                                    |    |
| Combination meter                             | <ul> <li>The tachometer and the speedometer do not move.</li> <li>Warning lamps turn ON.</li> <li>Indicator lamps do not turn ON.</li> </ul>                                                                                                    | 0  |
| ABS actuator and electric unit (control unit) | Normal operation.                                                                                                    |    |
| ТСМ                                           | No impact on operation.                                                                                                    | Ρ  |
| IPDM E/R                                      | <ul><li>When the ignition switch is ON,</li><li>The headlamps (Lo) turn ON.</li><li>The cooling fan continues to rotate.</li></ul>                                                                                                    |    |

# CAN Diagnosis with CONSULT

CAN diagnosis on CONSULT extracts the root cause by receiving the following information.

# **LAN-15**

INFOID:000000008139538

#### < SYSTEM DESCRIPTION >

• Response to the system call

- Control unit diagnosis information
- Self-diagnosis
- CAN diagnostic support monitor

# Self-Diagnosis

INFOID:000000008139539

If communication signals cannot be transmitted or received among units communicating via CAN communication line, CAN communication-related DTC is displayed on the CONSULT "Self Diagnostic Result" screen. **NOTE:** 

The following table shows examples of CAN communication-related DTC. For other DTC, refer to the applicable sections.

| DTC    | Self-diagnosis item (CONSULT indication) | DTC detection condition                                                                              |                                                                                                    | Inspection/Action                                       |
|--------|------------------------------------------|----------------------------------------------------------------------------------------------------|----------------------------------------------------------------------------------------------------|---------------------------------------------------------|
| 111000 |                                          |                                                                                                    | When ECM is not transmitting or receiving CAN communication signal of OBD (emission-related diagnosis) for 2 seconds or more. |                                                         |
| 01000  |                                          | Except<br>for ECM                                                                                    | When a control unit (except for ECM) is not transmitting or receiving CAN communication signal for 2 seconds or more.         | Start the inspection. Re-<br>fer to the applicable sec- |
| U1001  | CAN COMM CIRCUIT                         | When EC<br>cation sig<br>for 2 seco                                                                  | M is not transmitting or receiving CAN communi-<br>nal other than OBD (emission-related diagnosis)<br>onds or more.           | control unit.                                           |
| U1002  | SYSTEM COMM                              | When a control unit is not transmitting or receiving CAN communication signal for 2 seconds or less. |                                                                                                    |                                                         |
| U1010  | CONTROL UNIT(CAN)                        | When an error is detected during the initial diagnosis for CAN controller of each control unit.      |                                                                                                    | Replace the control unit indicating "U1010".            |

# CAN Diagnostic Support Monitor

INFOID:000000008139540

# MONITOR ITEM (CONSULT)

# Example: CAN DIAG SUPPORT MNTR indication

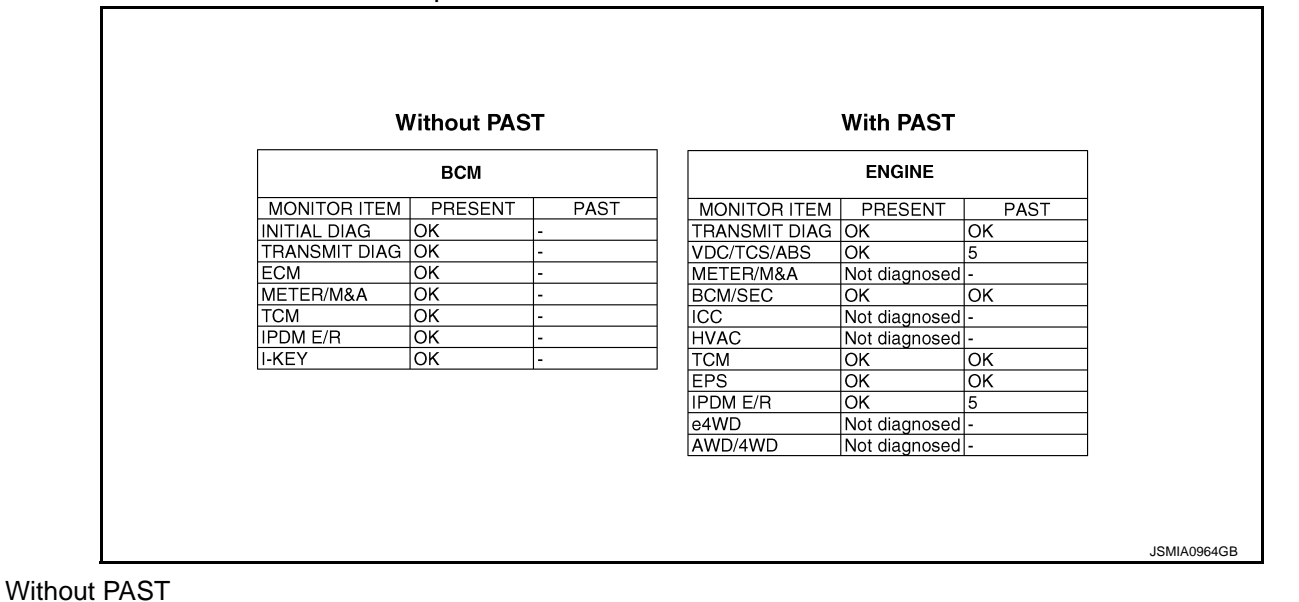

| Item              | PRESENT | Description                                        |
|-------------------|---------|----------------------------------------------------|
| Initial diagnosis | OK      | Normal at present                                  |
|                   | NG      | Control unit error (Except for some control units) |

### < SYSTEM DESCRIPTION >

# [CAN FUNDAMENTAL]

| Item                                       | PRESENT | Description                                                           |   |
|--------------------------------------------|---------|-----------------------------------------------------------------------|---|
| Transmission diagnosis                     | OK      | Normal at present                                                     | A |
|                                            |         | Unable to transmit signals for 2 seconds or more.                     |   |
|                                            | UNKWN   | Diagnosis not performed                                               | В |
| Control unit name<br>(Reception diagnosis) | ОК      | Normal at present                                                     |   |
|                                            |         | Unable to receive signals for 2 seconds or more.                      |   |
|                                            | UNKWN   | Diagnosis not performed                                               | С |
|                                            |         | No control unit for receiving signals. (No applicable optional parts) |   |

#### With PAST

| Item                                       | PRESENT                                                                      | PAST   | Description                                                                                                    |  |  |
|--------------------------------------------|------------------------------------------------------------------------------|--------|----------------------------------------------------------------------------------------------------|--|--|
| Transmission diagnosis                     | ОК                                                                           | OK     | Normal at present and in the past                                                                                                    |  |  |
|                                            |                                                                              | 1 – 39 | Normal at present, but unable to transmit signals for 2 seconds or more<br>in the past. (The number indicates the number of ignition switch cycles<br>from OFF to ON.) |  |  |
|                                            | UNKWN                                                                        | 0      | Unable to transmit signals for 2 seconds or more at present.                                                                                                    |  |  |
| Control unit name<br>(Reception diagnosis) | ОК                                                                           | OK     | Normal at present and in the past                                                                                                    |  |  |
|                                            |                                                                              | 1 – 39 | Normal at present, but unable to receive signals for 2 seconds or more<br>in the past. (The number indicates the number of ignition switch cycles<br>from OFF to ON.)  |  |  |
|                                            | Ignosis) UNKWN 0 Unable to receive signals for 2 seconds or more at present. |        | Unable to receive signals for 2 seconds or more at present.                                                                                                    |  |  |
|                                            | Not diagnood                                                                 |        | Diagnosis not performed.                                                                                                    |  |  |
|                                            | Not diagnosed                                                                | —      | No control unit for receiving signals. (No applicable optional parts)                                                                                                  |  |  |

J

Κ

D

L

LAN

Ν

0

Ρ

#### < SYSTEM DESCRIPTION >

# How to Use CAN Communication Signal Chart

INFOID:000000008139541

The CAN communication signal chart lists the signals transmitted/received among control units. It is useful for detecting the root cause by finding a signal related to the symptom, and by checking transmission and reception unit.

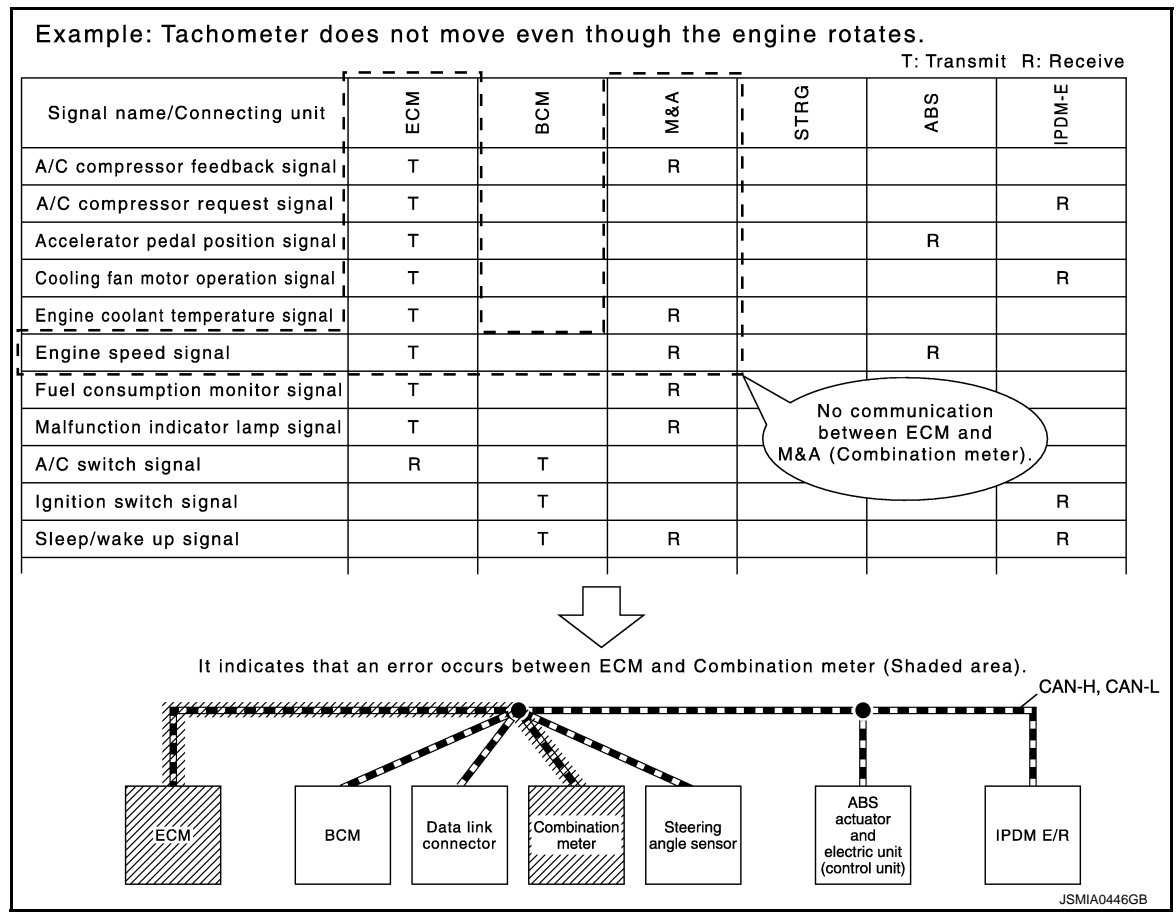

#### < BASIC INSPECTION >

# [CAN FUNDAMENTAL]

INFOID:000000008139542

# BASIC INSPECTION DIAGNOSIS AND REPAIR WORKFLOW

# Trouble Diagnosis Flow Chart

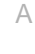

R

| Interview with customer       • Interview with customer. (Since when? In which condition? What symptoms? etc.)         Check vehicle condition       • Check whether or not it is reproduced error.         Check CAN system type       • Check CAN system type with CAN system type specification chart.         Create interview sheet       • Fill in interviewed items from customer on the interview sheet.                                                                                                    |
|----------------------------------------------------------------------------------------------------|
| Check vehicle condition       • Check whether or not it is reproduced error.         Image: Check CAN system type       • Check CAN system type with CAN system type specification chart.         Image: Check can be can be ca |
| Check CAN system type Check CAN system type with CAN system type specification chart. Create interview sheet Fill in interviewed items from customer on the interview sheet.                                                                                                    |
| Check CAN system type       • Check CAN system type with CAN system type specification chart.         Image: Check CAN system type with CAN system type specification chart.         Image: Check CAN system type with CAN system type specification chart.         Image: Check CAN system type with CAN system type specification chart.         Image: Check CAN system type with CAN system type specification chart.         Image: Check CAN system type with CAN system type specification chart.         Image: Check CAN system type with CAN system type specification chart.         Image: Check CAN system type with CAN system type specification chart.         Image: Check CAN system type with CAN system type specification chart.         Image: Check CAN system type with CAN system type specification chart.         Image: Check CAN system type with CAN system type specification chart.         Image: Check CAN system type with CAN system type specification chart.         Image: Check CAN system type specification chart.         Image: Check CAN system type specification chart.         Image: Check CAN system type specification chart.         Image: Check CAN system type specification chart.         Image: Check CAN system type specification chart.         Image: Check CAN system type specification chart.         Image: Check CAN system type specification chart.         Image: Check CAN system type specification chart.         Image: Check CAN system type specification chart. </td                                                                                                    |
| Create interview sheet • Fill in interviewed items from customer on the interview sheet.                                                                                                    |
| Create interview sheet  • Fill in interviewed items from customer on the interview sheet.                                                                                                    |
|                                                                                                    |
|                                                                                                    |
| • Detect the root cause with CONSULT.                                                                                                    |
|                                                                                                    |
| • Inspect the root cause and repair or replace the applicable parts.                                                                                                    |

# **Trouble Diagnosis Procedure**

# INTERVIEW WITH CUSTOMER

Interview with the customer is important to detect the root cause of CAN communication system errors and to understand vehicle condition and symptoms for proper trouble diagnosis.

Points in interview

- What: Parts name, system name
- When: Date, Frequency
- Where: Road condition, Place
- In what condition: Driving condition/environment
- Result: Symptom

#### Notes for checking error symptoms:

- Check normal units as well as error symptoms.
- Example: Circuit between ECM and the combination meter is judged normal if the customer indicates tachometer functions normally.
- When a CAN communication system error is present, multiple control units may malfunction or go into failsafe mode.

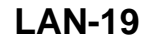

INFOID:000000008139543

LAN

Ρ

#### < BASIC INSPECTION >

# [CAN FUNDAMENTAL]

• Indication of the combination meter is important to detect the root cause because it is the most obvious to the customer, and it performs CAN communication with many units.

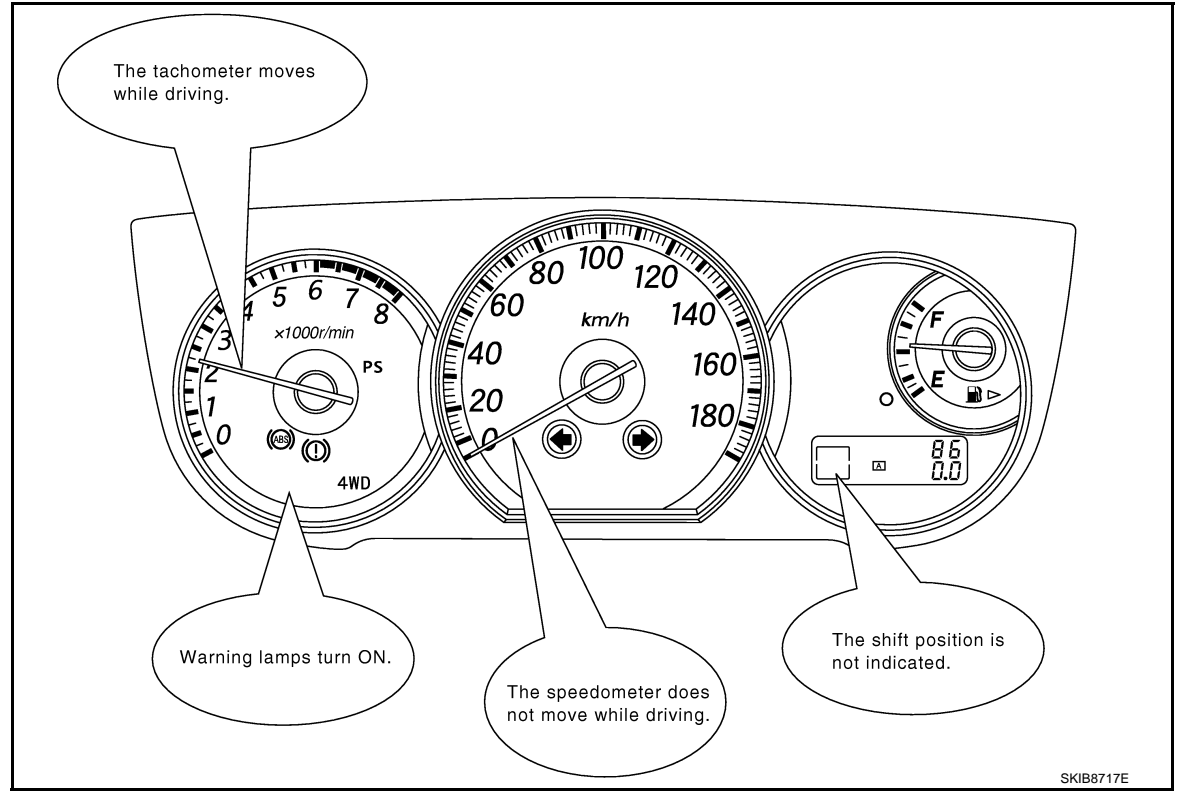

# INSPECTION OF VEHICLE CONDITION

Check whether the symptom is reproduced or not.

#### NOTE:

Do not turn the ignition switch OFF or disconnect the 12V battery cable while reproducing the error. The error may temporarily correct itself, making it difficult to determine the root cause.

CHECK OF CAN SYSTEM TYPE (HOW TO USE CAN SYSTEM TYPE SPECIFICATION CHART) Determine CAN system type based on vehicle equipment.

#### NOTE:

- This chart is used if CONSULT does not automatically recognize CAN system type.
- There are two styles for CAN system type specification charts. Depending on the number of available system types, either style A or style B may be used.

CAN System Type Specification Chart (Style A) **NOTE:** 

#### < BASIC INSPECTION >

#### [CAN FUNDAMENTAL]

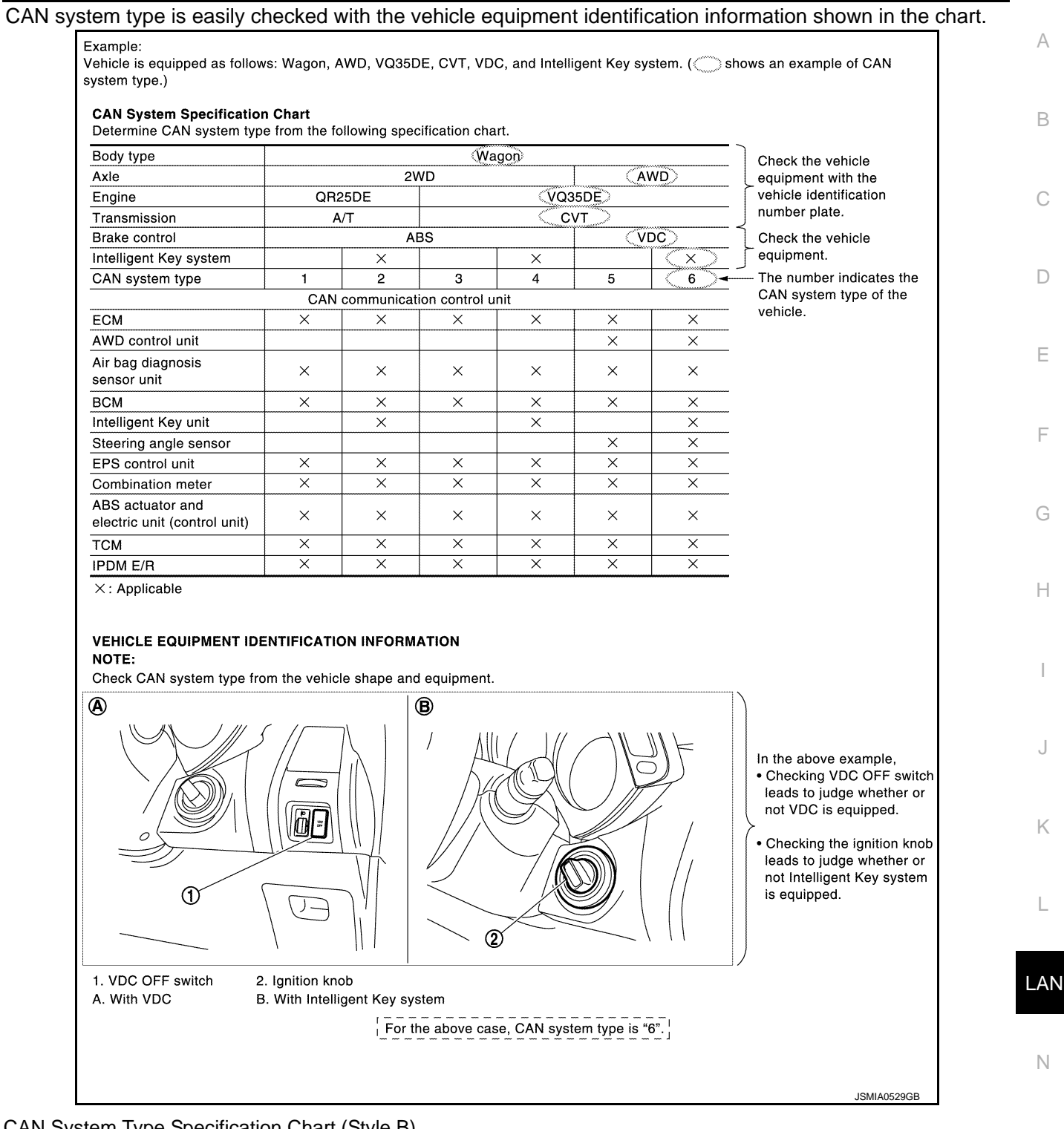

#### CAN System Type Specification Chart (Style B) NOTE:

Ρ

#### < BASIC INSPECTION >

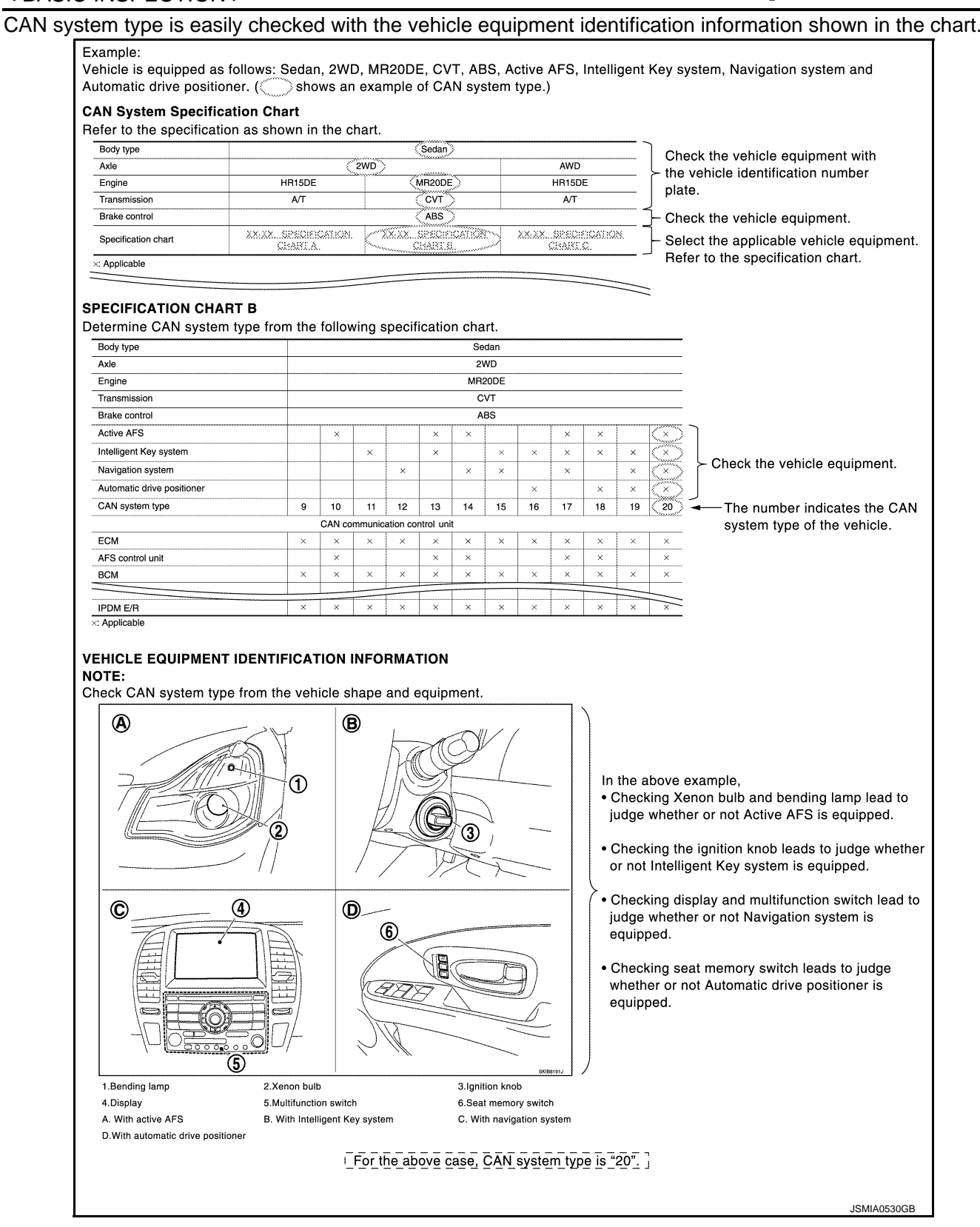

#### CREATE INTERVIEW SHEET

Fill out the symptom described by the customer, vehicle condition, and CAN system type on the interview sheet.

< BASIC INSPECTION >

[CAN FUNDAMENTAL]

Interview Sheet (Example)

| -                                                                                                    |                                                                         |
|----------------------------------------------------------------------------------------------------|-------------------------------------------------------------------------|
|                                                                                                    | Date received: 3, Feb. 2006                                             |
| Type: DBA-KG11                                                                                                    | VIN No.: KG11-005040                                                    |
| Model: BDRARGZG11EDA-E-J-                                                                                                    |                                                                         |
| First registration: 10, Jan. 2001                                                                                                    | Mileage: 62,140                                                         |
| CAN system type: Type 19                                                                                                    |                                                                         |
| Symptom (Results from interview with customer)                                                                                                    |                                                                         |
| Headlamps suddenly turn ON while driving the     The engine does not restart after stopping the v     switch OFF.     The cooling fan continues rotating while turning | vehicle.<br>vehicle and turning the ignition<br>the ignition switch ON. |
|                                                                                                    |                                                                         |
| Condition at inspection                                                                                                    |                                                                         |
| Error Symptom: Present / Past                                                                                                    |                                                                         |
| The engine does not start.<br>While turning the ignition switch ON,<br>• The headlamps (Lo) turn ON, and the cooling fa<br>• The interior lamp does not turn ON.       | an continues rotating.                                                  |
|                                                                                                    |                                                                         |

# DETECT THE ROOT CAUSE

CAN diagnosis function of CONSULT detects the root cause.

LAN

0

# HOW TO USE THIS MANUAL HOW TO USE THIS SECTION

# Information

- "CAN" of LAN Section describes information peculiar to a vehicle and inspection procedures.
- For trouble diagnosis procedure, refer to <u>LAN-19, "Trouble Diagnosis Flow Chart"</u> of "CAN FUNDAMEN-TAL".

# Abbreviation List

INFOID:000000008139545

INFOID:000000008139544

Unit name abbreviations in CONSULT CAN diagnosis and in this section are as per the following list.

| Abbreviation | Unit name                                      |  |
|--------------|------------------------------------------------|--|
| A-BAG        | Air bag diagnosis sensor unit                  |  |
| ABS          | ABS actuator and electric unit (control unit)  |  |
| ADP          | Driver seat control unit                       |  |
| AFS          | AFS control unit                               |  |
| APA          | Accelerator pedal actuator                     |  |
| AV           | AV control unit                                |  |
| BCM          | BCM                                            |  |
| BRAKE        | Electrically-driven intelligent brake unit     |  |
| CGW          | CAN gateway                                    |  |
| DLC          | Data link connector                            |  |
| E-OP         | Sub electric oil pump inverter                 |  |
| ECM          | ECM                                            |  |
| EPS          | Power steering control module                  |  |
| EV/HEV       | НРСМ                                           |  |
| HV BAT       | Li-ion battery controller                      |  |
| HVAC         | A/C auto amp.                                  |  |
| ICC          | ADAS control unit                              |  |
| INV/MC       | Traction motor inverter                        |  |
| IPDM-E       | IPDM E/R                                       |  |
| LANE         | Lane camera unit                               |  |
| LASER        | ICC sensor                                     |  |
| M&A          | Combination meter                              |  |
| PSB          | Pre-crash seat belt control unit (driver side) |  |
| RDR-L        | Side radar LH                                  |  |
| RDR-R        | Side radar RH                                  |  |
| STRG         | Steering angle sensor                          |  |
| ТСМ          | ТСМ                                            |  |
| TCU          | TCU                                            |  |
| TPMS         | Low tire pressure warning control unit         |  |

# < PRECAUTION > PRECAUTION PRECAUTIONS

# High Voltage Precautions

INFOID:000000008139546

[CAN]

А

Ε

Н

#### WARNING:

- Because hybrid vehicles and electric vehicles contain a high voltage battery, there is the risk of electric shock, electric leakage, or similar accidents if the high voltage component and vehicle are handled incorrectly. Be sure to follow the correct work procedures when performing inspection and maintenance.
- Be sure to remove the service plug in order to shut off the high voltage circuits before performing D inspection or maintenance of high voltage system harnesses and parts.
- To prevent the removed service plug from being connected by mistake during the procedure, always carry it in your pocket or put it in the tool box.
- Be sure to wear insulating protective equipment consisting of glove, shoes, face shield, and glasses before beginning work on the high voltage system.
- Clearly identify the persons responsible for high voltage work and ensure that other persons do not touch the vehicle. When not working, cover high voltage parts with an insulating cover sheet or similar item to prevent other persons from contacting them.

#### CAUTION:

There is the possibility of a malfunction occurring if the vehicle is changed to READY status while the service plug is removed. Therefore do not change the vehicle to READY status unless instructed to do so in the Service Manual.

#### HIGH VOLTAGE HARNESS AND EQUIPMENT IDENTIFICATION

The colors of the high voltage harnesses and connectors are all orange. Orange "High Voltage" labels are applied to the Li-ion battery and other high voltage devices. Do not carelessly touch these harnesses and parts.

#### HANDLING OF HIGH VOLTAGE HARNESS AND TERMINALS

Immediately insulate disconnected high voltage connectors and terminals with insulating tape.

#### REGULATIONS ON WORKERS WITH MEDICAL ELECTRONICS

#### WARNING:

The vehicle contains parts that contain powerful magnets. If a person who is wearing a heart pacemaker or other medical device is close to these parts, the medical device may be affected by the magnets. Such persons must not perform work on the vehicle.

#### PROHIBITED ITEMS TO CARRY DURING THE WORK

Because this vehicle uses components that contain high voltage and powerful magnetism, due not carry any metal products which may cause short circuits, or any magnetic media (cash cards, prepaid cards, etc.) which may be damaged on your person when working.

POSTING A SIGN OF "DANGER! HIGH VOLTAGE AREA. KEEP OUT"

LAN

L

Ν

0

To call the attention of other workers, indicate "High voltage work in progress. Do not touch!" on vehicles where work is being performed on the high voltage systems.

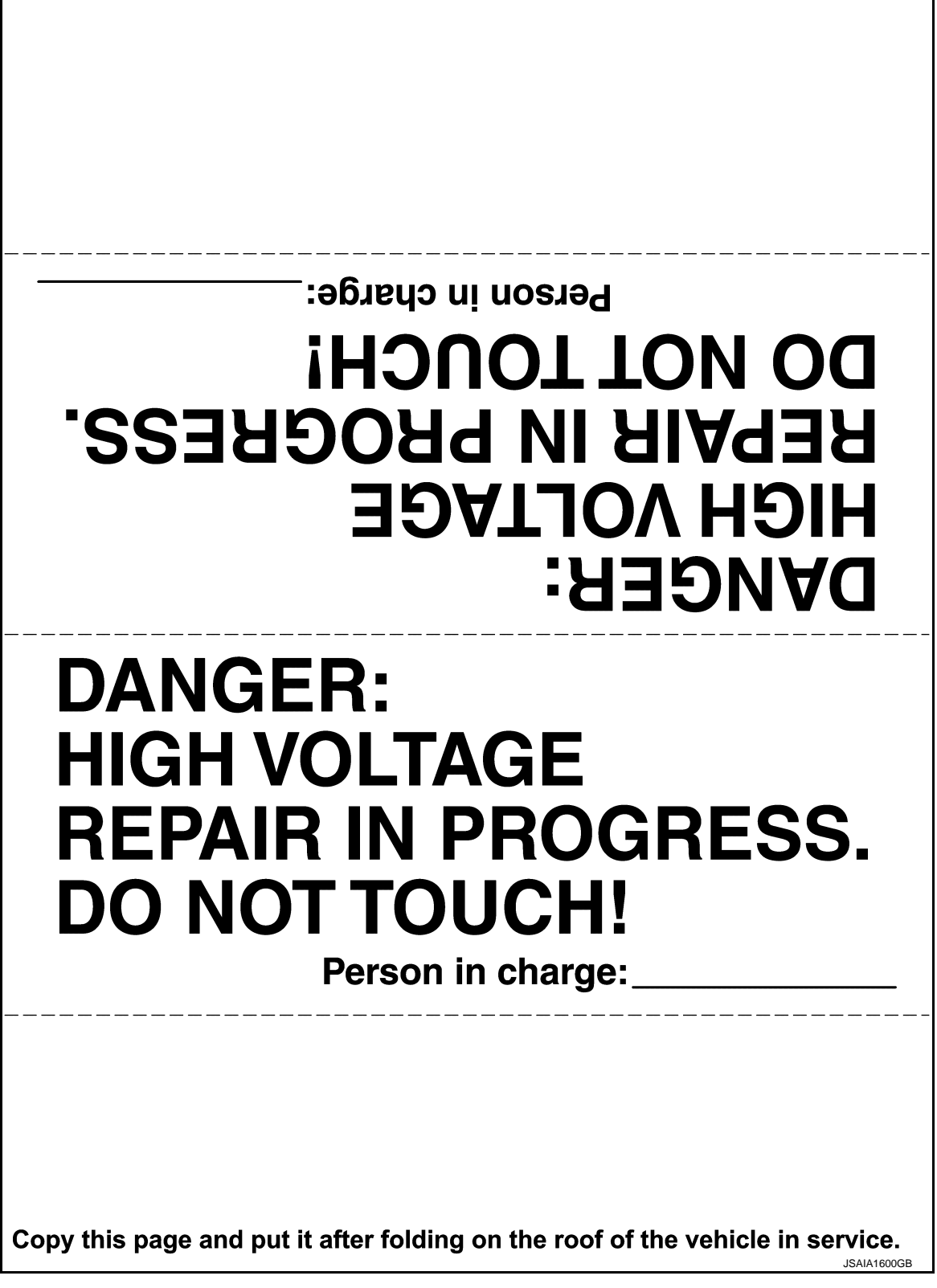

Precaution for Supplemental Restraint System (SRS) "AIR BAG" and "SEAT BELT PRE-TENSIONER"

The Supplemental Restraint System such as "AIR BAG" and "SEAT BELT PRE-TENSIONER", used along with a front seat belt, helps to reduce the risk or severity of injury to the driver and front passenger for certain types of collision. This system includes seat belt switch inputs and dual stage front air bag modules. The SRS

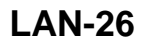

# PRECAUTIONS

#### < PRECAUTION >

[CAN]

А

В

D

Е

F

Н

Ν

Ρ

INFOID:000000008139548

system uses the seat belt switches to determine the front air bag deployment, and may only deploy one front air bag, depending on the severity of a collision and whether the front occupants are belted or unbelted. Information necessary to service the system safely is included in the "SRS AIR BAG" and "SEAT BELT" of this Service Manual.

#### WARNING:

Always observe the following items for preventing accidental activation.

- To avoid rendering the SRS inoperative, which could increase the risk of personal injury or death in the event of a collision that would result in air bag inflation, all maintenance must be performed by an authorized NISSAN/INFINITI dealer.
- Improper maintenance, including incorrect removal and installation of the SRS, can lead to personal injury caused by unintentional activation of the system. For removal of Spiral Cable and Air Bag Module, see "SRS AIR BAG".
- Never use electrical test equipment on any circuit related to the SRS unless instructed to in this Service Manual. SRS wiring harnesses can be identified by yellow and/or orange harnesses or harness connectors.

#### PRECAUTIONS WHEN USING POWER TOOLS (AIR OR ELECTRIC) AND HAMMERS

#### WARNING:

Always observe the following items for preventing accidental activation.

- When working near the Air Bag Diagnosis Sensor Unit or other Air Bag System sensors with the ignition ON or engine running, never use air or electric power tools or strike near the sensor(s) with a hammer. Heavy vibration could activate the sensor(s) and deploy the air bag(s), possibly causing serious injury.
- When using air or electric power tools or hammers, always switch the ignition OFF, disconnect the 12V battery, and wait at least 3 minutes before performing any service.

#### Precautions for Trouble Diagnosis

#### CAUTION:

Follow the instructions listed below. Failure to do this may cause damage to parts:

- Never apply 7.0 V or more to the measurement terminal.
- Use a tester with open terminal voltage of 7.0 V or less.
- Turn the ignition switch OFF and disconnect the 12V battery cable from the negative terminal when checking the harness.

#### Precautions for Harness Repair

 Solder the repaired area and wrap tape around the soldered area. NOTE:

A fray of twisted lines must be within 110 mm (4.33 in).

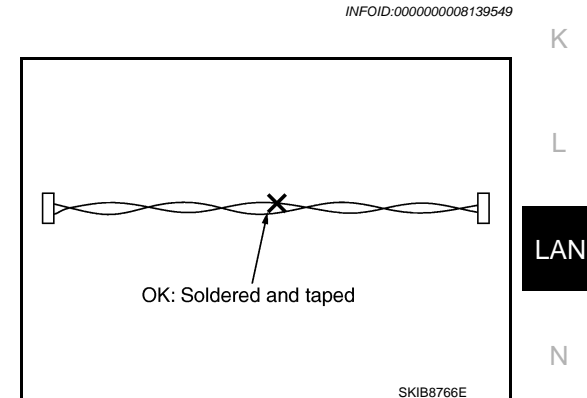

 Bypass connection is never allowed at the repaired area. NOTE:

Bypass connection may cause CAN communication error. The spliced wire becomes separated and the characteristics of twisted line are lost.

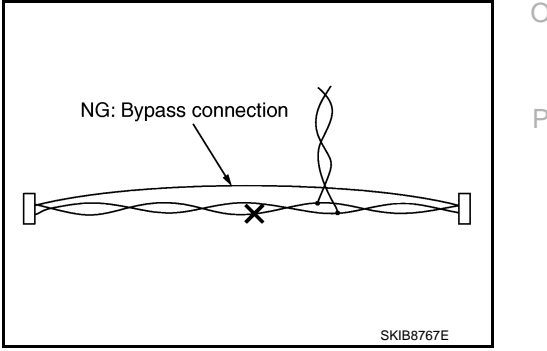

# < PRECAUTION >

• Replace the applicable harness as an assembly if error is detected on the shield lines of CAN communication line.

# PREPARATION

# < PREPARATION > PREPARATION

# PREPARATION

# **Commercial Service Tools**

INFOID:000000008139550 B

[CAN]

А

| Тос                                                                       | Description    |                                                                                                    |
|---------------------------------------------------------------------------|----------------|----------------------------------------------------------------------------------------------------|
| Insulated gloves<br>[Guaranteed insulation performance<br>for 1000V/300A] | UN JMCIA0149ZZ | Removing and installing high voltage components                                                                                           |
| Leather gloves<br>[Use leather gloves that can fasten<br>the wrist tight] | JPCIA0066ZZ    | <ul> <li>Removing and installing high voltage components</li> <li>Protect insulated gloves</li> </ul>                                     |
| Insulated safety shoes                                                    | JPCIA0011ZZ    | Removing and installing high voltage components                                                                                           |
| Safety glasses<br>[ANSI Z87.1]                                            | JPCIA0012ZZ    | <ul> <li>Removing and installing high voltage components</li> <li>To protect eye from the spatter on the work to electric line</li> </ul> |

Ν

0

Ρ

#### < SYSTEM DESCRIPTION >

SYSTEM DESCRIPTION **COMPONENT PARTS** 

# **Component Parts Location**

INFOID:000000008139551

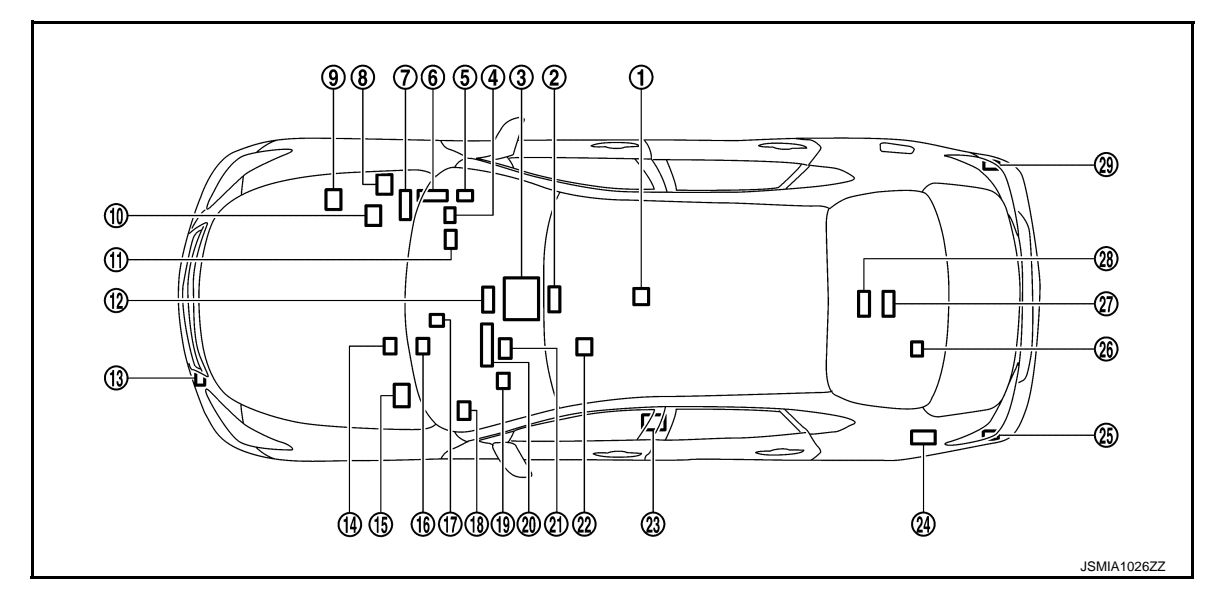

- Air bag diagnosis sensor unit 1.
- 4. CAN gateway
- ECM 7.
- 10. Traction motor inverter
- 13. ICC sensor
- 16. BCM
- 19. Data link connector
- 22. Driver seat control unit
- 25. Side radar LH
- 28. HPCM

- 2. Lane camera unit
- 5. Low tire pressure warning control unit
- IPDM E/R 8.
- 11. TCU
- 14. Electrically-driven intelligent brake unit
- 17. Accelerator pedal actuator
- 20. Combination meter
- 23. Pre-crash seat belt control unit (driv- 24. Sub electric oil pump inverter er side)
- 26. Li-ion battery
- 29. Side radar RH

- 3. A/T assembly
- 6. A/C auto amp.
- 9. Power steering control module
- 12. AV control unit
- 15. ABS actuator and electric unit (control unit)
- 18. AFS control unit
- 21. Steering angle sensor
- 27. ADAS control unit

# SYSTEM CAN COMMUNICATION SYSTEM

CAN COMMUNICATION SYSTEM : System Diagram

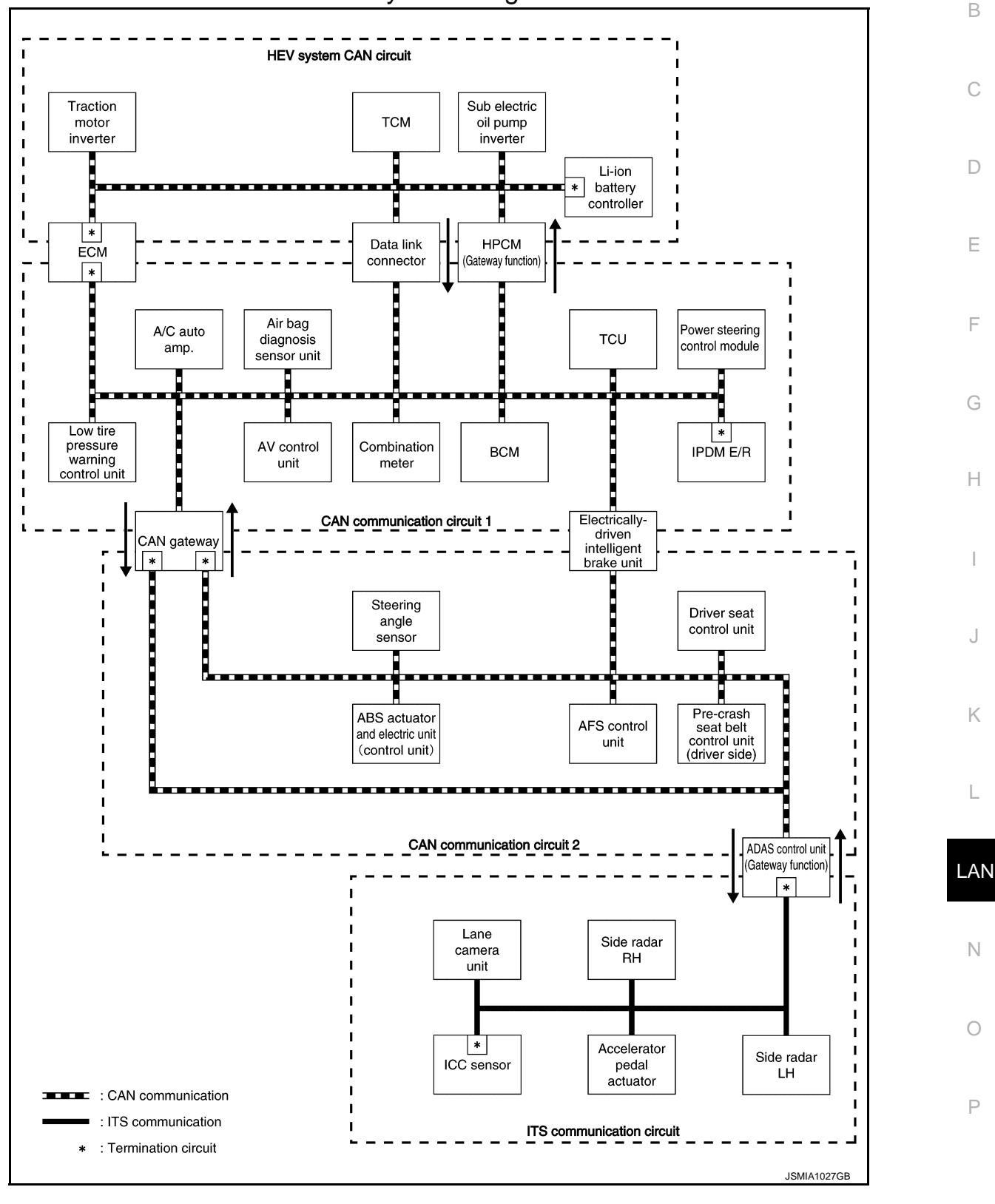

# CAN COMMUNICATION SYSTEM : System Description

INFOID:000000008139553

[CAN]

INFOID:000000008139552

А

Description

Revision: 2013 March

# SYSTEM

# < SYSTEM DESCRIPTION >

- CAN (Controller Area Network) is a serial communication line for real time application. It is an on-vehicle
  multiplex communication line with high data communication speed and excellent error detection ability. Many
  electronic control units are equipped onto a vehicle, and each control unit shares information and links with
  other control units during operation (not independent). In CAN communication, control units are connected
  with 2 communication lines (CAN-H line, CAN-L line) allowing a high rate of information transmission with
  less wiring. Each control unit transmits/receives data but selectively reads required data only.
- The following control units include a gateway function and communicate signals between the different CAN communication circuits.

| CAN communication circuit                                                 | Gateway control unit | Reference                                           |
|---------------------------------------------------------------------------|----------------------|-----------------------------------------------------|
| CAN communication circuit 1 $\Leftrightarrow$ CAN communication circuit 2 | CAN gateway          | LAN-119, "System Description"                       |
| CAN communication circuit 1 $\Leftrightarrow$ HEV system CAN circuit      | НРСМ                 | HBC-38, "CAN COMMUNICATION :<br>System Description" |
| CAN communication circuit 2 $\Leftrightarrow$ ITS communication circuit   | ADAS control unit    | DAS-15, "System Description"                        |

• Termination circuits (resistors) are connected across the CAN communication system. When transmitting a CAN communication signal, each control unit passes a current to the CAN-H line and the current returns to the CAN-L line. The current flows separately into the termination circuits connected across the CAN communication system and the termination circuits drop voltage to generate a potential difference between the CAN-H line and the CAN-L line. The system produces digital signals for signal communications, by using the potential difference.

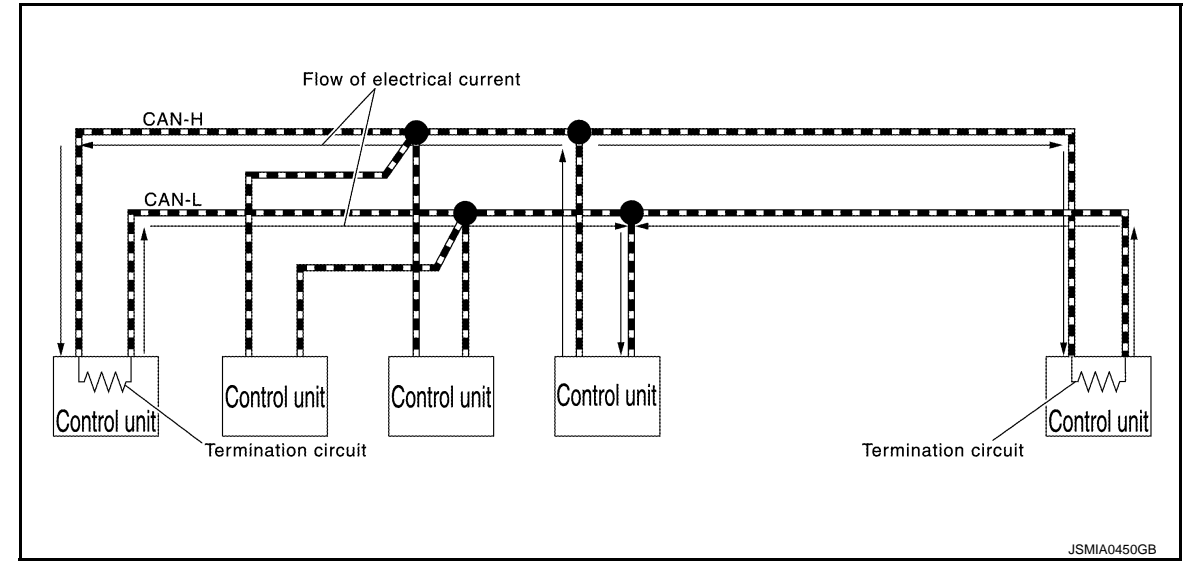

#### **CAN** Communication Line

The CAN communication line is a twisted pair wire consisting of strands of CAN-H (1) and CAN-L (2) and has noise immunity.

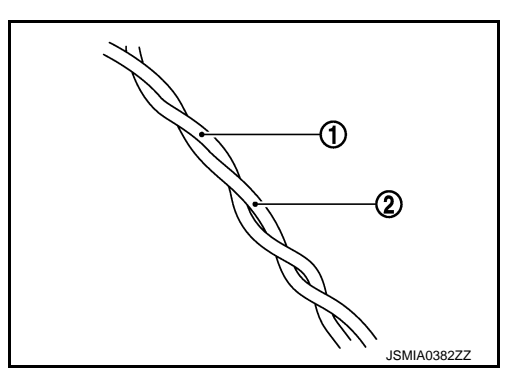

#### NOTE:

The CAN communication system has the characteristics of noise-resistant because this system produces digital signals by using the potential difference between the CAN-H line and the CAN-L line and has the twisted pair wire structure.

# SYSTEM

#### < SYSTEM DESCRIPTION >

Since the CAN-H line and the CAN-L line are always adjacent to each other, the same degree of noise occurs, respectively, when a noise (1) occurs. Although the noise changes the voltage, the potential difference (2) between the CAN-H line and the CAN-L line is insensitive to noise. Therefore, noise-resistant signals can be obtained.

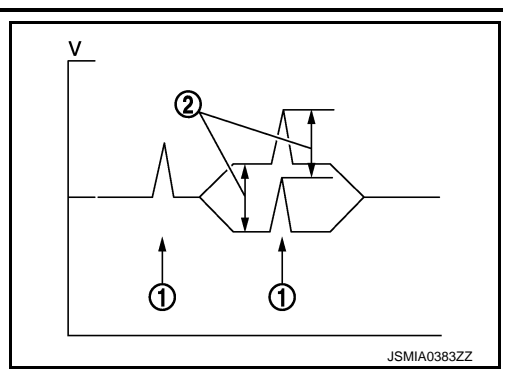

[CAN]

А

В

D

Ε

F

Н

#### **CAN Signal Communications**

Each control unit of the CAN communication system transmits signals through the CAN communication control circuit included in the control unit and receives only necessary signals from each control unit to perform various kinds of control.

• Example: Transmitted signals

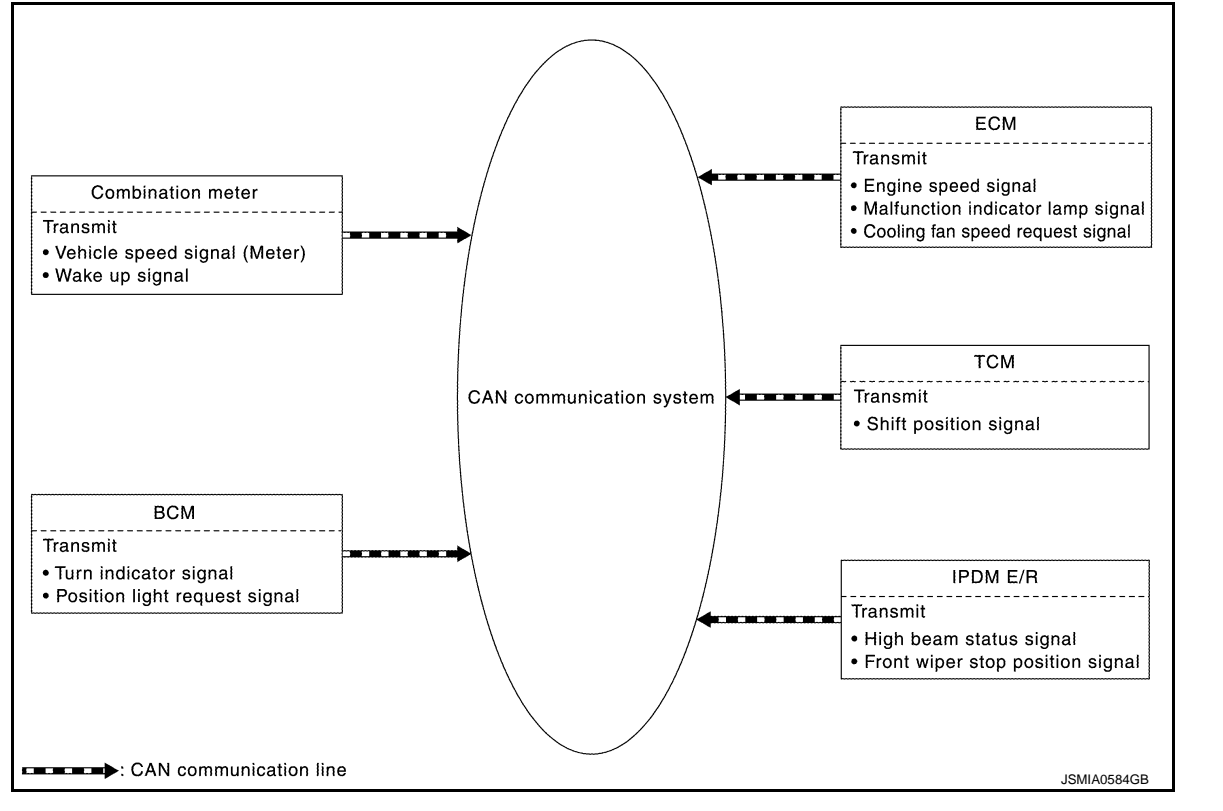

Κ

L

Ν

Р

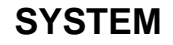

# < SYSTEM DESCRIPTION >

#### • Example: Received signals

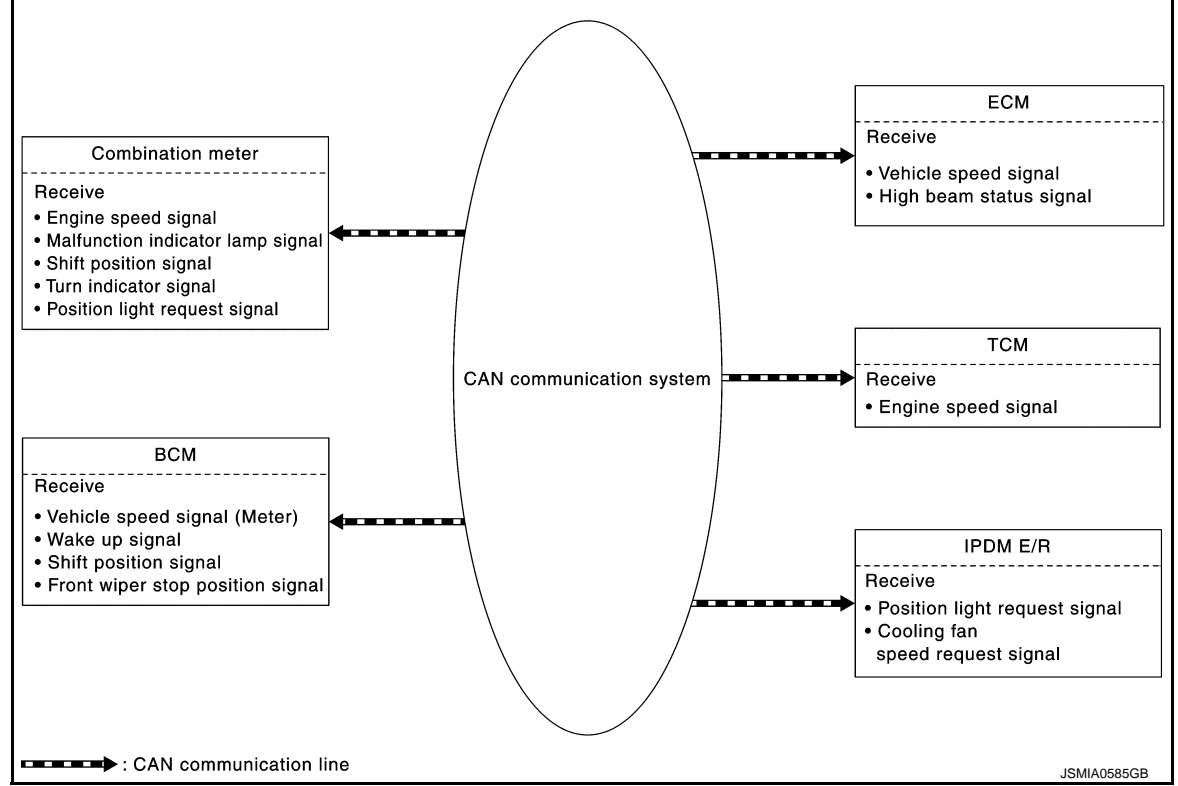

#### NOTE:

The above signal names and signal communications are provided for reference purposes. For CAN communications signals of this vehicle, refer to <u>LAN-36</u>, <u>"CAN COMMUNICATION SYSTEM : CAN Communication Signal Chart"</u>.

CAN COMMUNICATION SYSTEM : CAN Communication Control Circuit

CAN communication control circuit is incorporated into the control unit and transmits/receives CAN communication signals.

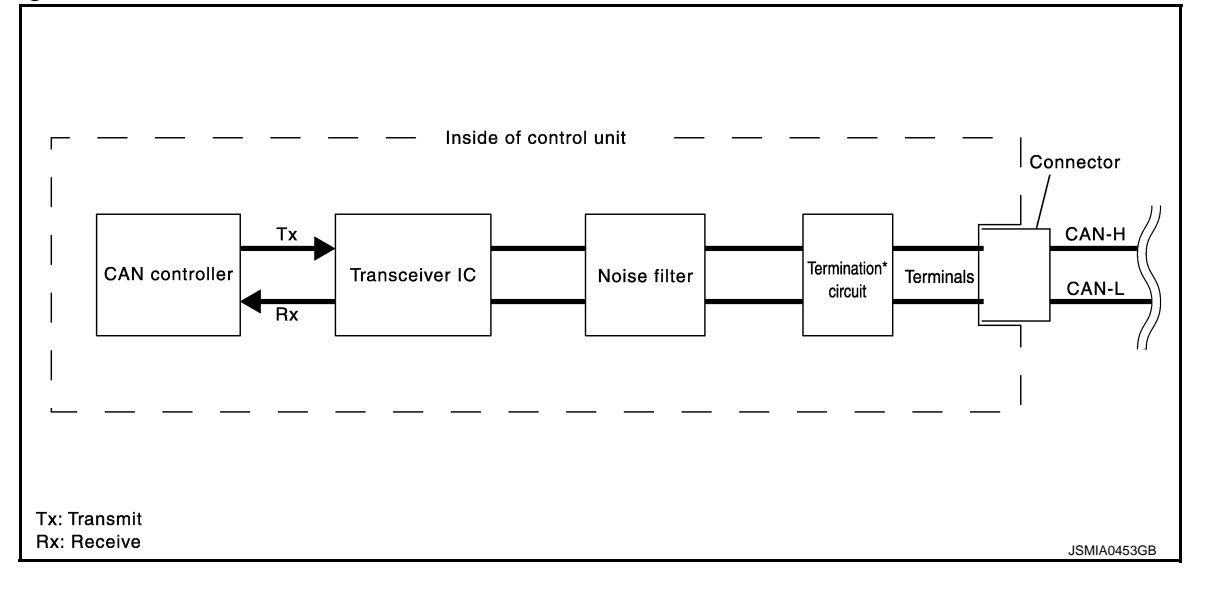

| Component      | System description                                                                                          |
|----------------|----------------------------------------------------------------------------------------------------|
| CAN controller | It controls CAN communication signal transmission and reception, error detection, etc.                      |
| Transceiver IC | It converts digital signal into CAN communication signal, and CAN communication signal into digital signal. |

# SYSTEM

# SVSTEM DESCRIPTION -

| Component                                                            |                                  | System description                                        |                      |                        |  |
|----------------------------------------------------------------------|----------------------------------|-----------------------------------------------------------|----------------------|------------------------|--|
| Noise filter                                                         | It eliminates noise of CAN       | It eliminates noise of CAN communication signal.          |                      |                        |  |
| Termination circuit <sup>*</sup> (Resistance of approx. 120 $\Omega$ | Generates a potential diffe      | Generates a potential difference between CAN-H and CAN-L. |                      |                        |  |
| These are the only control u                                         | nits wired with both ends of CAN | I communication system                                    |                      |                        |  |
| CAN COMMUNICA                                                        | TION SYSTEM : CA                 | N System Spec                                             | cification Chart     | INFOID:000000008139555 |  |
| Notormino CAN evetom                                                 | tupo from the following on       | ocification chart                                         |                      |                        |  |
| IOTE:                                                                | type from the following sp       | ecilication chart.                                        |                      |                        |  |
| Refer to <u>LAN-19, "Troubl</u>                                      | e Diagnosis Procedure" fo        | or how to use CAN s                                       | system specification | chart.                 |  |
| Body type                                                            |                                  |                                                           | Sedan                |                        |  |
| Axle                                                                 |                                  |                                                           | 2WD                  |                        |  |
| Engine                                                               |                                  |                                                           | VQ35HR-HM34          |                        |  |
| Transmission                                                         |                                  |                                                           | A/T                  |                        |  |
| Brake control                                                        |                                  |                                                           | VDC                  |                        |  |
| Telematics system                                                    |                                  |                                                           | ×                    | ×                      |  |
| ICC system                                                           |                                  |                                                           |                      | ×                      |  |
| CAN system type                                                      |                                  | 1                                                         | 2                    | 3                      |  |
|                                                                      | CAN com                          | munication control unit                                   | ++                   |                        |  |
| ECM                                                                  |                                  | ×                                                         | ×                    | ×                      |  |
| Low tire pressure warning control unit                               |                                  | ×                                                         | ×                    | ×                      |  |
| CAN gateway                                                          |                                  | ×                                                         | ×                    | ×                      |  |
| A/C auto amp.                                                        |                                  | ×                                                         | ×                    | ×                      |  |
| Air bag diagnosis sensor uni                                         | t                                | ×                                                         | ×                    | ×                      |  |
| TCU                                                                  |                                  |                                                           | ×                    | ×                      |  |
| AV control unit                                                      |                                  | ×                                                         | ×                    | ×                      |  |
| Combination meter                                                    |                                  | ×                                                         | ×                    | ×                      |  |
| Data link connector                                                  |                                  | ×                                                         | ×                    | ×                      |  |
| BCM                                                                  |                                  | ×                                                         | ×                    | ×                      |  |
| НРСМ                                                                 |                                  | ×                                                         | ×                    | ×                      |  |
| Electrically-driven intelligent                                      | brake unit                       | ×                                                         | ×                    | ×                      |  |
| Power steering control module                                        |                                  | ×                                                         | ×                    | ×                      |  |
| IPDM E/R                                                             |                                  | ×                                                         | ×                    | ×                      |  |
| Steering angle sensor                                                |                                  | ×                                                         | ×                    | ×                      |  |
| ABS actuator and electric unit (control unit)                        |                                  | ×                                                         | ×                    | ×                      |  |
| AFS control unit                                                     |                                  |                                                           |                      | ×                      |  |
| Driver seat control unit                                             |                                  | ×                                                         | ×                    | ×                      |  |
| ADAS control unit                                                    |                                  |                                                           |                      | ×                      |  |
| Pre-crash seat belt control u                                        | nit (ariver side)                |                                                           |                      | ×                      |  |
| ADAS control unit                                                    | IIS comn                         |                                                           |                      |                        |  |
|                                                                      |                                  |                                                           |                      | ×                      |  |
| Side radar LH                                                        |                                  |                                                           |                      | ×                      |  |
|                                                                      |                                  |                                                           |                      | ×                      |  |
| Accelerator pedal actuator                                           |                                  |                                                           |                      | ×                      |  |
|                                                                      |                                  |                                                           |                      | ~                      |  |

# SYSTEM

# < SYSTEM DESCRIPTION >

| Body type                      | Sedan |   |   |  |
|--------------------------------|-------|---|---|--|
| Axle 2WD                       |       |   |   |  |
| Engine VQ35HR-HM34             |       |   |   |  |
| Transmission                   | A/T   |   |   |  |
| Brake control                  | VDC   |   |   |  |
| Telematics system              |       | × | × |  |
| ICC system                     |       |   | × |  |
| CAN system type                | 1     | 2 | 3 |  |
| HEV system CAN control unit    |       |   |   |  |
| ECM × × ×                      |       |   |   |  |
| Traction motor inverter        | ×     | × | × |  |
| ТСМ                            | ×     | × | × |  |
| Data link connector            | ×     | × | × |  |
| Sub electric oil pump inverter | ×     | × | × |  |
| НРСМ                           | ×     | × | × |  |
| Li-ion battery controller      | ×     | × | × |  |

 $\times$ : Applicable

# VEHICLE EQUIPMENT IDENTIFICATION INFORMATION NOTE:

Check CAN system type from the vehicle shape and equipment.

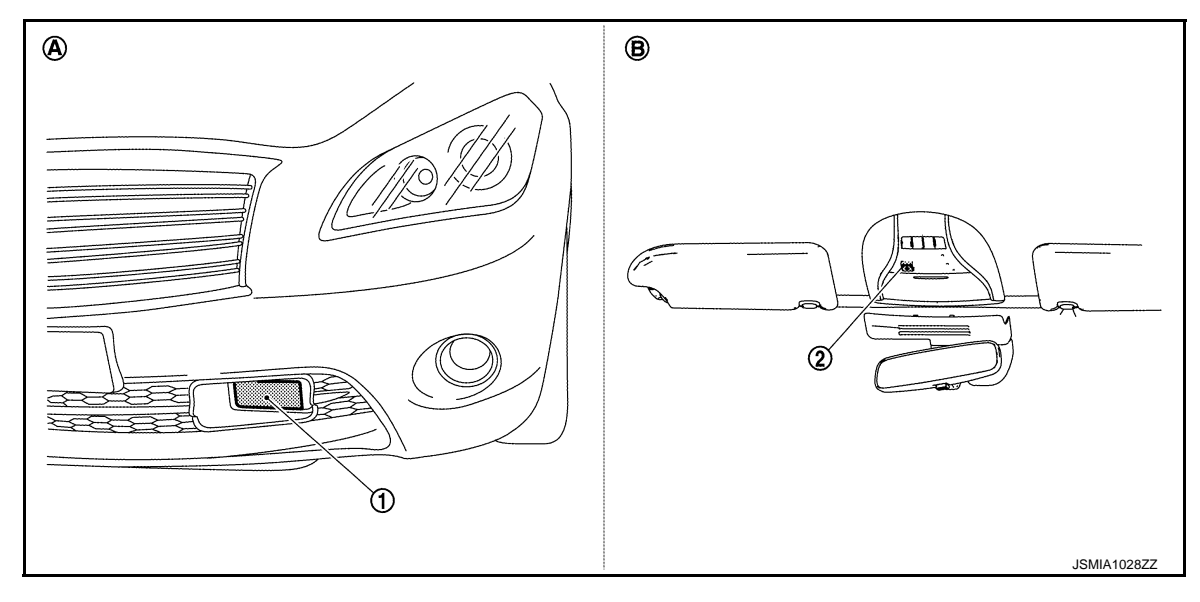

1. ICC sensor

- 2. Telematics switch
- A. With ICC system
- B. With telematics system

CAN COMMUNICATION SYSTEM : CAN Communication Signal Chart

INFOID:000000008139556

Refer to <u>LAN-18</u>, "How to Use CAN Communication Signal Chart" for how to use CAN communication signal chart. NOTE:

Refer to LAN-24, "Abbreviation List" for the abbreviations of the connecting units.

T: Transmit R: Receive
## < SYSTEM DESCRIPTION >

| Signal name                                 | ECM | TPMS | CGW | HVAC | A-BAG | TCU | AV | M&A | BCM | EV/HEV | BRAKE | EPS | IPDM-E | STRG | ABS | AFS | ADP | ICC | PSB | INV/MC | TCM    | E-OP | HV BAT | А   |
|---------------------------------------------|-----|------|-----|------|-------|-----|----|-----|-----|--------|-------|-----|--------|------|-----|-----|-----|-----|-----|--------|--------|------|--------|-----|
| A/C cut request sig-                        | Т   |      |     | D    |       |     |    |     |     | R      |       |     |        |      |     |     |     |     |     |        |        |      |        | В   |
| ASCD OD cancel re-                          | т   |      |     | ĸ    |       |     |    |     |     | 1      |       |     |        |      |     |     |     |     |     |        | R      |      |        |     |
| quoor olghai                                | R   |      |     |      |       |     |    |     |     | т      |       |     | R      |      |     |     |     |     |     |        |        |      |        | С   |
| Cooling fan speed re-                       | т   |      |     |      |       |     |    |     |     | R      |       |     |        |      |     |     |     |     |     |        |        |      |        |     |
| quest signal                                |     |      |     |      |       |     |    |     |     | R      |       |     |        |      |     |     |     |     |     | Т      |        |      |        | D   |
| Engine and A/T inte-                        | Т   |      |     |      |       |     |    |     |     |        |       |     |        |      |     |     |     |     |     |        | R      |      |        |     |
| grated control signal                       | R   |      |     |      |       |     |    |     |     |        |       |     |        |      |     |     |     |     |     |        | Т      |      |        | F   |
| Engine coolant tem-<br>perature signal      | Т   |      |     | R    |       |     |    | R   |     | R<br>T |       |     |        |      |     |     |     |     |     |        |        |      |        |     |
| Engine no load re-<br>quest 1 signal        | т   |      |     |      |       |     |    |     |     | R      |       |     |        |      |     |     |     |     |     |        |        |      |        | F   |
| Engine no load re-<br>quest 2 signal        | Т   |      |     |      |       |     |    |     |     | R      |       |     |        |      |     |     |     |     |     |        |        |      |        | G   |
| Engine speed signal                         | Т   |      |     |      |       |     |    |     |     | R      |       |     |        |      | R   |     |     |     |     | R      | R      |      |        | 0   |
|                                             |     |      |     |      |       |     |    | R   |     | Т      |       |     |        |      |     |     |     | R   |     |        |        |      |        |     |
| Engine status signal                        | Т   |      |     |      |       | R   | R  |     |     |        |       |     |        |      |     |     |     |     |     |        |        |      |        | Η   |
| Engine stop permit signal                   | R   |      |     |      |       |     |    |     |     | Т      |       |     |        |      |     |     |     |     |     |        |        |      |        |     |
|                                             | 1   |      |     |      |       |     |    |     |     | R      |       |     |        |      |     |     |     |     |     |        |        |      |        |     |
| signal                                      | Т   |      |     |      |       |     |    |     |     | R      |       |     |        |      |     |     |     |     |     |        |        |      |        |     |
| Engine torque limit signal                  | Т   |      |     |      |       |     |    |     |     | R      |       |     |        |      |     |     |     |     |     |        |        |      |        | J   |
| Engine torque signal                        | Т   |      |     |      |       |     |    |     |     | R      |       |     |        |      |     |     |     |     |     | R      |        |      |        |     |
|                                             |     |      |     |      |       |     |    |     |     | Т      |       |     |        |      |     |     |     |     |     |        | R      |      |        | Κ   |
| Fuel consumption monitor signal             | Т   |      |     |      |       |     | R  | R   |     | Т      |       |     |        |      |     |     |     |     |     |        |        |      |        |     |
| Fuel cut inhibit signal                     | Т   |      |     |      |       |     |    |     |     | R      |       |     |        |      |     |     |     |     |     |        |        |      |        | L   |
| Fuel filler cap warn-<br>ing display signal | Т   |      |     |      |       |     |    | R   |     | R<br>T |       |     |        |      |     |     |     |     |     |        |        |      |        |     |
| Idling stop inhibit sig-<br>nal             | т   |      |     |      |       |     |    |     |     | R      |       |     |        |      |     |     |     |     |     |        |        |      |        | LAN |
| Intake air tempera-<br>ture signal          | т   |      |     |      |       |     |    |     |     | R      |       |     |        |      |     |     |     |     |     |        |        |      |        | Ν   |
|                                             | R   |      |     |      |       |     |    |     |     | R      |       |     |        |      |     |     |     |     |     | Т      | T<br>T |      | Т      | 0   |
| Malfunctioning indi-                        | R   |      |     |      |       |     |    |     |     | т      |       |     |        |      |     |     |     |     |     |        |        |      |        | 0   |
| cator lamp signal                           | Т   |      |     |      |       |     |    |     |     | R      |       |     |        |      |     |     |     |     |     |        |        |      |        |     |
|                                             |     |      |     |      |       | R   |    | R   |     | Т      |       |     |        |      |     |     |     |     |     |        |        |      |        | Ρ   |
| Oil pressure warning                        | Т   |      |     |      |       | R   |    |     |     | R      |       |     |        |      |     |     |     |     |     |        |        |      |        |     |
| lamp signal                                 |     |      |     |      |       |     |    | R   |     | Т      |       |     |        |      |     |     |     |     |     |        |        |      |        |     |
| Self-diagnosis signal                       | Т   |      |     |      |       |     |    |     |     | R      |       |     |        |      |     |     |     |     |     | Т      | Т      |      | Т      |     |
| Target idling speed<br>signal               | т   |      |     |      |       |     |    |     |     | R      |       |     |        |      |     |     |     |     |     |        |        |      |        |     |

[CAN]

| Signal name                             | ECM | TPMS | CGW | HVAC | A-BAG | TCU | AV | M&A | BCM | EV/HEV | BRAKE | EPS | IPDM-E | STRG | ABS | AFS | ADP | ICC | PSB | INV/MC | TCM | E-OP | HV BAT   |
|-----------------------------------------|-----|------|-----|------|-------|-----|----|-----|-----|--------|-------|-----|--------|------|-----|-----|-----|-----|-----|--------|-----|------|----------|
| Voltage request sig-                    | Т   |      |     |      |       |     |    |     |     | R      |       |     |        |      |     |     |     |     |     |        |     |      |          |
|                                         |     |      |     |      |       |     |    |     |     | R      | Т     |     |        |      |     |     |     |     |     |        |     |      |          |
| Buzzer request sig-<br>nal              |     | Т    |     |      |       |     |    | D   | R   |        |       |     |        |      |     |     |     |     |     |        |     |      |          |
| Hozord request sig                      |     |      |     |      |       |     |    | IX. | 1   |        |       |     |        |      |     |     |     |     |     |        |     |      | <u> </u> |
| nal                                     |     | Т    |     |      |       |     |    |     | R   |        |       |     |        |      |     |     |     |     |     |        |     |      |          |
| Low tire pressure                       |     |      |     |      |       |     |    | R   | Т   |        |       |     |        |      |     |     |     |     |     |        |     |      |          |
|                                         |     |      |     |      |       |     | R  |     | R   |        |       |     |        |      |     |     |     |     |     |        |     |      | <u> </u> |
| Tire pressure data<br>signal            |     | Т    |     |      |       |     | R  |     |     |        |       |     |        |      |     |     |     |     |     |        |     |      |          |
| A/C display signal                      |     |      |     | Т    |       |     | R  |     |     |        |       |     |        |      |     |     |     |     |     |        |     |      |          |
| A/C evaporator tem-                     |     |      |     | Т    |       |     |    |     |     | R      |       |     |        |      |     |     |     |     |     |        |     |      |          |
| perature signal                         | R   |      |     |      |       |     |    |     |     | Т      |       |     |        |      |     |     |     |     |     |        |     |      |          |
| A/C ON signal                           |     |      |     | Т    |       |     |    |     |     | R      |       |     |        |      |     |     |     |     |     |        |     |      |          |
|                                         | R   |      |     |      |       |     |    |     |     | Т      |       |     |        |      |     |     |     |     |     |        |     |      |          |
| Ambient sensor sig-<br>nal              |     |      |     | т    |       |     |    | R   |     |        |       |     |        |      |     |     |     |     |     |        |     |      |          |
|                                         |     |      |     | Т    |       |     |    |     |     | R      |       |     |        |      |     |     |     |     |     |        |     |      |          |
| Blower fan ON signal                    | R   |      |     |      |       |     |    |     |     | т      |       |     |        |      |     |     |     |     |     |        |     |      |          |
| 500                                     |     |      |     | Т    |       |     |    | R   |     |        |       |     |        |      |     |     |     | R   |     |        | R   |      |          |
| ECO mode signal                         |     |      |     |      |       |     |    |     |     | R      |       |     |        |      |     |     |     |     |     |        | Т   |      |          |
| Engine ON request                       |     |      |     | Т    |       |     |    |     |     | R      |       |     |        |      |     |     |     |     |     |        |     |      |          |
| signal                                  | R   |      |     |      |       |     |    |     |     | Т      |       |     |        |      |     |     |     |     |     |        |     |      |          |
|                                         |     |      |     | Т    |       |     |    | R   |     |        |       |     |        |      |     |     |     | R   |     |        | R   |      |          |
| SNOW mode signal                        |     |      |     |      |       |     |    |     |     | R      |       |     |        |      |     |     |     |     |     |        | Т   |      |          |
| SPORT mode signal                       |     |      |     | Т    |       |     |    | R   |     |        |       |     |        |      |     |     |     | R   |     |        | R   |      |          |
| of Orth mode signal                     |     |      |     |      |       |     |    |     |     | R      |       |     |        |      |     |     |     |     |     |        | Т   |      |          |
| STANDARD mode                           |     |      |     | Т    |       |     |    | R   |     |        |       |     |        |      |     |     |     | R   |     |        | R   |      |          |
| signal                                  |     |      |     |      |       |     |    |     |     | R      |       |     |        |      |     |     |     |     |     |        | Т   |      |          |
| Target A/C evapora-                     |     |      |     | Т    |       |     |    |     |     | R      |       |     |        |      |     |     |     |     |     |        |     |      |          |
| nal                                     | R   |      |     |      |       |     |    |     |     | Т      |       |     |        |      |     |     |     |     |     |        |     |      |          |
| Car crash information signal            |     |      |     |      | т     | R   |    |     |     | R      |       |     |        |      |     |     |     |     |     |        |     |      |          |
| Door lock/unlock re-                    |     |      |     |      |       | т   |    |     | R   |        |       |     |        |      |     |     |     |     |     |        |     |      |          |
| quest signal                            |     |      |     |      |       |     |    |     | -   |        |       |     |        |      |     |     |     |     |     |        |     |      |          |
|                                         |     |      |     |      |       | Т   |    |     | R   |        |       |     |        |      |     |     |     |     |     |        |     |      | <u> </u> |
| Sleep-ready signal                      |     |      |     |      |       |     |    | Т   | R   |        |       |     | т      |      |     |     |     |     |     |        |     |      |          |
|                                         |     |      |     |      |       | т   |    |     |     |        |       |     |        |      |     |     |     |     |     |        |     |      |          |
| Wake up signal                          |     |      |     |      |       | 1   |    | Т   | R   |        |       |     |        |      |     |     |     |     |     |        |     |      | <u> </u> |
| A/C switch operation signal             |     |      |     | R    |       |     | Т  |     |     |        |       |     |        |      |     |     |     |     |     |        |     |      |          |
| ECO pedal reaction force setting signal |     |      |     |      |       |     | т  |     |     | R      |       |     |        |      |     |     |     |     |     |        |     |      |          |

| < SYSTEM DESC                                      | RIP | TIC  | )N > |      |       |     |        |        |     |        |       |     |        |      |     |     |        |   |     |        |     | [C/  | 4N]    |     |
|----------------------------------------------------|-----|------|------|------|-------|-----|--------|--------|-----|--------|-------|-----|--------|------|-----|-----|--------|---|-----|--------|-----|------|--------|-----|
| Signal name                                        | ECM | TPMS | CGW  | HVAC | A-BAG | TCU | AV     | M&A    | BCM | EV/HEV | BRAKE | EPS | IPDM-E | STRG | ABS | AFS | ADP    | S | PSB | INV/MC | TCM | E-OP | HV BAT | А   |
| Engine start request signal                        |     |      |      |      |       |     | т      |        |     | R      |       |     |        |      |     |     |        |   |     |        |     |      |        | В   |
| Rear window defog-<br>ger switch signal            |     |      |      |      |       |     | т      |        | R   |        |       |     |        |      |     |     |        |   |     |        |     |      |        |     |
| System selection sig-<br>nal                       |     |      |      |      |       |     | т      |        |     |        |       |     |        |      |     |     |        | R |     |        |     |      |        | С   |
| System setting signal                              |     |      |      |      |       |     | T<br>R |        | Т   |        |       |     |        |      |     |     | R<br>R |   |     |        |     |      |        | D   |
|                                                    |     |      |      |      |       |     | R      |        |     |        |       |     |        |      |     |     | Т      |   |     |        |     |      |        |     |
|                                                    |     |      |      |      |       |     | Т      |        |     |        |       |     |        |      |     |     |        |   |     |        | R   |      |        | Е   |
| Vehicle speed signal                               | R   |      |      | R    |       |     | R      | Т      | R   | R      |       | R   | R      |      |     | R   | R      |   | R   |        | R   |      |        |     |
|                                                    |     | R    |      |      |       |     |        | R      | R   |        | R     | R   |        |      | Т   |     |        |   |     |        | R   |      |        | E   |
| Voice recognition sig-<br>nal                      |     |      |      | R    |       |     | Т      |        |     |        |       |     |        |      |     |     |        |   |     |        |     |      |        | F   |
| Brake fluid level switch signal                    |     |      |      |      |       |     |        | Т      |     |        |       |     |        |      | R   |     |        |   |     |        |     |      |        | G   |
| Distance to empty<br>signal                        |     |      |      |      |       |     | R      | т      |     |        |       |     |        |      |     |     |        |   |     |        |     |      |        |     |
| Fuel filler cap warn-<br>ing reset signal          | R   |      |      |      |       |     |        | Т      |     | T<br>R |       |     |        |      |     |     |        |   |     |        |     |      |        | Η   |
| Fuel level low warn-<br>ing signal                 |     |      |      |      |       |     | R      | Т      |     |        |       |     |        |      |     |     |        |   |     |        |     |      |        |     |
| Fuel level signal                                  | R   |      |      |      |       |     |        | Т      |     | R<br>T |       |     |        |      |     |     |        |   |     |        |     |      |        | .1  |
| Manual mode shift down signal                      |     |      |      |      |       |     |        | т      |     |        |       |     |        |      |     |     |        |   |     |        | R   |      |        | 0   |
| Manual mode shift up<br>signal                     |     |      |      |      |       |     |        | Т      |     |        |       |     |        |      |     |     |        |   |     |        | R   |      |        | Κ   |
| Manual mode signal                                 |     |      |      |      |       |     |        | Т      |     |        |       |     |        |      |     |     |        |   |     |        | R   |      |        |     |
| Non-manual mode<br>signal                          |     |      |      |      |       |     |        | т      |     |        |       |     |        |      |     |     |        |   |     |        | R   |      |        | L   |
| Odometer signal                                    |     |      |      |      |       |     | R      | Т      | R   |        |       | R   |        |      |     |     |        |   |     |        |     |      |        |     |
| Parking brake switch signal                        |     |      |      |      |       |     |        | т      |     |        |       |     |        |      |     |     |        | R |     |        |     |      |        | LAN |
| Seat belt buckle<br>switch signal (driver<br>side) |     |      |      |      |       |     |        | т      | R   |        |       |     |        |      |     |     |        |   |     |        |     |      |        | Ν   |
| Buzzer output signal                               |     |      |      |      |       |     |        | R<br>R | Т   |        |       |     |        |      |     |     |        | Т |     |        |     |      |        | 0   |
| Daytime running light request signal               |     |      |      |      |       |     |        |        | т   |        |       |     | R      |      |     |     |        |   |     |        |     |      |        | )   |
| Dimmer signal                                      |     |      |      |      |       |     |        | R      | Т   |        |       |     |        |      |     |     |        | R |     |        |     |      |        | Ρ   |
| Door lock status sig-<br>nal                       |     |      |      |      |       | R   |        |        | т   |        |       |     |        |      |     |     |        |   |     |        |     |      |        |     |
| Door switch signal                                 |     |      |      |      |       |     | R      | R      | Т   | R      | R     |     | R      |      |     |     | R      |   | R   |        |     |      |        |     |
| Door unlock signal                                 |     |      |      |      |       |     |        |        | Т   |        |       |     |        |      |     |     | R      |   |     |        |     |      |        |     |
| Front fog light re-<br>quest signal                |     |      |      |      |       |     |        | R      | т   |        |       |     | R      |      |     |     |        |   |     |        |     |      |        |     |

# < SYSTEM DESCRIPTION >

| Signal name                                           | ECM | TPMS | CGW | HVAC | A-BAG | TCU | AV | M&A      | BCM    | EV/HEV | BRAKE    | EPS | IPDM-E | STRG | ABS      | AFS | ADP | ICC | PSB | INV/MC | TCM | E-OP | HV BAT |
|-------------------------------------------------------|-----|------|-----|------|-------|-----|----|----------|--------|--------|----------|-----|--------|------|----------|-----|-----|-----|-----|--------|-----|------|--------|
| Front wiper request signal                            |     |      |     |      |       |     |    |          | т      |        |          |     | R      |      |          |     |     | R   |     |        |     |      |        |
| High beam request signal                              |     |      |     |      |       |     |    | R        | Т      |        |          |     | R      |      |          |     |     |     |     |        |     |      |        |
| Horn reminder signal                                  |     |      |     |      |       |     |    |          | Т      |        |          |     | R      |      |          |     |     |     |     |        |     |      |        |
| Ignition switch ON signal                             |     |      |     |      |       |     |    |          | T<br>R |        | R        |     | R<br>T |      |          |     | R   |     | R   |        |     |      |        |
| Intelligent Key sys-<br>tem warning display<br>signal |     |      |     |      |       |     |    | R        | Т      |        |          |     |        |      |          |     |     |     |     |        |     |      |        |
| Key ID signal                                         |     |      |     | R    |       |     |    |          | Т      |        |          |     |        |      |          |     | R   |     |     |        |     |      |        |
| Low beam request signal                               |     |      |     |      |       |     |    |          | т      |        |          |     | R      |      |          |     |     |     |     |        |     |      |        |
| Meter display signal                                  |     |      |     |      |       |     |    | R<br>R   | Т      |        |          |     |        |      |          |     |     | Т   |     |        |     |      |        |
| Meter ring illumina-<br>tion request signal           |     |      |     |      |       |     |    | R        | т      |        |          |     |        |      |          |     |     |     |     |        |     |      |        |
| Position light request signal                         |     |      |     |      |       |     |    | R        | т      |        |          |     | R      |      |          |     |     |     |     |        |     |      |        |
| READY signal                                          |     |      |     |      |       |     |    |          | Т      |        |          |     |        |      |          |     | R   |     |     |        |     |      |        |
| Rear window defog-                                    | R   |      |     |      |       |     | R  |          | -      |        |          |     | Т      |      |          |     |     |     |     |        |     |      |        |
| Sleep wake up signal                                  | R   |      | R   |      |       | R   |    | R        | T      |        | R        |     | R      |      |          |     | R   |     | R   |        |     |      |        |
|                                                       |     |      |     |      |       |     |    |          |        | Т      |          |     |        |      |          |     |     | R   |     |        |     |      |        |
| Stop lamp switch sig-                                 |     |      |     |      |       |     |    |          | Т      |        | <b>D</b> |     |        |      | <b>–</b> |     |     | 6   |     |        | R   |      |        |
| Theft warning horn request signal                     |     |      |     |      |       |     |    |          | т      |        | ĸ        |     | R      |      | I        |     |     | ĸ   |     |        |     |      |        |
| Trunk switch signal                                   |     |      |     |      |       |     | R  | R        | Т      |        |          |     |        |      |          |     |     |     |     |        |     |      |        |
| Turn indicator signal                                 |     |      |     |      |       |     |    | R        | Т      |        |          |     |        |      |          |     |     | R   |     |        |     |      |        |
| 12-volt battery<br>charge warning lamp<br>signal      |     |      |     |      |       |     |    | R        |        | т      |          |     |        |      |          |     |     |     |     |        |     |      |        |
| A/C blower motor speed signal                         |     |      |     |      |       |     |    |          |        | т      |          |     |        |      |          |     |     |     |     |        |     |      | R      |
| A/C intake door sta-<br>tus signal                    |     |      |     |      |       |     |    |          |        | т      |          |     |        |      |          |     |     |     |     |        |     |      | R      |
| Accel start assist op-<br>eration request signal      |     |      |     |      |       |     |    |          |        | т      | R        |     |        |      |          |     |     |     |     |        |     |      |        |
| Acceleration guide signal                             |     |      |     |      |       |     |    | R        |        | т      |          |     |        |      |          |     |     |     |     |        |     |      |        |
| Accelerator pedal po-<br>sition signal                | R   |      |     |      |       |     |    | <u> </u> |        | т      |          |     |        |      | R        |     |     | R   |     |        | R   |      |        |
| Air outlet request sig-<br>nal                        |     |      |     | R    |       |     |    |          |        | R<br>T |          |     |        |      |          |     |     |     |     |        |     |      | Т      |
| ASCD status signal                                    |     |      |     | -    |       |     |    | R        |        | Т      |          |     |        |      |          |     |     |     |     |        |     |      |        |
| Assist charge signal                                  |     |      |     |      |       |     |    | R        |        | т      |          |     |        |      |          |     |     |     |     |        |     |      |        |
| Brake switch signal                                   |     |      |     |      |       |     |    |          |        | т      |          |     |        |      |          |     |     | R   |     |        |     |      |        |

Revision: 2013 March

| < SYSTEM DESC                                         | RIF | TIC  | )N > |      |       |     |    |     |     |        |       |     |        |      |     |     |     |    |     |        |     | [C/      | ۱N]      |
|-------------------------------------------------------|-----|------|------|------|-------|-----|----|-----|-----|--------|-------|-----|--------|------|-----|-----|-----|----|-----|--------|-----|----------|----------|
| Signal name                                           | ECM | TPMS | CGW  | HVAC | A-BAG | TCU | AV | M&A | BCM | EV/HEV | BRAKE | EPS | IPDM-E | STRG | ABS | AFS | ADP | CC | PSB | INV/MC | TCM | E-OP     | HV BAT   |
| Closed throttle posi-<br>tion signal                  |     |      |      |      |       |     |    |     |     | т      |       |     |        |      |     |     |     | R  |     |        | R   |          |          |
| Clutch 1 operation signal                             |     |      |      |      |       |     |    |     |     | т      |       |     |        |      |     |     |     |    |     |        | R   |          |          |
| Clutch 2 control com-<br>mand signal                  |     |      |      |      |       |     |    |     |     | Т      |       |     |        |      |     |     |     |    |     |        | R   |          |          |
| DC/DC converter<br>cooling mode signal                |     |      |      | R    |       |     |    |     |     | R<br>T |       |     |        |      |     |     |     |    |     |        |     |          | Т        |
| Drive command sig-<br>nal                             |     |      |      |      |       |     |    |     |     | т      |       |     |        |      |     |     |     |    |     | R      |     |          |          |
| Drive mode select signal                              | R   |      |      |      |       |     |    |     |     | R<br>T |       |     |        |      |     |     |     | R  |     |        | Т   |          |          |
| Driving mode signal                                   |     |      |      |      |       |     |    |     |     | Т      |       |     |        |      |     |     |     |    |     |        | R   |          | <u> </u> |
| ECO drive indicator<br>control signal                 |     |      |      |      |       |     |    | R   |     | т      |       |     |        |      |     |     |     |    |     |        |     |          |          |
| ECO pedal reaction force setting signal               |     |      |      |      |       |     | R  |     |     | т      |       |     |        |      |     |     |     |    |     |        |     |          |          |
| Energy monitor sig-<br>nal                            |     |      |      |      |       |     | R  | R   |     | т      |       |     |        |      |     |     |     |    |     |        |     |          |          |
| Engine idle request signal                            | R   |      |      |      |       |     |    |     |     | Т      |       |     |        |      |     |     |     |    |     |        |     |          |          |
| Engine stop com-<br>mand signal                       | R   |      |      |      |       |     |    |     |     | Т      |       |     |        |      |     |     |     |    |     |        |     |          |          |
| Engine stop notice signal                             | R   |      |      |      |       |     |    |     |     | Т      |       |     |        |      |     |     |     |    |     |        |     |          |          |
| Engine torque re-<br>quest signal                     | R   |      |      |      |       |     |    |     |     | т      |       |     |        |      |     |     |     |    |     |        |     |          |          |
| Engine no load signal                                 | R   |      |      |      |       |     |    |     |     | Т      |       |     |        |      |     |     |     |    |     |        |     |          |          |
| EV indicator lamp signal                              |     |      |      |      |       |     |    | R   |     | Т      |       |     |        |      |     |     |     |    |     |        |     |          |          |
| High voltage harness<br>connector detection<br>signal |     |      |      |      |       |     |    |     |     | т      |       |     |        |      |     |     |     |    |     |        |     |          | R        |
| High voltage power supply status signal               |     |      |      |      |       |     |    |     |     | т      |       |     |        |      |     |     |     |    |     | R      |     |          |          |
| HPCM control signal                                   |     |      |      |      |       |     |    |     |     | Т      | R     |     |        |      | R   |     |     |    |     |        |     |          |          |
| HPCM status signal                                    |     |      |      |      |       |     |    |     | R   | Т      |       |     |        |      |     |     |     |    |     |        |     |          |          |
| Hybrid system over<br>heat warning signal             |     |      |      |      |       |     |    | R   |     | Т      |       |     |        |      |     |     |     |    |     |        |     |          |          |
| Hybrid system warn-<br>ing lamp signal                |     |      |      |      |       |     |    | R   |     | Т      |       |     |        |      |     |     |     |    |     |        |     |          |          |
| ICC operation signal                                  |     |      |      |      |       |     |    |     |     | R<br>T |       |     |        |      |     |     |     | Т  |     |        | R   |          | <u> </u> |
| ICC prohibition signal                                |     |      |      |      |       |     |    |     |     | Т      |       |     |        |      |     |     |     | R  |     |        |     | <u> </u> |          |
| ICC steering switch signal                            |     |      |      |      |       |     |    |     |     | т      |       |     |        |      |     |     |     | R  |     |        |     |          |          |
| Input torque signal                                   |     |      |      |      |       |     |    |     |     | Т      |       |     |        |      |     |     |     |    |     |        | R   |          |          |
| In-vehicle tempera-<br>ture signal                    |     |      |      |      |       |     |    |     |     | т      |       |     |        |      |     |     |     |    |     |        |     |          | R        |

| Signal name                                           | ECM | TPMS | CGW | HVAC | A-BAG | TCU | AV | M&A | BCM | EV/HEV | BRAKE | EPS | IPDM-E | STRG | ABS | AFS | ADP | 00 | PSB | INV/MC | TCM | E-OP | HV BAT |
|-------------------------------------------------------|-----|------|-----|------|-------|-----|----|-----|-----|--------|-------|-----|--------|------|-----|-----|-----|----|-----|--------|-----|------|--------|
| Li-ion battery state of charge signal                 |     |      |     |      |       |     | R  | R   |     | Т      |       |     |        |      |     |     |     |    |     |        |     |      |        |
| Motor charge prepa-<br>ration request signal          |     |      |     |      |       |     |    |     |     | т      |       |     |        |      |     |     |     |    |     | R      |     |      |        |
| Motor discharge re-<br>quest signal                   |     |      |     |      |       |     |    |     |     | т      |       |     |        |      |     |     |     |    |     | R      |     |      |        |
| Motor speed control signal                            |     |      |     |      |       |     |    |     |     | т      |       |     |        |      |     |     |     |    |     | R      |     |      |        |
| Motor speed signal                                    |     |      |     |      |       |     |    |     |     | R<br>T |       |     |        |      |     |     |     |    |     | Т      | R   |      | R      |
| Power steering start<br>activation request<br>signal  |     |      |     |      |       |     |    |     |     | т      |       | R   |        |      |     |     |     |    |     |        |     |      |        |
| Power switch OFF permission signal                    |     |      |     |      |       |     |    |     | R   | т      |       |     |        |      |     |     |     |    |     |        |     |      |        |
| READY condition signal                                |     |      |     |      |       |     |    |     | R   | Т      |       |     |        |      |     |     |     | R  |     |        |     |      |        |
| READY to drive indi-<br>cator lamp signal             |     |      |     |      |       |     |    | R   |     | т      |       |     |        |      |     |     |     |    |     |        |     |      |        |
| Shift P warning signal                                |     |      |     |      |       |     |    | R   |     | Т      |       |     |        |      |     |     |     |    |     |        |     |      |        |
| Snow mode switch signal                               |     |      |     |      |       |     |    |     |     | т      |       |     |        |      |     |     |     | R  |     |        |     |      |        |
| Sub electric oil pump<br>start up request sig-<br>nal |     |      |     |      |       |     |    |     |     | т      |       |     |        |      |     |     |     |    |     |        | R   |      |        |
| System cut off signal                                 |     |      |     |      |       |     |    |     |     | Т      |       |     |        |      |     |     |     |    |     | R      |     |      |        |
| Target cooperative<br>generative torque<br>signal     |     |      |     |      |       |     |    |     |     | т      | R     |     |        |      |     |     |     |    |     |        |     |      |        |
| Target engine torque signal                           | R   |      |     |      |       |     |    |     |     | т      |       |     |        |      |     |     |     |    |     |        |     |      |        |
| Total power signal                                    |     |      |     |      |       |     |    |     |     | Т      |       |     |        |      |     |     |     |    |     |        |     |      | R      |
| Vibration control switching signal                    |     |      |     |      |       |     |    |     |     | т      |       |     |        |      |     |     |     |    |     | R      |     |      |        |
| Wide open throttle position signal                    |     |      |     |      |       |     |    |     |     | т      |       |     |        |      |     |     |     |    |     |        | R   |      |        |
| Accel start assist op-<br>eration signal              |     |      |     |      |       |     |    |     |     | R      | т     |     |        |      |     |     |     |    |     |        |     |      |        |
| Brake assist request signal                           |     |      |     |      |       |     |    |     |     |        | Т     |     |        |      | R   |     |     |    |     |        |     |      |        |
| Brake fluid pressure request signal                   |     |      |     |      |       |     |    |     |     |        | Т     |     |        |      | R   |     |     |    |     |        |     |      |        |
| Brake pedal stroke<br>sensor diagnosis sig-<br>nal    |     |      |     |      |       |     |    |     |     |        | т     |     |        |      |     |     |     |    | R   |        |     |      |        |
| Brake pedal stroke sensor voltage signal              |     |      |     |      |       |     |    |     |     |        | Т     |     |        |      |     |     |     |    | R   |        |     |      |        |
| Brake power supply<br>backup unit operation<br>signal |     |      |     |      |       |     |    |     |     |        | т     |     |        |      | R   |     |     |    |     |        |     |      |        |
| Braking force signal                                  |     |      |     |      |       |     |    |     |     | R      | Т     |     |        |      |     |     |     |    |     |        |     |      |        |

| < SYSTEM DESC                                                      | RIP | TIC  | )N > |      |       |     |    |        |     |        |       |     |        |      |     |     |     |    |     |        |     | [C/  | AN]    |     |
|--------------------------------------------------------------------|-----|------|------|------|-------|-----|----|--------|-----|--------|-------|-----|--------|------|-----|-----|-----|----|-----|--------|-----|------|--------|-----|
| Signal name                                                        | ECM | TPMS | CGW  | HVAC | A-BAG | TCU | AV | M&A    | BCM | EV/HEV | BRAKE | EPS | IPDM-E | STRG | ABS | AFS | ADP | CC | PSB | INV/MC | TCM | E-OP | HV BAT | А   |
| Cooperative genera-<br>tive practicable<br>torque signal           |     |      |      |      |       |     |    |        |     | R      | т     |     |        |      |     |     |     |    |     |        |     |      |        | В   |
| Cooperative genera-<br>tive torque signal                          |     |      |      |      |       |     |    |        |     | R      | т     |     |        |      |     |     |     |    |     |        |     |      |        | С   |
| Driver brake opera-<br>tion detection signal                       |     |      |      |      |       |     |    |        |     |        | т     |     |        |      |     |     |     | R  |     |        |     |      |        |     |
| Electrically-driven in-<br>telligent brake unit<br>control signal  |     |      |      |      |       |     |    |        |     |        | т     |     |        |      | R   |     |     |    |     |        |     |      |        | D   |
| Power steering warn-<br>ing lamp signal                            |     |      |      |      |       |     |    | R      |     |        |       | Т   |        |      |     |     |     |    |     |        |     |      |        | Ε   |
| A/C compressor<br>feedback signal                                  | R   |      |      | R    |       |     |    |        |     |        |       |     | т      |      |     |     |     |    |     |        |     |      |        | F   |
| A/T shift selector (de-<br>tention switch) signal                  |     |      |      |      |       |     |    |        | R   |        |       |     | Т      |      |     |     | R   |    |     |        |     |      |        | I   |
| Front wiper position signal                                        |     |      |      |      |       |     |    |        | R   |        |       |     | Т      |      |     |     |     |    |     |        |     |      |        | G   |
| High beam status signal                                            | R   |      |      |      |       |     |    |        |     |        |       |     | Т      |      |     |     |     |    |     |        |     |      |        | Ц   |
| Hood switch signal                                                 |     |      |      |      |       |     |    |        | R   |        |       |     | Т      |      |     |     |     |    |     |        |     |      |        |     |
| Low beam status sig-<br>nal                                        | R   |      |      |      |       |     |    |        |     |        |       |     | т      |      |     | R   |     |    |     |        |     |      |        | I   |
| Push-button ignition switch status signal                          |     |      |      |      |       |     |    |        | R   |        |       |     | Т      |      |     |     |     |    |     |        |     |      |        | I   |
| Steering angle sen-<br>sor malfunction sig-<br>nal                 |     |      |      |      |       |     |    |        |     |        |       | R   |        | т    |     |     |     | R  | R   |        |     |      |        | J   |
| Steering angle sen-<br>sor signal                                  |     |      |      |      |       |     | R  |        |     |        | R     | R   |        | т    | R   | R   |     | R  | R   |        |     |      |        | Κ   |
| Steering angle speed signal                                        |     |      |      |      |       |     |    |        |     |        |       |     |        | т    |     |     |     | R  | R   |        |     |      |        |     |
| Steering calibration signal                                        |     |      |      |      |       |     |    |        |     |        |       |     |        | т    |     |     |     |    | R   |        |     |      |        | L   |
| A/T shift schedule<br>change demand sig-<br>nal                    |     |      |      |      |       |     |    |        |     |        |       |     |        |      | т   |     |     |    |     |        | R   |      |        | LAN |
| ABS actuator and<br>electric unit (control<br>unit) control signal |     |      |      |      |       |     |    |        |     |        | R     |     |        |      | т   |     |     |    |     |        |     |      |        | Ν   |
| ABS malfunction sig-<br>nal                                        |     |      |      |      |       |     |    |        |     |        |       |     |        |      | т   |     |     | R  |     |        |     |      |        | 0   |
| ABS operation signal                                               |     |      |      |      |       |     |    |        |     |        |       |     |        |      | Т   |     |     | R  | R   |        | R   |      |        | 0   |
| ABS warning lamp signal                                            |     |      |      |      |       | R   |    | R      |     |        |       |     |        |      | т   |     |     | R  |     |        |     |      |        | Ρ   |
| Brake warning lamp signal                                          |     |      |      |      |       | R   |    | R<br>T |     |        |       |     |        |      | Т   |     |     |    |     |        |     |      |        | -   |
| Decel G sensor sig-<br>nal                                         |     |      |      |      |       |     |    |        |     | R      | R     |     |        |      | т   |     |     |    |     |        | R   |      |        |     |
| Front LH wheel speed signal                                        |     |      |      |      |       |     |    |        |     | R      | R     |     |        |      | т   |     |     | R  |     |        | R   |      |        |     |

| Signal name                             | ECM | TPMS | CGW | HVAC | A-BAG | TCU | AV | M&A | BCM | EV/HEV | BRAKE | EPS | IPDM-E | STRG | ABS | AFS | ADP | 20 | PSB | INV/MC | TCM | E-OP | HV BAT |
|-----------------------------------------|-----|------|-----|------|-------|-----|----|-----|-----|--------|-------|-----|--------|------|-----|-----|-----|----|-----|--------|-----|------|--------|
| Front RH wheel speed signal             |     |      |     |      |       |     |    |     |     | R      | R     |     |        |      | Т   |     |     | R  |     |        | R   |      |        |
| Pressure sensor sig-<br>nal             |     |      |     |      |       |     |    |     |     |        |       |     |        |      | Т   |     |     |    |     |        | R   |      |        |
| Rear LH wheel speed signal              |     |      |     |      |       |     |    |     |     |        | R     |     |        |      | Т   |     |     | R  |     |        | R   |      |        |
| Rear RH wheel speed signal              |     |      |     |      |       |     |    |     |     |        | R     |     |        |      | Т   |     |     | R  |     |        | R   |      |        |
| Side G sensor signal                    |     |      |     |      |       |     |    |     |     |        | R     |     |        |      | Т   |     |     | R  |     |        | R   |      |        |
| Stop lamp off relay signal              |     |      |     |      |       |     |    |     |     |        | R     |     |        |      | Т   |     |     |    |     |        |     |      |        |
| Target throttle posi-<br>tion signal    | R   |      |     |      |       |     |    |     |     |        |       |     |        |      | Т   |     |     |    |     |        |     |      |        |
| TCS gear keep re-<br>quest signal       |     |      |     |      |       |     |    |     |     |        |       |     |        |      | Т   |     |     |    |     |        | R   |      |        |
| TCS malfunction sig-<br>nal             |     |      |     |      |       |     |    |     |     |        |       |     |        |      | Т   |     |     | R  |     |        |     |      |        |
| TCS operation signal                    |     |      |     |      |       |     |    |     |     |        |       |     |        |      | Т   |     |     | R  |     |        |     |      |        |
| VDC OFF indicator<br>lamp signal        |     |      |     |      |       |     |    | R   |     |        |       |     |        |      | т   |     |     |    |     |        |     |      |        |
| VDC OFF switch sig-<br>nal              |     |      |     |      |       |     |    |     |     |        |       |     |        |      | Т   |     |     | R  |     |        |     |      |        |
| VDC operation signal                    |     |      |     |      |       |     |    |     |     |        |       |     |        |      | Т   |     |     | R  |     |        |     |      |        |
| VDC malfunction sig-<br>nal             |     |      |     |      |       |     |    |     |     |        |       |     |        |      | т   |     |     | R  |     |        |     |      |        |
| VDC warning lamp<br>signal              |     |      |     |      |       | R   |    | R   |     |        |       |     |        |      | т   |     |     |    |     |        |     |      |        |
| Yaw rate signal                         |     |      |     |      |       |     |    |     |     |        | R     |     |        |      | Т   |     |     | R  |     |        |     |      |        |
| AFS OFF indicator<br>lamp signal        |     |      |     |      |       |     |    | R   |     |        |       |     |        |      |     | Т   |     |    |     |        |     |      |        |
| Active trace control signal             |     |      |     |      |       |     |    |     |     |        | R     |     |        |      |     |     |     | т  |     |        |     |      |        |
| Brake fluid pressure control signal     |     |      |     |      |       |     |    |     |     |        | R     |     |        |      |     |     |     | т  |     |        |     |      |        |
| BSI ON indicator<br>lamp signal         |     |      |     |      |       |     |    | R   |     |        |       |     |        |      |     |     |     | Т  |     |        |     |      |        |
| BSW/BSI warning<br>lamp signal          |     |      |     |      |       |     |    | R   |     |        |       |     |        |      |     |     |     | Т  |     |        |     |      |        |
| IBA OFF indicator<br>lamp signal        |     |      |     |      |       |     |    | R   |     |        |       |     |        |      |     |     |     | т  |     |        |     |      |        |
| IBA operation signal                    |     |      |     |      |       |     |    |     |     |        |       |     |        |      |     |     |     | Т  | R   |        |     |      |        |
| ICC warning lamp signal                 |     |      |     |      |       |     |    | R   |     |        |       |     |        |      |     |     |     | т  |     |        |     |      |        |
| Lane departure warn-<br>ing lamp signal |     |      |     |      |       |     |    | R   |     |        |       |     |        |      |     |     |     | Т  |     |        |     |      |        |
| LDP ON indicator<br>lamp signal         |     |      |     |      |       |     |    | R   |     |        |       |     |        |      |     |     |     | Т  |     |        |     |      |        |
| Motor torque limit sig-<br>nal          |     |      |     |      |       |     |    |     |     | R      |       |     |        |      |     |     |     |    |     | т      |     |      |        |

| < SYSTEM DESC                                             | RIP | TIC  | )N > | •    |       |     |    |     |     |        |       |     |        |      |     |     |     |           |     |        |     | [C/  | AN]    |    |
|-----------------------------------------------------------|-----|------|------|------|-------|-----|----|-----|-----|--------|-------|-----|--------|------|-----|-----|-----|-----------|-----|--------|-----|------|--------|----|
| Signal name                                               | ECM | TPMS | CGW  | HVAC | A-BAG | TCU | AV | M&A | BCM | EV/HEV | BRAKE | EPS | IPDM-E | STRG | ABS | AFS | ADP | <u>CC</u> | PSB | INV/MC | TCM | E-OP | HV BAT | А  |
| Motor output torque signal                                |     |      |      |      |       |     |    |     |     | R      |       |     |        |      |     |     |     |           |     | т      |     |      | R      | В  |
| Traction motor invert-<br>er status signal                |     |      |      |      |       |     |    |     |     | R      |       |     |        |      |     |     |     |           |     | т      |     |      |        |    |
| Traction motor invert-<br>er temperature signal           |     |      |      |      |       |     |    |     |     | R      |       |     |        |      |     |     |     |           |     | т      |     |      |        | С  |
| Traction motor inver-<br>tor voltage signal               |     |      |      |      |       |     |    |     |     | R      |       |     |        |      |     |     |     |           |     | т      |     |      |        | D  |
| A/T CHECK indicator<br>lamp signal                        |     |      |      |      |       |     |    | R   |     |        |       |     |        |      |     |     |     |           |     |        | т   |      |        |    |
| ATF temperature sig-<br>nal                               |     |      |      |      |       |     |    |     |     | R      |       |     |        |      |     |     |     |           |     |        | т   |      |        | E  |
| Clutch 2 temperature signal                               |     |      |      |      |       |     |    |     |     | R      |       |     |        |      |     |     |     |           |     |        | т   |      |        | F  |
| Current gear position signal                              |     |      |      |      |       |     |    |     |     | R      | R     |     |        |      | R   |     |     | R         |     |        | т   |      |        |    |
| Input speed signal                                        |     |      |      |      |       |     |    |     |     | R      |       |     |        |      |     |     |     | R         |     |        | Т   |      |        | G  |
| Manual mode shift refusal signal                          |     |      |      |      |       |     |    | R   |     |        |       |     |        |      |     |     |     |           |     |        | т   |      |        |    |
| Motor speed control request signal                        |     |      |      |      |       |     |    |     |     | R      |       |     |        |      |     |     |     |           |     |        | т   |      |        | Н  |
| Output shaft revolu-<br>tion signal                       | R   |      |      |      |       |     |    |     |     | R      |       |     |        |      |     |     |     | R         |     |        | т   |      | R      | I  |
| Shift position signal                                     |     |      |      |      |       |     |    | R   |     |        |       |     | R      |      | R   | R   | R   | R         |     |        | Т   |      |        |    |
| Shift schedule signal                                     |     |      |      |      |       |     |    |     |     | R      |       |     |        |      |     |     |     |           |     |        | Т   |      |        |    |
| Sub electric oil pump<br>oil pressure com-<br>mand signal |     |      |      |      |       |     |    |     |     |        |       |     |        |      |     |     |     |           |     |        | т   | R    |        | J  |
| Target gear position signal                               |     |      |      |      |       |     |    |     |     | R      |       |     |        |      |     |     |     |           |     |        | т   |      |        | K  |
| Target sub electric oil pump torque signal                |     |      |      |      |       |     |    |     |     |        |       |     |        |      |     |     |     |           |     |        | т   | R    |        | L  |
| TCM malfunction sig-<br>nal                               |     |      |      |      |       |     |    |     |     |        | R     |     |        |      |     |     |     |           |     |        | т   |      |        |    |
| Sub electric oil pump<br>error signal                     |     |      |      |      |       |     |    |     |     |        |       |     |        |      |     |     |     |           |     |        | R   | т    |        | LA |
| Sub electric oil pump<br>inverter preparation<br>signal   |     |      |      |      |       |     |    |     |     |        |       |     |        |      |     |     |     |           |     |        | R   | т    |        | Ν  |
| Sub electric oil pump speed signal                        |     |      |      |      |       |     |    |     |     |        |       |     |        |      |     |     |     |           |     |        | R   | Т    |        | 0  |
| Sub electric oil pump<br>torque signal                    |     |      |      |      |       |     |    |     |     |        |       |     |        |      |     |     |     |           |     |        | R   | Т    |        | 0  |
| Charge control elec-<br>tricity signal                    |     |      |      |      |       |     |    |     |     | R      |       |     |        |      |     |     |     |           |     |        |     |      | т      | Ρ  |
| Discharge control electricity signal                      |     |      |      |      |       |     |    |     |     | R      |       |     |        |      |     |     |     |           |     |        |     |      | т      |    |
| Li-ion battery current signal                             |     |      |      |      |       |     |    |     |     | R      |       |     |        |      |     |     |     |           |     |        |     |      | т      |    |
| Li-ion battery state of charge signal                     |     |      |      |      |       |     |    |     |     | R      |       |     |        |      |     |     |     |           |     |        |     |      | т      |    |

| Signal name                            | ECM | TPMS | CGW | HVAC | A-BAG | TCU | AV | M&A | BCM | EV/HEV | BRAKE | EPS | IPDM-E | STRG | ABS | AFS | ADP | CC | PSB | INV/MC | TCM | E-OP | HV BAT |
|----------------------------------------|-----|------|-----|------|-------|-----|----|-----|-----|--------|-------|-----|--------|------|-----|-----|-----|----|-----|--------|-----|------|--------|
| Li-ion battery temper-<br>ature signal |     |      |     |      |       |     |    |     |     | R      |       |     |        |      |     |     |     |    |     |        |     |      | т      |
| Li-ion battery voltage signal          |     |      |     |      |       |     |    |     |     | R      |       |     |        |      |     |     |     |    |     |        |     |      | Т      |

< WIRING DIAGRAM >

# WIRING DIAGRAM

**CAN SYSTEM** 

# Wiring Diagram

For connector terminal arrangements, harness layouts, and alphabets in a  $\bigcirc$  (option abbreviation; if not described in wiring diagram), refer to GI-13. "Connector Information".

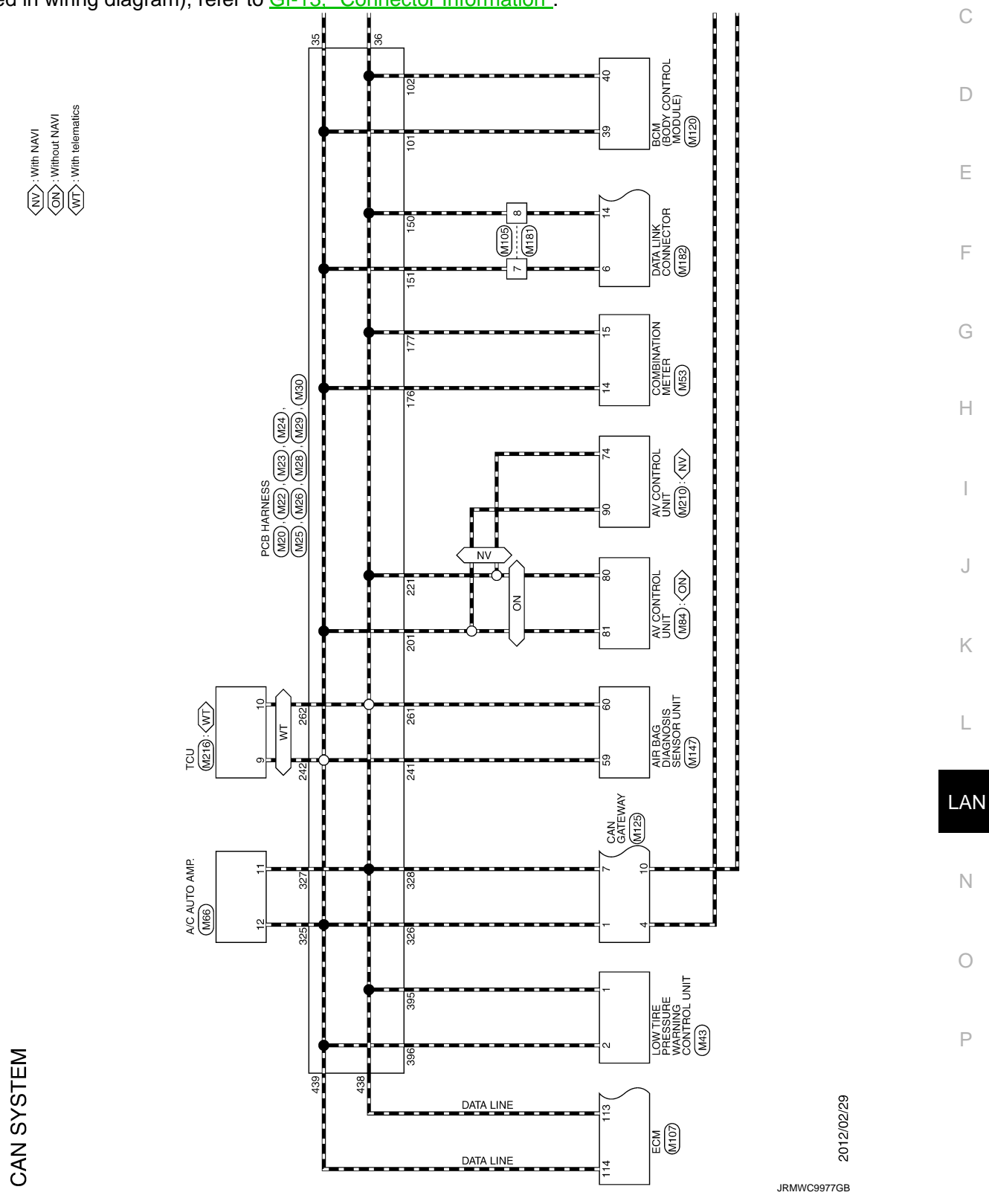

INFOID:000000008139557

А

В

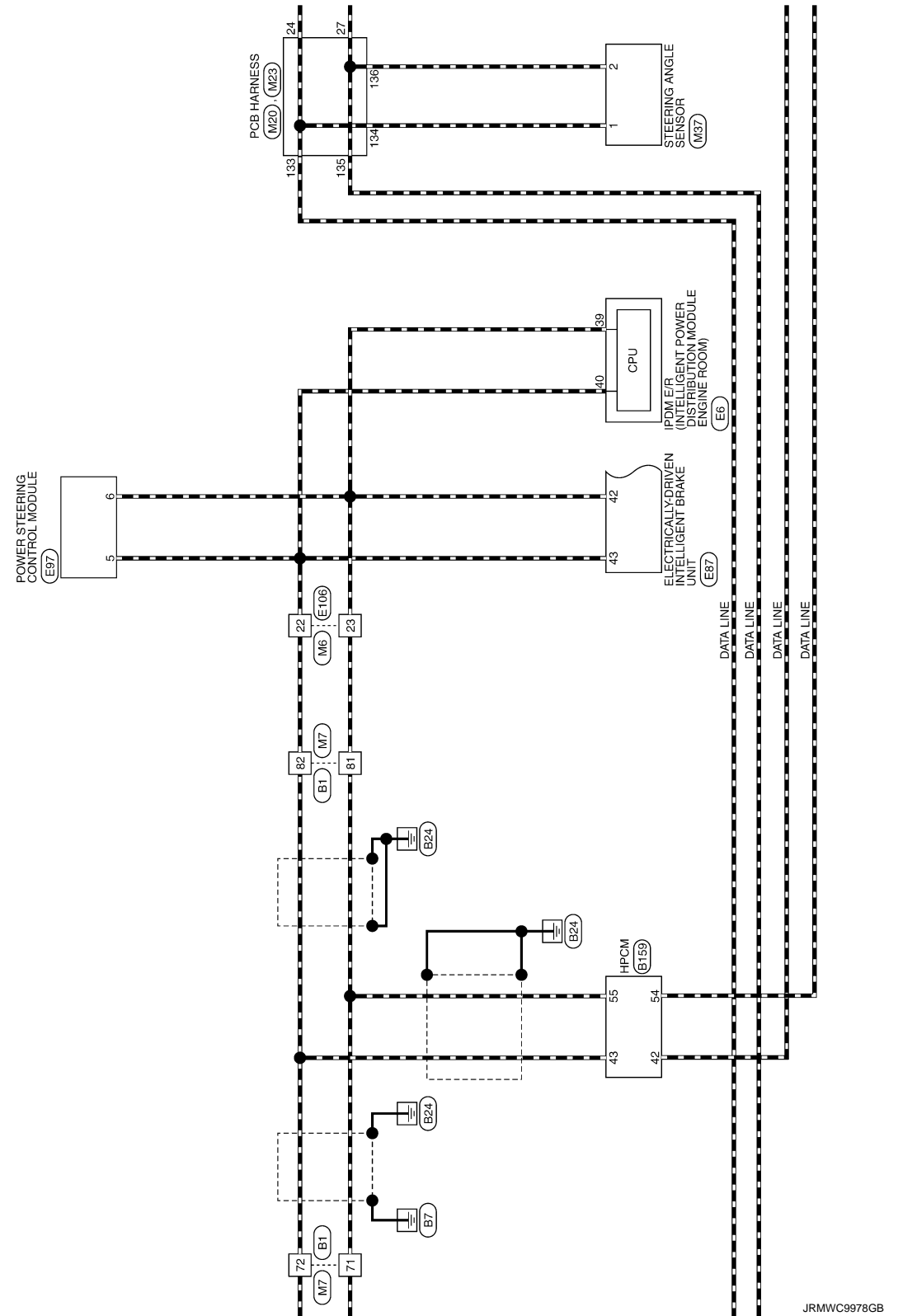

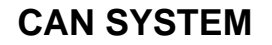

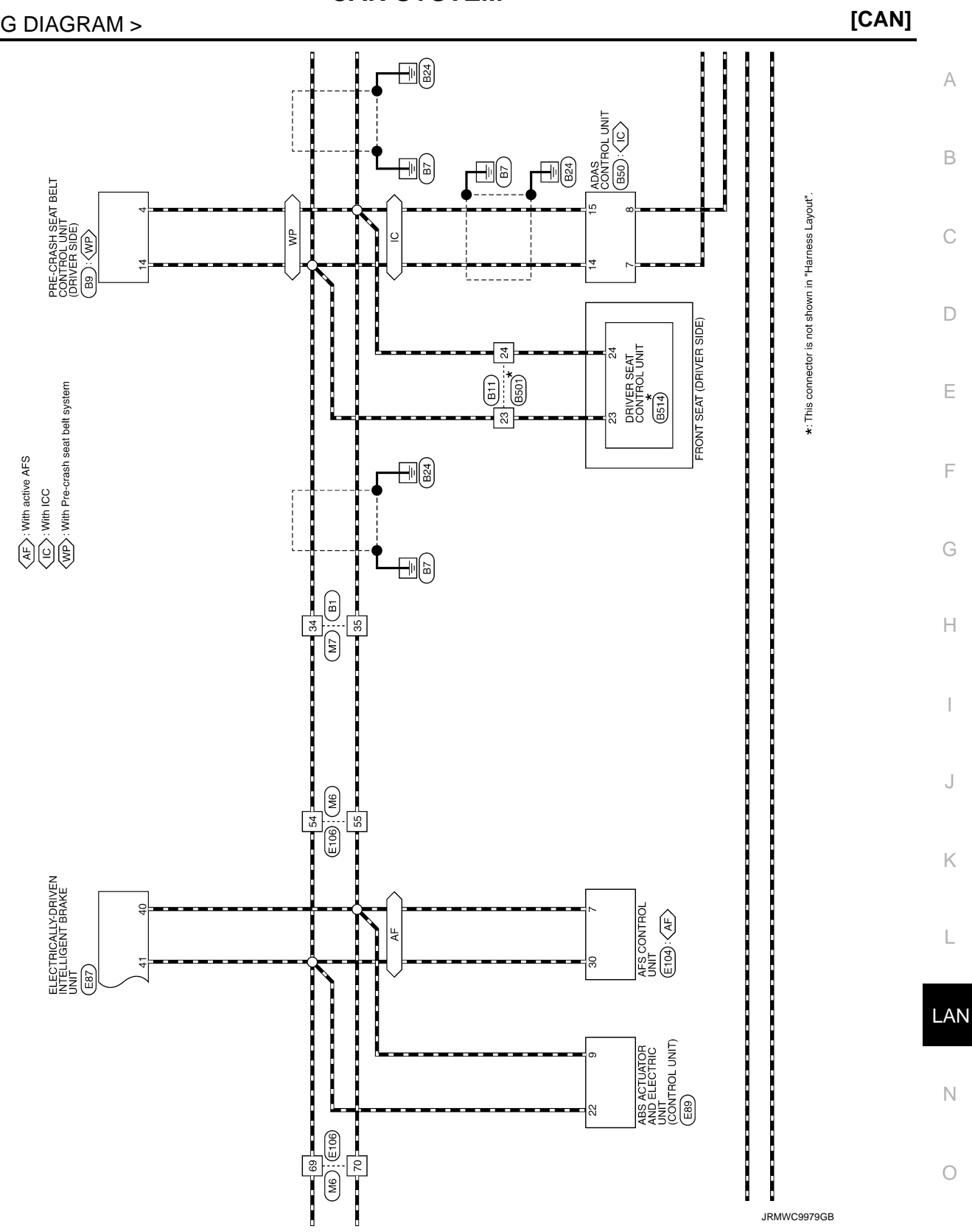

Ρ

<IC>: With ICC

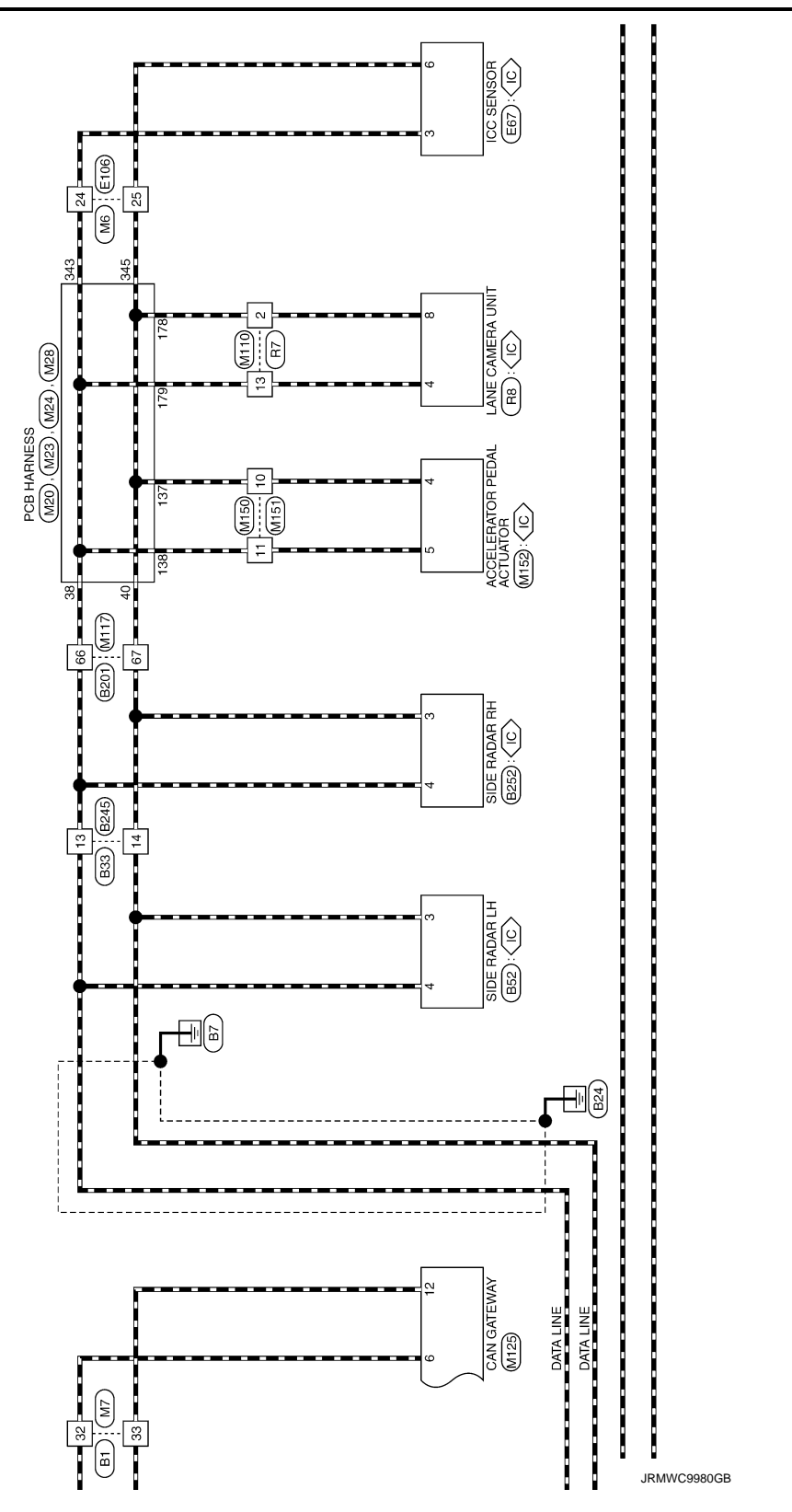

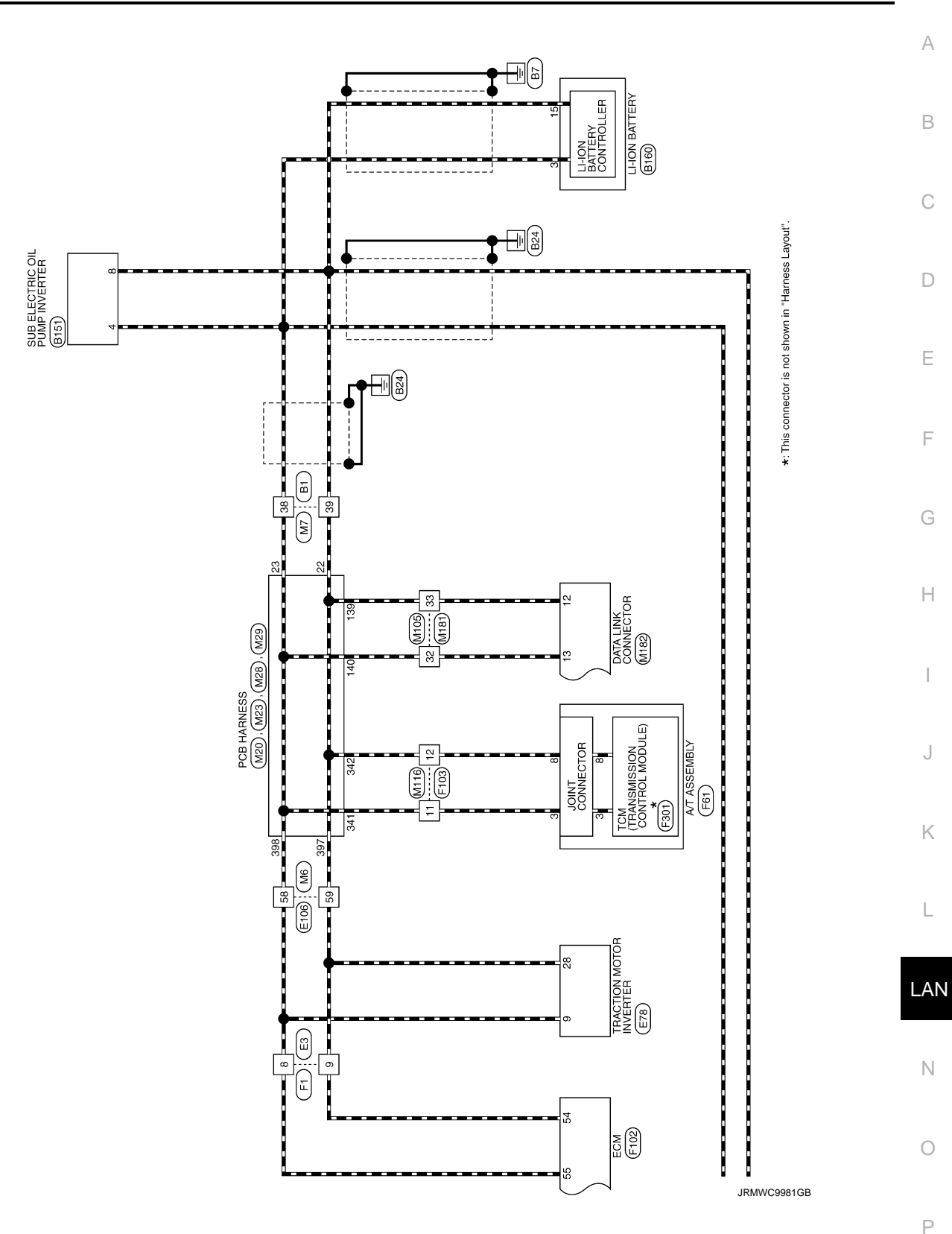

# DIAGNOSIS AND REPAIR WORKFLOW

< BASIC INSPECTION >

# BASIC INSPECTION

# DIAGNOSIS AND REPAIR WORKFLOW

# **Interview Sheet**

INFOID:000000008139558

#### NOTE:

Refer to LAN-19, "Trouble Diagnosis Procedure" for how to use interview sheet.

| CAN Communication System                    | Diagnosis Interview Sheet |
|---------------------------------------------|---------------------------|
|                                             | Date received:            |
| Туре:                                       | VIN No.:                  |
| Model:                                      |                           |
| First registration:                         | Mileage:                  |
| CAN system type:                            |                           |
| Symptom (Results from interview with custor | mer)                      |
|                                             |                           |
|                                             |                           |
|                                             |                           |
|                                             |                           |
|                                             |                           |
|                                             |                           |
| Condition at inspection                     |                           |
| Error symptom : Present / Past              |                           |
|                                             |                           |
|                                             |                           |
|                                             |                           |
|                                             |                           |
|                                             |                           |
|                                             | SKIB8898E                 |

# DTC/CIRCUIT DIAGNOSIS MALFUNCTION AREA CHART

# **CAN** Communication Circuit

#### MAIN LINE

| Malfunction area                                                                             | Reference                     | (   |
|----------------------------------------------------------------------------------------------|-------------------------------|-----|
| Main line between low tire pressure warning control unit and A/C auto amp.                   | LAN-55, "Diagnosis Procedure" | -   |
| Main line between A/C auto amp. and air bag diagnosis sensor unit                            | LAN-56, "Diagnosis Procedure" | [   |
| Main line between air bag diagnosis sensor unit and AV control unit                          | LAN-57, "Diagnosis Procedure" | -   |
| Main line between AV control unit and combination meter                                      | LAN-58, "Diagnosis Procedure" | -   |
| Main line between combination meter and data link connector                                  | LAN-59, "Diagnosis Procedure" | - 0 |
| Main line between data link connector and BCM                                                | LAN-60, "Diagnosis Procedure" | -   |
| Main line between BCM and HPCM                                                               | LAN-61, "Diagnosis Procedure" | F   |
| Main line between HPCM and power steering control module                                     | LAN-62, "Diagnosis Procedure" | -   |
| Main line between steering angle sensor and ABS actuator and electric unit (control unit)    | LAN-63, "Diagnosis Procedure" | -   |
| Main line between ABS actuator and electric unit (control unit) and driver seat control unit | LAN-64, "Diagnosis Procedure" | - ( |

#### **BRANCH LINE**

| Malfunction area                                                                             | Reference                     |
|----------------------------------------------------------------------------------------------|-------------------------------|
| ECM branch line circuit (CAN communication circuit 1)                                        | LAN-72, "Diagnosis Procedure" |
| Low tire pressure warning control unit branch line circuit                                   | LAN-74, "Diagnosis Procedure" |
| CAN gateway branch line circuit (CAN communication circuit 1)                                | LAN-75, "Diagnosis Procedure" |
| A/C auto amp. branch line circuit                                                            | LAN-76, "Diagnosis Procedure" |
| Air bag diagnosis sensor unit branch line circuit                                            | LAN-77, "Diagnosis Procedure" |
| TCU branch line circuit                                                                      | LAN-78, "Diagnosis Procedure" |
| AV control unit branch line circuit                                                          | LAN-79, "Diagnosis Procedure" |
| Combination meter branch line circuit                                                        | LAN-81, "Diagnosis Procedure" |
| Data link connector branch line circuit (CAN communication circuit 1)                        | LAN-82, "Diagnosis Procedure" |
| BCM branch line circuit                                                                      | LAN-84, "Diagnosis Procedure" |
| HPCM branch line circuit (CAN communication circuit 1)                                       | LAN-85, "Diagnosis Procedure" |
| Electrically-driven intelligent brake unit branch line circuit (CAN communication circuit 1) | LAN-87, "Diagnosis Procedure" |
| Electrically-driven intelligent brake unit branch line circuit (CAN communication circuit 2) | LAN-88, "Diagnosis Procedure" |
| Power steering control module branch line circuit                                            | LAN-89. "Diagnosis Procedure" |
| IPDM E/R branch line circuit                                                                 | LAN-90, "Diagnosis Procedure" |
| Steering angle sensor branch line circuit                                                    | LAN-91, "Diagnosis Procedure" |
| ABS actuator and electric unit (control unit) branch line circuit                            | LAN-93, "Diagnosis Procedure" |
| AFS control unit branch line circuit                                                         | LAN-94, "Diagnosis Procedure" |
| Driver seat control unit branch line circuit                                                 | LAN-95, "Diagnosis Procedure" |
| ADAS control unit branch line circuit                                                        | LAN-96, "Diagnosis Procedure" |
| Pre-crash seat belt control unit (driver side) branch line circuit                           | LAN-97, "Diagnosis Procedure" |

#### SHORT CIRCUIT OR OPEN CIRCUIT

[CAN]

А

Н

INFOID:000000008139559 B

# **MALFUNCTION AREA CHART**

#### < DTC/CIRCUIT DIAGNOSIS >

[CAN]

| Malfunction area            | Reference                      |
|-----------------------------|--------------------------------|
| CAN communication circuit 1 | LAN-108, "Diagnosis Procedure" |
| CAN communication circuit 2 | LAN-110, "Diagnosis Procedure" |

# **ITS** Communication Circuit

INFOID:000000008139560

INFOID:000000008139561

#### MAIN LINE

| Malfunction area                                                  | Reference                     |
|-------------------------------------------------------------------|-------------------------------|
| Main line between side radar LH and side radar RH                 | LAN-65, "Diagnosis Procedure" |
| Main line between side radar RH and accelerator pedal actuator    | LAN-66, "Diagnosis Procedure" |
| Main line between accelerator pedal actuator and lane camera unit | LAN-68, "Diagnosis Procedure" |

#### **BRANCH LINE**

| Malfunction area                               | Reference                      |
|------------------------------------------------|--------------------------------|
| Side radar LH branch line circuit              | LAN-98, "Diagnosis Procedure"  |
| Side radar RH branch line circuit              | LAN-99, "Diagnosis Procedure"  |
| Accelerator pedal actuator branch line circuit | LAN-100, "Diagnosis Procedure" |
| Lane camera unit branch line circuit           | LAN-101, "Diagnosis Procedure" |
| ICC sensor branch line circuit                 | LAN-102, "Diagnosis Procedure" |

# SHORT CIRCUIT OR OPEN CIRCUIT

| Malfunction area          | Reference                      |
|---------------------------|--------------------------------|
| ITS communication circuit | LAN-112, "Diagnosis Procedure" |

# HEV System CAN Circuit

#### MAIN LINE

| Malfunction area                                  | Reference                     |
|---------------------------------------------------|-------------------------------|
| Main line between traction motor inverter and TCM | LAN-69, "Diagnosis Procedure" |
| Main line between TCM and data link connector     | LAN-70, "Diagnosis Procedure" |
| Main line between data link connector and HPCM    | LAN-71, "Diagnosis Procedure" |

#### **BRANCH LINE**

| Malfunction area                                                 | Reference                      |
|------------------------------------------------------------------|--------------------------------|
| ECM branch line circuit (HEV system CAN circuit)                 | LAN-73, "Diagnosis Procedure"  |
| Traction motor inverter branch line circuit                      | LAN-103, "Diagnosis Procedure" |
| TCM branch line circuit                                          | LAN-104, "Diagnosis Procedure" |
| Data link connector branch line circuit (HEV system CAN circuit) | LAN-83, "Diagnosis Procedure"  |
| Sub electric oil pump inverter branch line circuit               | LAN-105, "Diagnosis Procedure" |
| HPCM branch line circuit (HEV system CAN circuit)                | LAN-86, "Diagnosis Procedure"  |
| Li-ion battery controller branch line circuit                    | LAN-106, "Diagnosis Procedure" |

#### SHORT CIRCUIT

| Malfunction area       | Reference                      |
|------------------------|--------------------------------|
| HEV system CAN circuit | LAN-114, "Diagnosis Procedure" |

| DIG/GIRCOIT DIAG                                                                                                    | NU212 >                                                                                                    |                                                               |                                                            |                                                |
|----------------------------------------------------------------------------------------------------|----------------------------------------------------------------------------------------------------|---------------------------------------------------------------|------------------------------------------------------------|------------------------------------------------|
| MAIN LINE BET                                                                                                    | WEEN TPMS                                                                                                    | AND HVAC CIF                                                  | CUIT                                                       |                                                |
| Diagnosis Procedu                                                                                                    | ure                                                                                                    |                                                               |                                                            | INFOID:00000000813956                          |
| I.CHECK HARNESS                                                                                                    | CONTINUITY (OPEN                                                                                                    | N CIRCUIT)                                                    |                                                            |                                                |
| 2. Disconnect the 12                                                                                                    | / battery cable from t<br>owing harness conne                                                                          | the negative terminal.<br>ectors.                             |                                                            |                                                |
| ECM<br>Low tire pressure v<br>A/C auto amp.<br>I. Check the continui<br>auto amp. harness                                                      | varning control unit<br>ity between the low t<br>connector.                                                            | tire pressure warning o                                       | control unit harness c                                     | connector and the A/C                          |
| ECM<br>Low tire pressure v<br>A/C auto amp.<br>I. Check the continui<br>auto amp. harness<br>Low tire pressure w<br>harness c                  | varning control unit<br>ity between the low t<br>connector.<br>varning control unit<br>connector                       | tire pressure warning o<br>A/C auto amp. ha                   | control unit harness c                                     | connector and the A/C                          |
| ECM<br>Low tire pressure v<br>A/C auto amp.<br>4. Check the continui<br>auto amp. harness<br>Low tire pressure w<br>harness c                  | varning control unit<br>ity between the low to<br>connector.<br>varning control unit<br>connector<br>Terminal No.      | tire pressure warning of<br>A/C auto amp. ha<br>Connector No. | control unit harness c<br>arness connector<br>Terminal No. | connector and the A/C                          |
| ECM<br>Low tire pressure v<br>A/C auto amp.<br>4. Check the continui<br>auto amp. harness<br>Low tire pressure w<br>harness c<br>Connector No. | warning control unit<br>ity between the low to<br>connector.<br>varning control unit<br>connector<br>Terminal No.<br>2 | tire pressure warning of<br>A/C auto amp. ha<br>Connector No. | control unit harness connector<br>Terminal No.<br>12       | connector and the A/C<br>Continuity<br>Existed |

#### Is the inspection result normal?

YES (Present error)>>Check CAN system type decision again.

YES (Past error)>>Error was detected in the main line between the low tire pressure warning control unit and the A/C auto amp.

NO >> Replace the PCB harness.

L

-----

А

В

С

D

Ε

F

G

Н

J

Κ

Ν

0

Р

# MAIN LINE BETWEEN TPMS AND HVAC CIRCUIT

Revision: 2013 March

# MAIN LINE BETWEEN HVAC AND A-BAG CIRCUIT

#### < DTC/CIRCUIT DIAGNOSIS >

# MAIN LINE BETWEEN HVAC AND A-BAG CIRCUIT

## Diagnosis Procedure

INFOID:000000008139563

[CAN]

# 1. CHECK HARNESS CONTINUITY (OPEN CIRCUIT)

- 1. Turn the ignition switch OFF.
- 2. Disconnect the 12V battery cable from the negative terminal.
- 3. Disconnect the following harness connectors.
- ECM
- A/C auto amp.
- AV control unit
- Check the continuity between the A/C auto amp. harness connector and the AV control unit harness connector.
- Models with navigation system

| A/C auto amp. h | arness connector | AV control unit harness connector |    | Continuity |
|-----------------|------------------|-----------------------------------|----|------------|
| Connector No.   | Terminal No.     | Connector No. Terminal No.        |    | Continuity |
| Mee             | 12               | M210                              | 90 | Existed    |
| 1000            | 11               |                                   | 74 | Existed    |

#### Models without navigation system

| A/C auto amp. h | arness connector | AV control unit harness connector |    | Continuity |
|-----------------|------------------|-----------------------------------|----|------------|
| Connector No.   | Terminal No.     | Connector No. Terminal No.        |    |            |
| Mee             | 12               | M84                               | 81 | Existed    |
| WOO             | 11               | 10104                             | 80 | Existed    |

#### Is the inspection result normal?

YES (Present error)>>Check CAN system type decision again.

YES (Past error)>>Error was detected in the main line between the A/C auto amp. and the air bag diagnosis sensor unit.

NO >> Replace the PCB harness.

| I                                                                                                    | MAIN LINE BET                                                                                       | WEEN A-BAG A                                               | ND AV CIRCUIT         |                         |
|----------------------------------------------------------------------------------------------------|----------------------------------------------------------------------------------------------------|------------------------------------------------------------|-----------------------|-------------------------|
| < DTC/CIRCUIT DIAC                                                                                                    | GNOSIS >                                                                                            |                                                            |                       | [CAN]                   |
| MAIN LINE BET                                                                                                    | WEEN A-BAG                                                                                          | G AND AV CIRC                                              | UIT                   |                         |
| Diagnosis Proced                                                                                                    | ure                                                                                                 |                                                            |                       | INFOID:00000008139564   |
| 1.CHECK HARNESS                                                                                                    | CONTINUITY (OPE                                                                                     | N CIRCUIT)                                                 |                       |                         |
| <ol> <li>Turn the ignition state in the ignition state in the ignition state in the ignition state in the ignition state in the ignition state in the ignition state in the ignition state in the ignition is a constrained in the ignition is a state in the ignition is a state in the ignition in the ignition is a state in the ignition is a state in the ignition is a state in the ignition in the ignition is a state in the ignition in the ignition in the ignition is a state in the ignition in the ignition in the ignition is a state in the ignition in the ignition in the ignition is a state in the ignition in the ignition in the ignitine in the ignitinet in the ignited state in the ignition in the</li></ol> | witch OFF.<br>V battery cable from<br>lowing harness conne<br>ity between the A/C a<br>ation system | the negative terminal.<br>ectors.<br>auto amp. harness cor | nnector and the AV co | ntrol unit harness con- |
| A/C auto amp. h                                                                                                    | arness connector                                                                                    | AV control unit h                                          | arness connector      |                         |
| Connector No.                                                                                                    | Terminal No.                                                                                        | Connector No.                                              | Terminal No.          | Continuity              |
| Mee                                                                                                    | 12                                                                                                  | 90                                                         |                       | Existed                 |
| MOO                                                                                                    | 11                                                                                                  |                                                            | 74                    | Existed                 |
| - Models without na                                                                                                    | vigation system                                                                                     |                                                            |                       |                         |
| A/C auto amp. harness connector AV control unit harness connector                                                                                                    |                                                                                                    |                                                            |                       |                         |
| Connector No.                                                                                                    | Terminal No.                                                                                        | Connector No.                                              | Terminal No.          | Continuity              |
| 12                                                                                                    |                                                                                                    |                                                            |                       |                         |
| Mee                                                                                                    | 12                                                                                                  | M84                                                        | 81                    | Existed                 |

Is the inspection result normal?

YES (Present error)>>Check CAN system type decision again.

YES (Past error)>>Error was detected in the main line between the air bag diagnosis sensor unit and the AV control unit.

NO >> Replace the PCB harness.

Κ

L

LAN

Ν

Ο

Ρ

J

# MAIN LINE BETWEEN AV AND M&A CIRCUIT

#### < DTC/CIRCUIT DIAGNOSIS >

# MAIN LINE BETWEEN AV AND M&A CIRCUIT

# **Diagnosis Procedure**

[CAN]

1. CHECK HARNESS CONTINUITY (OPEN CIRCUIT)

- 1. Turn the ignition switch OFF.
- 2. Disconnect the 12V battery cable from the negative terminal.
- 3. Disconnect the following harness connectors.
- ECM
- AV control unit
- Combination meter
- 4. Check the continuity between the AV control unit harness connector and the combination meter harness connector.
- Models with navigation system

| AV control unit h | arness connector | Combination meter | Combination meter harness connector |            |
|-------------------|------------------|-------------------|-------------------------------------|------------|
| Connector No.     | Terminal No.     | Connector No.     | Terminal No.                        | Continuity |
| M210              | 90               | M53               | 14                                  | Existed    |
|                   | 74               | - Wibb            | 15                                  | Existed    |

#### Models without navigation system

| AV control unit h | arness connector Combination meter harness connector |                            | Continuity |            |
|-------------------|------------------------------------------------------|----------------------------|------------|------------|
| Connector No.     | Terminal No.                                         | Connector No. Terminal No. |            | Continuity |
| M84               | 81                                                   | M53                        | 14         | Existed    |
| 10104             | 80                                                   |                            | 15         | Existed    |

#### Is the inspection result normal?

YES (Present error)>>Check CAN system type decision again.

YES (Past error)>>Error was detected in the main line between the AV control unit and the combination meter.

NO >> Replace the PCB harness.

|                                                                                                    | MAIN LINE BET                                                                                                | WEEN M&A ANI                                               | D DLC CIRCUIT                            |                       |
|----------------------------------------------------------------------------------------------------|----------------------------------------------------------------------------------------------------|------------------------------------------------------------|------------------------------------------|-----------------------|
| < DTC/CIRCUIT DIA                                                                                                    | [CAN]                                                                                                    |                                                            |                                          |                       |
| MAIN LINE BE                                                                                                    | TWEEN M&A A                                                                                                  | ND DLC CIRCU                                               | JIT                                      |                       |
| Diagnosis Proced                                                                                                    | lure                                                                                                    |                                                            |                                          | INFOID:00000008139566 |
| 1.CHECK HARNESS                                                                                                    |                                                                                                    | N CIRCUIT)                                                 |                                          |                       |
| <ol> <li>Furn the ignition s</li> <li>Disconnect the 12</li> <li>Disconnect the fo</li> <li>ECM</li> <li>Combination mete</li> <li>Harness connector</li> <li>Check the continu</li> </ol> | Wilch OFF.<br>2V battery cable from t<br>llowing harness conne<br>ors M105 and M181<br>lity between the comb | the negative terminal.<br>actors.<br>ination meter harness | connector and the ha                     | rness connector.      |
| Combination meter                                                                                                    | er harness connector                                                                                         | Harness                                                    | connector                                | Continuity            |
| Connector No.                                                                                                    | Terminal No.                                                                                                 | Connector No.                                              | Terminal No.                             | Continuity            |
| ME2                                                                                                    | 14                                                                                                    | M105                                                       | 7                                        | Existed               |
| IND3                                                                                                    | M53 M105 8 Existed                                                                                           |                                                            |                                          |                       |
| Is the inspection resul                                                                                                    | t normal?                                                                                                    | 1                                                          | L. L. L. L. L. L. L. L. L. L. L. L. L. L |                       |

NO >> Replace the PCB harness.

J

Κ

L

LAN

Ν

0

Р

# MAIN LINE BETWEEN DLC AND BCM CIRCUIT

#### < DTC/CIRCUIT DIAGNOSIS >

# MAIN LINE BETWEEN DLC AND BCM CIRCUIT

#### **Diagnosis Procedure**

INFOID:000000008139567

[CAN]

1. CHECK HARNESS CONTINUITY (OPEN CIRCUIT)

- 1. Turn the ignition switch OFF.
- 2. Disconnect the 12V battery cable from the negative terminal.
- 3. Disconnect the following harness connectors.
- ECM
- Harness connectors M181 and M105
- BCM
- 4. Check the continuity between the harness connector and the BCM harness connector.

| Harness       | connector    | BCM harness connector |              | Continuity |
|---------------|--------------|-----------------------|--------------|------------|
| Connector No. | Terminal No. | Connector No.         | Terminal No. | Continuity |
| M105          | 7            | M400                  | 39           | Existed    |
| IMITO5        | 8            | WII20                 | 40           | Existed    |

Is the inspection result normal?

YES (Present error)>>Check CAN system type decision again.

YES (Past error)>>Error was detected in the main line between the data link connector and the BCM.

NO >> Replace the PCB harness.

| Μ                                                                                                    | AIN LINE BETW                                                                         | EEN BC                                    | M AND                             | <b>EV/HEV CIRC</b> | UIT                       |
|----------------------------------------------------------------------------------------------------|---------------------------------------------------------------------------------------|-------------------------------------------|-----------------------------------|--------------------|---------------------------|
| < DTC/CIRCUIT DIAC                                                                                                    | GNOSIS >                                                                              |                                           |                                   |                    | [CAN]                     |
| MAIN LINE BET                                                                                                    | WEEN BCM A                                                                            | ND EV/                                    | HEV C                             | IRCUIT             |                           |
| Diagnosis Proced                                                                                                    | ure                                                                                   |                                           |                                   |                    | INFOID:00000008139568     |
| 1. CHECK CONNECT                                                                                                    | OR                                                                                    |                                           |                                   |                    |                           |
| 1. Turn the ignition s                                                                                                    | witch OFF.                                                                            |                                           |                                   |                    |                           |
| <ol> <li>Disconnect the 12</li> <li>Check the followir<br/>and harness side)</li> <li>Harness connecto</li> <li>Harness connecto</li> <li>Harness connecto</li> </ol> | V battery cable from t<br>ng terminals and con<br>r M20 and PCB harne<br>r M7<br>r B1 | he negative<br>nectors for<br>ess side co | e terminal.<br>damage,<br>nnector | bend and loose co  | onnection (connector side |
| Is the inspection result                                                                                                    | normal?                                                                               |                                           |                                   |                    |                           |
| YES >> GO TO 2.                                                                                                    | terminal and connect                                                                  | or                                        |                                   |                    |                           |
| 2.CHECK HARNESS                                                                                                    | CONTINUITY (OPEN                                                                      | N CIRCUIT                                 | )                                 |                    |                           |
| <ol> <li>Disconnect the fol</li> <li>BCM</li> <li>Harness connecto</li> <li>Check the continu</li> </ol>                                                              | lowing harness conne<br>r M20<br>ity between the BCM                                  | ctors.<br>harness co                      | onnector ar                       | nd the PCB harnes  | s connector.              |
| BCM harne                                                                                                    | ss connector                                                                          | PCB harness connector                     |                                   |                    |                           |
| Connector No.                                                                                                    | Terminal No.                                                                          |                                           | Termi                             | nal No.            | Continuity                |
| M120                                                                                                    | 39                                                                                    |                                           | (                                 | 35                 | Existed                   |
| le the increase of a second                                                                                                    | 40                                                                                    |                                           | 3                                 | 36                 | Existed                   |
| YES >> GO TO 3.<br>NO >> Replace the<br>CHECK HARNESS<br>1. Disconnect the ha                                                                                         | ne PCB harness.<br>CONTINUITY (OPEN<br>rness connectors M7                            | I CIRCUIT                                 | )                                 |                    |                           |
| 2. Check the continu                                                                                                    | ity between the harne                                                                 | ss connect                                | ors.                              |                    |                           |
| Harness                                                                                                    | connector                                                                             |                                           | Harness                           | connector          | Orationity                |
| Connector No.                                                                                                    | Terminal No.                                                                          | Conne                                     | ctor No.                          | Terminal No.       | Continuity                |
| M20                                                                                                    | 35                                                                                    | Ν                                         | 17                                | 72                 | Existed                   |
| _                                                                                                    | 36                                                                                    |                                           |                                   | 71                 | Existed                   |
| Is the inspection resultYES>> GO TO 4.NO>> Repair the4.CHECK HARNESSCheck the continuity be                                                                           | normal?<br>main line between th<br>CONTINUITY (OPEN<br>etween the harness c           | e harness<br>I CIRCUIT                    | connectors<br>)<br>erminals.      | s M20 and M7.      |                           |
| Connector No.                                                                                                    |                                                                                       | Termi                                     | nal No.                           |                    | Continuity                |
|                                                                                                    | 72                                                                                    |                                           |                                   | 82                 | Existed                   |
| B1                                                                                                    | 71                                                                                    |                                           |                                   | 81                 | Existed                   |

Is the inspection result normal?

YES (Present error)>>Check CAN system type decision again. YES (Past error)>>Error was detected in the main line between the BCM and the HPCM. NO >> Replace the body harness.

# MAIN LINE BETWEEN EV/HEV AND EPS CIRCUIT

### < DTC/CIRCUIT DIAGNOSIS >

# MAIN LINE BETWEEN EV/HEV AND EPS CIRCUIT

# Diagnosis Procedure

INFOID:000000008139569

[CAN]

# 1.CHECK CONNECTOR

- 1. Turn the ignition switch OFF.
- 2. Disconnect the 12V battery cable from the negative terminal.
- 3. Check the following terminals and connectors for damage, bend and loose connection (connector side and harness side).
- Harness connector B1
- Harness connector M7
- Harness connector M6
- Harness connector E106

Is the inspection result normal?

YES >> GO TO 2.

NO >> Repair the terminal and connector.

2. CHECK HARNESS CONTINUITY (OPEN CIRCUIT)

#### 1. Disconnect the harness connectors B1 and M7.

2. Check the continuity between the harness connector terminals.

| Connector No. | Termir | Continuity |         |
|---------------|--------|------------|---------|
| B1            | 72     | 82         | Existed |
|               | 71 81  |            | Existed |

Is the inspection result normal?

YES >> GO TO 3.

NO >> Replace the body harness.

## **3.**CHECK HARNESS CONTINUITY (OPEN CIRCUIT)

#### 1. Disconnect the harness connectors M6 and E106.

2. Check the continuity between the harness connectors.

| Harness       | connector    | Harness connector |              | Continuity |
|---------------|--------------|-------------------|--------------|------------|
| Connector No. | Terminal No. | Connector No.     | Terminal No. | Continuity |
| M7            | 82           | Мб                | 22           | Existed    |
| 1117          | 81           |                   | 23           | Existed    |

Is the inspection result normal?

YES >> GO TO 4.

NO >> Repair the main line between the harness connectors M7 and M6.

#### **4.**CHECK HARNESS CONTINUITY (OPEN CIRCUIT)

- 1. Disconnect the connector of power steering control module.
- 2. Check the continuity between the harness connector and the power steering control module harness connector.

| Harness       | connector    | Power steering control module harness connector |              | Continuity |
|---------------|--------------|-------------------------------------------------|--------------|------------|
| Connector No. | Terminal No. | Connector No.                                   | Terminal No. | Continuity |
| E106          | 22           | E07                                             | 5            | Existed    |
| ETUO          | 23           | E97                                             | 6            | Existed    |

#### Is the inspection result normal?

YES (Present error)>>Check CAN system type decision again.

- YES (Past error)>>Error was detected in the main line between the HPCM and the power steering control module.
- NO >> Repair the main line between the harness connector E106 and the power steering control module.

# LAN-62

| < DTC/CIRCUIT DIA                                                                                                    | GNOSIS >                                                                                                    |                                                                                                    |                                                                                                    |                                                                                                    |
|----------------------------------------------------------------------------------------------------|----------------------------------------------------------------------------------------------------|----------------------------------------------------------------------------------------------------|----------------------------------------------------------------------------------------------------|----------------------------------------------------------------------------------------------------|
|                                                                                                    |                                                                                                    |                                                                                                    | CON                                                                                                    |                                                                                                    |
| Diagnosis Proced                                                                                                    | lure                                                                                                    |                                                                                                    |                                                                                                    | INFOID:00000008139570                                                                                     |
| 1.CHECK CONNECT                                                                                                    | ΓOR                                                                                                    |                                                                                                    |                                                                                                    |                                                                                                    |
| <ol> <li>Turn the ignition s</li> <li>Disconnect the 12</li> <li>Check the followi<br/>and harness side)</li> <li>Harness connector</li> <li>Harness connector</li> <li>Harness connector</li> <li>Harness connector</li> <li>Sthe inspection result</li> <li>YES &gt;&gt; GO TO 2.</li> <li>NO &gt;&gt; Repair the</li> <li>CHECK HARNESS</li> </ol>                    | witch OFF.<br>V battery cable from the<br>ng terminals and conru-<br>M20 and PCB harned<br>M6<br>Sor E106<br>t normal?<br>t terminal and connect<br>CONTINUITY (OPEN                                                                                                    | he negative termina<br>nectors for damage<br>ess side connector<br>tor.                                                                                                   | l.<br>, bend and loose coni                                                                                        | nection (connector side                                                                                   |
| <ul> <li>Disconnect the fo<br/>Steering angle se<br/>Harness connecto</li> <li>Check the continu-<br/>tor.</li> </ul>                                                                                                    | lowing harness conne<br>nsor<br>or M20<br>lity between the steerii                                                                                                    | ctors.<br>ng angle sensor har                                                                                                    | ness connector and the                                                                                             | e PCB harness connec-                                                                                     |
|                                                                                                    |                                                                                                    |                                                                                                    |                                                                                                    |                                                                                                    |
| Steering angle sens                                                                                                    | or harness connector                                                                                                    | PCB harr                                                                                                    | ess connector                                                                                                    | Continuity                                                                                                |
| Steering angle sens<br>Connector No.                                                                                                    | or harness connector<br>Terminal No.                                                                                                    | PCB harn<br>Terr                                                                                                    | ess connector<br>ninal No.                                                                                         | Continuity                                                                                                |
| Steering angle sens<br>Connector No.<br>M37                                                                                                    | or harness connector<br>Terminal No.                                                                                                    | PCB harr<br>Terr                                                                                                    | ess connector<br>ninal No.<br>24                                                                                   | - Continuity<br>Existed                                                                                   |
| Steering angle sens<br>Connector No.<br>M37<br>s the inspection resul                                                                                                    | For harness connector<br>Terminal No.<br>1<br>2<br>t normal?                                                                                                    | PCB harn<br>Terr                                                                                                    | ess connector<br>ninal No.<br>24<br>27                                                                             | Continuity<br>Existed<br>Existed                                                                          |
| Steering angle sens<br>Connector No.<br>M37<br>Sthe inspection resul<br>YES >> GO TO 3.<br>NO >> Replace t<br>CHECK HARNESS<br>. Disconnect the ha<br>. Check the continu                                                                                                    | t normal?<br>CONTINUITY (OPEN<br>Interst connectors M6<br>Interst connectors M6<br>Interst connectors M6                                                                                                    | PCB harr<br>Terr<br>N CIRCUIT)<br>and E106.<br>ss connectors.                                                                                                    | ess connector<br>ninal No.<br>24<br>27                                                                             | Continuity<br>Existed<br>Existed                                                                          |
| Steering angle sens<br>Connector No.<br>M37<br>Sthe inspection resul<br>YES >> GO TO 3.<br>NO >> Replace t<br>CHECK HARNESS<br>. Disconnect the ha<br>. Check the continu<br>Harness                                                                                                    | sor harness connector<br>Terminal No.<br>1<br>2<br>t normal?<br>he PCB harness.<br>CONTINUITY (OPEN<br>irness connectors M6<br>ity between the harne                                                                                                    | PCB harr<br>Terr<br>N CIRCUIT)<br>and E106.<br>ss connectors.<br>Harnes                                                                                                   | ess connector<br>ninal No.<br>24<br>27<br>27<br>s connector                                                        | Continuity<br>Existed<br>Existed                                                                          |
| Steering angle sens<br>Connector No.<br>M37<br>Sthe inspection resul<br>YES >> GO TO 3.<br>NO >> Replace t<br>CHECK HARNESS<br>Disconnect the ha<br>Disconnect the ha<br>Check the continu<br>Harness<br>Connector No.                                                                                                    | sor harness connector<br>Terminal No.<br>1<br>2<br>t normal?<br>he PCB harness.<br>CONTINUITY (OPEN<br>trness connectors M6<br>ity between the harne<br>connector<br>Terminal No.                                                                                                    | PCB harr<br>Terr<br>N CIRCUIT)<br>and E106.<br>ss connectors.<br>Harnes<br>Connector No.                                                                                  | ess connector<br>ninal No.<br>24<br>27<br>s connector<br>Terminal No.                                              | - Continuity<br>Existed<br>Existed                                                                        |
| Steering angle sens<br>Connector No.<br>M37<br>Sthe inspection resul<br>YES >> GO TO 3.<br>NO >> Replace t<br>CHECK HARNESS<br>Disconnect the ha<br>Check the continu<br>Harness<br>Connector No.                                                                                                    | sor harness connector<br>Terminal No.<br>1<br>2<br>t normal?<br>he PCB harness.<br>CONTINUITY (OPEN<br>ity between the harne<br>connector<br>Terminal No.<br>24                                                                                                    | PCB harr<br>Terr<br>N CIRCUIT)<br>and E106.<br>ss connectors.<br>Harnes<br>Connector No.                                                                                  | ess connector<br>ninal No.<br>24<br>27<br>27<br>s connector<br>s connector<br>Terminal No.<br>69                   | Continuity<br>Existed<br>Existed<br>Continuity<br>Existed                                                 |
| Steering angle sens<br>Connector No.<br>M37<br>Sthe inspection resul<br>YES >> GO TO 3.<br>NO >> Replace t<br>CHECK HARNESS<br>Disconnect the ha<br>Check the continu<br>Harness<br>Connector No.<br>M20                                                                                                    | sor harness connector<br>Terminal No.<br>1<br>2<br>t normal?<br>he PCB harness.<br>CONTINUITY (OPEN<br>irness connectors M6<br>ity between the harne<br>connector<br>Terminal No.<br>24<br>27<br>t normal?                                                                                                    | PCB harr<br>Terr<br>N CIRCUIT)<br>and E106.<br>ss connectors.<br>Harnes<br>Connector No.<br>M6                                                                            | ess connector<br>ninal No.<br>24<br>27<br>s connector<br>s connector<br>Terminal No.<br>69<br>70                   | Continuity<br>Existed<br>Existed<br>Continuity<br>Existed<br>Existed                                      |
| Steering angle sens<br>Connector No.<br>M37<br>s the inspection resul<br>YES >> GO TO 3.<br>NO >> Replace t<br>3.CHECK HARNESS<br>1. Disconnect the ha<br>2. Check the continu<br>Harness<br>Connector No.<br>M20<br>s the inspection resul<br>YES >> GO TO 4.<br>NO >> Repair the<br>4.CHECK HARNESS<br>Check the continuity b                                          | sor harness connector<br>Terminal No.<br>1<br>2<br>t normal?<br>he PCB harness.<br>CONTINUITY (OPEN<br>arness connectors M6<br>ity between the harne<br>connector<br>24<br>27<br>t normal?<br>main line between the<br>CONTINUITY (OPEN<br>etween the harness con                                                                                                    | PCB harr<br>Terr<br>N CIRCUIT)<br>and E106.<br>ss connectors.<br>Harnes<br>Connector No.<br>M6<br>e harness connecto<br>N CIRCUIT)<br>onnector terminals.                 | ess connector<br>ninal No.<br>24<br>27<br>s connector<br>s connector<br>Terminal No.<br>69<br>70<br>rs M20 and M6. | Continuity<br>Existed<br>Existed<br>Continuity<br>Existed<br>Existed                                      |
| Steering angle sens<br>Connector No.<br>M37<br><u>s the inspection resul</u><br>YES >> GO TO 3.<br>NO >> Replace t<br><b>3.</b> CHECK HARNESS<br>Disconnect the ha<br>Check the continu<br>Harness<br>Connector No.<br>M20<br><u>s the inspection resul</u><br>YES >> GO TO 4.<br>NO >> Repair the<br><b>1.</b> CHECK HARNESS<br>Check the continuity b<br>Connector No. | sor harness connector<br>Terminal No.<br>1<br>2<br>t normal?<br>he PCB harness.<br>CONTINUITY (OPEN<br>arness connectors M6<br>ity between the harne<br>connector<br>Terminal No.<br>24<br>27<br>t normal?<br>e main line between the<br>CONTINUITY (OPEN<br>retween the harness con                                                                                                    | PCB harr<br>Terr<br>N CIRCUIT)<br>and E106.<br>ss connectors.<br>Harnes<br>Connector No.<br>M6<br>e harness connecto<br>N CIRCUIT)<br>onnector terminals.<br>Terminal No. | ess connector<br>ninal No.<br>24<br>27<br>s connector<br>s connector<br>69<br>70<br>rs M20 and M6.                 | Continuity<br>Existed<br>Existed<br>Continuity<br>Existed<br>Existed<br>Existed                           |
| Steering angle sens<br>Connector No.<br>M37<br>s the inspection resul<br>YES >> GO TO 3.<br>NO >> Replace t<br>3.CHECK HARNESS<br>1. Disconnect the ha<br>2. Check the continu.<br>Harness<br>Connector No.<br>M20<br>s the inspection resul<br>YES >> GO TO 4.<br>NO >> Repair the<br>4.CHECK HARNESS<br>Check the continuity b<br>Connector No.                        | sor harness connector          Terminal No.         1         2         t normal?         he PCB harness.         CONTINUITY (OPEN<br>arness connectors M6<br>lity between the harne         connector         Terminal No.         24         27         t normal?         main line between the<br>between the harness context of the harness context of the harness context | PCB harr<br>Terr<br>N CIRCUIT)<br>and E106.<br>ss connectors.<br>Harnes<br>Connector No.<br>M6<br>e harness connecto<br>N CIRCUIT)<br>onnector terminals.<br>Terminal No. | ess connector<br>ninal No.<br>24<br>27<br>s connector<br>s connector<br>69<br>70<br>rs M20 and M6.                 | Continuity Existed Continuity Continuity Existed Continuity Existed Continuity Existed Continuity Existed |

Is the inspection result normal?

YES (Present error)>>Check CAN system type decision again. YES (Past error)>>Error was detected in the main line between the steering angle sensor and the ABS actuator and electric unit (control unit).

NO >> Repair the main line between the harness connector E106 and the ABS actuator and electric unit (control unit).

# **LAN-63**

# MAIN LINE BETWEEN ABS AND ADP CIRCUIT

#### < DTC/CIRCUIT DIAGNOSIS >

# MAIN LINE BETWEEN ABS AND ADP CIRCUIT

# Diagnosis Procedure

INFOID:000000008139571

[CAN]

# 1.CHECK CONNECTOR

- 1. Turn the ignition switch OFF.
- 2. Disconnect the 12V battery cable from the negative terminal.
- 3. Check the following terminals and connectors for damage, bend and loose connection (connector side and harness side).
- Harness connector E106
- Harness connector M6
- Harness connector M7
- Harness connector B1

Is the inspection result normal?

YES >> GO TO 2.

NO >> Repair the terminal and connector.

2. CHECK HARNESS CONTINUITY (OPEN CIRCUIT)

#### 1. Disconnect the harness connectors E106 and M6.

2. Check the continuity between the harness connector terminals.

| Connector No. | Termir | Continuity |  |  |
|---------------|--------|------------|--|--|
| E106          | 69     | Existed    |  |  |
| LIUO          | 70     | 70 55      |  |  |

Is the inspection result normal?

YES >> GO TO 3.

NO >> Repair the main line between the ABS actuator and electric unit (control unit) and the harness connector E106.

# **3.**CHECK HARNESS CONTINUITY (OPEN CIRCUIT)

- 1. Disconnect the harness connectors M7 and B1.
- 2. Check the continuity between the harness connectors.

| Harness       | connector    | Harness connector |              | Continuity |
|---------------|--------------|-------------------|--------------|------------|
| Connector No. | Terminal No. | Connector No.     | Terminal No. | Continuity |
| Me            | 54           | MZ                | 34           | Existed    |
| IVIO          | 55           |                   | 35           | Existed    |

#### Is the inspection result normal?

YES >> GO TO 4.

NO >> Repair the main line between the harness connectors M6 and M7.

#### **4.**CHECK HARNESS CONTINUITY (OPEN CIRCUIT)

Check the continuity between the harness connector terminals.

| Connector No. | Termi | Continuity |         |
|---------------|-------|------------|---------|
| R1            | 34    | 32         | Existed |
|               | 35    | 33         | Existed |

Is the inspection result normal?

YES (Present error)>>Check CAN system type decision again.

YES (Past error)>>Error was detected in the main line between the ABS actuator and electric unit (control unit) and the driver seat control unit.

NO >> Replace the body harness.

| M                                                                                                    | AIN LINE BETWI                                                                                                    | EEN RDR-L AND                                                                           | D RDR-R CIRCU                                 | IT                           |
|----------------------------------------------------------------------------------------------------|----------------------------------------------------------------------------------------------------|-----------------------------------------------------------------------------------------|-----------------------------------------------|------------------------------|
| DTC/CIRCUIT DIAC                                                                                                    | GNOSIS >                                                                                                    |                                                                                         |                                               | [CAN]                        |
| 1AIN LINE BET                                                                                                    | WEEN RDR-L                                                                                                    | AND RDR-R C                                                                             | IRCUIT                                        |                              |
| agnosis Proced                                                                                                    | ure                                                                                                    |                                                                                         |                                               | INFOID:000000008139572       |
| .CHECK CONNECT                                                                                                    | OR                                                                                                    |                                                                                         |                                               |                              |
| Turn the ignition s<br>Disconnect the 12<br>Check the followir<br>and harness side)<br>Harness connecto<br>Harness connecto<br>the inspection result<br>YES >> GO TO 2.<br>NO >> Repair the<br>CHECK HARNESS<br>Disconnect the fol<br>Side radar LH | witch OFF.<br>V battery cable from the<br>ng terminals and conr<br>r B33<br>r B245<br><u>normal?</u><br>terminal and connect<br>CONTINUITY (OPEN<br>lowing harness connect | ne negative terminal.<br>hectors for damage, b<br>or.<br>I CIRCUIT)<br>ctors.           | pend and loose conne                          | ection (connector side       |
| Harness connecto<br>Check the continu                                                                                                    | rs B33 and B245<br>ity between the side ra                                                                                                    | adar LH harness conn                                                                    | ector and the harness                         | s connector.                 |
| Side radar LH h                                                                                                    | arness connector                                                                                                    | Harness                                                                                 | connector                                     | Continuity                   |
| Connector No.                                                                                                    | Terminal No.                                                                                                    | Connector No.                                                                           | Terminal No.                                  |                              |
| B52                                                                                                    | 4                                                                                                    | B33                                                                                     | 13                                            | Existed                      |
|                                                                                                    | 3                                                                                                    |                                                                                         | 14                                            | Existed                      |
| <pre>'ES &gt;&gt; GO TO 3.<br/>NO &gt;&gt; Repair the<br/>.CHECK HARNESS<br/>Disconnect the co<br/>Check the continu</pre>                                                                                                    | e main line between the<br>CONTINUITY (OPEN<br>nnector of side radar F<br>ity between the harnes                                                                           | e side radar LH and th<br>I CIRCUIT)<br>RH.<br>ss connector and the<br>Side radar RH ha | ne harness connector<br>side radar RH harnes  | B33.<br>s connector.         |
| Connector No.                                                                                                    | Terminal No.                                                                                                    | Connector No.                                                                           | Terminal No.                                  |                              |
| B245                                                                                                    | 13                                                                                                    | B252                                                                                    | 4                                             | Existed                      |
|                                                                                                    | 14                                                                                                    |                                                                                         | 3                                             | EXISTED                      |
| YES (Present error)><br>YES (Past error)>>Er<br>NO >> Repair the                                                                                                    | Check CAN system t<br>ror was detected in th<br>main line between the                                                                                                    | type decision again.<br>e main line between t<br>e harness connector E                  | he side radar LH and<br>3245 and the side rad | the side radar RH.<br>ar RH. |

Ρ

# MAIN LINE BETWEEN RDR-R AND APA CIRCUIT

#### < DTC/CIRCUIT DIAGNOSIS >

# MAIN LINE BETWEEN RDR-R AND APA CIRCUIT

## Diagnosis Procedure

INFOID:000000008139573

[CAN]

## 1.CHECK CONNECTOR

- 1. Turn the ignition switch OFF.
- 2. Disconnect the 12V battery cable from the negative terminal.
- 3. Check the following terminals and connectors for damage, bend and loose connection (connector side and harness side).
- Harness connector B201
- Harness connector M117
- Harness connector M20 and PCB harness side connector
- Is the inspection result normal?

YES >> GO TO 2.

NO >> Repair the terminal and connector.

2. CHECK HARNESS CONTINUITY (OPEN CIRCUIT)

- 1. Disconnect the following harness connectors.
- Side radar RH
- Harness connectors B201 and M117
- 2. Check the continuity between the side radar RH harness connector and the harness connector.

| Side radar RH h | arness connector | Harness connector          |    | Continuity |
|-----------------|------------------|----------------------------|----|------------|
| Connector No.   | Terminal No.     | Connector No. Terminal No. |    |            |
| <b>B</b> 252    | 4                | <b>B</b> 201               | 66 | Existed    |
| 6232            | 3                |                            | 67 | Existed    |

Is the inspection result normal?

YES >> GO TO 3.

NO >> Repair the main line between the side radar RH and the harness connector B201.

3. CHECK HARNESS CONTINUITY (OPEN CIRCUIT)

- 1. Disconnect the harness connector M20.
- 2. Check the continuity between the harness connectors.

| Harness       | connector    | Harness connector          |    | Continuity |
|---------------|--------------|----------------------------|----|------------|
| Connector No. | Terminal No. | Connector No. Terminal No. |    | Continuity |
| M117          | 66           | M20                        | 38 | Existed    |
| 11117         | 67           | IVIZU                      | 40 | Existed    |

#### Is the inspection result normal?

YES >> GO TO 4.

NO >> Repair the main line between the harness connectors M117 and M20.

#### **4.**CHECK HARNESS CONTINUITY (OPEN CIRCUIT)

1. Disconnect the harness connectors M150 and M151.

2. Check the continuity between the PCB harness connector and the harness connector.

| PCB harness connector | Harness connector |              | Continuity |
|-----------------------|-------------------|--------------|------------|
| Terminal No.          | Connector No.     | Terminal No. | Continuity |
| 38                    | M150              | 11           | Existed    |
| 40                    | - 10150           | 10           | Existed    |

Is the inspection result normal?

YES (Present error)>>Check CAN system type decision again.

YES (Past error)>>Error was detected in the main line between the side radar RH and the accelerator pedal actuator.

| NO | >> Replace the PCB harness. | [0/11] |
|----|-----------------------------|--------|
|    |                             |        |
|    |                             |        |
|    |                             |        |
|    |                             |        |
|    |                             |        |
|    |                             |        |
|    |                             |        |
|    |                             |        |
|    |                             |        |
|    |                             |        |
|    |                             |        |
|    |                             |        |
|    |                             |        |
|    |                             |        |
|    |                             |        |
|    |                             |        |
|    |                             |        |
|    |                             |        |
|    |                             |        |
|    |                             |        |
|    |                             |        |
|    |                             |        |
|    |                             |        |
|    |                             |        |
|    |                             |        |

# MAIN LINE BETWEEN APA AND LANE CIRCUIT

#### < DTC/CIRCUIT DIAGNOSIS >

# MAIN LINE BETWEEN APA AND LANE CIRCUIT

### **Diagnosis Procedure**

INFOID:000000008139574

[CAN]

1. CHECK HARNESS CONTINUITY (OPEN CIRCUIT)

- 1. Turn the ignition switch OFF.
- 2. Disconnect the 12V battery cable from the negative terminal.
- 3. Disconnect the following harness connectors.
- ADAS control unit
- Harness connectors M151 and M150
- Harness connectors M110 and R7
- 4. Check the continuity between the harness connectors.

| Harness       | connector    | Harness connector |                        | Continuity |
|---------------|--------------|-------------------|------------------------|------------|
| Connector No. | Terminal No. | Connector No.     | ector No. Terminal No. |            |
| M150          | 11           | M110              | 13                     | Existed    |
| WI 150        | 10           | MITO              | 2                      | Existed    |

#### Is the inspection result normal?

YES (Present error)>>Check CAN system type decision again.

- YES (Past error)>>Error was detected in the main line between the accelerator pedal actuator and the lane camera unit.
- NO >> Replace the PCB harness.

| < DTC/CIRCUIT DIA                                                                                                    |                                                                                                    |                                                                                                    |                                                                                                    |                                                                  |
|----------------------------------------------------------------------------------------------------|----------------------------------------------------------------------------------------------------|----------------------------------------------------------------------------------------------------|----------------------------------------------------------------------------------------------------|------------------------------------------------------------------|
|                                                                                                    | GNOSIS >                                                                                                    |                                                                                                    |                                                                                                    | [CAN]                                                            |
| MAIN LINE BE                                                                                                    | FWEEN INV/MC                                                                                                    | C AND TCM CII                                                                                                    | RCUIT                                                                                                    |                                                                  |
| Diagnosis Proced                                                                                                    | lure                                                                                                    |                                                                                                    |                                                                                                    | INFOID:000000008139575                                           |
| 1. CHECK CONNEC                                                                                                    | FOR                                                                                                    |                                                                                                    |                                                                                                    |                                                                  |
| <ol> <li>Turn the ignition s</li> <li>Disconnect the 12</li> <li>Check the followi<br/>and harness side)</li> <li>Harness connector</li> <li>Harness connector</li> <li>Harness connector</li> <li>Is the inspection result</li> <li>YES &gt;&gt; GO TO 2.</li> </ol>                                                                                                    | witch OFF.<br>2V battery cable from t<br>ng terminals and conr<br>b.<br>or E106<br>or M6<br>or M29 and PCB harne<br>t normal?                                                                                                    | he negative terminal.<br>nectors for damage, t<br>ess side connector                                                                                                    | pend and loose conne                                                                                                    | ection (connector side                                           |
| 2 CHECK HARNESS                                                                                                    |                                                                                                    |                                                                                                    |                                                                                                    |                                                                  |
| <ol> <li>Disconnect the fo</li> <li>Traction motor inv</li> <li>Harness connecto</li> <li>Check the continu</li> </ol>                                                                                                    | llowing harness conne<br>'erter<br>ors E106 and M6<br>uity between the tractic                                                                                                    | ctors.<br>on motor inverter harn                                                                                                    | ess connector and the                                                                                                    | harness connector.                                               |
| Traction motor inver                                                                                                    | ter harness connector                                                                                                    | Harness                                                                                                    | connector                                                                                                    | Continuity                                                       |
| Connector No.                                                                                                    | Terminal No.                                                                                                    | Connector No.                                                                                                    | Terminal No.                                                                                                    | Continuity                                                       |
| E78                                                                                                    | 9                                                                                                    | E106                                                                                                    | 58                                                                                                    | Existed                                                          |
| 1 <u></u>                                                                                                    | 28                                                                                                    |                                                                                                    | 59                                                                                                    | Existed                                                          |
| <u>IS the inspection resul</u>                                                                                                    | <u>t normal?</u>                                                                                                    |                                                                                                    |                                                                                                    |                                                                  |
| Is the inspection resultYES>> GO TO 3.NO>> Repair the <b>3.</b> CHECK HARNESS1.Disconnect the ha2.Check the continue                                                                                                    | t normal?<br>main line between th<br>CONTINUITY (OPEN<br>arness connector M29.<br>ity between the harne                                                                                                    | e traction motor invert<br>I CIRCUIT)<br>ss connectors.                                                                                                    | er and the harness co                                                                                                    | nnector E106.                                                    |
| Is the inspection result         YES       >> GO TO 3.         NO       >> Repair the <b>3.</b> CHECK HARNESS         1.       Disconnect the ha         2.       Check the continu                                                                                                    | t normal?<br>main line between th<br>CONTINUITY (OPEN<br>arness connector M29.<br>uity between the harne<br>connector                                                                                                    | e traction motor invert<br>N CIRCUIT)<br>ss connectors.<br>Harness                                                                                                    | ter and the harness co                                                                                                    | nnector E106.                                                    |
| Is the inspection result         YES       >> GO TO 3.         NO       >> Repair the <b>3.</b> CHECK HARNESS         1.       Disconnect the has         2.       Check the continu         Harness         Connector No.                                                                                                    | t normal?<br>e main line between th<br>CONTINUITY (OPEN<br>arness connector M29.<br>uity between the harne<br>connector<br>Terminal No.                                                                                                    | e traction motor invert<br>N CIRCUIT)<br>ss connectors.<br>Harness<br>Connector No.                                                                                                    | ter and the harness co<br>connector<br>Terminal No.                                                                                          | onnector E106.                                                   |
| Is the inspection result         YES       >> GO TO 3.         NO       >> Repair the <b>3.</b> CHECK HARNESS         1.       Disconnect the ha         2.       Check the continu         Harness         Connector No.         M6                                                                                                    | t normal?<br>main line between th<br>CONTINUITY (OPEN<br>arness connector M29.<br>wity between the harne<br>connector<br>Terminal No.<br>58                                                                                                    | e traction motor invert<br>N CIRCUIT)<br>ss connectors.<br>Harness<br>Connector No.                                                                                                    | ter and the harness co<br>connector<br>Terminal No.<br>398                                                                                   | Continuity                                                       |
| Is the inspection result         YES       >> GO TO 3.         NO       >> Repair the <b>3.</b> CHECK HARNESS         1. Disconnect the ha         2. Check the continu         Harness         Connector No.         M6                                                                                                    | t normal?<br>main line between th<br>CONTINUITY (OPEN<br>arness connector M29.<br>uity between the harne<br>connector<br>Terminal No.<br>58<br>59                                                                                                    | e traction motor invert<br>N CIRCUIT)<br>ss connectors.<br>Harness<br>Connector No.<br>M29                                                                                                    | connector<br>Terminal No.<br>398<br>397                                                                                                    | Continuity<br>Existed<br>Existed                                 |
| $\frac{\text{Is the inspection result}}{\text{YES}} >> \text{GO TO 3.} \\ \text{NO} >> \text{Repair the} \\ \textbf{3.CHECK HARNESS} \\ \textbf{1. Disconnect the ha} \\ \textbf{2. Check the continu} \\ \hline \\ \hline \\ \text{Harness} \\ \hline \\ \hline \\ \text{Connector No.} \\ \hline \\ \text{M6} \\ \hline \\ \textbf{Is the inspection result} \\ \text{YES} >> \text{GO TO 4.} \\ \text{NO} >> \text{Repair the} \\ \textbf{4.CHECK HARNESS} \\ \hline \\ \textbf{1. Disconnect the ha} \\ \textbf{2. Check the continu} \\ \hline \\ \textbf{2. Check the continu} \\ \hline \\ \textbf{3. Check the continu} \\ \hline \\ \textbf{4. CHECK HARNESS} \\ \hline \\ \textbf{1. Disconnect the ha} \\ \hline \\ \textbf{2. Check the continu} \\ \hline \\ \hline \\ \textbf{3. Check the continu} \\ \hline \\ \hline \\ \hline \\ \textbf{3. Check the continu} \\ \hline \\ \hline \\ \hline \\ \hline \\ \hline \\ \hline \\ \hline \\ \hline \\ \hline \\ $ | t normal?<br>e main line between th<br>S CONTINUITY (OPEN<br>arness connector M29.<br>uity between the harne<br>connector<br>Terminal No.<br>58<br>59<br>t normal?<br>e main line between th<br>S CONTINUITY (OPEN<br>urness connectors M11<br>uity between the PCB b                                    | e traction motor invert<br>N CIRCUIT)<br>ss connectors.<br>Harness<br>Connector No.<br>M29<br>e harness connectors<br>N CIRCUIT)<br>6 and F103.<br>harness connector and                             | ter and the harness co<br>connector<br>Terminal No.<br>398<br>397<br>M6 and M29.<br>d the harness connect                                    | Continuity<br>Existed<br>Existed                                 |
| Is the inspection result         YES       >> GO TO 3.         NO       >> Repair the <b>3.</b> CHECK HARNESS         1.       Disconnect the ha         2.       Check the continu         Harness         Connector No.         M6         Is the inspection result         YES       >> GO TO 4.         NO       >> Repair the <b>4.</b> CHECK HARNESS         1.       Disconnect the ha         2.       Check the continu                                                                                                    | t normal?<br>e main line between th<br>S CONTINUITY (OPEN<br>arness connector M29.<br>uity between the harne<br>connector<br>Terminal No.<br>58<br>59<br>t normal?<br>e main line between th<br>S CONTINUITY (OPEN<br>urness connectors M11<br>uity between the PCB to<br>ss connector                   | e traction motor invert<br>N CIRCUIT)<br>ss connectors.<br>Harness<br>Connector No.<br>M29<br>e harness connectors<br>N CIRCUIT)<br>6 and F103.<br>harness connector and                             | ter and the harness co<br>connector<br>Terminal No.<br>398<br>397<br>M6 and M29.<br>d the harness connect                                    | Continuity<br>Existed<br>Existed<br>Or.                          |
| Is the inspection result         YES       >> GO TO 3.         NO       >> Repair the <b>3.</b> CHECK HARNESS         1.       Disconnect the ha         2.       Check the continu         Harness         Connector No.         M6         Is the inspection result         YES       >> GO TO 4.         NO       >> Repair the <b>4.</b> CHECK HARNESS         1.       Disconnect the ha         2.       Check the continu                                                                                                    | t normal?<br>e main line between th<br>S CONTINUITY (OPEN<br>arness connector M29.<br>uity between the harne<br>connector<br>Terminal No.<br>58<br>59<br>t normal?<br>e main line between th<br>S CONTINUITY (OPEN<br>arness connectors M11<br>ity between the PCB to<br>ss connector<br>inal No.        | e traction motor invert<br>N CIRCUIT)<br>ss connectors.<br>Harness<br>Connector No.<br>M29<br>e harness connectors<br>N CIRCUIT)<br>6 and F103.<br>harness connector and<br>Harness<br>Connector No. | ter and the harness co<br>connector<br>Terminal No.<br>398<br>397<br>M6 and M29.<br>d the harness connect<br>connector<br>Terminal No.       | Continuity<br>Existed<br>Existed<br>Or.                          |
| $\frac{\text{Is the inspection result}}{\text{YES}} >> \text{GO TO 3.} \\ \text{NO} >> \text{Repair the} \\ \textbf{3.CHECK HARNESS} \\ \textbf{1. Disconnect the ha} \\ \textbf{2. Check the continu} \\ \hline \\ \hline \\ \textbf{Harness} \\ \hline \\ \hline \\ \textbf{Connector No.} \\ \hline \\ \textbf{M6} \\ \hline \\ \textbf{Is the inspection result} \\ \text{YES} >> \text{GO TO 4.} \\ \text{NO} >> \text{Repair the} \\ \textbf{4.CHECK HARNESS} \\ \hline \textbf{1. Disconnect the ha} \\ \textbf{2. Check the continu} \\ \hline \\ \textbf{2. Check the continu} \\ \hline \\ \hline \\ \textbf{PCB harne} \\ \hline \\ \hline \\ \hline \\ \textbf{3. Term} \\ \hline \\ \textbf{3. Comparison of the continu} \\ \hline \\ \hline \\ \hline \\ \hline \\ \hline \\ \hline \\ \hline \\ \hline \\ \hline \\ $                                                                                                    | t normal?<br>e main line between th<br>S CONTINUITY (OPEN<br>arness connector M29.<br>uity between the harne<br>connector<br>Terminal No.<br>58<br>59<br>t normal?<br>e main line between th<br>S CONTINUITY (OPEN<br>arness connectors M11<br>uity between the PCB f<br>ss connector<br>inal No.<br>398 | e traction motor invert<br>N CIRCUIT)<br>ss connectors.<br>Harness<br>Connector No.<br>M29<br>e harness connectors<br>N CIRCUIT)<br>6 and F103.<br>harness connector and<br>Harness<br>Connector No. | ter and the harness co<br>connector<br>Terminal No.<br>398<br>397<br>M6 and M29.<br>d the harness connect<br>connector<br>Terminal No.<br>11 | Continuity<br>Existed<br>Existed<br>Or.<br>Continuity<br>Existed |

YES (Present error)>>Check CAN system type decision again. YES (Past error)>>Error was detected in the main line between the traction motor inverter and the TCM.

NO >> Replace the PCB harness.

# MAIN LINE BETWEEN TCM AND DLC CIRCUIT

#### < DTC/CIRCUIT DIAGNOSIS >

# MAIN LINE BETWEEN TCM AND DLC CIRCUIT

#### Diagnosis Procedure

INFOID:000000008139576

[CAN]

1. CHECK HARNESS CONTINUITY (OPEN CIRCUIT)

- 1. Turn the ignition switch OFF.
- 2. Disconnect the 12V battery cable from the negative terminal.
- 3. Disconnect the following harness connectors.
- ECM
- Harness connectors F103 and M116
- Harness connectors M105 and M181
- 4. Check the continuity between the harness connectors.

| Harness       | connector    | Harness connector          |    | Continuity |
|---------------|--------------|----------------------------|----|------------|
| Connector No. | Terminal No. | Connector No. Terminal No. |    | Continuity |
| M116          | 11           | M105                       | 32 | Existed    |
| MITO          | 12           | MITUS                      | 33 | Existed    |

Is the inspection result normal?

YES (Present error)>>Check CAN system type decision again.

YES (Past error)>>Error was detected in the main line between the TCM and the data link connector.

NO >> Replace the PCB harness.

|                                                                                                    |                                                                              | EEN DLC AND                                  | EV/HEV CIRCUI        | Γ                      |
|----------------------------------------------------------------------------------------------------|------------------------------------------------------------------------------|----------------------------------------------|----------------------|------------------------|
| MAIN LINE BET                                                                                                    |                                                                              | ND EV/HEV CI                                 | RCUIT                |                        |
| Diagnosis Proced                                                                                                    | lure                                                                         |                                              |                      | INEQID:00000008139577  |
|                                                                                                    | TOR                                                                          |                                              |                      |                        |
| Turn the ignition s                                                                                                    | witch OFF                                                                    |                                              |                      |                        |
| <ol> <li>Disconnect the 12</li> <li>Check the following and harness side)<br/>Harness connector</li> </ol>                                                                                                    | V battery cable from t<br>ng terminals and con<br>m M20 and PCB barne        | he negative terminal.<br>nectors for damage, | bend and loose conne | ection (connector side |
| Harness connector<br>Harness connector                                                                                                    | or M7<br>or B1                                                               |                                              |                      |                        |
| s the inspection result                                                                                                    | t normal?                                                                    |                                              |                      |                        |
| YES >> GO TO 2.<br>NO >> Repair the                                                                                                    | e terminal and connec                                                        | tor.                                         |                      |                        |
| 2. CHECK HARNESS                                                                                                    |                                                                              | N CIRCUIT)                                   |                      |                        |
| <ol> <li>Disconnect the fol<br/>Harness connector</li> <li>Harness connector</li> <li>Check the continut</li> </ol>                                                                                                    | lowing harness conne<br>ors M181 and M105<br>or M20<br>ity between the harne | ectors.<br>ess connector and the             | PCB harness connect  | or.                    |
| Harness                                                                                                    | connector                                                                    | PCB harness connector                        |                      | Continuity             |
| Connector No.                                                                                                    | Terminal No.                                                                 | Termi                                        | nal No.              | Continuity             |
| M105                                                                                                    | 32                                                                           | 2                                            | 23                   | Existed                |
|                                                                                                    | 33                                                                           | 2                                            | 22                   | Existed                |
| YES >> GO TO 3.<br>NO >> Replace the heat of the heat of | ne PCB harness.                                                              | N CIRCUIT)                                   |                      |                        |
| 2. Check the continu                                                                                                    | ity between the harne                                                        | ess connectors.                              |                      |                        |
| Harness                                                                                                    | connector                                                                    | Harness                                      | connector            | Continuity             |
| Connector No.                                                                                                    | Terminal No.                                                                 | Connector No.                                | Terminal No.         | Continuity             |
| M20                                                                                                    | 23                                                                           | M7                                           | 38                   | Existed                |
|                                                                                                    | 22                                                                           |                                              | 39                   | Existed                |
| s the inspection result<br>YES >> GO TO 4.<br>NO >> Repair the<br><b>1.</b> CHECK HARNESS                                                                                                    | e main line between th<br>CONTINUITY (OPEN                                   | e harness connectors<br>N CIRCUIT)           | s M20 and M7.        |                        |
| 2. Check the continu                                                                                                    | ity between the harne                                                        | ess connector and the                        | HPCM harness conne   | ector.                 |
| Harness                                                                                                    | connector                                                                    | HPCM harne                                   | ess connector        | Continuity             |
| Connector No.                                                                                                    | Terminal No.                                                                 | Connector No.                                | Terminal No.         | Continuity             |
| B1                                                                                                    | 38                                                                           | B159                                         | 42                   | Existed                |
|                                                                                                    | 39                                                                           |                                              | 54                   | Existed                |

Is the inspection result normal?

YES (Present error)>>Check CAN system type decision again. YES (Past error)>>Error was detected in the main line between the data link connector and the HPCM.

NO >> Replace the body harness.

# ECM BRANCH LINE CIRCUIT (CAN COMMUNICATION CIRCUIT 1)

#### < DTC/CIRCUIT DIAGNOSIS >

# ECM BRANCH LINE CIRCUIT (CAN COMMUNICATION CIRCUIT 1)

# Diagnosis Procedure

INFOID:000000008139578

[CAN]

# 1.CHECK CONNECTOR

- 1. Turn the ignition switch OFF.
- 2. Disconnect the 12V battery cable from the negative terminal.
- 3. Check the following terminals and connectors for damage, bend and loose connection (unit side and connector side).
- ECM
- Harness connector M30 and PCB harness side connector

Is the inspection result normal?

YES >> GO TO 2.

NO >> Repair the terminal and connector.

2. CHECK HARNESS FOR OPEN CIRCUIT

- 1. Disconnect the connector of ECM.
- 2. Check the resistance between the ECM harness connector terminals.

| ECM harness connector |              |     | Posistanco (O)    |
|-----------------------|--------------|-----|-------------------|
| Connector No.         | Terminal No. |     |                   |
| M107                  | 114          | 113 | Approx. 108 – 132 |

Is the measurement value within the specification?

YES >> GO TO 3.

NO >> GO TO 4.

 $\mathbf{3}$ . Check power supply and ground circuit

Check the power supply and the ground circuit of the ECM. Refer to <u>EC-137, "Diagnosis Procedure"</u>. <u>Is the inspection result normal?</u>

YES (Present error)>>Replace the ECM. Refer to EC-444, "Removal and Installation".

- YES (Past error)>>Error was detected in the ECM branch line (CAN communication circuit 1 side). Refer to LAN-31, "CAN COMMUNICATION SYSTEM : System Diagram".
- NO >> Repair the power supply and the ground circuit.

#### CHECK HARNESS CONTINUITY (OPEN CIRCUIT)

1. Disconnect the harness connector M30.

2. Check the continuity between the ECM harness connector and the harness connector.

| ECM harne     | ss connector | Harness connector          |     | Continuity |
|---------------|--------------|----------------------------|-----|------------|
| Connector No. | Terminal No. | Connector No. Terminal No. |     | Continuity |
| M107          | 114          | M20                        | 439 | Existed    |
| WITO7         | 113          | WISO                       | 438 | Existed    |

#### Is the inspection result normal?

YES >> Replace the PCB harness.

NO >> Repair the harness between the ECM harness connector M107 and the harness connector M30.
| ECM BRA                                                                                                    | NCH LINE CIRCUIT                                                                                                    | (HEV SYSTEM CAN                                                                                                    | CIRCUIT)                                                                     |  |  |
|----------------------------------------------------------------------------------------------------|----------------------------------------------------------------------------------------------------|----------------------------------------------------------------------------------------------------|------------------------------------------------------------------------------|--|--|
| < DTC/CIRCUIT DIAGNOS                                                                                                    | SIS >                                                                                                    | -                                                                                                    | [CAN]                                                                        |  |  |
| ECM BRANCH LINI                                                                                                    | E CIRCUIT (HEV S                                                                                                    | SYSTEM CAN CIRC                                                                                                    | CUIT)                                                                        |  |  |
| Diagnosis Procedure                                                                                                    |                                                                                                    |                                                                                                    | A<br>INFOID:000000008139579                                                  |  |  |
| 1.CHECK CONNECTOR                                                                                                    |                                                                                                    |                                                                                                    | E                                                                            |  |  |
| <ol> <li>Turn the ignition switch</li> <li>Disconnect the 12V batt</li> <li>Check the following term<br/>nector side).</li> <li>ECM</li> <li>Harness connector F1</li> </ol>                                                                                            | OFF.<br>ery cable from the negative<br>ninals and connectors for d                                                                                                    | e terminal.<br>lamage, bend and loose col                                                                                              | nnection (unit side and con-                                                 |  |  |
| <ul> <li>Harness connector E3</li> <li>Is the inspection result norm</li> </ul>                                                                                                    | al?                                                                                                    |                                                                                                    |                                                                              |  |  |
| YES >> GO TO 2.<br>NO >> Repair the termi                                                                                                    | nal and connector.                                                                                                    |                                                                                                    | E                                                                            |  |  |
| 2. CHECK HARNESS FOR                                                                                                    | OPEN CIRCUIT                                                                                                    |                                                                                                    |                                                                              |  |  |
| <ol> <li>Disconnect the connect</li> <li>Check the resistance be</li> </ol>                                                                                                    | or of ECM.<br>Stween the ECM harness co                                                                                                    | onnector terminals.                                                                                                    | F                                                                            |  |  |
|                                                                                                    | ECM harness connector                                                                                                    |                                                                                                    | Posistance (O)                                                               |  |  |
| Connector No.                                                                                                    | Connector No. Terminal No. Resistance (Ω)                                                                                                    |                                                                                                    |                                                                              |  |  |
| F102                                                                                                    | 55                                                                                                    | 54                                                                                                    | Approx. 108 – 132                                                            |  |  |
| Is the measurement value w<br>YES >> GO TO 3.<br>NO >> Repair the ECN<br><u>CATION SYSTE</u><br>3.CHECK POWER SUPPL<br>Check the power supply and<br>Is the inspection result norm<br>YES (Present error)>>Repl<br>YES (Past error)>>Error wa<br>NO >> Repair the power | ithin the specification?<br>I branch line (HEV system<br><u>M : System Diagram"</u> .<br>Y AND GROUND CIRCUIT<br>I the ground circuit of the E<br>al?<br>ace the ECM. Refer to <u>EC</u><br>as detected in the ECM bra<br>er supply and the ground ci | CAN circuit side). Refer to<br>CM. Refer to <u>EC-137, "Diac</u><br>-444, "Removal and Installa<br>anch line (HEV system CAN<br>rcuit. | LAN-31. "CAN COMMUNI-<br>anosis Procedure".<br>J<br>tion".<br>circuit side). |  |  |
|                                                                                                    |                                                                                                    |                                                                                                    | L                                                                            |  |  |

LAN

Ν

0

Ρ

## TPMS BRANCH LINE CIRCUIT

## Diagnosis Procedure

INFOID:000000008139580

[CAN]

### 1.CHECK CONNECTOR

- 1. Turn the ignition switch OFF.
- 2. Disconnect the 12V battery cable from the negative terminal.
- 3. Check the following terminals and connectors for damage, bend and loose connection (unit side and connector side).
- Low tire pressure warning control unit
- Harness connector M29 and PCB harness side connector

Is the inspection result normal?

YES >> GO TO 2.

NO >> Repair the terminal and connector.

2.CHECK HARNESS FOR OPEN CIRCUIT

- 1. Disconnect the connector of low tire pressure warning control unit.
- 2. Check the resistance between the low tire pressure warning control unit harness connector terminals.

| Low tire pre  | Resistance (0) |   |                 |
|---------------|----------------|---|-----------------|
| Connector No. | Termi          |   |                 |
| M43           | 2              | 1 | Approx. 54 – 66 |

Is the measurement value within the specification?

YES >> GO TO 3.

NO >> GO TO 4.

### $\mathbf{3}$ . CHECK POWER SUPPLY AND GROUND CIRCUIT

Check the power supply and the ground circuit of the low tire pressure warning control unit. Refer to <u>WT-45.</u> <u>"Diagnosis Procedure"</u>.

Is the inspection result normal?

YES (Present error)>>Replace the low tire pressure warning control unit. Refer to <u>WT-60, "Removal and</u> <u>Installation"</u>.

YES (Past error)>>Error was detected in the low tire pressure warning control unit branch line.

NO >> Repair the power supply and the ground circuit.

#### **4.**CHECK HARNESS CONTINUITY (OPEN CIRCUIT)

- 1. Disconnect the harness connector M29.
- Check the continuity between the low tire pressure warning control unit harness connector and the harness connector.

| Low tire pressure<br>harness | warning control unit<br>connector | Harness       | connector    | Continuity |
|------------------------------|-----------------------------------|---------------|--------------|------------|
| Connector No.                | Terminal No.                      | Connector No. | Terminal No. |            |
| M43                          | 2                                 | M20           | 396          | Existed    |
|                              | 1                                 | WZ9           | 395          | Existed    |

#### Is the inspection result normal?

YES >> Replace the PCB harness.

NO >> Repair the harness between the low tire pressure warning control unit harness connector M43 and the harness connector M29.

## CGW BRANCH LINE CIRCUIT (CAN COMMUNICATION CIRCUIT 1)

< DTC/CIRCUIT DIAGNOSIS >

# CGW BRANCH LINE CIRCUIT (CAN COMMUNICATION CIRCUIT 1)

|                                                                                                    |                                       | (                                              |                                 |                           |
|----------------------------------------------------------------------------------------------------|---------------------------------------|------------------------------------------------|---------------------------------|---------------------------|
| Diagnosis Procedure                                                                                                |                                       |                                                |                                 | INFOID:000000008139581    |
| 1. СНЕСК ДТС                                                                                                    |                                       |                                                |                                 |                           |
| Check DTC of the CAN gat                                                                                           | eway with CONS                        | ULT.                                           |                                 |                           |
| Is U1010 or B2600 indicate                                                                                         | <u>d?</u>                             |                                                |                                 |                           |
| YES >> Perform a diag                                                                                              | nosis of the indic                    | ated DTC.                                      |                                 |                           |
| 2  CHECK CONNECTOR                                                                                                 |                                       |                                                |                                 |                           |
| 1 Turn the ignition switch                                                                                         |                                       |                                                |                                 |                           |
| <ol> <li>Disconnect the 12V bat</li> <li>Check the following ter<br/>nector side).</li> <li>CAN gateway</li> </ol> | ttery cable from t<br>minals and conn | he negative terminal.<br>ectors for damage, be | nd and loose connec             | tion (unit side and con-  |
| <ul> <li>Harness connector M2</li> </ul>                                                                           | 8 and PCB harne                       | ess side connector                             |                                 |                           |
| Is the inspection result norn                                                                                      | nal?                                  |                                                |                                 |                           |
| YES >> GO TO 3.                                                                                                    | vinal and connect                     | or                                             |                                 |                           |
|                                                                                                    |                                       | г                                              |                                 |                           |
|                                                                                                    |                                       |                                                |                                 |                           |
| <ol> <li>Disconnect the connect</li> <li>Check the resistance b</li> </ol>                                         | etween the CAN                        | ay.<br>gateway harness cor                     | nector terminals.               |                           |
|                                                                                                    |                                       |                                                |                                 |                           |
|                                                                                                    | CAN gateway harn                      | ess connector                                  |                                 | Resistance ( $\Omega$ )   |
| M125                                                                                                    | 1                                     | Terminal No.                                   | 7                               |                           |
|                                                                                                    | l                                     | vation 2                                       | 1                               | Approx. 54 – 66           |
| YES $>>$ GO TO 4.<br>NO $>>$ GO TO 5.<br><b>4</b> CHECK POWER SUPPL                                                |                                       |                                                |                                 |                           |
| Check the newer supply                                                                                             |                                       |                                                |                                 |                           |
| dure".                                                                                                    | na the ground c                       | rcuit of the CAN gate                          | eway. Refer to <u>LAN-1</u>     | 29, "Diagnosis Proce-     |
| Is the inspection result norn                                                                                      | nal?                                  |                                                |                                 |                           |
| YES (Present error)>>Rep                                                                                           | blace the CAN ga                      | teway. Refer to LAN-                           | 130, "Removal and In            | stallation".              |
| YES (Past error)>>Error w                                                                                          | as detected in th                     | ne CAN gateway brar                            | ich line (CAN commu             | nication circuit 1 side). |
| NO >> Repair the pow                                                                                               | er supply and the                     | e around circuit.                              | : System Diagram <sup>®</sup> . |                           |
| 5. CHECK HARNESS CON                                                                                               |                                       | N CIRCUIT)                                     |                                 |                           |
| <ol> <li>Disconnect the harness</li> <li>Check the continuity be</li> </ol>                                        | s connector M28.<br>Stween the CAN    | gateway harness con                            | nector and the harnes           | s connector.              |
| CAN gateway harness                                                                                                | connector                             | Harness                                        | connector                       | Questin it                |
|                                                                                                    | Tanta INI                             | Connector No.                                  | Terminal No.                    | Continuity                |

Is the inspection result normal?

M125

YES >> Replace the PCB harness.

1

7

NO >> Repair the harness between the CAN gateway harness connector M125 and the harness connector M28.

M28

326

328

Ρ

Existed

Existed

[CAN]

## HVAC BRANCH LINE CIRCUIT

## Diagnosis Procedure

INFOID:000000008139582

[CAN]

### 1.CHECK CONNECTOR

- 1. Turn the ignition switch OFF.
- 2. Disconnect the 12V battery cable from the negative terminal.
- 3. Check the following terminals and connectors for damage, bend and loose connection (unit side and connector side).
- A/C auto amp.
- Harness connector M28 and PCB harness side connector

Is the inspection result normal?

YES >> GO TO 2.

NO >> Repair the terminal and connector.

2. CHECK HARNESS FOR OPEN CIRCUIT

- 1. Disconnect the connector of A/C auto amp.
- 2. Check the resistance between the A/C auto amp. harness connector terminals.

| Connector No.         Terminal No.         M66         12         11         Approx. 54 - 66 |               | Posistanco (O) |                 |                 |
|----------------------------------------------------------------------------------------------|---------------|----------------|-----------------|-----------------|
| M66 12 11 Approx. 54 – 66                                                                    | Connector No. | Termi          | Resistance (22) |                 |
|                                                                                              | M66           | 12             | 11              | Approx. 54 – 66 |

Is the measurement value within the specification?

YES >> GO TO 3.

NO >> GO TO 4.

## $\mathbf{3.}$ CHECK POWER SUPPLY AND GROUND CIRCUIT

Check the power supply and the ground circuit of the A/C auto amp. Refer to <u>HAC-153, "A/C AUTO AMP. :</u> <u>Diagnosis Procedure"</u>.

Is the inspection result normal?

YES (Present error)>>Replace the A/C auto amp. Refer to HAC-183, "Removal and Installation".

- YES (Past error)>>Error was detected in the A/C auto amp. branch line.
- NO >> Repair the power supply and the ground circuit.

**4.**CHECK HARNESS CONTINUITY (OPEN CIRCUIT)

- 1. Disconnect the harness connector M28.
- 2. Check the continuity between the A/C auto amp. harness connector and the harness connector.

| A/C auto amp. h | A/C auto amp. harness connector |               | Harness connector |            |
|-----------------|---------------------------------|---------------|-------------------|------------|
| Connector No.   | Terminal No.                    | Connector No. | Terminal No.      | Continuity |
| M66             | 12                              | M28           | 325               | Existed    |
|                 | 11                              | IVIZO         | 327               | Existed    |

#### Is the inspection result normal?

YES >> Replace the PCB harness.

NO >> Repair the harness between the A/C auto amp. harness connector M66 and the harness connector M28.

## **A-BAG BRANCH LINE CIRCUIT**

| < DTC/CIRCUIT DIAGNOSIS > [CAN]                                                                                                    |        |
|----------------------------------------------------------------------------------------------------|--------|
| A-BAG BRANCH LINE CIRCUIT                                                                                                    | Λ      |
| Diagnosis Procedure                                                                                                    | $\cap$ |
| <ul> <li>WARNING:</li> <li>Always observe the following items for preventing accidental activation.</li> <li>Before servicing, turn ignition switch OFF, disconnect 12V battery negative terminal, and wait 3 minutes or more. (To discharge backup capacitor.)</li> <li>Never use unspecified tester or other measuring device.</li> <li>CHECK CONNECTOR</li> </ul> | B<br>C |
| 1. Turn the ignition switch OFF.                                                                                                    | D      |
| <ol> <li>Disconnect the 12V battery cable from the negative terminal.</li> <li>Check the following terminals and connectors for damage, bend and loose connection (unit side and connector side).</li> <li>Air bag diagnosis sensor unit</li> <li>Harness connector M26 and PCB harness side connector</li> </ol>                                                    | E      |
| Is the inspection result normal?<br>YES >> GO TO 2.<br>NO >> Replace the main harness and/or the PCB harness.                                                                                                    | F      |
| ∠.CHECK AIR BAG DIAGNOSIS SENSOR UNIT<br>Check the air bag diagnosis sensor unit Refer to SRC-24 "Work Flow"                                                                                                    | G      |
| Is the inspection result normal?         YES       >> Replace the main harness and/or the PCB harness.         NO       >> Replace parts whose air bag system has a malfunction.                                                                                                    | Н      |

LAN

J

Κ

L

Ν

0

Ρ

## TCU BRANCH LINE CIRCUIT

## Diagnosis Procedure

1.CHECK CONNECTOR

- 1. Turn the ignition switch OFF.
- 2. Disconnect the battery cable from the negative terminal.
- 3. Check the following terminals and connectors for damage, bend and loose connection (unit side and connector side).
- TCU
- Harness connector M26 and PCB harness side connector

Is the inspection result normal?

YES >> GO TO 2.

NO >> Repair the terminal and connector.

2. CHECK HARNESS FOR OPEN CIRCUIT

- 1. Disconnect the connector of TCU.
- 2. Check the resistance between the TCU harness connector terminals.

| Connector No.         Terminal No.         Terminal No.           M216         9         10         Approx. 54 – 66 |               | Posistanco (O) |    |                 |
|----------------------------------------------------------------------------------------------------|---------------|----------------|----|-----------------|
| M216 9 10 Approx. 54 – 66                                                                                           | Connector No. | Termi          |    |                 |
|                                                                                                    | M216          | 9              | 10 | Approx. 54 – 66 |

Is the measurement value within the specification?

YES >> GO TO 3.

NO >> GO TO 4.

**3.**CHECK POWER SUPPLY AND GROUND CIRCUIT

Check the power supply and the ground circuit of the TCU. Refer to <u>AV-333. "TCU : Diagnosis Procedure"</u>. Is the inspection result normal?

YES (Present error)>>Replace the TCU. Refer to AV-342, "Removal and Installation".

YES (Past error)>>Error was detected in the TCU branch line.

NO >> Repair the power supply and the ground circuit.

**4.**CHECK HARNESS CONTINUITY (OPEN CIRCUIT)

1. Disconnect the harness connector M26.

2. Check the continuity between the TCU harness connector and the harness connector.

| TCU harne     | TCU harness connector Harness connector |               | Continuity   |            |
|---------------|-----------------------------------------|---------------|--------------|------------|
| Connector No. | Terminal No.                            | Connector No. | Terminal No. | Continuity |
| M216          | 9                                       | M26 -         | 242          | Existed    |
| IVIZ TO       | M216 10                                 |               | 262          | Existed    |

Is the inspection result normal?

YES >> Replace the PCB harness.

NO >> Repair the harness between the TCU harness connector M216 and the harness connector M26.

INFOID:00000008491094

## **AV BRANCH LINE CIRCUIT**

| AV BRANCH LI                                                                                                    | NE CIRCUIT                                                                                                    |                                                                                                    |                                                                             |                           |  |
|----------------------------------------------------------------------------------------------------|----------------------------------------------------------------------------------------------------|----------------------------------------------------------------------------------------------------|-----------------------------------------------------------------------------|---------------------------|--|
| Diagnosis Proced                                                                                                    | ure                                                                                                    |                                                                                                    |                                                                             | INFOID:00000008139584     |  |
| 1.CHECK CONNECT                                                                                                    | OR                                                                                                    |                                                                                                    |                                                                             |                           |  |
| <ol> <li>Turn the ignition sv</li> <li>Disconnect the 12V</li> <li>Check the following<br/>nector side).</li> <li>AV control unit</li> </ol> | vitch OFF.<br>/ battery cable from t<br>g terminals and conne                                                                                                    | he negative terminal.<br>ectors for damage, be                                                                                       | end and loose connec                                                        | tion (unit side and con-  |  |
| - Harness connector                                                                                                    | M25 and PCB harne                                                                                                    | ess side connector                                                                                                    |                                                                             |                           |  |
| YES >> GO TO 2.                                                                                                    | <u>nonnar:</u>                                                                                                    |                                                                                                    |                                                                             |                           |  |
| NO >> Repair the                                                                                                    | terminal and connect                                                                                                    | or.                                                                                                    |                                                                             |                           |  |
| Z.CHECK HARNESS                                                                                                    | FOR OPEN CIRCUIT                                                                                                    |                                                                                                    |                                                                             |                           |  |
| <ol> <li>Disconnect the cor</li> <li>Check the resistan</li> <li>Models with navigation</li> </ol>                                           | ce between the AV control of AV control of A | unit.<br>ontrol unit harness co                                                                                                    | nnector terminals.                                                          |                           |  |
|                                                                                                    | AV control unit harne                                                                                                    | ess connector                                                                                                    |                                                                             | Resistance (Ω)            |  |
| Connector No.                                                                                                    |                                                                                                    | Terminal No.                                                                                                    |                                                                             |                           |  |
| M210                                                                                                    | 90                                                                                                    |                                                                                                    | 74                                                                          | Approx. 54 – 66           |  |
| - Models without hav                                                                                                    | ligation system                                                                                                    |                                                                                                    |                                                                             |                           |  |
|                                                                                                    | AV control unit harn                                                                                                    | ess connector                                                                                                    |                                                                             | Resistance (Ω)            |  |
| Connector No.                                                                                                    | Connector No. Terminal No.                                                                                                    |                                                                                                    |                                                                             |                           |  |
| M84                                                                                                    | 81                                                                                                    |                                                                                                    | 80                                                                          | Approx. 54 – 66           |  |
| YES >> GO TO 3.<br>NO >> GO TO 4.<br><b>3.</b> CHECK POWER SU                                                                                | JPPLY AND GROUN                                                                                                    | D CIRCUIT                                                                                                    |                                                                             |                           |  |
| <ul> <li>Check the power suppl</li> <li>Base audio without n</li> <li>BOSE audio with nav</li> <li>Is the inspection result</li> </ul>       | y and the ground circ<br>avigation system: <u>AV-</u><br>rigation system: <u>AV-23</u><br>normal?                                                                                                    | uit of the AV control u<br>73, "AV CONTROL L<br>37, "AV CONTROL U                                                                    | init. Refer to the follow<br>INIT : Diagnosis Proc<br>NIT : Diagnosis Proce | ving.<br>edure"<br>edure" |  |
| YES (Present error)>><br>• Base aud<br>• BOSE au<br>YES (Past error)>>Er<br>NO >> Repair the                                                 | Replace the AV cont<br>dio without navigation<br>udio with navigation sy<br>ror was detected in th<br>power supply and the                                                                                                    | rol unit. Refer to the f<br>system: <u>AV-104, "Re</u><br>ystem: <u>AV-264, "Rem</u><br>le AV control unit brar<br>e ground circuit. | ollowing.<br>moval and Installation<br>oval and Installation"<br>nch line.  | <u>)"</u>                 |  |
| 4.CHECK HARNESS                                                                                                    | CONTINUITY (OPEN                                                                                                    | I CIRCUIT)                                                                                                    |                                                                             |                           |  |
| <ol> <li>Disconnect the har</li> <li>Check the continui</li> <li>Models with navigation</li> </ol>                                           | rness connector M25.<br>ty between the AV co<br>ation system                                                                                                    | ntrol unit harness cor                                                                                                    | nector and the harne                                                        | ss connector.             |  |
| AV control unit ha                                                                                                    | arness connector                                                                                                    | Harness                                                                                                    | connector                                                                   | Continuity                |  |
| Connector No.                                                                                                    | Terminal No.                                                                                                    | Connector No.                                                                                                    | Terminal No.                                                                |                           |  |
| M210                                                                                                    | 90                                                                                                    | M25                                                                                                    | 201                                                                         | Existed                   |  |
|                                                                                                    | 74                                                                                                    |                                                                                                    | 221                                                                         | Existed                   |  |

- Models without navigation system

< DTC/CIRCUIT DIAGNOSIS >

## **AV BRANCH LINE CIRCUIT**

#### < DTC/CIRCUIT DIAGNOSIS >

| AV control unit harness connector |              | Harness connector |              | Continuity |
|-----------------------------------|--------------|-------------------|--------------|------------|
| Connector No.                     | Terminal No. | Connector No.     | Terminal No. | Continuity |
| Mga                               | 81           | M25               | 201          | Existed    |
| 10184                             | 80           | - MZJ             | 221          | Existed    |

Is the inspection result normal?

YES >> Replace the PCB harness.

NO (With navigation system)>>Repair the harness between the AV control unit harness connector M210 and the harness connector M25.

NO (Without navigation system)>>Repair the harness between the AV control unit harness connector M84 and the harness connector M25.

## **M&A BRANCH LINE CIRCUIT**

| < DTC/CIRCUIT DIAG                                                                                                    | GNOSIS >                                                                                                    |                                                                                    |                                       | [CAN]                          |  |
|----------------------------------------------------------------------------------------------------|----------------------------------------------------------------------------------------------------|------------------------------------------------------------------------------------|---------------------------------------|--------------------------------|--|
| M&A BRANCH                                                                                                    | LINE CIRCUIT                                                                                                    |                                                                                    |                                       |                                |  |
| Diagnosis Proced                                                                                                    | ure                                                                                                    |                                                                                    |                                       | INFOID:00000008139585          |  |
| 1.CHECK CONNECT                                                                                                    | OR                                                                                                    |                                                                                    |                                       |                                |  |
| <ol> <li>Turn the ignition s</li> <li>Disconnect the 12</li> <li>Check the followin<br/>nector side).</li> <li>Combination metering</li> <li>Harness connector</li> <li>Is the inspection result</li> <li>YES &gt;&gt; GO TO 2.</li> <li>NO &gt;&gt; Repair the</li> <li>CHECK HARNESS</li> <li>Disconnect the construction</li> </ol> | witch OFF.<br>V battery cable from t<br>ig terminals and conne<br>r<br>M24 and PCB harne<br>normal?<br>terminal and connect<br>FOR OPEN CIRCUIT | he negative terminal.<br>ectors for damage, be<br>ess side connector<br>tor.<br>T  | end and loose co                      | nnection (unit side and con-   |  |
| 2. Check the resistar                                                                                                    | Combination meter ha                                                                                                    | nination meter harnes                                                              | s connector term                      | iinals.                        |  |
| Connector No                                                                                                    |                                                                                                    | Terminal No                                                                        |                                       | Resistance (Ω)                 |  |
| M53                                                                                                    | 14                                                                                                    | 14 15 Approx. 54 – 6                                                               |                                       |                                |  |
| <u>s the measurement va</u><br>YES >> GO TO 3.<br>NO >> GO TO 4.<br><b>3.</b> CHECK POWER S                                                                                                    | alue within the specific<br>UPPLY AND GROUN                                                                                                    | <u>cation?</u><br>D CIRCUIT                                                        |                                       |                                |  |
| Check the power supp                                                                                                    | bly and the ground cir                                                                                                    | cuit of the combination                                                            | on meter Refer to                     | o <u>MWI-64, "COMBINATION</u>  |  |
| s the inspection result<br>YES (Present error)><br>YES (Past error)>>E<br>NO >> Repair the<br><b>4.</b> CHECK HARNESS                                                                                                    | normal?<br>>Replace the combination<br>ror was detected in the<br>power supply and the<br>CONTINUITY (OPEN<br>rness connector M24.              | ation meter. Refer to j<br>le combination meter<br>e ground circuit.<br>N CIRCUIT) | <u>MWI-81, "Remov</u><br>branch line. | <u>val and Installation"</u> . |  |
| 2. Check the continu                                                                                                    | ity between the comb                                                                                                    | ination meter harness                                                              | connector and t                       | he harness connector.          |  |
| Combination mete                                                                                                    | r harness connector                                                                                                    | Harness                                                                            | connector                             | Continuity                     |  |
| Connector No.                                                                                                    | Terminal No.                                                                                                    | Connector No.                                                                      | Terminal No.                          |                                |  |
| M53                                                                                                    | 14                                                                                                    | M24                                                                                | 170                                   | Existed                        |  |
|                                                                                                    | 15                                                                                                    |                                                                                    | 177                                   | Existed                        |  |

#### Is the inspection result normal?

YES >> Replace the PCB harness.

NO >> Repair the harness between the combination meter harness connector M53 and the harness con nector M24.

Ρ

## **DLC BRANCH LINE CIRCUIT (CAN COMMUNICATION CIRCUIT 1)**

#### < DTC/CIRCUIT DIAGNOSIS >

# DLC BRANCH LINE CIRCUIT (CAN COMMUNICATION CIRCUIT 1)

### Diagnosis Procedure

INFOID:000000008139586

[CAN]

## 1.CHECK CONNECTOR

- 1. Turn the ignition switch OFF.
- 2. Disconnect the 12V battery cable from the negative terminal.
- 3. Check the following terminals and connectors for damage, bend and loose connection (unit side and connector side).
- Data link connector
- Harness connector M181
- Harness connector M105
- Harness connector M23 and PCB harness side connector

Is the inspection result normal?

YES >> GO TO 2.

NO >> Repair the terminal and connector.

2. CHECK HARNESS FOR OPEN CIRCUIT

Check the resistance between the data link connector terminals.

|               | Posistanco (O) |    |                 |
|---------------|----------------|----|-----------------|
| Connector No. | Terminal No.   |    |                 |
| M182          | 6              | 14 | Approx. 54 – 66 |

#### Is the measurement value within the specification?

YES (Present error)>>Check CAN system type decision again.

YES (Past error)>>Error was detected in the data link connector branch line (CAN communication circuit 1 side). Refer to LAN-31, "CAN COMMUNICATION SYSTEM : System Diagram".

NO >> GO TO 3.

**3.**CHECK HARNESS CONTINUITY (OPEN CIRCUIT)

1. Disconnect the harness connector M23.

2. Check the continuity between the data link connector and the harness connector.

| Data link     | connector    | Harness connector |              | Continuity |
|---------------|--------------|-------------------|--------------|------------|
| Connector No. | Terminal No. | Connector No.     | Terminal No. | Continuity |
| M190          | 6 M22        |                   | 151          | Existed    |
| 111102        | 14           | IVIZ3             | 150          | Existed    |

Is the inspection result normal?

YES >> Replace the PCB harness.

NO >> Repair the harness between the data link connector M182 and the harness connector M23.

| DLC BF                                                                                                    | RANCH LINE C                                                                                                    | <b>IRCUIT (HEV SY</b>                                                                                     | <b>STEM CAN</b>                                      | CIRCUIT)                                                 |  |
|----------------------------------------------------------------------------------------------------|----------------------------------------------------------------------------------------------------|----------------------------------------------------------------------------------------------------|------------------------------------------------------|----------------------------------------------------------|--|
| < DTC/CIRCUIT DIAG                                                                                                    | NOSIS >                                                                                                    | -                                                                                                    |                                                      | [CAN]                                                    |  |
| DLC BRANCH LI                                                                                                    | NE CIRCUIT                                                                                                    | (HEV SYSTEM                                                                                               | I CAN CIRC                                           | CUIT)                                                    |  |
| Diagnosis Procedu                                                                                                    | re                                                                                                    |                                                                                                    |                                                      | INFOID:00000008139587                                    |  |
| 1.снеск соллесто                                                                                                    | R                                                                                                    |                                                                                                    |                                                      |                                                          |  |
| <ol> <li>Turn the ignition swi</li> <li>Disconnect the 12V</li> <li>Check the following<br/>nector side).</li> <li>Data link connector<br/>Harness connector</li> <li>Harness connector</li> <li>Harness connector</li> <li>Sthe inspection result n<br/>YES &gt;&gt; GO TO 2.</li> <li>NO &gt;&gt; Repair the to</li> </ol> | tch OFF.<br>battery cable from t<br>terminals and conn<br>W181<br>W105<br>W23 and PCB harne<br>ormal?<br>erminal and connec          | he negative terminal.<br>ectors for damage, be<br>ess side connector<br>tor.                              | nd and loose co                                      | nnection (unit side and con-                             |  |
| CHECK HARNESS F                                                                                                    | OR OPEN CIRCUI                                                                                                    | г                                                                                                    |                                                      |                                                          |  |
| Check the resistance be                                                                                                    | tween the data link                                                                                                    | connector terminals.                                                                                      |                                                      |                                                          |  |
|                                                                                                    | Data link cor                                                                                                    | nector                                                                                                    |                                                      |                                                          |  |
| Connector No.                                                                                                    |                                                                                                    | Terminal No. Resistance (Ω)                                                                               |                                                      |                                                          |  |
| M182                                                                                                    | 13                                                                                                    |                                                                                                    | 12                                                   | Approx. 54 – 66                                          |  |
| YES (Present error)>>0<br>YES (Past error)>>Error<br>side). Refer<br>NO >> GO TO 3.<br>CHECK HARNESS C<br>Disconnect the harn<br>Check the continuity                                                                                                    | Check CAN system<br>or was detected in th<br>to <u>LAN-31, "CAN C</u><br>CONTINUITY (OPE)<br>ess connector M23<br>between the data I | type decision again.<br>ne data link connector<br>OMMUNICATION SY:<br>N CIRCUIT)<br>ink connector and the | branch line circu<br>STEM : System<br>harness connec | uit (HEV system CAN circuit<br><u>Diagram"</u> .<br>tor. |  |
| Data link co                                                                                                    | nnector                                                                                                    | Harness                                                                                                   | connector                                            | Continuity                                               |  |
| Connector No.                                                                                                    | Terminal No.                                                                                                    | Connector No.                                                                                             | Terminal No.                                         | Continuity                                               |  |
| M182                                                                                                    | 13                                                                                                    | M23                                                                                                    | 140                                                  | Existed                                                  |  |
|                                                                                                    | 12                                                                                                    |                                                                                                    | 139                                                  | Existed                                                  |  |
| <u>s the inspection result n</u><br>YES >> Replace the<br>NO >> Repair the h                                                                                                    | ormal?<br>PCB harness.<br>arness between the                                                                                         | e data link connector N                                                                                   | /182 and the ha                                      | rness connector M23.                                     |  |

Ο

## BCM BRANCH LINE CIRCUIT

## Diagnosis Procedure

INFOID:000000008139588

### 1.CHECK CONNECTOR

- 1. Turn the ignition switch OFF.
- 2. Disconnect the 12V battery cable from the negative terminal.
- 3. Check the following terminals and connectors for damage, bend and loose connection (unit side and connector side).
- BCM
- Harness connector M22 and PCB harness side connector

Is the inspection result normal?

YES >> GO TO 2.

NO >> Repair the terminal and connector.

2. CHECK HARNESS FOR OPEN CIRCUIT

- 1. Disconnect the connector of BCM.
- 2. Check the resistance between the BCM harness connector terminals.

| Connector No.         Terminal No.         Resistance (32)           M120         39         40         Approx. 54 – 66 |               | Resistance (O) |    |                 |
|----------------------------------------------------------------------------------------------------|---------------|----------------|----|-----------------|
| M120 39 40 Approx. 54 – 66                                                                                              | Connector No. | Termi          |    |                 |
|                                                                                                    | M120          | 39             | 40 | Approx. 54 – 66 |

Is the measurement value within the specification?

YES >> GO TO 3.

NO >> GO TO 4.

 $\mathbf{3}$ . Check power supply and ground circuit

Check the power supply and the ground circuit of the BCM. Refer to <u>BCS-73, "Diagnosis Procedure"</u>. Is the inspection result normal?

YES (Present error)>>Replace the BCM. Refer to BCS-80, "Removal and Installation".

YES (Past error)>>Error was detected in the BCM branch line.

NO >> Repair the power supply and the ground circuit.

#### **4.**CHECK HARNESS CONTINUITY (OPEN CIRCUIT)

1. Disconnect the harness connector M22.

2. Check the continuity between the BCM harness connector and the harness connector.

| BCM harne     | ess connector | Harness connector |              | Continuity |
|---------------|---------------|-------------------|--------------|------------|
| Connector No. | Terminal No.  | Connector No.     | Terminal No. | Continuity |
| M120          | 39            | M22               | 101          | Existed    |
| IVIT20        | 40            | IVIZZ             | 102          | Existed    |

Is the inspection result normal?

YES >> Replace the PCB harness.

NO >> Repair the harness between the BCM harness connector M120 and the harness connector M22.

| EV/HEV BRANCH                                                                                                    | LINE CIRCUIT (C                                                               |                                                                                | N CIRCUIT 1)<br>[CAN]                                |
|----------------------------------------------------------------------------------------------------|-------------------------------------------------------------------------------|--------------------------------------------------------------------------------|------------------------------------------------------|
| EV/HEV BRANCH LIN                                                                                                    | IE CIRCUIT (CAI                                                               | N COMMUNICATIO                                                                 | ON CIRCUIT 1)                                        |
| Diagnosis Procedure                                                                                                    |                                                                               |                                                                                | INFOID:00000008139589                                |
| 1.CHECK CONNECTOR                                                                                                    |                                                                               |                                                                                |                                                      |
| <ol> <li>Turn the ignition switch OF</li> <li>Disconnect the 12V battery</li> <li>Check the terminals and co<br/>connector side).</li> </ol> | F.<br>cable from the negative<br>onnectors of the HPCM f                      | terminal.<br>for damage, bend and loose                                        | e connection (unit side and                          |
| <u>Is the inspection result normal?</u><br>YES >> GO TO 2.                                                                                   |                                                                               |                                                                                |                                                      |
| NO >> Repair the terminal                                                                                                    | and connector.                                                                |                                                                                |                                                      |
| 2.check harness for of                                                                                                    | 'EN CIRCUIT                                                                   |                                                                                |                                                      |
| <ol> <li>Disconnect the connector of</li> <li>Check the resistance between</li> </ol>                                                        | f HPCM.<br>en the HPCM harness of                                             | connector terminals.                                                           |                                                      |
|                                                                                                    | HPCM harness connector                                                        |                                                                                | Resistance ( $\Omega$ )                              |
| Connector No.                                                                                                    | Termin                                                                        | al No.                                                                         |                                                      |
| B159                                                                                                    | 43                                                                            | 55                                                                             | Approx. 54 – 66                                      |
| Is the measurement value within                                                                                                    | n the specification?                                                          |                                                                                |                                                      |
| YES >> GO TO 3.<br>NO >> Replace the body h                                                                                                  | arness.                                                                       |                                                                                |                                                      |
| ${\it 3.}$ check power supply a                                                                                                    | ND GROUND CIRCUIT                                                             |                                                                                |                                                      |
| Check the power supply and th dure".                                                                                                    | ne ground circuit of the                                                      | HPCM. Refer to <u>HBC-93, '</u>                                                | HPCM : Diagnosis Proce-                              |
| Is the inspection result normal?                                                                                                    |                                                                               |                                                                                |                                                      |
| YES (Present error)>>Replace<br>YES (Past error)>>Error was of<br>LAN-31, "CAN COI                                                           | the HPCM. Refer to <u>HE</u><br>letected in the HPCM br<br>MMUNICATION SYSTET | 3C-339, "Removal and Insta<br>anch line (CAN communica<br>M : System Diagram". | <u>allation"</u> .<br>tion circuit 1 side). Refer to |
| NO >> Repair the power s                                                                                                    | upply and the ground cir                                                      | cuit.                                                                          |                                                      |
|                                                                                                    |                                                                               |                                                                                |                                                      |

L

LAN

Ν

0

Ρ

## **EV/HEV BRANCH LINE CIRCUIT (HEV SYSTEM CAN CIRCUIT)**

#### < DTC/CIRCUIT DIAGNOSIS >

# EV/HEV BRANCH LINE CIRCUIT (HEV SYSTEM CAN CIRCUIT)

### Diagnosis Procedure

INFOID:000000008139590

[CAN]

## 1.CHECK CONNECTOR

- 1. Turn the ignition switch OFF.
- 2. Disconnect the 12V battery cable from the negative terminal.
- 3. Check the terminals and connectors of the HPCM for damage, bend and loose connection (unit side and connector side).

Is the inspection result normal?

YES >> GO TO 2.

NO >> Repair the terminal and connector.

### 2.CHECK HARNESS FOR OPEN CIRCUIT

- 1. Disconnect the connector of HPCM.
- 2. Check the resistance between the HPCM harness connector terminals.

|               | Posistanco (O) |    |                 |
|---------------|----------------|----|-----------------|
| Connector No. | Terminal No.   |    |                 |
| B159          | 42             | 54 | Approx. 54 – 66 |

Is the measurement value within the specification?

YES >> GO TO 3.

NO >> Replace the body harness.

**3.**CHECK POWER SUPPLY AND GROUND CIRCUIT

Check the power supply and the ground circuit of the HPCM. Refer to <u>HBC-93, "HPCM : Diagnosis Proce-dure"</u>.

Is the inspection result normal?

YES (Present error)>>Replace the HPCM. Refer to <u>HBC-339, "Removal and Installation"</u>.

- YES (Past error)>>Error was detected in the HPCM branch line (HEV system CAN circuit side). Refer to LAN-31, "CAN COMMUNICATION SYSTEM : System Diagram".
- NO >> Repair the power supply and the ground circuit.

## BRAKE BRANCH LINE CIRCUIT (CAN COMMUNICATION CIRCUIT 1) < DTC/CIRCUIT DIAGNOSIS > [CAN] BRAKE BRANCH LINE CIRCUIT (CAN COMMUNICATION CIRCUIT 1)

## Diagnosis Procedure

INFOID:000000008139591

А

В

D

E

## 1.CHECK CONNECTOR

- 1. Turn the ignition switch OFF.
- 2. Disconnect the 12V battery cable from the negative terminal.
- 3. Check the terminals and connectors of the electrically-driven intelligent brake unit for damage, bend and C loose connection (unit side and connector side).

#### Is the inspection result normal?

YES >> GO TO 2.

NO >> Repair the terminal and connector.

### 2. CHECK HARNESS FOR OPEN CIRCUIT

- 1. Disconnect the connector of electrically-driven intelligent brake unit.
- 2. Check the resistance between the electrically-driven intelligent brake unit harness connector terminals.

| Electrically- | Posistanco (O) | F  |                 |   |
|---------------|----------------|----|-----------------|---|
| Connector No. | Terminal No.   |    |                 |   |
| E87           | 43             | 42 | Approx. 54 – 66 | C |

Is the measurement value within the specification?

#### YES >> GO TO 3.

NO >> Repair the electrically-driven intelligent brake unit branch line (CAN communication circuit 1 side). H Refer to LAN-31, "CAN COMMUNICATION SYSTEM : System Diagram".

## **3.**CHECK POWER SUPPLY AND GROUND CIRCUIT

Check the power supply and the ground circuit of the electrically-driven intelligent brake unit. Refer to <u>BR-251,</u> "Diagnosis Procedure".

Is the inspection result normal?

- YES (Present error)>>Replace the electrically-driven intelligent brake unit. Refer to <u>BR-288, "Removal and</u> <u>installation"</u>.
- YES (Past error)>>Error was detected in the electrically-driven intelligent brake unit branch line (CAN communication circuit 1 side).
- NO >> Repair the power supply and the ground circuit.

LAN

J

Κ

L

## BRAKE BRANCH LINE CIRCUIT (CAN COMMUNICATION CIRCUIT 2)

#### < DTC/CIRCUIT DIAGNOSIS >

## BRAKE BRANCH LINE CIRCUIT (CAN COMMUNICATION CIRCUIT 2)

### Diagnosis Procedure

INFOID:000000008139592

[CAN]

### 1.CHECK CONNECTOR

- 1. Turn the ignition switch OFF.
- 2. Disconnect the 12V battery cable from the negative terminal.
- 3. Check the terminals and connectors of the electrically-driven intelligent brake unit for damage, bend and loose connection (unit side and connector side).

Is the inspection result normal?

YES >> GO TO 2.

NO >> Repair the terminal and connector.

## 2. CHECK HARNESS FOR OPEN CIRCUIT

- 1. Disconnect the connector of electrically-driven intelligent brake unit.
- 2. Check the resistance between the electrically-driven intelligent brake unit harness connector terminals.

| Electrically- | Posistanco (O) |    |                 |
|---------------|----------------|----|-----------------|
| Connector No. | Termi          |    |                 |
| E87           | 41             | 40 | Approx. 54 – 66 |

Is the measurement value within the specification?

#### YES >> GO TO 3.

### **3.**CHECK POWER SUPPLY AND GROUND CIRCUIT

Check the power supply and the ground circuit of the electrically-driven intelligent brake unit. Refer to <u>BR-251</u>, <u>"Diagnosis Procedure"</u>.

#### Is the inspection result normal?

YES (Present error)>>Replace the electrically-driven intelligent brake unit. Refer to <u>BR-288</u>, "Removal and <u>installation"</u>.

- YES (Past error)>>Error was detected in the electrically-driven intelligent brake unit branch line (CAN communication circuit 2 side).
- NO >> Repair the power supply and the ground circuit.

NO >> Repair the electrically-driven intelligent brake unit branch line (CAN communication circuit 2 side). Refer to LAN-31, "CAN COMMUNICATION SYSTEM : System Diagram".

## **EPS BRANCH LINE CIRCUIT**

| < DTC/CIRCUIT DIAGNOS                                                                                                    | SIS >                                                                                          |                                                                                     | [CAN]                              |
|----------------------------------------------------------------------------------------------------|------------------------------------------------------------------------------------------------|-------------------------------------------------------------------------------------|------------------------------------|
| EPS BRANCH LINE                                                                                                    | CIRCUIT                                                                                        |                                                                                     |                                    |
| Diagnosis Procedure                                                                                                    |                                                                                                |                                                                                     | INFOID:00000008139593              |
| 1.CHECK CONNECTOR                                                                                                    |                                                                                                |                                                                                     |                                    |
| <ol> <li>Turn the ignition switch</li> <li>Disconnect the 12V batt</li> <li>Check the terminals an connection (unit side an</li> </ol> | OFF.<br>ery cable from the negative<br>d connectors of the power<br>d connector side).         | e terminal.<br>steering control module fo                                           | r damage, bend and loose           |
| Is the inspection result norm<br>YES >> GO TO 2.<br>NO >> Repair the term<br>2.CHECK HARNESS FOR                                       | <u>al?</u><br>nal and connector.<br>OPEN CIRCUIT                                               |                                                                                     |                                    |
| <ol> <li>Disconnect the connect</li> <li>Check the resistance be</li> </ol>                                                            | or of power steering control<br>tween the power steering of                                    | l module.<br>control module harness con                                             | nector terminals.                  |
| Power s                                                                                                    | teering control module harness co                                                              | onnector                                                                            | Posistance (O)                     |
| Connector No.                                                                                                    | Termir                                                                                         | nal No.                                                                             | Resistance (22)                    |
| E97                                                                                                    | 5                                                                                              | 6                                                                                   | Approx. 54 – 66                    |
| Is the measurement value w<br>YES >> GO TO 3.<br>NO >> Repair the power<br><b>3.</b> CHECK POWER SUPPL                                 | ithin the specification?<br>If steering control module to AND GROUND CIRCUIT                   | oranch line.<br>-                                                                   |                                    |
| Check the power supply and nosis Procedure".                                                                                           | I the ground circuit of the p                                                                  | ower steering control modu                                                          | le. Refer to <u>STC-27, "Diag-</u> |
| Is the inspection result norm                                                                                                    | <u>al?</u>                                                                                     |                                                                                     |                                    |
| YES (Present error)>>Rep<br>• With heated s<br>• Without heate                                                                         | ace the power steering oil<br>teering wheel: <u>ST-42, "Rem</u><br>d steering wheel: ST-69, "F | pump assembly. Refer to the<br>noval and Installation"<br>Removal and Installation" | e following.                       |
| YES (Past error)>>Error wa<br>NO >> Repair the powe                                                                                    | as detected in the power st<br>or supply and the ground ci                                     | eering control module branc<br>rcuit.                                               | :h line.                           |

LAN

L

0

Ρ

# **IPDM-E BRANCH LINE CIRCUIT**

## Diagnosis Procedure

1.CHECK CONNECTOR

- 1. Turn the ignition switch OFF.
- 2. Disconnect the 12V battery cable from the negative terminal.
- 3. Check the terminals and connectors of the IPDM E/R for damage, bend and loose connection (unit side and connector side).

Is the inspection result normal?

YES >> GO TO 2.

NO >> Repair the terminal and connector.

2.CHECK HARNESS FOR OPEN CIRCUIT

1. Disconnect the connector of IPDM E/R.

2. Check the resistance between the IPDM E/R harness connector terminals.

|               | $Posistanco\left(\Omega\right)$ |    |                   |
|---------------|---------------------------------|----|-------------------|
| Connector No. | Terminal No.                    |    |                   |
| E6            | 40                              | 39 | Approx. 108 – 132 |

Is the measurement value within the specification?

YES >> GO TO 3.

NO >> Repair the IPDM E/R branch line.

**3.**CHECK POWER SUPPLY AND GROUND CIRCUIT

Check the power supply and the ground circuit of the IPDM E/R. Refer to <u>PCS-28, "Diagnosis Procedure"</u>. <u>Is the inspection result normal?</u>

YES (Present error)>>Replace the IPDM E/R. Refer to PCS-29, "Removal and Installation".

YES (Past error)>>Error was detected in the IPDM E/R branch line.

NO >> Repair the power supply and the ground circuit.

INFOID:000000008139594

## **STRG BRANCH LINE CIRCUIT**

| < DTC/CIRCUIT DIAGNOS                                          | ilS >                            |                                 | [CAN]                        |
|----------------------------------------------------------------|----------------------------------|---------------------------------|------------------------------|
| STRG BRANCH LIN                                                | IE CIRCUIT                       |                                 |                              |
| Diagnosis Procedure                                            |                                  |                                 | INF0ID:00000008139595        |
| 1.CHECK CONNECTOR                                              |                                  |                                 |                              |
| 1 Turn the ignition switch (                                   | OFF                              |                                 |                              |
| 2. Disconnect the 12V batt                                     | ery cable from the negative      | e terminal.                     |                              |
| <ol> <li>Check the following term</li> </ol>                   | ninals and connectors for d      | lamage, bend and loose cor      | nnection (unit side and con- |
| - Steering angle sensor                                        |                                  |                                 |                              |
| <ul> <li>Harness connector M23</li> <li>CAN gateway</li> </ul> | and PCB harness side co          | nnector                         |                              |
| Is the inspection result norm                                  | al?                              |                                 |                              |
| YES >> GO TO 2.                                                |                                  |                                 |                              |
| NO >> Repair the termi                                         | nal and connector.               |                                 |                              |
| <b>Z</b> .CHECK HARNESS CON                                    | TINUITY (OPEN CIRCUIT            | )                               |                              |
| 1. Disconnect the connector                                    | or of CAN gateway.               | arness connector terminals      |                              |
|                                                                | ween the OAN gateway ha          |                                 |                              |
|                                                                | CAN gateway harness connector    | r                               | Continuity                   |
| Connector No.                                                  | Termiı                           | nal No.                         |                              |
| M125                                                           | 4                                | 6                               | Existed                      |
| le the inerestion result norm                                  |                                  | 12                              | Existed                      |
| YES >> GO TO 3                                                 |                                  |                                 |                              |
| NO >> Check the harne                                          | ess and repair or replace (i     | if shield line is open) the roo | ot cause (CAN communica-     |
| tion circuit 2 side                                            | e). Refer to <u>LAN-31, "CAN</u> | COMMUNICATION SYSTE             | <u>M : System Diagram"</u> . |
| <b>3.</b> CHECK HARNESS FOR                                    | OPEN CIRCUIT                     |                                 |                              |
| 1. Connect the connector of<br>Disconnect the connector        | of CAN gateway.                  |                                 |                              |
| 3. Check the resistance be                                     | tween the steering angle s       | ensor harness connector te      | erminals.                    |
|                                                                |                                  |                                 |                              |
| Connector No                                                   | Termi                            |                                 | Resistance ( $\Omega$ )      |
| M37                                                            | 1                                | 2                               | Approx, 54 – 66              |
| Is the measurement value w                                     | ithin the specification?         | -                               |                              |
| YES >> GO TO 4.                                                |                                  |                                 |                              |
| NO >> GO TO 5.                                                 |                                  |                                 |                              |
| 4.CHECK POWER SUPPLY                                           | Y AND GROUND CIRCUIT             | Γ                               |                              |
| Check the power supply and                                     | d the ground circuit of the      | steering angle sensor. Ref      | er to BRC-59, "Wiring Dia-   |
| <u>gram</u> .<br>Is the inspection result norm                 | al?                              |                                 |                              |
| YES (Present error)>>Reol                                      | ace the steering angle sen       | sor. Refer to BRC-166. "Re      | moval and Installation".     |
| YES (Past error)>>Error wa                                     | as detected in the steering      | angle sensor branch line.       |                              |
| NO >> Repair the powe                                          | er supply and the ground ci      | rcuit.                          |                              |
| <b>J.</b> CHECK HARNESS CON                                    | TINUITY (OPEN CIRCUIT            | )                               |                              |

1. Disconnect the harness connector M23.

2. Check the continuity between the steering angle sensor harness connector and the harness connector.

## STRG BRANCH LINE CIRCUIT

#### < DTC/CIRCUIT DIAGNOSIS >

| Steering angle sens | or harness connector | Harness connector          |     | Continuity |  |
|---------------------|----------------------|----------------------------|-----|------------|--|
| Connector No.       | Terminal No.         | Connector No. Terminal No. |     | Continuity |  |
| M37                 | 1                    | M22                        | 134 | Existed    |  |
| 10137               | 2                    | IVIZ5                      | 136 | Existed    |  |

Is the inspection result normal?

YES >> Replace the PCB harness.

NO >> Repair the harness between the steering angle sensor harness connector M37 and the harness connector M23.

## **ABS BRANCH LINE CIRCUIT**

[CAN]

| ABS BRANCH LINE                                                                                                    | CIRCUIT                                                                                                    |                                                                              |                                                              |
|----------------------------------------------------------------------------------------------------|----------------------------------------------------------------------------------------------------|------------------------------------------------------------------------------|--------------------------------------------------------------|
| Diagnosis Procedure                                                                                                    |                                                                                                    |                                                                              | INFOID:00000008139596                                        |
| 1.CHECK CONNECTOR                                                                                                    |                                                                                                    |                                                                              | В                                                            |
| <ol> <li>Turn the ignition switch</li> <li>Disconnect the 12V batt</li> <li>Check the following term<br/>nector side).</li> <li>ABS actuator and electr</li> <li>CAN gateway</li> <li>Is the inspection result norm</li> <li>YES &gt;&gt; GO TO 2.</li> <li>NO &gt;&gt; Repair the termining</li> <li>CHECK HARNESS CON</li> <li>Disconnect the connector</li> <li>Check the continuity between</li> </ol> | OFF.<br>ery cable from the negative<br>ninals and connectors for d<br>ic unit (control unit)<br><u>al?</u><br>inal and connector.<br>TINUITY (OPEN CIRCUIT<br>or of CAN gateway.<br>tween the CAN gateway ha                                                                                                    | e terminal.<br>amage, bend and loose con<br>)<br>arness connector terminals. | nection (unit side and con-                                  |
|                                                                                                    | CAN gateway harness connector                                                                                                    | -                                                                            |                                                              |
| Connector No.                                                                                                    | Termir                                                                                                    | nal No.                                                                      | Continuity                                                   |
| M125                                                                                                    | 4                                                                                                    | 6                                                                            | Existed                                                      |
|                                                                                                    | 10                                                                                                    | 12                                                                           | Existed                                                      |
| YES >> GO TO 3.<br>NO >> Check the harne<br>tion circuit 2 side<br><b>3.</b> CHECK HARNESS FOR<br>1. Connect the connector of                                                                                                    | ess and repair or replace (i<br>e). Refer to <u>LAN-31, "CAN</u><br>OPEN CIRCUIT<br>of CAN gateway.                                                                                                    | f shield line is open) the roo<br>COMMUNICATION SYSTE                        | t cause (CAN communica-<br><u>M : System Diagram"</u> .<br>J |
| <ol> <li>Disconnect the connect</li> <li>Check the resistance be nals.</li> </ol>                                                                                                    | or of ABS actuator and electronic electronic actuator actuator a                                                                                                    | ctric unit (control unit).<br>Ind electric unit (control unit                | ) harness connector termi-<br>K                              |
| ABS actuator a                                                                                                    | and electric unit (control unit) hari                                                                                                    | ness connector                                                               | Resistance ( $\Omega$ )                                      |
|                                                                                                    | 22                                                                                                    | 9                                                                            | <br>Approx, 54 – 66                                          |
| Is the measurement value w<br>YES >> GO TO 4.<br>NO >> Repair the ABS<br>4.CHECK POWER SUPPL                                                                                                    | ithin the specification?<br>actuator and electric unit (<br>Y AND GROUND CIRCUIT                                                                                                    | control unit) branch line.                                                   | LA                                                           |
| Check the power supply an BRC-138, "Diagnosis Proce                                                                                                    | d the ground circuit of the dure".                                                                                                    | ABS actuator and electric                                                    | unit (control unit). Refer to                                |
| Is the inspection result norm<br>YES (Present error)>>Rep<br>and Installation"                                                                                                    | al?<br>lace the ABS actuator and                                                                                                    | electric unit (control unit). Re                                             | Cefer to <u>BRC-163, "Removal</u>                            |
| YES (Past error)>>Error wa<br>NO >> Repair the powe                                                                                                    | as detected in the ABS actors of the sector of the sector | uator and electric unit (contro<br>rcuit.                                    | ol unit) branch line.                                        |

## AFS BRANCH LINE CIRCUIT

## Diagnosis Procedure

INFOID:000000008139597

[CAN]

### 1.CHECK CONNECTOR

- 1. Turn the ignition switch OFF.
- 2. Disconnect the 12V battery cable from the negative terminal.
- 3. Check the following terminals and connectors for damage, bend and loose connection (unit side and connector side).
- AFS control unit
- CAN gateway

Is the inspection result normal?

YES >> GO TO 2.

NO >> Repair the terminal and connector.

**2.**CHECK HARNESS CONTINUITY (OPEN CIRCUIT)

- 1. Disconnect the connector of CAN gateway.
- 2. Check the continuity between the CAN gateway harness connector terminals.

|               | CAN gateway harness connector |    |            |
|---------------|-------------------------------|----|------------|
| Connector No. | Terminal No.                  |    | Continuity |
| M125          | 4                             | 6  | Existed    |
| WI125         | 10                            | 12 | Existed    |

Is the inspection result normal?

YES >> GO TO 3.

NO >> Check the harness and repair or replace (if shield line is open) the root cause (CAN communication circuit 2 side). Refer to <u>LAN-31, "CAN COMMUNICATION SYSTEM : System Diagram"</u>.

# **3.**CHECK HARNESS FOR OPEN CIRCUIT

- 1. Connect the connector of CAN gateway.
- 2. Disconnect the connector of AFS control unit.
- 3. Check the resistance between the AFS control unit harness connector terminals.

| AFS control unit harness connector |              |  | Resistance (O)  |
|------------------------------------|--------------|--|-----------------|
| Connector No.                      | Terminal No. |  | Resistance (22) |
| E104                               | 30 7         |  | Approx. 54 – 66 |

Is the measurement value within the specification?

YES >> GO TO 4.

NO >> Repair the AFS control unit branch line.

**4.**CHECK POWER SUPPLY AND GROUND CIRCUIT

Check the power supply and the ground circuit of the AFS control unit. Refer to EXL-70, "AFS CONTROL UNIT : Diagnosis Procedure".

Is the inspection result normal?

YES (Present error)>>Replace the AFS control unit. Refer to EXL-113, "Removal and Installation".

YES (Past error)>>Error was detected in the AFS control unit branch line.

NO >> Repair the power supply and the ground circuit.

## **ADP BRANCH LINE CIRCUIT**

| DTC/CIRCUIT DIAGNOS                                                                                                    | ilS >                                                                                                    |                                                     | [CAN]                                                    |
|----------------------------------------------------------------------------------------------------|----------------------------------------------------------------------------------------------------|-----------------------------------------------------|----------------------------------------------------------|
| ADP BRANCH LINE                                                                                                    | CIRCUIT                                                                                                    |                                                     |                                                          |
| Diagnosis Procedure                                                                                                    |                                                                                                    |                                                     | INFOID:00000008139598                                    |
| CHECK CONNECTOR                                                                                                    |                                                                                                    |                                                     |                                                          |
| CHECK CONNECTOR     Turn the ignition switch     Disconnect the 12V batily     Check the following terr     nector side).     Driver seat control unit     Harness connector B50     Harness connector B11     CAN gateway     sthe inspection result norm     YES >> GO TO 2.     NO >> Repair the term     CHECK HARNESS CON | OFF.<br>ery cable from the negative<br>ninals and connectors for da<br>1<br><u>al?</u><br>nal and connector.<br>TINUITY (OPEN CIRCUIT)   | e terminal.<br>amage, bend and loose co             | nnection (unit side and con-                             |
| Disconnect the connect<br>Check the continuity be                                                                                                    | or of CAN gateway.<br>ween the CAN gateway ha                                                                                            | rness connector terminals.                          |                                                          |
|                                                                                                    | CAN gateway harness connector                                                                                                    |                                                     | Continuity                                               |
| Connector No.                                                                                                    | Termin                                                                                                    | al No.                                              | Evictod                                                  |
| M125                                                                                                    | 10                                                                                                    | 12                                                  | Existed                                                  |
| NO >> Check the harn<br>tion circuit 2 sid<br>CONNECK HARNESS FOR<br>Connect the connector<br>Disconnect the connect<br>Check the resistance be                                                                                                    | ess and repair or replace (if<br>e). Refer to <u>LAN-31, "CAN (</u><br>OPEN CIRCUIT<br>of CAN gateway.<br>or of driver seat control unit | shield line is open) the roc<br>COMMUNICATION SYSTE | ot cause (CAN communica-<br><u>M : System Diagram"</u> . |
|                                                                                                    |                                                                                                    |                                                     |                                                          |
| Connector No.                                                                                                    | er sear control unit narness conne                                                                                                    | al No.                                              | Resistance ( $\Omega$ )                                  |
| B514                                                                                                    | 23                                                                                                    | 24                                                  | Approx. 54 – 66                                          |
| the measurement value w<br>YES >> GO TO 4.<br>NO >> Repair the drive                                                                                                    | Ithin the specification?<br>r seat control unit branch lir<br>Y AND GROUND CIRCUIT                                                       |                                                     |                                                          |

## ICC BRANCH LINE CIRCUIT

## Diagnosis Procedure

1.CHECK CONNECTOR

- 1. Turn the ignition switch OFF.
- 2. Disconnect the 12V battery cable from the negative terminal.
- 3. Check the following terminals and connectors for damage, bend and loose connection (unit side and connector side).
- ADAS control unit
- CAN gateway

Is the inspection result normal?

YES >> GO TO 2.

NO >> Repair the terminal and connector.

**2.**CHECK HARNESS CONTINUITY (OPEN CIRCUIT)

- 1. Disconnect the connector of CAN gateway.
- 2. Check the continuity between the CAN gateway harness connector terminals.

| CAN gateway harness connector |              |    | Continuity |
|-------------------------------|--------------|----|------------|
| Connector No.                 | Terminal No. |    | Continuity |
| M125                          | 4            | 6  | Existed    |
| 11/125                        | 10           | 12 | Existed    |

Is the inspection result normal?

YES >> GO TO 3.

NO >> Check the harness and repair or replace (if shield line is open) the root cause (CAN communication circuit 2 side). Refer to <u>LAN-31, "CAN COMMUNICATION SYSTEM : System Diagram"</u>.

# **3.**CHECK HARNESS FOR OPEN CIRCUIT

- 1. Connect the connector of CAN gateway.
- 2. Disconnect the connector of ADAS control unit.
- 3. Check the resistance between the ADAS control unit harness connector terminals.

| ADAS control unit harness connector |              |    | Posistanco (O)  |
|-------------------------------------|--------------|----|-----------------|
| Connector No.                       | Terminal No. |    | Resistance (12) |
| B50                                 | 14           | 15 | Approx. 54 – 66 |
|                                     |              |    |                 |

Is the measurement value within the specification?

YES >> GO TO 4.

NO >> Replace the body harness.

**4.**CHECK POWER SUPPLY AND GROUND CIRCUIT

Check the power supply and the ground circuit of the ADAS control unit. Refer to <u>DAS-55, "Diagnosis Proce-</u> dure".

Is the inspection result normal?

YES (Present error)>>Replace the ADAS control unit. Refer to DAS-56, "Removal and Installation".

YES (Past error)>>Error was detected in the ADAS control unit branch line.

NO >> Repair the power supply and the ground circuit.

## **PSB BRANCH LINE CIRCUIT**

| < DTC/CIRCUIT DIAGNOSIS > |  |
|---------------------------|--|
|---------------------------|--|

## **PSB BRANCH LINE CIRCUIT**

**Diagnosis** Procedure

### 1.CHECK CONNECTOR

- 1. Turn the ignition switch OFF.
- 2. Disconnect the 12V battery cable from the negative terminal.
- 3. Check the following terminals and connectors for damage, bend and loose connection (unit side and connector side).
- Pre-crash seat belt control unit (driver side)
- CAN gateway

#### Is the inspection result normal?

YES >> GO TO 2.

NO >> Repair the terminal and connector.

#### **2.**CHECK HARNESS CONTINUITY (OPEN CIRCUIT)

1. Disconnect the connector of CAN gateway.

#### 2. Check the continuity between the CAN gateway harness connector terminals.

| CAN gateway harness connector |              |    | Continuity |  |
|-------------------------------|--------------|----|------------|--|
| Connector No.                 | Terminal No. |    | Continuity |  |
| MADE                          | 4            | 6  | Existed    |  |
| IVI 125                       | 10           | 12 | Existed    |  |

#### Is the inspection result normal?

YES >> GO TO 3.

NO >> Check the harness and repair or replace (if shield line is open) the root cause (CAN communication circuit 2 side). Refer to LAN-31, "CAN COMMUNICATION SYSTEM : System Diagram".

# **3.**CHECK HARNESS FOR OPEN CIRCUIT

- 1. Connect the connector of CAN gateway.
- 2. Disconnect the connector of pre-crash seat belt control unit (driver side).
- 3. Check the resistance between the pre-crash seat belt control unit (driver side) harness connector terminals.

| Pre-crash seat belt control unit (driver side) harness connector |       |   | $Resistance\left(\Omega\right)$ |
|------------------------------------------------------------------|-------|---|---------------------------------|
| Connector No.                                                    | Termi |   |                                 |
| В9                                                               | 14    | 4 | Approx. 54 – 66                 |

Is the measurement value within the specification?

YES >> GO TO 4.

NO >> Repair the pre-crash seat belt control unit (driver side) branch line.

#### ${f 4}$ . CHECK POWER SUPPLY AND GROUND CIRCUIT

Check the power supply and the ground circuit of the pre-crash seat belt control unit (driver side). Refer to <u>SBC-40, "Diagnosis Procedure"</u>.

#### Is the inspection result normal?

- YES (Present error)>>Replace the seat belt pre-tensioner retractor (driver side). Refer to <u>SB-7, "SEAT BELT</u> <u>RETRACTOR : Removal and Installation"</u>.
- YES (Past error)>>Error was detected in the pre-crash seat belt control unit (driver side) branch line.
- NO >> Repair the power supply and the ground circuit.

INFOID:00000008139600

А

D

Е

Ν

C

Ρ

Κ

L

## **RDR-L BRANCH LINE CIRCUIT**

< DTC/CIRCUIT DIAGNOSIS >

## **RDR-L BRANCH LINE CIRCUIT**

### Diagnosis Procedure

1.CHECK CONNECTOR

- 1. Turn the ignition switch OFF.
- 2. Disconnect the 12V battery cable from the negative terminal.
- 3. Check the terminals and connectors of the side radar LH for damage, bend and loose connection (unit side and connector side).

Is the inspection result normal?

YES >> GO TO 2.

NO >> Repair the terminal and connector.

## 2. CHECK HARNESS FOR OPEN CIRCUIT

- 1. Disconnect the connector of side radar LH.
- 2. Check the resistance between the side radar LH harness connector terminals.

|               | Posistanco (O) |   |                 |
|---------------|----------------|---|-----------------|
| Connector No. | Termi          |   |                 |
| B52           | 4              | 3 | Approx. 54 – 66 |

Is the measurement value within the specification?

YES >> GO TO 3.

NO >> Repair the side radar LH branch line.

## **3.**CHECK POWER SUPPLY AND GROUND CIRCUIT

Check the power supply and the ground circuit of the side radar LH. Refer to <u>DAS-524, "SIDE RADAR LH :</u> <u>Diagnosis Procedure"</u>.

Is the inspection result normal?

YES (Present error)>>Replace the side radar LH. Refer to DAS-541, "Removal and Installation".

YES (Past error)>>Error was detected in the side radar LH branch line.

NO >> Repair the power supply and the ground circuit.

INFOID:000000008139601

## **RDR-R BRANCH LINE CIRCUIT**

| < DTC/CIRCUIT DIAGNOS                                                                                                    | SIS >                                                                                       |                                                                  | [CAN]                          |
|----------------------------------------------------------------------------------------------------|---------------------------------------------------------------------------------------------|------------------------------------------------------------------|--------------------------------|
| RDR-R BRANCH L                                                                                                    | INE CIRCUIT                                                                                 |                                                                  |                                |
| Diagnosis Procedure                                                                                                    |                                                                                             |                                                                  | INF01D:00000008139602          |
| 1.CHECK CONNECTOR                                                                                                    |                                                                                             |                                                                  |                                |
| <ol> <li>Turn the ignition switch</li> <li>Disconnect the 12V bat</li> <li>Check the terminals an side and connector side</li> </ol> | OFF.<br>tery cable from the negative<br>d connectors of the side ra<br>e).                  | e terminal.<br>dar RH for damage, bend                           | and loose connection (unit     |
| s the inspection result norm<br>YES >> GO TO 2.<br>NO >> Repair the term                                                             | <u>ial?</u><br>inal and connector.                                                          |                                                                  |                                |
| 2.CHECK RIGHT/LEFT SV                                                                                                    | VITCHING SIGNAL CIRCU                                                                       |                                                                  |                                |
| s the inspection result norm                                                                                                    | j signal circuit of the side ra<br><u>ial?</u>                                              | idar RH. Refer to <u>DAS-527.</u>                                | <u>"Diagnosis Procedure"</u> . |
| YES >> GO TO 3.<br>NO >> Repair the root                                                                                             | Cause.                                                                                      |                                                                  |                                |
| <ol> <li>Disconnect the connect</li> <li>Check the resistance be</li> </ol>                                                          | or of side radar RH.<br>wween the side radar RH ha                                          | arness connector terminals                                       |                                |
| Connector No.                                                                                                    | Termin                                                                                      | al No.                                                           | Resistance ( $\Omega$ )        |
| B252                                                                                                    | 4                                                                                           | 3                                                                | Approx. 54 – 66                |
| s the measurement value w                                                                                                    | vithin the specification?                                                                   |                                                                  |                                |
| YES >> GO TO 4.<br>NO >> Repair the side<br><b>1.</b> CHECK POWER SUPPL                                                              | radar RH branch line.<br>Y AND GROUND CIRCUIT                                               |                                                                  |                                |
| Check the power supply an<br><u>Diagnosis Procedure"</u> .<br>s the inspection result norm                                           | d the ground circuit of the s                                                               | ide radar RH. Refer to <u>DA</u>                                 | S-525, "SIDE RADAR RH :        |
| YES (Present error)>>Rep<br>YES (Past error)>>Error w<br>NO >> Repair the powe                                                       | lace the side radar RH. Ref<br>as detected in the side rada<br>er supply and the ground cir | er to <u>DAS-541, "Removal a</u><br>Ir RH branch line.<br>rcuit. | nd Installation".              |
|                                                                                                    |                                                                                             |                                                                  |                                |
|                                                                                                    |                                                                                             |                                                                  |                                |

0

Р

## APA BRANCH LINE CIRCUIT

## **Diagnosis Procedure**

INFOID:000000008139603

[CAN]

### **1.**CHECK CONNECTOR

- 1. Turn the ignition switch OFF.
- 2. Disconnect the 12V battery cable from the negative terminal.
- 3. Check the following terminals and connectors for damage, bend and loose connection (unit side and connector side).
- Accelerator pedal actuator
- Harness connector M151
- Harness connector M150
- Harness connector M23 and PCB harness side connector

Is the inspection result normal?

YES >> GO TO 2.

NO >> Repair the terminal and connector.

2. CHECK HARNESS FOR OPEN CIRCUIT

- 1. Disconnect the connector of accelerator pedal actuator.
- 2. Check the resistance between the accelerator pedal actuator harness connector terminals.

| Accel         | Posistanco (O) |   |                 |
|---------------|----------------|---|-----------------|
| Connector No. | Terminal No.   |   |                 |
| M152          | 5              | 4 | Approx. 54 – 66 |

Is the measurement value within the specification?

YES >> GO TO 3.

NO >> GO TO 4.

 ${
m 3.}$  CHECK POWER SUPPLY AND GROUND CIRCUIT

Check the power supply and the ground circuit of the accelerator pedal actuator. Refer to <u>DAS-183, "ACCEL-</u> <u>ERATOR PEDAL ACTUATOR : Diagnosis Procedure"</u>.

Is the inspection result normal?

YES (Present error)>>Replace the accelerator pedal assembly. Refer to <u>ACC-4, "MODELS WITH DIS-</u> <u>TANCE CONTROL ASSIST SYSTEM : Removal and Installation"</u>.

- YES (Past error)>>Error was detected in the accelerator pedal actuator branch line.
- NO >> Repair the power supply and the ground circuit.

**4.**CHECK HARNESS CONTINUITY (OPEN CIRCUIT)

1. Disconnect the harness connector M23.

2. Check the continuity between the accelerator pedal actuator harness connector and the harness connector.

| Accelerator pedal actu | ator harness connector | Harness connector          |     | Continuity |
|------------------------|------------------------|----------------------------|-----|------------|
| Connector No.          | Terminal No.           | Connector No. Terminal No. |     | Continuity |
| M152                   | 5                      |                            | 138 | Existed    |
| WIT32                  | 4                      | IVI25                      | 137 | Existed    |

#### Is the inspection result normal?

YES >> Replace the PCB harness.

NO >> Repair the harness between the accelerator pedal actuator harness connector M152 and the harness connector M23.

## LANE BRANCH LINE CIRCUIT

| < DTC/CIRCUIT DIAC                                                                                                    | GNOSIS >                                                                                               |                                                                            |                                            | [CAN]                    |
|----------------------------------------------------------------------------------------------------|----------------------------------------------------------------------------------------------------|----------------------------------------------------------------------------|--------------------------------------------|--------------------------|
| LANE BRANCH                                                                                                    | LINE CIRCUIT                                                                                           | Г                                                                          |                                            |                          |
| Diagnosis Proced                                                                                                    | ure                                                                                                    |                                                                            |                                            | INFOID:00000008139604    |
| 1.CHECK CONNECT                                                                                                    | OR                                                                                                    |                                                                            |                                            |                          |
| <ol> <li>Turn the ignition s<sup>a</sup></li> <li>Disconnect the 12</li> <li>Check the followin<br/>nector side).</li> <li>Lane camera unit</li> <li>Harness connecto</li> <li>Harness connecto</li> <li>Harness connecto</li> </ol> | witch OFF.<br>V battery cable from t<br>g terminals and conne<br>r R7<br>r M110<br>r M24 and PCB harne | he negative terminal.<br>ectors for damage, be<br>ess side connector       | end and loose connec                       | tion (unit side and con- |
| Is the inspection resultYES>> GO TO 2.NO>> Repair the                                                                                                    | normal?<br>terminal and connect                                                                        | or.                                                                        |                                            |                          |
| Z.CHECK HARNESS                                                                                                    | FOR OPEN CIRCUIT                                                                                       | Γ                                                                          |                                            |                          |
| <ol> <li>Disconnect the co</li> <li>Check the resistar</li> </ol>                                                                                                    | nnector of lane camer<br>ace between the lane                                                          | a unit.<br>camera unit harness                                             | connector terminals.                       |                          |
|                                                                                                    | Lane camera unit har                                                                                   | ness connector                                                             |                                            | Resistance (0)           |
| Connector No.                                                                                                    |                                                                                                    | Terminal No.                                                               |                                            |                          |
| R8                                                                                                    | 4                                                                                                    |                                                                            | 8                                          | Approx. 54 – 66          |
| YES >> GO TO 3.<br>NO >> GO TO 4.<br><b>3.</b> CHECK POWER S                                                                                                    | UPPLY AND GROUN                                                                                        | ation?<br>D CIRCUIT                                                        |                                            |                          |
| Check the power supp                                                                                                    | ly and the ground cire                                                                                 | cuit of the lane came                                                      | ra unit. Refer to <u>DAS</u>               | -365, "LANE CAMERA       |
| Is the inspection result<br>YES (Present error)><br>YES (Past error)>>Er<br>NO >> Repair the<br>4-CHECK HARNESS                                                                                                    | normal?<br>>Replace the lane can<br>ror was detected in th<br>power supply and the<br>CONTINUITY (OPEN | mera unit. Refer to <u>D</u><br>le lane camera unit b<br>e ground circuit. | A <u>S-381, "Removal an</u><br>ranch line. | d Installation".         |
| 1 Disconnect the ha                                                                                                    | rness connector M24                                                                                    |                                                                            |                                            |                          |
| 2. Check the continu                                                                                                    | ity between the lane c                                                                                 | amera unit harness c                                                       | connector and the har                      | ness connector.          |
| Lane camera unit                                                                                                    | harness connector                                                                                      | Harness                                                                    | connector                                  | Continuity               |
| Connector No.                                                                                                    | Terminal No.                                                                                           | Connector No.                                                              | Terminal No.                               |                          |
| R8                                                                                                    | 4                                                                                                    | M24                                                                        | 179                                        | Existed                  |
|                                                                                                    | 8                                                                                                    |                                                                            | 178                                        | Existed                  |

Is the inspection result normal?

YES >> Replace the PCB harness.

NO >> Repair the harness between the lane camera unit harness connector R8 and the harness connector M24.

Ο

Ρ

# LASER BRANCH LINE CIRCUIT

## Diagnosis Procedure

1.CHECK CONNECTOR

- 1. Turn the ignition switch OFF.
- 2. Disconnect the 12V battery cable from the negative terminal.
- 3. Check the following terminals and connectors for damage, bend and loose connection (unit side and connector side).
- ICC sensor
- Harness connector E106
- Harness connector M6
- Harness connector M28 and PCB harness side connector

Is the inspection result normal?

YES >> GO TO 2.

NO >> Repair the terminal and connector.

2. CHECK HARNESS FOR OPEN CIRCUIT

1. Disconnect the connector of ICC sensor.

2. Check the resistance between the ICC sensor harness connector terminals.

| ICC sensor harness connector |       |   | $Resistance\left( \mathbf{O}\right)$ |
|------------------------------|-------|---|--------------------------------------|
| Connector No.                | Termi |   |                                      |
| E67                          | 3     | 6 | Approx. 108 – 132                    |

Is the measurement value within the specification?

YES >> GO TO 3.

NO >> GO TO 4.

 $\mathbf{3.}$  CHECK POWER SUPPLY AND GROUND CIRCUIT

Check the power supply and the ground circuit of the ICC sensor. Refer to <u>CCS-150, "ICC SENSOR : Diagno-</u> sis Procedure".

Is the inspection result normal?

YES (Present error)>>Replace the ICC sensor. Refer to CCS-168, "Removal and Installation".

YES (Past error)>>Error was detected in the ICC sensor branch line.

NO >> Repair the power supply and the ground circuit.

#### **4.**CHECK HARNESS CONTINUITY (OPEN CIRCUIT)

1. Disconnect the harness connector M28.

2. Check the continuity between the ICC sensor harness connector and the harness connector.

| ICC sensor ha | rness connector | Harness connector          |     | Continuity |
|---------------|-----------------|----------------------------|-----|------------|
| Connector No. | Terminal No.    | Connector No. Terminal No. |     | Continuity |
| E67           | 3               | M28                        | 343 | Existed    |
| 207           | 6               | ινίζο                      | 345 | Existed    |

Is the inspection result normal?

YES >> Replace the PCB harness.

NO >> Repair the harness between the ICC sensor harness connector E67 and the harness connector M28.

# **INV/MC BRANCH LINE CIRCUIT**

| < DTC/CIRCUIT DIAGNOS                                                                                                    | IS >                                                                                                    |                                                                                                    | [CAN]                                                          |
|----------------------------------------------------------------------------------------------------|----------------------------------------------------------------------------------------------------|----------------------------------------------------------------------------------------------------|----------------------------------------------------------------|
| INV/MC BRANCH L                                                                                                    | INE CIRCUIT                                                                                                    |                                                                                                    |                                                                |
| Diagnosis Procedure                                                                                                    |                                                                                                    |                                                                                                    | INFOID:00000008139606                                          |
| 1.CHECK CONNECTOR                                                                                                    |                                                                                                    |                                                                                                    |                                                                |
| <ol> <li>Turn the ignition switch 0</li> <li>Disconnect the 12V batters</li> <li>Check the terminals and<br/>(unit side and connector)</li> </ol>             | DFF.<br>ery cable from the negative<br>connectors of the traction i<br>side).                                                        | terminal.<br>motor inverter for damage,                                                                  | bend and loose connection                                      |
| Is the inspection result normative<br>YES >> GO TO 2.<br>NO >> Repair the termin<br><b>2.</b> CHECK HARNESS FOR                                               | <u>או?</u><br>nal and connector.<br>OPEN CIRCUIT                                                                                     |                                                                                                    |                                                                |
| <ol> <li>Disconnect the connector</li> <li>Check the resistance be</li> </ol>                                                                                 | r of traction motor inverter.<br>tween the traction motor inv                                                                        | verter harness connector to                                                                              | erminals.                                                      |
| Tract                                                                                                    | ion motor inverter harness conne                                                                                                    | ctor                                                                                                    | Resistance (O)                                                 |
| Connector No.                                                                                                    | Termina                                                                                                    | al No.                                                                                                   |                                                                |
| E78                                                                                                    | 9                                                                                                    | 28                                                                                                    | Approx. 54 – 66                                                |
| Is the measurement value wi<br>YES >> GO TO 3.<br>NO >> Repair the traction<br><b>3.</b> CHECK POWER SUPPL`                                                   | thin the specification?<br>on motor inverter branch lin<br>7 AND GROUND CIRCUIT                                                      | e.                                                                                                    |                                                                |
| Check the power supply and<br>cedure".<br>Is the inspection result norma<br>YES (Present error)>>Repla<br>YES (Past error)>>Error wa<br>NO >> Repair the powe | the ground circuit of the tra<br>al?<br>ace the traction motor inver<br>is detected in the traction m<br>r supply and the ground cir | ction motor inverter. Refer<br>ter. Refer to <u>TMS-121, "Re</u><br>notor inverter branch line.<br>cuit. | to <u>TMS-53, "Diagnosis Pro-</u><br>emoval and Installation". |
|                                                                                                    |                                                                                                    |                                                                                                    |                                                                |

LAN

L

Ν

0

Ρ

## TCM BRANCH LINE CIRCUIT

## Diagnosis Procedure

INFOID:000000008139607

[CAN]

### 1.CHECK CONNECTOR

- 1. Turn the ignition switch OFF.
- 2. Disconnect the 12V battery cable from the negative terminal.
- 3. Check the following terminals and connectors for damage, bend and loose connection (unit side and connector side).
- A/T assembly
- Harness connector F103
- Harness connector M116
- Harness connector M28 and PCB harness side connector

Is the inspection result normal?

YES >> GO TO 2.

NO >> Repair the terminal and connector.

2. CHECK HARNESS FOR OPEN CIRCUIT

1. Disconnect the connector of A/T assembly.

2. Check the resistance between the A/T assembly harness connector terminals.

|               | $Resistance\left( \mathbf{O}\right)$ |   |                 |
|---------------|--------------------------------------|---|-----------------|
| Connector No. | Termi                                |   |                 |
| F61           | 3                                    | 8 | Approx. 54 – 66 |

Is the measurement value within the specification?

YES >> GO TO 3.

NO >> GO TO 4.

#### ${ m 3.}$ Check power supply and ground circuit

Check the power supply and the ground circuit of the TCM. Refer to <u>TM-158, "Diagnosis Procedure"</u>. <u>Is the inspection result normal?</u>

YES (Present error)>>Replace the control valve &TCM. Refer to <u>TM-13</u>, <u>"A/T CONTROL SYSTEM : Compo-</u> <u>nent Parts Location"</u>. (Replace A/T assembly if control valve &TCM is not listed in the latest parts list.)

YES (Past error)>>Error was detected in the TCM branch line.

NO >> Repair the power supply and the ground circuit.

#### **4.**CHECK HARNESS CONTINUITY (OPEN CIRCUIT)

1. Disconnect the harness connector M28.

2. Check the continuity between the A/T assembly harness connector and the harness connector.

| A/T assembly h | arness connector | Harness connector           Connector No.         Terminal No. |     | Continuity |
|----------------|------------------|----------------------------------------------------------------|-----|------------|
| Connector No.  | Terminal No.     |                                                                |     | Continuity |
| E61            | 3                | MOR                                                            | 341 | Existed    |
| FOI            | 8                | IVIZO                                                          | 342 | Existed    |

#### Is the inspection result normal?

YES >> Replace the PCB harness.

NO >> Repair the harness between the A/T assembly harness connector F61 and the harness connector M28.

## **E-OP BRANCH LINE CIRCUIT**

| < DTC/CIRCUIT DIAGNOSIS >                                                                                                    |                                                                                    |                                                                           | [CAN]                                          |
|----------------------------------------------------------------------------------------------------|------------------------------------------------------------------------------------|---------------------------------------------------------------------------|------------------------------------------------|
| E-OP BRANCH LINE (                                                                                                    | CIRCUIT                                                                            |                                                                           |                                                |
| Diagnosis Procedure                                                                                                    |                                                                                    |                                                                           | INFOID:00000008139608                          |
| 1.CHECK CONNECTOR                                                                                                    |                                                                                    |                                                                           |                                                |
| <ol> <li>Turn the ignition switch OFF.</li> <li>Disconnect the 12V battery of 3. Check the terminals and connection (unit side and connection)</li> </ol> | able from the negative nectors of the sub elect ctor side).                        | terminal.<br>ric oil pump inverter for da                                 | amage, bend and loose con-                     |
| Is the inspection result normal?YES>> GO TO 2.NO>> Repair the terminal a                                                                                  | and connector.                                                                     |                                                                           |                                                |
| 2. CHECK HARNESS FOR OPE                                                                                                    | EN CIRCUIT                                                                         |                                                                           |                                                |
| <ol> <li>Disconnect the connector of</li> <li>Check the resistance between</li> </ol>                                                                     | sub electric oil pump inv<br>an the sub electric oil pu                            | verter.<br>Imp inverter harness conn                                      | ector terminals.                               |
| Sub electric o                                                                                                    | il pump inverter harness con                                                       | nector                                                                    | Resistance ( $\Omega$ )                        |
| Connector No.                                                                                                    | Termina                                                                            | ll No.                                                                    |                                                |
|                                                                                                    | 4                                                                                  | 0                                                                         | Appi0x. 54 – 66                                |
| YES >> GO TO 3.<br>NO >> Repair the sub elect<br><b>3.</b> CHECK POWER SUPPLY AN                                                                          | ric oil pump inverter brai                                                         | nch line.                                                                 |                                                |
| Check the power supply and the sis Procedure".                                                                                                    | ground circuit of the sub                                                          | o electric oil pump inverter                                              | Refer to <u>TM-160, "Diagno-</u>               |
| <u>Is the inspection result normal?</u><br>YES (Present error)>>Replace<br><u>tion"</u> .<br>YES (Past error)>>Error was de<br>NO >> Repair the power su  | the sub electric oil pur<br>etected in the sub electri<br>pply and the ground circ | np inverter. Refer to <u>TM-1</u><br>ic oil pump inverter brancl<br>cuit. | 1 <u>88, "Removal and Installa-</u><br>n line. |
|                                                                                                    |                                                                                    |                                                                           |                                                |
|                                                                                                    |                                                                                    |                                                                           |                                                |

LAN

L

Ν

0

Ρ

## **HV BAT BRANCH LINE CIRCUIT**

INFOID:000000008139609

[CAN]

#### WARNING:

- Because hybrid vehicles and electric vehicles contain a high voltage battery, there is the risk of electric shock, electric leakage, or similar accidents if the high voltage component and vehicle are handled incorrectly. Be sure to follow the correct work procedures when performing inspection and maintenance.
- Be sure to remove the service plug in order to shut off the high voltage circuits before performing inspection or maintenance of high voltage system harnesses and parts.
- Be sure to put the removed service plug in your pocket and carry it with you so that another person does not accidentally connect it while work is in progress.
- Be sure to wear insulating protective equipment consisting of glove, shoes and glasses before beginning work on the high voltage system.
- Clearly identify the persons responsible for high voltage work and ensure that other persons do not touch the vehicle. When not working, cover high voltage parts with an insulating cover sheet or similar item to prevent other persons from contacting them.
- Refer to LAN-25, "High Voltage Precautions".

#### CAUTION:

There is the possibility of a malfunction occurring if the vehicle is changed to READY status while the service plug is removed. Therefore do not change the vehicle to READY status unless instructed to do so in the Service Manual.

1.CHECK CONNECTOR

- 1. Turn the ignition switch OFF.
- 2. Disconnect the 12V battery cable from the negative terminal.
- 3. Check the terminals and connectors of the Li-ion battery for damage, bend and loose connection (unit side and connector side).

Is the inspection result normal?

- YES >> GO TO 2.
- NO >> Repair the terminal and connector.

2.CHECK HARNESS FOR OPEN CIRCUIT

- 1. Disconnect the connector of Li-ion battery.
- 2. Check the resistance between the Li-ion battery harness connector terminals.

| Li-ion battery harness connector |              |    | Resistance (O)    |
|----------------------------------|--------------|----|-------------------|
| Connector No.                    | Terminal No. |    |                   |
| B160                             | 3            | 15 | Approx. 108 – 132 |

Is the measurement value within the specification?

YES >> GO TO 3.

NO >> Replace the body harness.

**3.**PRECONDITIONING

#### WARNING:

Shut off high voltage circuit. Refer to GI-30, "How to Cut Off High Voltage".

Check voltage in high voltage circuit. (Check that condenser are discharged.)

1. Remove trunk finisher front. Refer to <u>INT-51, "Exploded View"</u>.

#### < DTC/CIRCUIT DIAGNOSIS >

- 2. Remove harness cover (1).
  - DANGER:

Touching high voltage components without using the appropriate protective equipment will cause electrocution.

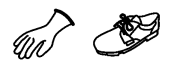

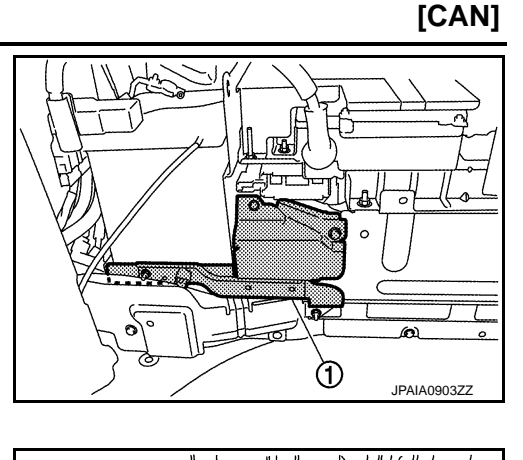

v

А

В

D

Ε

F

Н

Κ

L.

Ρ

മ

JPAIA0902ZZ

3. Measure voltage between high voltage harness terminals.

Standard

: 5 V or less

## DANGER:

Touching high voltage components without using the appropriate protective equipment will cause electrocution.

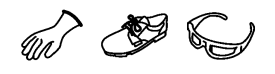

**CAUTION:** For voltage measurements, use a tester which can measure to 500 V or higher.

>> GO TO 4.

4.CHECK POWER SUPPLY AND GROUND CIRCUIT

Check the power supply and the ground circuit of the Li-ion battery controller. Refer to <u>HBB-184, "LI-ION BAT-</u> TERY CONTROLLER : Diagnosis Procedure".

Is the inspection result normal?

YES >> GO TO 5.

NO >> Repair the power supply and the ground circuit.

5.CHECK HARNESS FOR OPEN CIRCUIT

- 1. Remove Li-ion battery controller. Refer to <u>HBB-200</u>, "LI-ION BATTERY CONTROLLER : Disassembly and <u>Assembly</u>".
- Check the continuity between vehicle communication harness (harness between Li-ion battery harness connector side and Li-ion battery controller side) connector terminals. Refer to <u>HBB-23</u>, "Circuit Diagram".

|                                       |                                |            | LAN |
|---------------------------------------|--------------------------------|------------|-----|
| Vehicle commun                        | ication harness                |            |     |
| Li-ion battery harness connector side | Li-ion battery controller side | Continuity |     |
| Terminal No.                          | Terminal No.                   |            | Ν   |
| 3                                     | 1                              | Existed    |     |
| 15                                    | 13                             | Existed    | 0   |

Is the measurement value within the specification?

YES (Present error)>>Replace the Li-ion battery controller. Refer to <u>HBB-200. "LI-ION BATTERY CON-</u> <u>TROLLER : Disassembly and Assembly"</u>.

YES (Past error)>>Error was detected in the Li-ion battery controller branch line.

NO >> Repair the vehicle communication harness.

## **CAN COMMUNICATION CIRCUIT 1**

< DTC/CIRCUIT DIAGNOSIS >

# **CAN COMMUNICATION CIRCUIT 1**

### **Diagnosis Procedure**

**1**.CONNECTOR INSPECTION

- 1. Turn the ignition switch OFF.
- 2. Disconnect the 12V battery cable from the negative terminal.
- 3. Disconnect all the unit connectors on CAN communication circuit 1.
  - NOTE:

For identification of CAN communication circuit 1, CAN communication circuit 2, ITS communication circuit, and HEV system CAN circuit, refer to <u>LAN-31</u>, <u>"CAN COMMUNICATION SYSTEM : System Dia-</u> <u>gram"</u>.

4. Check terminals and connectors for damage, bend and loose connection.

Is the inspection result normal?

YES >> GO TO 2.

NO >> Repair the terminal and connector.

2. CHECK HARNESS CONTINUITY (SHORT CIRCUIT)

Check the continuity between the data link connector terminals.

| Data link connector |              |    | Continuity  |
|---------------------|--------------|----|-------------|
| Connector No.       | Terminal No. |    | Continuity  |
| M182                | 6            | 14 | Not existed |

Is the inspection result normal?

YES >> GO TO 3.

NO >> Check the harness and repair or replace (if shield line or PCB harness is short) the root cause.

## **3.**CHECK HARNESS CONTINUITY (SHORT CIRCUIT)

Check the continuity between the data link connector and the ground.

| Data link connector |              |        | Continuity  |
|---------------------|--------------|--------|-------------|
| Connector No.       | Terminal No. | Cround | Continuity  |
| M182                | 6            | Giouna | Not existed |
|                     | 14           | 1      | Not existed |

Is the inspection result normal?

YES >> GO TO 4.

NO >> Check the harness and repair or replace (if shield line or PCB harness is short) the root cause.

**4.**CHECK ECM AND IPDM E/R TERMINATION CIRCUIT

1. Remove the ECM and the IPDM E/R.

2. Check the resistance between the ECM terminals.

| ECM          |     | Resistance (Ω)    |
|--------------|-----|-------------------|
| Terminal No. |     |                   |
| 114          | 113 | Approx. 108 – 132 |

3. Check the resistance between the IPDM E/R terminals.

| IPDM E/R     |    | Resistance (0)    |  |
|--------------|----|-------------------|--|
| Terminal No. |    |                   |  |
| 40           | 39 | Approx. 108 – 132 |  |
|              |    |                   |  |

Is the measurement value within the specification?

YES >> GO TO 5.

NO >> Replace the ECM and/or the IPDM E/R.
# **CAN COMMUNICATION CIRCUIT 1**

#### < DTC/CIRCUIT DIAGNOSIS >

#### 5. СНЕСК ЗҮМРТОМ А Connect all the connectors. Check if the symptoms described in the "Symptom (Results from interview with customer)" are reproduced. Inspection result В Reproduced>>GO TO 6. Non-reproduced>>Start the diagnosis again. Follow the trouble diagnosis procedure when past error is detected. С 6. CHECK UNIT REPRODUCTION Perform the reproduction test as per the following procedure for each unit. Turn the ignition switch OFF. D 1. Disconnect the 12V battery cable from the negative terminal. 2. 3. Disconnect one of the unit connectors of CAN communication circuit 1. NOTE: Е ECM and IPDM E/R have a termination circuit. Check other units first. 4. Connect the 12V battery cable to the negative terminal. Check if the symptoms described in the "Symptom (Results from interview with customer)" are reproduced. F NOTE: Although unit-related error symptoms occur, do not confuse them with other symptoms. Inspection result Reproduced>>Connect the connector. Check other units as per the above procedure. Non-reproduced>>Replace the unit whose connector was disconnected. Н

LAN

Κ

L

- Ν
- \_
- Ρ

# CAN COMMUNICATION CIRCUIT 2

# Diagnosis Procedure

INFOID:000000008139611

[CAN]

## **1.**CHECK CAN DIAGNOSIS

Check the CAN diagnosis results from CONSULT to see that the CAN communication circuit 1 has no malfunction.

#### NOTE:

For identification of CAN communication circuit 1, CAN communication circuit 2, ITS communication circuit, and HEV system CAN circuit, refer to <u>LAN-31</u>, "CAN COMMUNICATION SYSTEM : System Diagram".

Is the CAN communication circuit 1 normal?

YES >> GO TO 2.

NO >> Check and repair CAN communication circuit 1.

2.CONNECTOR INSPECTION

- 1. Turn the ignition switch OFF.
- 2. Disconnect the 12V battery cable from the negative terminal.
- 3. Check the following terminals and connectors for damage, bend and loose connection (unit side and connector side).
- CAN gateway
- Harness connector M23 and PCB harness side connector

Is the inspection result normal?

YES >> GO TO 3.

NO >> Repair the terminal and connector.

# **3.**CHECK HARNESS CONTINUITY (OPEN CIRCUIT)

1. Disconnect the connector of CAN gateway.

2. Check the continuity between the CAN gateway harness connector terminals.

|               | CAN gateway harness connector |            |         |  |  |
|---------------|-------------------------------|------------|---------|--|--|
| Connector No. | Termi                         | Continuity |         |  |  |
| M125          | 4                             | 6          | Existed |  |  |
| WIZS          | 10                            | 12         | Existed |  |  |

Is the inspection result normal?

YES >> GO TO 5.

NO >> GO TO 4.

**4.**CHECK HARNESS CONTINUITY (SHORT CIRCUIT)

1. Disconnect the harness connector M23.

2. Check the continuity between the CAN gateway harness connector and the harness connector.

| CAN gateway h | arness connector | Harness connector Connector No. Terminal No. |     | Continuity |
|---------------|------------------|----------------------------------------------|-----|------------|
| Connector No. | Terminal No.     |                                              |     | Continuity |
| M125          | 4                | MOO                                          | 133 | Existed    |
| 101125        | 10               | IVIZ3                                        | 135 | Existed    |

#### Is the inspection result normal?

YES >> Replace the PCB harness.

NO >> Repair the harness between the CAN gateway harness connector M125 and the harness connector M23.

# **5.**CHECK HARNESS CONTINUITY (SHORT CIRCUIT)

1. Disconnect all the unit connectors on CAN communication circuit 2.

2. Check the continuity between the CAN gateway harness connector terminals.

# **CAN COMMUNICATION CIRCUIT 2**

#### < DTC/CIRCUIT DIAGNOSIS >

[CAN]

| CAN gateway harness connector                                                                                                    |                                                                                                    | Continuity                                                                                                    |                                        |
|----------------------------------------------------------------------------------------------------|----------------------------------------------------------------------------------------------------|----------------------------------------------------------------------------------------------------|----------------------------------------|
| Connector No.                                                                                                    | Termin                                                                                                    | Terminal No.                                                                                                    |                                        |
| M125                                                                                                    | 4                                                                                                    | 10                                                                                                    | Not existed                            |
| Is the measurement value w<br>YES >> GO TO 6.<br>NO >> Check the harm<br>6.CHECK HARNESS CON                                                                                                    | vithin the specification?<br>ess and repair or replace the<br>ITINUITY (SHORT CIRCUIT                                                                                                    | e root cause.                                                                                                    |                                        |
|                                                                                                    | in the CAN gateway names                                                                                                    | s connector and the grou                                                                                                 |                                        |
| CAN gateway h                                                                                                    | arness connector                                                                                                    |                                                                                                    | Continuity                             |
| Connector No.                                                                                                    | Terminal No.                                                                                                    | Ground                                                                                                    | ,                                      |
| M125                                                                                                    | 4                                                                                                    |                                                                                                    | Not existed                            |
|                                                                                                    | 10                                                                                                    |                                                                                                    | Not existed                            |
| <ol> <li>Remove the CAN gatev</li> <li>Check the resistance be</li> </ol>                                                                                                    | /ay.<br>htween the CAN gateway ter                                                                                                    | rminals.                                                                                                    |                                        |
| (                                                                                                    | JAN gateway                                                                                                    |                                                                                                    | Resistance ( $\Omega$ )                |
|                                                                                                    |                                                                                                    |                                                                                                    | Approx 108 - 122                       |
| 6                                                                                                    | 10                                                                                                    |                                                                                                    | Approx. 108 – 132<br>Approx. 108 – 132 |
| Is the measurement value w                                                                                                    | vithin the specification?                                                                                                    |                                                                                                    |                                        |
| YES >> GO TO 8.<br>NO >> Replace the CA<br>8.CHECK SYMPTOM                                                                                                    | N gateway.                                                                                                    |                                                                                                    |                                        |
| Connect all the connectors.<br>customer)" are reproduced.<br>Inspection result<br>Reproduced>>GO TO 9.<br>Non-reproduced>>Start th                                                                                                    | Check if the symptoms de e diagnosis again. Follow                                                                                                    | scribed in the "Symptom<br>the trouble diagnosis p                                                                       | (Results from interview wit            |
| detected.<br>9.CHECK UNIT REPRODU                                                                                                    | JCTION                                                                                                    |                                                                                                    |                                        |
| <ul> <li>Perform the reproduction ter</li> <li>1. Turn the ignition switch</li> <li>2. Disconnect the 12V bat</li> <li>3. Disconnect one of the university of the university o</li></ul> | st as per the following proce<br>OFF.<br>tery cable from the negative<br>nit connectors of CAN comr<br>ermination circuits. Check o<br>y cable to the negative tern<br>riew with customer)" are rep | edure for each unit.<br>terminal.<br>munication circuit 2.<br>ther units first.<br>ninal. Check if the sympt<br>roduced. | toms described in the "Symp            |
| Inspection result                                                                                                    |                                                                                                    |                                                                                                    | aymptoma.                              |
| Reproduced>>Connect the<br>Non-reproduced>>Replace                                                                                                    | connector. Check other un<br>the unit whose connector v                                                                                                    | its as per the above proc<br>was disconnected.                                                                           | edure.                                 |

# **ITS COMMUNICATION CIRCUIT**

## < DTC/CIRCUIT DIAGNOSIS >

# **ITS COMMUNICATION CIRCUIT**

# Diagnosis Procedure

INFOID:000000008139612

[CAN]

## **1.**CHECK CAN DIAGNOSIS

Check the CAN diagnosis results from CONSULT to see that the CAN communication circuit 1 and CAN communication circuit 2 have no malfunction.

#### NOTE:

For identification of CAN communication circuit 1, CAN communication circuit 2, ITS communication circuit, and HEV system CAN circuit, refer to LAN-31, "CAN COMMUNICATION SYSTEM : System Diagram".

Are the CAN communication 1 and CAN communication 2 circuits normal?

YES >> GO TO 2.

NO >> Check and repair CAN communication circuit 1 and/or CAN communication circuit 2.

# 2.connector inspection

- 1. Turn the ignition switch OFF.
- 2. Disconnect the 12V battery cable from the negative terminal.
- 3. Check the terminals and connectors of the ADAS control unit for damage, bend and loose connection (unit side and connector side).

#### Is the inspection result normal?

- YES >> GO TO 3.
- NO >> Repair the terminal and connector.

# **3.**CHECK HARNESS CONTINUITY (OPEN CIRCUIT)

- 1. Disconnect the following harness connectors.
- ADAS control unit
- ICC sensor
- Check the continuity between the ADAS control unit harness connector and the ICC sensor harness connector.

| ADAS control uni | t harness connector | ICC sensor harness connector Connector No. Terminal No. |   | Continuity |  |
|------------------|---------------------|---------------------------------------------------------|---|------------|--|
| Connector No.    | Terminal No.        |                                                         |   |            |  |
| <b>B</b> 50      | 7                   | <b>F</b> 67                                             | 3 | Existed    |  |
| 600              | 8                   | 207                                                     | 6 | Existed    |  |

#### Is the inspection result normal?

YES >> GO TO 4.

NO >> Replace the body harness.

#### **4.**CHECK HARNESS CONTINUITY (SHORT CIRCUIT)

- 1. Disconnect the following harness connectors.
- Side radar LH
- Side radar RH
- Accelerator pedal actuator
- Lane camera unit
- 2. Check the continuity between the ADAS control unit harness connector terminals.

| A             | Continuity |            |             |
|---------------|------------|------------|-------------|
| Connector No. | Termi      | Continuity |             |
| B50           | 7          | 8          | Not existed |

#### Is the inspection result normal?

YES >> GO TO 5.

NO >> Check the harness and repair or replace (if shield line or PCB harness is short) the root cause.

 $\mathbf{5.}$ CHECK HARNESS CONTINUITY (SHORT CIRCUIT)

Check the continuity between the ADAS control unit harness connector and the ground.

# **ITS COMMUNICATION CIRCUIT**

#### < DTC/CIRCUIT DIAGNOSIS >

[CAN]

| ADAS control unit I                                                                                                    | narness connector                                                                   |                                                                              |                                         |
|----------------------------------------------------------------------------------------------------|-------------------------------------------------------------------------------------|------------------------------------------------------------------------------|-----------------------------------------|
| Connector No.                                                                                                    | Terminal No.                                                                        | - Crown d                                                                    | Continuity                              |
| DE0                                                                                                    | 7                                                                                   | _ Ground                                                                     | Not existed                             |
| 600                                                                                                    | 8                                                                                   | _                                                                            | Not existed                             |
| Is the inspection result norm.         YES       >> GO TO 6.         NO       >> Check the harne         6.CHECK TERMINATION COLSPANE                                                        | <u>al?</u><br>ess and repair or replace<br>CIRCUIT                                  | (if shield line or PCB harnes                                                | s is short) the root cause.             |
| <ol> <li>Remove the ADAS contract.</li> <li>Check the resistance be</li> </ol>                                                                                                    | rol unit and the ICC sense<br>tween the ADAS control                                | or.<br>unit terminals.                                                       |                                         |
| AD                                                                                                    | AS control unit                                                                     |                                                                              | Desistance (O)                          |
| 1                                                                                                    | erminal No.                                                                         |                                                                              | Resistance (12)                         |
| 7                                                                                                    | 8                                                                                   | Aţ                                                                           | oprox. 108 – 132                        |
| 3. Check the resistance be                                                                                                    | tween the ICC sensor ter                                                            | minals.                                                                      |                                         |
|                                                                                                    | ICC sensor                                                                          |                                                                              | Resistance (O)                          |
| 1                                                                                                    | erminal No.                                                                         |                                                                              |                                         |
| 3                                                                                                    | 6                                                                                   | Ap                                                                           | oprox. 108 – 132                        |
| NO >> Replace the AD/<br>7.CHECK SYMPTOM<br>Connect all the connectors.<br>customer)" are reproduced.<br>Inspection result<br>Reproduced>>GO TO 8.<br>Non-reproduced>>Start the<br>detected. | AS control unit and/or the<br>Check if the symptoms of<br>e diagnosis again. Follow | e ICC sensor.<br>described in the "Symptom<br>w the trouble diagnosis pro    | (Results from interview with            |
| 8.CHECK UNIT REPRODU<br>Perform the reproduction tes<br>1. Turn the ignition switch (                                                                                                    | CTION<br>t as per the following pro<br>DFF.                                         | cedure for each unit.                                                        |                                         |
| <ol> <li>Disconnect the 12V batters</li> <li>Disconnect one of the ur<br/>NOTE:</li> </ol>                                                                                                   | ery cable from the negati<br>nit connectors of ITS com                              | ve terminal.<br>Imunication circuit.                                         |                                         |
| <ul> <li>ADAS control unit and IC</li> <li>Connect the 12V battery tom (Results from intervi<br/>NOTE:</li> </ul>                                                                            | CC sensor have a termina<br>cable to the negative te<br>iew with customer)" are re  | ation circuit. Check other uni<br>erminal. Check if the sympto<br>eproduced. | ts first.<br>ms described in the "Symp- |
| Although unit-related err<br>Inspection result                                                                                                    | or symptoms occur, do n                                                             | ot confuse them with other s                                                 | ymptoms.                                |
| Reproduced>>Connect the<br>Non-reproduced>>Replace                                                                                                    | the unit whose connecto                                                             | r was disconnected.                                                          | aure.                                   |

#### < DTC/CIRCUIT DIAGNOSIS >

# HEV SYSTEM CAN CIRCUIT

## **Diagnosis** Procedure

INFOID:000000008139613

[CAN]

#### WARNING:

- Because hybrid vehicles and electric vehicles contain a high voltage battery, there is the risk of electric shock, electric leakage, or similar accidents if the high voltage component and vehicle are handled incorrectly. Be sure to follow the correct work procedures when performing inspection and maintenance.
- Be sure to remove the service plug in order to shut off the high voltage circuits before performing inspection or maintenance of high voltage system harnesses and parts.
- Be sure to put the removed service plug in your pocket and carry it with you so that another person does not accidentally connect it while work is in progress.
- Be sure to wear insulating protective equipment consisting of glove, shoes and glasses before beginning work on the high voltage system.
- Clearly identify the persons responsible for high voltage work and ensure that other persons do not touch the vehicle. When not working, cover high voltage parts with an insulating cover sheet or similar item to prevent other persons from contacting them.
- Refer to LAN-25, "High Voltage Precautions".

#### CAUTION:

There is the possibility of a malfunction occurring if the vehicle is changed to READY status while the service plug is removed. Therefore do not change the vehicle to READY status unless instructed to do so in the Service Manual.

**1.**PRECONDITIONING

#### WARNING:

Shut off high voltage circuit. Refer to GI-30, "How to Cut Off High Voltage".

- Check voltage in high voltage circuit. (Check that condenser are discharged.)
- 1. Remove trunk finisher front. Refer to INT-51, "Exploded View".
- 2. Remove harness cover (1).

#### DANGER:

Touching high voltage components without using the appropriate protective equipment will cause electrocution.

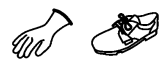

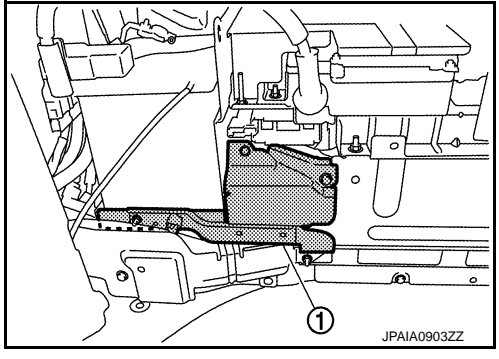

٧

Æ

3. Measure voltage between high voltage harness terminals.

#### Standard

: 5 V or less

### DANGER:

Touching high voltage components without using the appropriate protective equipment will cause electrocution.

**y** ()

#### CAUTION:

For voltage measurements, use a tester which can measure to 500 V or higher.

>> GO TO 2.

2.CONNECTOR INSPECTION

1. Turn the ignition switch OFF.

 $\cap$ 

@?)

JPAIA0902ZZ

# **HEV SYSTEM CAN CIRCUIT**

< DTC/CIRCUIT DIAGNOSIS >

- 2. Disconnect the 12V battery cable from the negative terminal.
- 3. Disconnect all the control unit connectors on HEV system CAN circuit. For the removal of Li-ion battery

controller, refer to <u>HBB-200, "LI-ION BATTERY CONTROLLER : Disassembly and Assembly"</u>. **NOTE:** 

For identification of CAN communication circuit 1, CAN communication circuit 2, ITS communication circuit, and HEV system CAN circuit, refer to <u>LAN-31</u>, <u>"CAN COMMUNICATION SYSTEM : System Dia-</u><u>gram"</u>.

4. Check terminals and connectors for damage, bend and loose connection.

Is the inspection result normal?

YES >> GO TO 3.

NO >> Repair the terminal and connector.

**3.**CHECK HARNESS CONTINUITY (SHORT CIRCUIT)

Check the continuity between the data link connector terminals.

|               |                     |            |             | E |
|---------------|---------------------|------------|-------------|---|
|               | Data link connector |            | Continuity  |   |
| Connector No. | Termi               | Continuity |             |   |
| M182          | 13                  | 12         | Not existed | F |

Is the inspection result normal?

YES >> GO TO 4.

NO >> Check the harness and repair or replace (if shield line or PCB harness is short) the root cause.

**4.**CHECK HARNESS CONTINUITY (SHORT CIRCUIT)

Check the continuity between the data link connector and the ground.

| Data link connector |              |        | Continuity  |
|---------------------|--------------|--------|-------------|
| Connector No.       | Terminal No. | Ground | Fround      |
| M182                | 13           | Ground | Not existed |
|                     | 12           |        | Not existed |

Is the inspection result normal?

YES >> GO TO 5.

NO >> Check the harness and repair or replace (if shield line or PCB harness is short) the root cause.

 ${f 5.}$  CHECK ECM AND LI-ION BATTERY CONTROLLER TERMINATION CIRCUIT

1. Remove the ECM.

2. Check the resistance between the ECM terminals.

| ECM          |  | Resistance (0)    |     |
|--------------|--|-------------------|-----|
| Terminal No. |  |                   | LAN |
| 55 54        |  | Approx. 108 – 132 |     |

 Remove the Li-ion battery controller. Refer to <u>HBB-200</u>, "LI-ION BATTERY CONTROLLER : <u>Disassembly</u> and <u>Assembly</u>".

4. Check the resistance between the Li-ion battery controller terminals.

| 0 | Posistanco (O)    | Li-ion battery controller |   |
|---|-------------------|---------------------------|---|
|   |                   | Terminal No.              |   |
| Р | Approx. 108 – 132 | 13                        | 1 |

Is the measurement value within the specification?

YES >> GO TO 6.

NO >> Replace the ECM and/or the Li-ion battery controller.

**6.**CHECK SYMPTOM

Connect all the connectors. Check if the symptoms described in the "Symptom (Results from interview with customer)" are reproduced.

[CAN]

А

D

Н

Κ

L

Ν

< DTC/CIRCUIT DIAGNOSIS >

#### Inspection result

Reproduced>>GO TO 7.

Non-reproduced>>Start the diagnosis again. Follow the trouble diagnosis procedure when past error is detected.

## **7.**CHECK CONTROL UNIT REPRODUCTION

Perform the reproduction test as per the following procedure for each control unit.

- 1. Turn the ignition switch OFF.
- 2. Disconnect the 12V battery cable from the negative terminal.
- 3. Disconnect one of the control unit connectors of HEV system CAN circuit.
- NOTE:

ECM and Li-ion battery controller have a termination circuit. Check other control units first.

Connect the 12V battery cable to the negative terminal. Check if the symptoms described in the "Symptom (Results from interview with customer)" are reproduced.
 NOTE:

Although control unit-related error symptoms occur, do not confuse them with other symptoms.

#### Inspection result

Reproduced>>Connect the connector. Check other control units as per the above procedure. Non-reproduced>>Replace the control unit whose connector was disconnected.

А

В

Е

F

Н

# < PRECAUTION > PRECAUTION PRECAUTIONS

Precaution for Supplemental Restraint System (SRS) "AIR BAG" and "SEAT BELT PRE-TENSIONER"

The Supplemental Restraint System such as "AIR BAG" and "SEAT BELT PRE-TENSIONER", used along with a front seat belt, helps to reduce the risk or severity of injury to the driver and front passenger for certain types of collision. This system includes seat belt switch inputs and dual stage front air bag modules. The SRS system uses the seat belt switches to determine the front air bag deployment, and may only deploy one front air bag, depending on the severity of a collision and whether the front occupants are belted or unbelted. Information necessary to service the system safely is included in the "SRS AIR BAG" and "SEAT BELT" of this Service Manual.

#### WARNING:

Always observe the following items for preventing accidental activation.

- To avoid rendering the SRS inoperative, which could increase the risk of personal injury or death in the event of a collision that would result in air bag inflation, all maintenance must be performed by an authorized NISSAN/INFINITI dealer.
- Improper maintenance, including incorrect removal and installation of the SRS, can lead to personal injury caused by unintentional activation of the system. For removal of Spiral Cable and Air Bag Module, see "SRS AIR BAG".
- Never use electrical test equipment on any circuit related to the SRS unless instructed to in this Service Manual. SRS wiring harnesses can be identified by yellow and/or orange harnesses or harness connectors.

#### PRECAUTIONS WHEN USING POWER TOOLS (AIR OR ELECTRIC) AND HAMMERS

#### WARNING:

Always observe the following items for preventing accidental activation.

- When working near the Air Bag Diagnosis Sensor Unit or other Air Bag System sensors with the ignition ON or engine running, never use air or electric power tools or strike near the sensor(s) with a hammer. Heavy vibration could activate the sensor(s) and deploy the air bag(s), possibly causing serious injury.
- When using air or electric power tools or hammers, always switch the ignition OFF, disconnect the 12V battery, and wait at least 3 minutes before performing any service.
- LAN

Κ

- $\sim$
- Ρ

# < SYSTEM DESCRIPTION > SYSTEM DESCRIPTION

COMPONENT PARTS

**Component Parts Location** 

INFOID:000000008139615

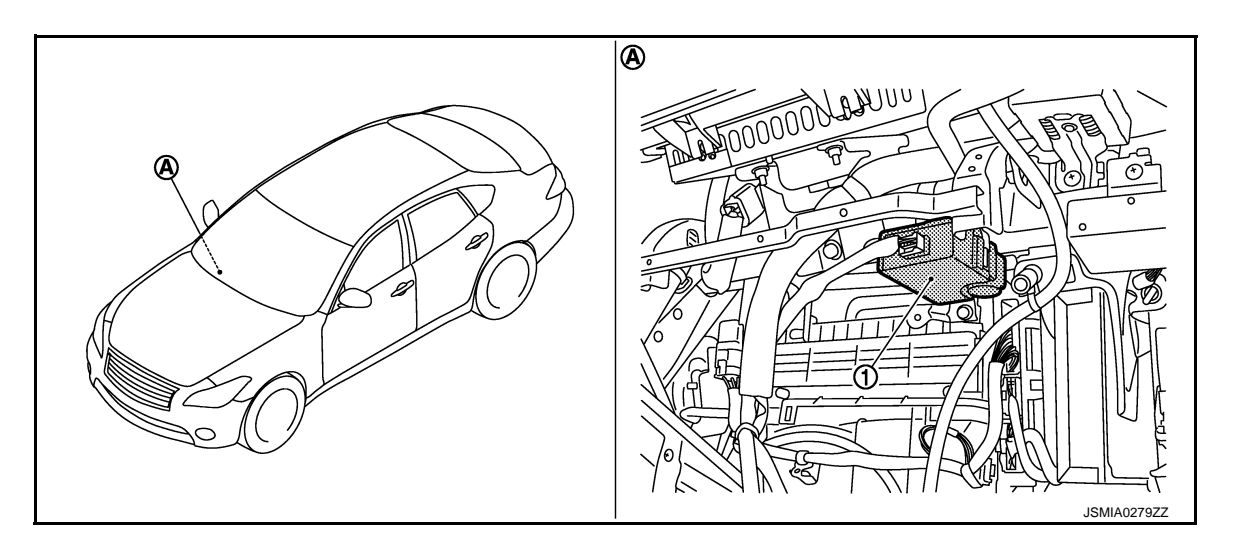

- 1. CAN gateway
- A. Over the glove box

# SYSTEM

# < SYSTEM DESCRIPTION >

# SYSTEM

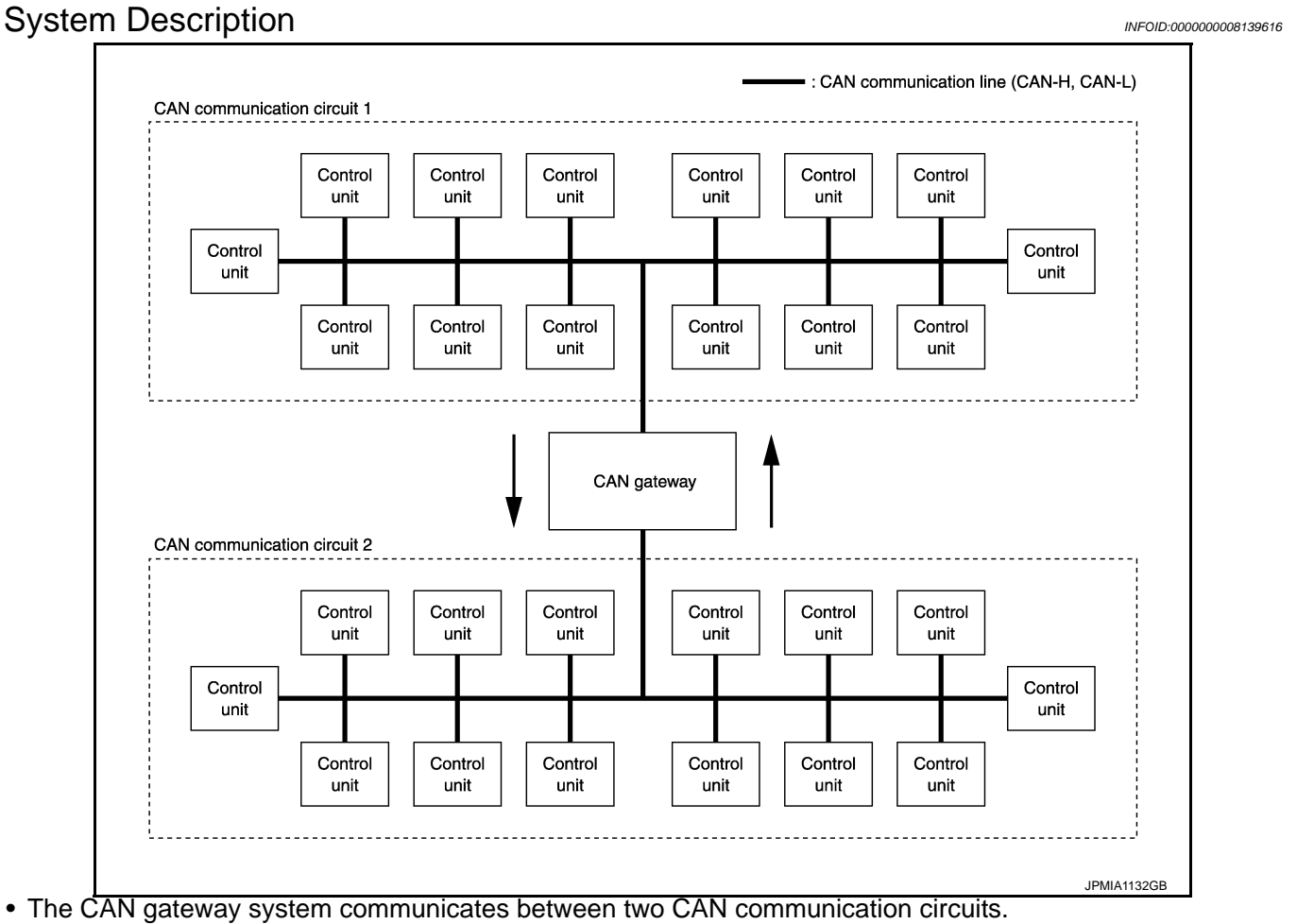

• This system selects and transmits only necessary information.

А

В

С

D

Ε

F

Н

J

Κ

L

LAN

Ν

Ρ

[CAN GATEWAY]

# **DIAGNOSIS SYSTEM (CAN GATEWAY)**

#### < SYSTEM DESCRIPTION >

# DIAGNOSIS SYSTEM (CAN GATEWAY)

# **CONSULT** Function

INFOID:000000008139617

[CAN GATEWAY]

#### APPLICATION ITEM

CONSULT performs the following functions via CAN communication with CAN gateway.

| Diagnosis mode           | Function Description                                                                                                    |
|--------------------------|----------------------------------------------------------------------------------------------------|
| Ecu Identification       | The CAN gateway part number is displayed.                                                                                      |
| Self Diagnostic Result   | Displays the diagnosis results judged by CAN gateway.                                                                          |
| CAN Diag Support Monitor | The results of transmit/receive diagnosis of CAN communication can be read.                                                    |
| Configuration            | <ul><li>Read and save the vehicle specification.</li><li>Write the vehicle specification when replacing CAN gateway.</li></ul> |

SELF DIAGNOSTIC RESULT

Refer to LAN-121, "DTC Index".

# ECU DIAGNOSIS INFORMATION CAN GATEWAY

## **Reference Value**

### **TERMINAL LAYOUT**

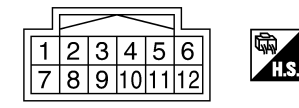

# PHYSICAL VALUES

| Termi      | nal No.               | Description                              |                  |                     |            |                 |         |
|------------|-----------------------|------------------------------------------|------------------|---------------------|------------|-----------------|---------|
| (Wire<br>+ | e color)<br>—         | Signal name                              | Input/<br>Output | Condition           | Standard   | Reference value | (       |
| 1<br>(L)   | _                     | CAN-H (CAN commu-<br>nication circuit 1) | Input/<br>Output | —                   | _          |                 | -       |
| 3<br>(GR)  | 5<br>(B)<br>11<br>(B) | Battery power supply                     | Input            | Ignition switch OFF | 6 – 16 V   | Battery voltage | -       |
| 4<br>(L)   | _                     | CAN-H (CAN commu-<br>nication circuit 2) | Input/<br>Output | _                   | —          |                 | -       |
| 6<br>(L)   | _                     | CAN-H (CAN commu-<br>nication circuit 2) | Input/<br>Output | _                   | _          | _               |         |
| 7<br>(P)   | _                     | CAN-L (CAN commu-<br>nication circuit 1) | Input/<br>Output | _                   | —          |                 |         |
| 9<br>(W)   | 5<br>(B)<br>11<br>(B) | Ignition power supply                    | Input            | Ignition switch ON  | 4.5 – 16 V | Battery voltage | -       |
| 10<br>(P)  | _                     | CAN-L (CAN commu-<br>nication circuit 2) | Input/<br>Output | —                   | —          | _               | -<br>L/ |
| 12<br>(P)  | _                     | CAN-L (CAN commu-<br>nication circuit 2) | Input/<br>Output | _                   | _          |                 | -       |

# DTC Inspection Priority Chart

If some DTCs are displayed at the same time, perform inspections one by one based on the following priority chart.

| Priority | DTC                                                                    |   |
|----------|------------------------------------------------------------------------|---|
| 1        | <ul><li>B2600: CONFIG ERROR</li><li>U1010: CONTROL UNIT(CAN)</li></ul> | Ρ |
| 2        | U1000: CAN COMM CIRCUIT                                                |   |

# DTC Index

#### NOTE:

• The details of time display are as follows.

INFOID:000000008139620

INFOID:000000008139619

Ο

JSGIA0023ZZ

INFOID:000000008139618

А

В

С

D

Е

F

# CAN GATEWAY

#### < ECU DIAGNOSIS INFORMATION >

- CRNT: A malfunction is detected now
- PAST: A malfunction was detected in the past.
- IGN counter is displayed on FFD (Freeze Frame Data).
- The number is 0 when is detected now
- The number increases like 1  $\rightarrow$  2  $\cdots$  38  $\rightarrow$  39 after returning to the normal condition whenever IGN OFF  $\rightarrow$  ON.

- The number is fixed to 39 until the self-diagnosis results are erased if it is over 39.

| DTC                                                  | ;              | Reference |
|------------------------------------------------------|----------------|-----------|
| No DTC is detected.<br>Further testing may be requir | ed.            | _         |
| U1000: CAN COMM CIRCUI                               | Т              | LAN-126   |
| U1010: CONTROL UNIT(CA                               | N)             | LAN-127   |
|                                                      | WRONG DATA     | L AN-128  |
| B2000. CONING ERROR                                  | NOT CONFIGURED |           |

INFOID:000000008139621

# WIRING DIAGRAM CAN GATEWAY SYSTEM

# Wiring Diagram

For connector terminal arrangements, harness layouts, and alphabets in a  $\bigcirc$  (option abbreviation; if not described in wiring diagram), refer to <u>GI-13, "Connector Information"</u>.

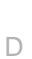

С

А

В

Е

F

Н

J

Κ

L

LAN

Ν

Ο

Ρ

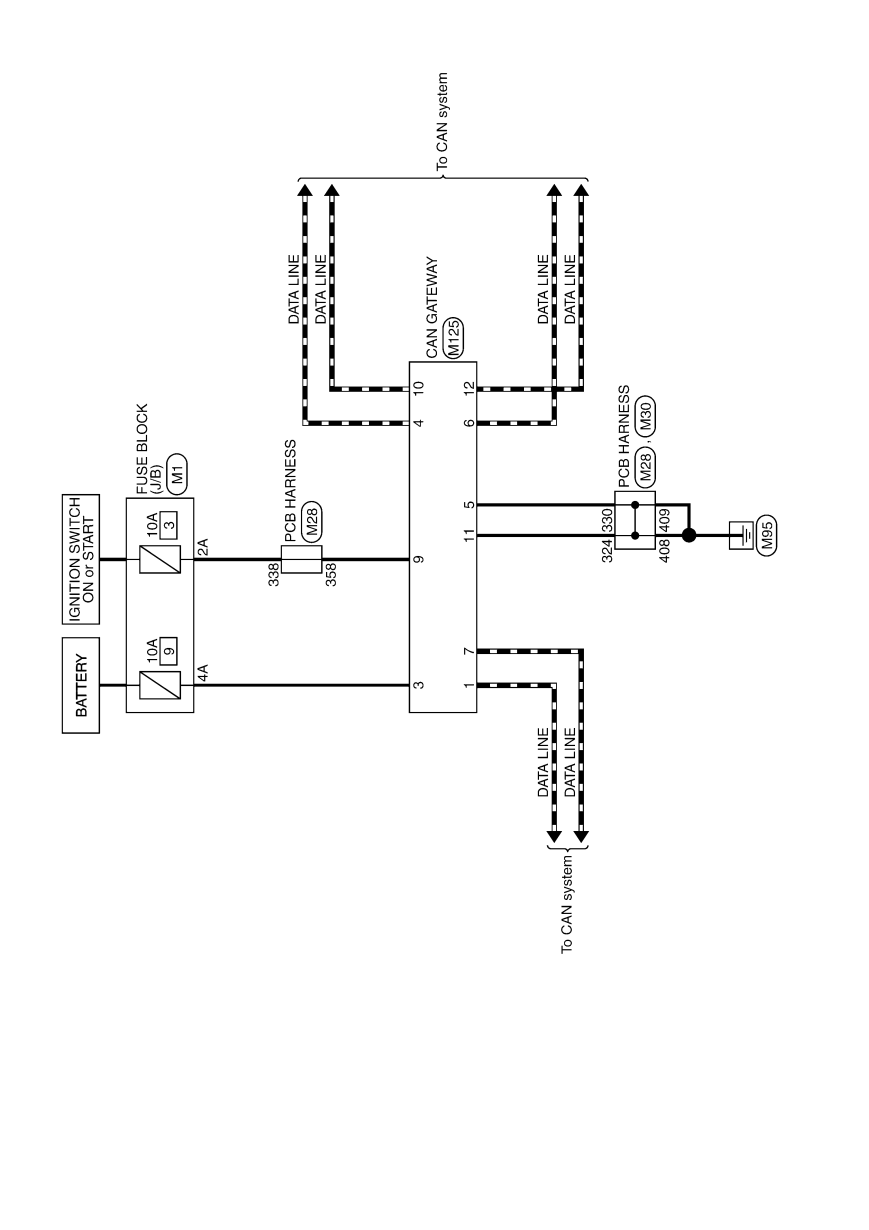

CAN GATEWAY SYSTEM

# ADDITIONAL SERVICE WHEN REPLACING CAN GATEWAY

< BASIC INSPECTION >

# BASIC INSPECTION

# ADDITIONAL SERVICE WHEN REPLACING CAN GATEWAY

Description

INFOID:000000008139622

[CAN GATEWAY]

#### **BEFORE REPLACEMENT**

When replacing CAN gateway, save or print current vehicle specification with CONSULT configuration before replacement.

#### NOTE:

If "Before Replace ECU" of "Read / Write Configuration" can not be used, use the "Manual Configuration" after replacing CAN gateway.

#### AFTER REPLACEMENT

#### **CAUTION:**

Follow the instructions listed below. Failure to do this may cause malfunctions to the CAN gateway.:

- When replacing CAN gateway, you must perform "Read / Write Configuration" or "Manual Configuration" with CONSULT.
- Complete the procedure of "Read / Write Configuration" or "Manual Configuration" in order.
- If you set incorrect "Read / Write Configuration" or "Manual Configuration", incidents might occur.
- Configuration is different for each vehicle model. Confirm configuration of each vehicle model.
- Never perform "Read / Write Configuration" or "Manual Configuration" except for new CAN gateway.

### Work Procedure

INFOID:000000008139623

## **1.**SAVING VEHICLE SPECIFICATION

#### CONSULT Configuration

Perform "Before Replace ECU" of "Read / Write Configuration" to save or print current vehicle specification. Refer to <u>LAN-125</u>, "Description".

#### NOTE:

If "Before Replace ECU" of "Read / Write Configuration" can not be used, use the "Manual Configuration" after replacing CAN gateway.

>> GO TO 2.

## **2.**REPLACE CAN GATEWAY

Replace CAN gateway. Refer to LAN-130, "Removal and Installation".

>> GO TO 3.

**3.**WRITING VEHICLE SPECIFICATION

#### CONSULT Configuration

Perform "After Replace ECU" of "Read / Write Configuration" or "Manual Configuration" to write vehicle specification. Refer to <u>LAN-125, "Work Procedure"</u>.

>> WORK END

# **CONFIGURATION (CAN GATEWAY)**

< BASIC INSPECTION >

# CONFIGURATION (CAN GATEWAY)

# Description

INFOID:000000008139624

А

Vehicle specification needs to be written with CONSULT because it is not written after replacing CAN gateway. B Configuration has three functions as follows

| Function                                                                                                    | on                                                                                                    | Description                                                                                                    |
|----------------------------------------------------------------------------------------------------|----------------------------------------------------------------------------------------------------|----------------------------------------------------------------------------------------------------|
| Read / Write Configuration                                                                                                    | Before Replace ECU                                                                                                    | <ul> <li>Reads the vehicle configuration of current CAN gateway.</li> <li>Saves the read vehicle configuration.</li> </ul>                                                                                                    |
|                                                                                                    | After Replace ECU                                                                                                    | Writes the vehicle configuration with saved data.                                                                                                    |
| Manual Configuration                                                                                                    | -                                                                                                    | Writes the vehicle configuration with manual selection.                                                                                                    |
| CAUTION:<br>Follow the instructions li<br>When replacing CAN ga<br>tion" with CONSULT.<br>Complete the procedur<br>If you set incorrect "Re<br>Configuration is differe<br>Never perform "Read/ | isted below. Failure<br>ateway, you must pe<br>e of "Read / Write C<br>ad / Write Configur<br>ent for each vehicle<br>Write Configuration | to do this may cause malfunctions to the CAN gateway.:<br>erform "Read / Write Configuration" or "Manual Configura-<br>Configuration" or "Manual Configuration" in order.<br>ation" or "Manual Configuration", incidents might occur.<br>model. Confirm configuration of each vehicle model.<br>" or "Manual Configuration" except for new CAN gateway. |
| Nork Procedure                                                                                                    |                                                                                                    | INFOID:000000008139625                                                                                                    |
| 1.WRITING MODE SELE                                                                                                    | CTION                                                                                                    |                                                                                                    |
| CONSULT Configuration                                                                                                    | า                                                                                                    |                                                                                                    |
| Select "Re/programming, (                                                                                                    | Configuration" of CAN                                                                                                    | l gateway.                                                                                                    |
| When writing across data                                                                                                    |                                                                                                    |                                                                                                    |
| When writing manually>>                                                                                                    | •GO TO 3.                                                                                                    |                                                                                                    |
| 2.PERFORM "AFTER RE                                                                                                    | PLACE ECU" OF "R                                                                                                    | EAD / WRITE CONFIGURATION"                                                                                                    |
| CONSULT Configuration                                                                                                    | n                                                                                                    |                                                                                                    |
| Perform "After Replace EC                                                                                                    | CU" of "Read / Write C                                                                                                    | Configuration".                                                                                                    |
|                                                                                                    |                                                                                                    |                                                                                                    |
| 3. PERFORM "MANUAL (                                                                                                    | CONFIGURATION"                                                                                                    |                                                                                                    |
|                                                                                                    |                                                                                                    |                                                                                                    |
| <ol> <li>Select "Manual Config</li> </ol>                                                                                                    | uration".                                                                                                    |                                                                                                    |
| 2. Touch "Next".                                                                                                    |                                                                                                    |                                                                                                    |
| 4. Check that the configu                                                                                                    | ration has been suc                                                                                                    | cessfully written and touch "End".                                                                                                    |
| -                                                                                                    |                                                                                                    |                                                                                                    |
| >> GO TO 4.                                                                                                    |                                                                                                    |                                                                                                    |
| 4.CHECK ALL ECU SELI                                                                                                    | F-DIAGNOSIS RESU                                                                                                    | ILTS                                                                                                    |
|                                                                                                    |                                                                                                    |                                                                                                    |
| 1. Erase all ECU self-dia                                                                                                    | gnosis results using                                                                                                    | CONSULT.                                                                                                    |
| <ol> <li>Erase all ECU self-dia</li> <li>Turn the ignition switc</li> <li>Turn the ignition switc</li> </ol>                                                                                    | gnosis results using<br>h OFF.<br>h ON and wait for 2 s                                                                                   | CONSULT.                                                                                                    |

>> WORK END

# DTC/CIRCUIT DIAGNOSIS U1000 CAN COMM CIRCUIT

# Description

INFOID:000000008139626

CAN (Controller Area Network) is a serial communication line for real time applications. It is an on-vehicle multiplex communication line with high data communication speed and excellent error detection ability. Modern vehicle is equipped with many electronic control unit, and each control unit shares information and links with other control units during operation (not independent). In CAN communication, control units are connected with two communication lines (CAN-H and CAN-L) allowing a high rate of information transmission with less wiring. Each control unit transmits/receives data but selectively reads required data only. CAN Communication Signal Chart. Refer to <u>LAN-36, "CAN COMMUNICATION SYSTEM : CAN Communication Signal Chart"</u>.

### DTC Logic

INFOID:000000008139627

## DTC DETECTION LOGIC

| DTC   | CONSULT display descrip-<br>tion | DTC Detection Condition                                                                          | Possible cause           |
|-------|----------------------------------|--------------------------------------------------------------------------------------------------|--------------------------|
| U1000 | CAN COMM CIRCUIT                 | When CAN gateway cannot communicate CAN communication signal continuously for 2 seconds or more. | CAN communication system |

## **Diagnosis Procedure**

INFOID:000000008139628

## **1.**PERFORM SELF DIAGNOSTIC

- 1. Turn the ignition switch ON and wait for 2 seconds or more.
- 2. Check "Self Diagnostic Result".
- Is "U1000: CAN COMM CIRCUIT" displayed?
- YES >> Refer to LAN-19, "Trouble Diagnosis Flow Chart".
- NO >> Refer to <u>GI-49, "Intermittent Incident"</u>.

#### < DTC/CIRCUIT DIAGNOSIS >

# U1010 CONTROL UNIT (CAN)

# Description

CAN (Controller Area Network) is a serial communication line for real time applications. It is an on-vehicle multiplex communication line with high data communication speed and excellent error detection ability. Modern vehicle is equipped with many electronic control unit, and each control unit shares information and links with other control units during operation (not independent). In CAN communication, control units are connected with two communication lines (CAN-H and CAN-L) allowing a high rate of information transmission with less wiring. Each control unit transmits/receives data but selectively reads required data only. CAN Communication Signal Chart. Refer to LAN-36, "CAN COMMUNICATION SYSTEM : CAN Communication in the selection of the selection of the s

## DTC Logic

#### DTC DETECTION LOGIC

| DTC   | CONSULT display descrip-<br>tion | DTC Detection Condition                                                                   | Possible cause |
|-------|----------------------------------|-------------------------------------------------------------------------------------------|----------------|
| U1010 | CONTROL UNIT(CAN)                | When an error is detected during the initial diagnosis for CAN controller of CAN gateway. | CAN gateway    |

## Diagnosis Procedure

**1.**REPLACE CAN GATEWAY

When DTC "U1010: CONTROL UNIT(CAN)" is detected, replace CAN gateway.

>> Replace CAN gateway. Refer to LAN-130, "Removal and Installation".

LAN

Κ

L

 $\cap$ 

INFOID:000000008139629

INFOID:00000008139630

INFOID:000000008139631

А

Ε

Н

## < DTC/CIRCUIT DIAGNOSIS >

# B2600 CONFIG ERROR

## Description

INFOID:000000008139632

[CAN GATEWAY]

The CAN gateway requires initial settings to judge necessary information, according to a vehicle specification. DTC Logic

## DTC DETECTION LOGIC

| DTC   | CONSULT display descrip-<br>tion | DTC Detection Condition                                                       | Probable cause |
|-------|----------------------------------|-------------------------------------------------------------------------------|----------------|
| B2600 | CONFIG ERROR<br>WRONG DATA       | When errors are detected in the configuration data stored in the CAN gateway. |                |
| 62000 | CONFIG ERROR<br>NOT CONFIGURED   | When no data are stored in the CAN gateway.                                   | Unit galeway   |

## **Diagnosis Procedure**

INFOID:000000008139634

# **1.**REPLACE CAN GATEWAY

When DTC "B2600: CONFIG ERROR" is detected, replace CAN gateway.

>> Replace CAN gateway. Refer to LAN-130, "Removal and Installation".

# POWER SUPPLY AND GROUND CIRCUIT

#### < DTC/CIRCUIT DIAGNOSIS >

# POWER SUPPLY AND GROUND CIRCUIT

## **Diagnosis Procedure**

# 1.CHECK FUSE

Check that the following fuse are not blown.

| Signal name           | Fuse No. | С |
|-----------------------|----------|---|
| Battery power supply  | 9        |   |
| Ignition power supply | 3        | D |

#### Is the fuse fusing?

YES >> Replace the blown fuse after repairing the affected circuit if a fuse is blown.

NO >> GO TO 2.

2. CHECK POWER SUPPLY CIRCUIT

- 1. Turn the ignition switch OFF.
- 2. Disconnect the connector of CAN gateway.

3. Check voltage between CAN gateway harness connector and ground.

|           | Terminals |        | Condition |            |                    |
|-----------|-----------|--------|-----------|------------|--------------------|
| (         | +)        | ()     | Condition | Voltage    | Voltage            |
| CAN g     | ateway    |        | Ignition  | (Standard) | (Reference value)  |
| Connector | Terminal  |        | switch    |            |                    |
| M125      | 3         | Ground | OFF       | 6 – 16 V   | Battery<br>voltage |
| WIT25     | 9         |        | ON        | 4.5 – 16 V | Battery<br>voltage |

Is the measurement value normal?

YES >> GO TO 3.

NO >> Repair harness or connector.

3.CHECK GROUND CIRCUIT

Check continuity between CAN gateway harness connector and ground.

| CAN g     | Jateway  |        | Continuity |
|-----------|----------|--------|------------|
| Connector | Terminal | Ground | Continuity |
| M125      | 5        | Glound | Existed    |
| 101725    | 11       |        | LXISIEU    |

Does continuity exist?

YES >> INSPECTION END

NO >> Repair harness or connector.

INFOID:000000008139635

А

В

Е

F

Н

[CAN GATEWAY]

Κ

L

Ν

 $\sim$ 

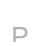

# REMOVAL AND INSTALLATION CAN GATEWAY

## Removal and Installation

INFOID:000000008139636

[CAN GATEWAY]

#### NOTE:

Before replacing CAN gateway, perform "Before Replace ECU" of "Read / Write Configuration" to save or print current vehicle specification. Refer to <u>LAN-124</u>, "<u>Description</u>".

#### REMOVAL

- 1. Remove instrument lower panel RH. Refer to IP-13, "Removal and Installation".
- 2. Disconnect CAN gateway connector.
- 3. Remove mounting screw to remove CAN gateway.

#### INSTALLATION

Install in the reverse order of removal.

#### CAUTION:

To prevent malfunction, be sure to perform "After Replace ECU" of "Read / Write Configuration" or "Manual Configuration" when replacing CAN gateway. Refer to <u>LAN-124, "Description"</u>.

#### [CAN SYSTEM (TYPE 1)] < DTC/CIRCUIT DIAGNOSIS > DTC/CIRCUIT DIAGNOSIS А MAIN LINE BETWEEN TPMS AND HVAC CIRCUIT **Diagnosis Procedure** INFOID:000000008491270 В 1. CHECK HARNESS CONTINUITY (OPEN CIRCUIT) 1. Turn the ignition switch OFF. Disconnect the 12V battery cable from the negative terminal. 2. Disconnect the following harness connectors. ECM -D Low tire pressure warning control unit \_ A/C auto amp. 4. Check the continuity between the low tire pressure warning control unit harness connector and the A/C Е auto amp. harness connector. Low tire pressure warning control unit A/C auto amp. harness connector harness connector Continuity F Connector No. Terminal No. Connector No. Terminal No. 2 12 Existed M43 M66 11 1 Existed Is the inspection result normal? YES (Present error)>>Check CAN system type decision again. Н YES (Past error)>>Error was detected in the main line between the low tire pressure warning control unit and the A/C auto amp. NO >> Replace the PCB harness. Κ L LAN Ν Ρ

MAIN LINE BETWEEN TPMS AND HVAC CIRCUIT

## MAIN LINE BETWEEN HVAC AND A-BAG CIRCUIT

#### < DTC/CIRCUIT DIAGNOSIS >

# MAIN LINE BETWEEN HVAC AND A-BAG CIRCUIT

### Diagnosis Procedure

INFOID:000000008491271

[CAN SYSTEM (TYPE 1)]

# 1. CHECK HARNESS CONTINUITY (OPEN CIRCUIT)

- 1. Turn the ignition switch OFF.
- 2. Disconnect the 12V battery cable from the negative terminal.
- 3. Disconnect the following harness connectors.
- ECM
- A/C auto amp.
- AV control unit
- Check the continuity between the A/C auto amp. harness connector and the AV control unit harness connector.
- Models with navigation system

| A/C auto amp. h | arness connector | AV control unit h | arness connector | Continuity |
|-----------------|------------------|-------------------|------------------|------------|
| Connector No.   | Terminal No.     | Connector No.     | Terminal No.     | Continuity |
| Mee             | 12               | M210              | 90               | Existed    |
|                 | 11               |                   | 74               | Existed    |

#### Models without navigation system

| A/C auto amp. h | arness connector | AV control unit h | arness connector | Continuity |
|-----------------|------------------|-------------------|------------------|------------|
| Connector No.   | Terminal No.     | Connector No.     | Terminal No.     | Continuity |
| Mee             | 12               | M84               | 81               | Existed    |
| WOO             | 11               | 1104              | 80               | Existed    |

#### Is the inspection result normal?

YES (Present error)>>Check CAN system type decision again.

YES (Past error)>>Error was detected in the main line between the A/C auto amp. and the air bag diagnosis sensor unit.

NO >> Replace the PCB harness.

| )08491272 |
|-----------|
| )08491272 |
|           |
|           |
| con-      |
|           |
|           |
|           |
|           |
|           |
|           |
|           |
|           |
|           |
|           |

MAIN LINE BETWEEN A-BAG AND AV CIRCUIT

L

LAN

Ν

0

Ρ

#### < DTC/CIRCUIT DIAGNOSIS >

# MAIN LINE BETWEEN AV AND M&A CIRCUIT

## Diagnosis Procedure

INFOID:000000008491273

[CAN SYSTEM (TYPE 1)]

# 1. CHECK HARNESS CONTINUITY (OPEN CIRCUIT)

- 1. Turn the ignition switch OFF.
- 2. Disconnect the 12V battery cable from the negative terminal.
- 3. Disconnect the following harness connectors.
- ECM
- AV control unit
- Combination meter
- 4. Check the continuity between the AV control unit harness connector and the combination meter harness connector.
- Models with navigation system

| AV control unit h | AV control unit harness connector |               | Combination meter harness connector |            |
|-------------------|-----------------------------------|---------------|-------------------------------------|------------|
| Connector No.     | Terminal No.                      | Connector No. | Terminal No.                        | Continuity |
| M210              | 90                                | M53           | 14                                  | Existed    |
|                   | 74                                | M53           | 15                                  | Existed    |

#### Models without navigation system

| AV control unit h | AV control unit harness connector |               | harness connector | Continuity |
|-------------------|-----------------------------------|---------------|-------------------|------------|
| Connector No.     | Terminal No.                      | Connector No. | Terminal No.      | Continuity |
| M84               | 81                                | 14            | 14                | Existed    |
| 10104             | 80                                | 0000          | 15                | Existed    |

#### Is the inspection result normal?

YES (Present error)>>Check CAN system type decision again.

YES (Past error)>>Error was detected in the main line between the AV control unit and the combination meter.

NO >> Replace the PCB harness.

| Revision: 2013 March | LAN-135 |  |
|----------------------|---------|--|

# MAIN LINE BETWEEN M&A AND DLC CIRCUIT

# < DTC/CIRCUIT DIAGNOSIS >

# MAIN LINE BETWEEN M&A AND DLC CIRCUIT

## Diagnosis Procedure

# 1. CHECK HARNESS CONTINUITY (OPEN CIRCUIT)

- 1. Turn the ignition switch OFF.
- 2. Disconnect the 12V battery cable from the negative terminal.
- 3. Disconnect the following harness connectors.
- ECM
- Combination meter
- Harness connectors M105 and M181
- 4. Check the continuity between the combination meter harness connector and the harness connector.

| Combination meter | er harness connector | Harness connector |              | Harness connector |   | Continuity |  |
|-------------------|----------------------|-------------------|--------------|-------------------|---|------------|--|
| Connector No.     | Terminal No.         | Connector No.     | Terminal No. | Continuity        | 1 |            |  |
| MEQ               | 14                   | M105              | 7            | Existed           |   |            |  |
| IVI33             | 15                   | WITU5             | 8            | Existed           |   |            |  |

#### Is the inspection result normal?

YES (Present error)>>Check CAN system type decision again.

- YES (Past error)>>Error was detected in the main line between the combination meter and the data link connector.
- NO >> Replace the PCB harness.

# LAN

L

Κ

- $\cap$
- Ρ

2013 M Hybrid

А

В

С

D

[CAN SYSTEM (TYPE 1)]

INFOID:000000008491274

## MAIN LINE BETWEEN DLC AND BCM CIRCUIT

#### < DTC/CIRCUIT DIAGNOSIS >

# MAIN LINE BETWEEN DLC AND BCM CIRCUIT

## **Diagnosis Procedure**

INFOID:000000008491275

[CAN SYSTEM (TYPE 1)]

# 1. CHECK HARNESS CONTINUITY (OPEN CIRCUIT)

- 1. Turn the ignition switch OFF.
- 2. Disconnect the 12V battery cable from the negative terminal.
- 3. Disconnect the following harness connectors.
- ECM
- Harness connectors M181 and M105
- BCM
- 4. Check the continuity between the harness connector and the BCM harness connector.

| Harness       | connector    | BCM harness connector |              | Continuity |
|---------------|--------------|-----------------------|--------------|------------|
| Connector No. | Terminal No. | Connector No.         | Terminal No. | Continuity |
| M105          | 7            | M120                  | 39           | Existed    |
| IMITO5        | 8            | WII20                 | 40           | Existed    |

Is the inspection result normal?

YES (Present error)>>Check CAN system type decision again.

YES (Past error)>>Error was detected in the main line between the data link connector and the BCM.

NO >> Replace the PCB harness.

| IAIN LINE BET                                                                                                    | 10313 >                                                                                                    |                                                                                                    | IVAN                |                        |
|----------------------------------------------------------------------------------------------------|----------------------------------------------------------------------------------------------------|----------------------------------------------------------------------------------------------------|---------------------|------------------------|
| iagnosis Procedu                                                                                                    | WEEN BCM A                                                                                                    | ND EV/HEV CI                                                                                       | RCUIT               |                        |
| agriosis i roceuc                                                                                                    |                                                                                                    |                                                                                                    |                     |                        |
|                                                                                                    |                                                                                                    |                                                                                                    |                     | INFOID:000000008491276 |
| .CHECK CONNECTO                                                                                                    | )R                                                                                                    |                                                                                                    |                     |                        |
| <ul> <li>Disconnect the 12V</li> <li>Check the following<br/>and harness side).</li> <li>Harness connector</li> <li>Harness connector</li> <li>Harness connector</li> <li>the inspection result r</li> <li>YES &gt;&gt; GO TO 2.</li> <li>NO &gt;&gt; Repair the t</li> <li>CHECK HARNESS (</li> <li>Disconnect the follo<br/>BCM<br/>Harness connector</li> <li>Check the continuit</li> </ul> | battery cable from the<br>terminals and conrols<br>M20 and PCB harne<br>M7<br>B1<br>tormal?<br>terminal and connect<br>CONTINUITY (OPEN<br>twing harness conne<br>M20<br>y between the BCM                                                                                                    | ne negative terminal.<br>nectors for damage, b<br>ss side connector<br>or.<br>I CIRCUIT)<br>ctors. | end and loose conne | ection (connector side |
| BCM harness                                                                                                    | s connector                                                                                                    | PCB harnes                                                                                         | s connector         |                        |
| Connector No.                                                                                                    | Terminal No.                                                                                                    | Termin                                                                                             | al No.              | Continuity             |
| M120                                                                                                    | 39                                                                                                    | 35                                                                                                 | 5                   | Existed                |
| WITZO                                                                                                    | 40                                                                                                    | 36                                                                                                 | 6                   | Existed                |
| the inspection result r<br>YES >> GO TO 3.<br>NO >> Replace the<br>CHECK HARNESS (<br>Disconnect the harr                                                                                                    | <u>ormal?</u><br>PCB harness.<br>CONTINUITY (OPEN<br>ness connectors M7 and the secons with the secons with the secons with the secons with the second second secon | I CIRCUIT)<br>and B1.<br>ss connectors.                                                            |                     |                        |
| . Check the continuity                                                                                                    |                                                                                                    | Harness c                                                                                          | connector           |                        |
| . Check the continuity<br>Harness co                                                                                                    | onnector                                                                                                    |                                                                                                    |                     |                        |
| Check the continuit                                                                                                    | onnector<br>Terminal No.                                                                                                    | Connector No.                                                                                      | Terminal No.        | Continuity             |
| . Check the continuit                                                                                                    | Terminal No.                                                                                                    | Connector No.                                                                                      | Terminal No.        | Continuity             |

**4.**CHECK HARNESS CONTINUITY (OPEN CIRCUIT)

Check the continuity between the harness connector terminals.

| Connector No. | Terminal No. |    | Continuity |  |
|---------------|--------------|----|------------|--|
| D1            | 72           | 82 | Existed    |  |
| DI            | 71           | 81 | Existed    |  |

Is the inspection result normal?

YES (Present error)>>Check CAN system type decision again. YES (Past error)>>Error was detected in the main line between the BCM and the HPCM.

>> Replace the body harness. NO

# MAIN LINE BETWEEN EV/HEV AND EPS CIRCUIT

#### < DTC/CIRCUIT DIAGNOSIS >

# MAIN LINE BETWEEN EV/HEV AND EPS CIRCUIT

## Diagnosis Procedure

INFOID:000000008491277

[CAN SYSTEM (TYPE 1)]

## 1.CHECK CONNECTOR

- 1. Turn the ignition switch OFF.
- 2. Disconnect the 12V battery cable from the negative terminal.
- 3. Check the following terminals and connectors for damage, bend and loose connection (connector side and harness side).
- Harness connector B1
- Harness connector M7
- Harness connector M6
- Harness connector E106

Is the inspection result normal?

YES >> GO TO 2.

NO >> Repair the terminal and connector.

2. CHECK HARNESS CONTINUITY (OPEN CIRCUIT)

#### 1. Disconnect the harness connectors B1 and M7.

2. Check the continuity between the harness connector terminals.

| Connector No. | Terminal No. |    | Continuity |
|---------------|--------------|----|------------|
| R1            | 72           | 82 | Existed    |
|               | 71           | 81 | Existed    |

Is the inspection result normal?

YES >> GO TO 3.

NO >> Replace the body harness.

## **3.**CHECK HARNESS CONTINUITY (OPEN CIRCUIT)

#### 1. Disconnect the harness connectors M6 and E106.

2. Check the continuity between the harness connectors.

| Harness       | connector    | Harness connector |              | Continuity |
|---------------|--------------|-------------------|--------------|------------|
| Connector No. | Terminal No. | Connector No.     | Terminal No. | Continuity |
| M7            | 82           | M6                | 22           | Existed    |
| 1117          | 81           |                   | 23           | Existed    |

Is the inspection result normal?

YES >> GO TO 4.

NO >> Repair the main line between the harness connectors M7 and M6.

#### **4.**CHECK HARNESS CONTINUITY (OPEN CIRCUIT)

- 1. Disconnect the connector of power steering control module.
- 2. Check the continuity between the harness connector and the power steering control module harness connector.

| Harness       | connector    | Power steering control module harness connector |              | Continuity |
|---------------|--------------|-------------------------------------------------|--------------|------------|
| Connector No. | Terminal No. | Connector No.                                   | Terminal No. | Continuity |
| E106          | E100 22      | E07                                             | 5            | Existed    |
| ETUO          | 23           | E97                                             | 6            | Existed    |

#### Is the inspection result normal?

YES (Present error)>>Check CAN system type decision again.

- YES (Past error)>>Error was detected in the main line between the HPCM and the power steering control module.
- NO >> Repair the main line between the harness connector E106 and the power steering control module.

| Ν                                                                                                    | AIN LINE BET                                                                                                    | VEEN STRG AN                                                                                       | ID ABS CIRCUIT      | -                      |
|----------------------------------------------------------------------------------------------------|----------------------------------------------------------------------------------------------------|----------------------------------------------------------------------------------------------------|---------------------|------------------------|
| < DTC/CIRCUIT DIAG                                                                                                    | NOSIS >                                                                                                    |                                                                                                    | [CAN                | I SYSTEM (TYPE 1)]     |
| MAIN LINE BET                                                                                                    | WEEN STRG                                                                                                    | AND ABS CIRC                                                                                       | CUIT                |                        |
| Diagnosis Proced                                                                                                    | ure                                                                                                    |                                                                                                    |                     | INFOID:00000008491278  |
| 1.CHECK CONNECT                                                                                                    | OR                                                                                                    |                                                                                                    |                     |                        |
| <ol> <li>Turn the ignition sw</li> <li>Disconnect the 12V</li> <li>Check the followin<br/>and harness side).</li> <li>Harness connector</li> <li>Harness connector</li> <li>Harness connector</li> <li>Harness connector</li> <li>Harness connector</li> <li>Steering angle sen</li> <li>Harness connector</li> <li>Check the continuit<br/>tor.</li> </ol> | vitch OFF.<br>/ battery cable from the<br>g terminals and connect<br>M20 and PCB harner<br>M6<br>E106<br>normal?<br>terminal and connect<br>CONTINUITY (OPEN<br>owing harness conners<br>owing harness conners<br>M20<br>ty between the steering | ne negative terminal.<br>nectors for damage, I<br>ss side connector<br>or.<br>I CIRCUIT)<br>ctors. | bend and loose conn | ection (connector side |
|                                                                                                    |                                                                                                    |                                                                                                    |                     |                        |
| Steering angle sense                                                                                                    | Torminal No                                                                                                    | PCB harnes                                                                                         |                     | Continuity             |
|                                                                                                    | 1                                                                                                    |                                                                                                    |                     | Existed                |
| M37                                                                                                    | 2                                                                                                    | 2                                                                                                  | 27                  | Existed                |
| Is the inspection resultYES>> GO TO 3.NO>> Replace th3.CHECK HARNESS1.Disconnect the har2.Check the continuit                                                                                                    | normal?<br>e PCB harness.<br>CONTINUITY (OPEN<br>mess connectors M6<br>ty between the harne                                                                                                    | I CIRCUIT)<br>and E106.<br>ss connectors.                                                          |                     |                        |
| Harness                                                                                                    | connector                                                                                                    | Harness                                                                                            | connector           |                        |
| Connector No.                                                                                                    | Terminal No.                                                                                                    | Connector No.                                                                                      | Terminal No.        | Continuity             |
| M20                                                                                                    | 24                                                                                                    | M6                                                                                                 | 69                  | Existed                |
|                                                                                                    | 27                                                                                                    |                                                                                                    | 70                  | Existed                |
| YES >> GO TO 4.<br>NO >> Repair the<br>4.CHECK HARNESS<br>Check the continuity be                                                                                                    | normal?<br>main line between th<br>CONTINUITY (OPEN<br>etween the harness co                                                                                                    | e harness connectors<br>I CIRCUIT)<br>onnector terminals.                                          | 6 M20 and M6.       |                        |

| Connector No. | Terminal No. |    | Continuity | • |
|---------------|--------------|----|------------|---|
| E106          | 69           | 54 | Existed    | Р |
| E100          | 70           | 55 | Existed    | - |

Is the inspection result normal?

YES (Present error)>>Check CAN system type decision again.

YES (Past error)>>Error was detected in the main line between the steering angle sensor and the ABS actuator and electric unit (control unit).

NO >> Repair the main line between the harness connector E106 and the ABS actuator and electric unit (control unit).

# MAIN LINE BETWEEN ABS AND ADP CIRCUIT

#### < DTC/CIRCUIT DIAGNOSIS >

# MAIN LINE BETWEEN ABS AND ADP CIRCUIT

## Diagnosis Procedure

INFOID:000000008491279

[CAN SYSTEM (TYPE 1)]

# 1.CHECK CONNECTOR

- 1. Turn the ignition switch OFF.
- 2. Disconnect the 12V battery cable from the negative terminal.
- 3. Check the following terminals and connectors for damage, bend and loose connection (connector side and harness side).
- Harness connector E106
- Harness connector M6
- Harness connector M7
- Harness connector B1

Is the inspection result normal?

YES >> GO TO 2.

NO >> Repair the terminal and connector.

2. CHECK HARNESS CONTINUITY (OPEN CIRCUIT)

#### 1. Disconnect the harness connectors E106 and M6.

2. Check the continuity between the harness connector terminals.

| Connector No. | Termir | Continuity |         |
|---------------|--------|------------|---------|
| E106          | 69     | 54         | Existed |
| LIUO          | 70     | 55         | Existed |

Is the inspection result normal?

YES >> GO TO 3.

NO >> Repair the main line between the ABS actuator and electric unit (control unit) and the harness connector E106.

**3.**CHECK HARNESS CONTINUITY (OPEN CIRCUIT)

- 1. Disconnect the harness connectors M7 and B1.
- 2. Check the continuity between the harness connectors.

| Harness       | connector    | Harness connector          |    | Continuity |  |
|---------------|--------------|----------------------------|----|------------|--|
| Connector No. | Terminal No. | Connector No. Terminal No. |    | Continuity |  |
| Me            | 54           | N/7                        | 34 | Existed    |  |
| IVIO          | 55           | 1017                       | 35 | Existed    |  |

#### Is the inspection result normal?

YES >> GO TO 4.

NO >> Repair the main line between the harness connectors M6 and M7.

#### **4.**CHECK HARNESS CONTINUITY (OPEN CIRCUIT)

Check the continuity between the harness connector terminals.

| Connector No. | Termi | Continuity |         |
|---------------|-------|------------|---------|
| R1            | 34    | 32         | Existed |
| B1            | 35    | 33         | Existed |

Is the inspection result normal?

YES (Present error)>>Check CAN system type decision again.

YES (Past error)>>Error was detected in the main line between the ABS actuator and electric unit (control unit) and the driver seat control unit.

NO >> Replace the body harness.

# MAIN LINE BETWEEN INV/MC AND TCM CIRCUIT

[CAN SYSTEM (TYPE 1)]

А

Κ

Ν

| < DTC/CIRCUIT DIAGNOSIS > |                       |
|---------------------------|-----------------------|
| MAIN LINE BETWEEN I       | NV/MC AND TCM CIRCUIT |

| Diagnosis Proced                                                                                                    | lure                                                                                                    |                                                                                            |                        | INFOID:00000008491283  |
|----------------------------------------------------------------------------------------------------|----------------------------------------------------------------------------------------------------|--------------------------------------------------------------------------------------------|------------------------|------------------------|
| 1.CHECK CONNECT                                                                                                    | TOR                                                                                                    |                                                                                            |                        |                        |
| <ol> <li>Turn the ignition s</li> <li>Disconnect the 12</li> <li>Check the followi<br/>and harness side)</li> <li>Harness connector</li> <li>Harness connector</li> <li>Harness connector</li> <li>Harness connector</li> <li>Is the inspection result</li> <li>YES &gt;&gt; GO TO 2.<br/>NO &gt;&gt; Repair the</li> <li>2.CHECK HARNESS</li> </ol> | witch OFF.<br>V battery cable from t<br>ng terminals and con<br>or E106<br>or M6<br>or M29 and PCB harne<br>t normal?<br>e terminal and connect<br>S CONTINUITY (OPEN | he negative terminal.<br>nectors for damage, b<br>ess side connector<br>tor.<br>N CIRCUIT) | pend and loose conn    | ection (connector side |
| <ol> <li>Disconnect the fol<br/>Traction motor inv<br/>Harness connector         Check the continu         </li> </ol>                                                                                                    | lowing harness conne<br>rerter<br>ors E106 and M6<br>ity between the tractic                                                                                          | ectors.<br>on motor inverter harn                                                          | ess connector and the  | harness connector.     |
| Traction motor inver                                                                                                    | ter harness connector                                                                                                    | Harness                                                                                    | connector              | Continuity             |
| Connector No.                                                                                                    | Terminal No.                                                                                                    | Connector No.                                                                              | Terminal No.           | Continuity             |
| F 70                                                                                                    | 9                                                                                                    | F400                                                                                       | 58                     | Existed                |
| E78                                                                                                    | 28                                                                                                    | 59                                                                                         |                        | Existed                |
| Is the inspection result<br>YES >> GO TO 3.                                                                                                    | t normal?                                                                                                    | o traction motor inver                                                                     | tor and the harness of | opportor E106          |

>> Repair the main line between the traction motor inverter and the harness connector E106.

**3.**CHECK HARNESS CONTINUITY (OPEN CIRCUIT)

- 1. Disconnect the harness connector M29.
- 2. Check the continuity between the harness connectors.

| Harness of    | connector    | Harness connector |              | Continuity |    |
|---------------|--------------|-------------------|--------------|------------|----|
| Connector No. | Terminal No. | Connector No.     | Terminal No. | Continuity | L  |
| 140           | 58           | 1400              | 398          | Existed    | _  |
| IVIO          | 59           | WI29              | 397          | Existed    |    |
|               | 10           |                   |              |            | LA |

#### Is the inspection result normal?

YES >> GO TO 4.

NO >> Repair the main line between the harness connectors M6 and M29.

## **4.**CHECK HARNESS CONTINUITY (OPEN CIRCUIT)

1. Disconnect the harness connectors M116 and F103.

2. Check the continuity between the PCB harness connector and the harness connector.

| PCB harness connector | Harness connector |              | Continuity | _ |
|-----------------------|-------------------|--------------|------------|---|
| Terminal No.          | Connector No.     | Terminal No. | Continuity |   |
| 398                   | M116              | 11           | Existed    | _ |
| 397                   | IVI I TO          | 12           | Existed    | _ |

Is the inspection result normal?

YES (Present error)>>Check CAN system type decision again.

YES (Past error)>>Error was detected in the main line between the traction motor inverter and the TCM.

NO >> Replace the PCB harness.

#### < DTC/CIRCUIT DIAGNOSIS >

# MAIN LINE BETWEEN TCM AND DLC CIRCUIT

## Diagnosis Procedure

INFOID:000000008491284

[CAN SYSTEM (TYPE 1)]

# 1. CHECK HARNESS CONTINUITY (OPEN CIRCUIT)

- 1. Turn the ignition switch OFF.
- 2. Disconnect the 12V battery cable from the negative terminal.
- 3. Disconnect the following harness connectors.
- ECM
- Harness connectors F103 and M116
- Harness connectors M105 and M181
- 4. Check the continuity between the harness connectors.

| Harness       | connector    | Harness connector |              | Continuity |
|---------------|--------------|-------------------|--------------|------------|
| Connector No. | Terminal No. | Connector No.     | Terminal No. | Continuity |
| M116          | M116 11 12   | M105              | 32           | Existed    |
| MITO          |              | WITU5             | 33           | Existed    |

Is the inspection result normal?

YES (Present error)>>Check CAN system type decision again.

YES (Past error)>>Error was detected in the main line between the TCM and the data link connector.

NO >> Replace the PCB harness.

| M                                                                                                    | AIN LINE BETW                                                                                                    | EEN DLC AND                                                                                         | EV/HEV CIRCU       | IT                      |
|----------------------------------------------------------------------------------------------------|----------------------------------------------------------------------------------------------------|----------------------------------------------------------------------------------------------------|--------------------|-------------------------|
| < DTC/CIRCUIT DIAG                                                                                                    | SNOSIS >                                                                                                    |                                                                                                    | [CAN               | N SYSTEM (TYPE 1)]      |
| MAIN LINE BET                                                                                                    | WEEN DLC A                                                                                                    | ND EV/HEV CI                                                                                        | RCUIT              |                         |
| Diagnosis Proced                                                                                                    | ure                                                                                                    |                                                                                                    |                    | INFOID:000000008491285  |
| 1.CHECK CONNECT                                                                                                    | OR                                                                                                    |                                                                                                    |                    |                         |
| <ol> <li>Turn the ignition si</li> <li>Disconnect the 12<sup>1</sup></li> <li>Check the followin<br/>and harness side).</li> <li>Harness connector</li> <li>Harness connector</li> <li>Harness connector</li> <li>Harness connector</li> <li>Is the inspection result</li> <li>YES &gt;&gt; GO TO 2.<br/>NO &gt;&gt; Repair the</li> <li>CHECK HARNESS</li> <li>Disconnect the foll</li> <li>Harness connector</li> <li>Harness connector</li> </ol>                                                                                                    | witch OFF.<br>V battery cable from the<br>opterminals and conr<br>r M20 and PCB harned<br>r M7<br>r B1<br><u>normal?</u><br>terminal and connect<br>CONTINUITY (OPEN<br>owing harness conne<br>rs M181 and M105<br>r M20 | he negative terminal.<br>hectors for damage, b<br>ess side connector<br>or.<br>I CIRCUIT)<br>ctors. | end and loose conn | nection (connector side |
| 2. Check the continui                                                                                                    | ty between the harne                                                                                                    | ss connector and the                                                                                | PCB harness connec | ctor.                   |
| Harness                                                                                                    | connector                                                                                                    | PCB harnes                                                                                          | s connector        | Continuity              |
| Connector No.                                                                                                    | Terminal No.                                                                                                    | Termin                                                                                              | al No.             | Continuity              |
| M105                                                                                                    | 32                                                                                                    | 2                                                                                                   | 3                  | Existed                 |
|                                                                                                    | 33                                                                                                    | 2                                                                                                   | 2                  | Existed                 |
| YES >> GO TO 3.<br>NO >> Replace th<br><b>3.</b> CHECK HARNESS<br>1. Disconnect the han<br>2. Check the continui                                                                                                    | e PCB harness.<br>CONTINUITY (OPEN<br>mess connectors M7<br>ty between the harne                                                                                                    | I CIRCUIT)<br>and B1.<br>ss connectors.                                                             |                    |                         |
| Harness                                                                                                    | connector                                                                                                    | Harness of                                                                                          | connector          |                         |
| Connector No.                                                                                                    | Terminal No.                                                                                                    | Connector No.                                                                                       | Terminal No.       | Continuity              |
| M20                                                                                                    | 23                                                                                                    | M7                                                                                                  | 38                 | Existed                 |
|                                                                                                    | 22                                                                                                    |                                                                                                    | 39                 | Existed                 |
| Is the inspection resultYES>> GO TO 4.NO>> Repair the4.CHECK HARNESS1Disconnect the content of the content of the conte | normal?<br>main line between th<br>CONTINUITY (OPEN                                                                                                    | e harness connectors<br>I CIRCUIT)                                                                  | M20 and M7.        |                         |

2. Check the continuity between the harness connector and the HPCM harness connector.

| Harness       | connector    | HPCM harness connector |              | Continuity | - |
|---------------|--------------|------------------------|--------------|------------|---|
| Connector No. | Terminal No. | Connector No.          | Terminal No. | Continuity |   |
| <b>P1</b>     | 38           | P150                   | 42           | Existed    | - |
| Ы             | 39           | B139                   | 54           | Existed    | - |

Is the inspection result normal?

YES (Present error)>>Check CAN system type decision again.

YES (Past error)>>Error was detected in the main line between the data link connector and the HPCM.

NO >> Replace the body harness.

# LAN-143

Ο

#### ECM BRANCH LINE CIRCUIT (CAN COMMUNICATION CIRCUIT 1) [CAN SYSTEM (TYPE 1)]

#### < DTC/CIRCUIT DIAGNOSIS >

# ECM BRANCH LINE CIRCUIT (CAN COMMUNICATION CIRCUIT 1)

# **Diagnosis** Procedure

INFOID:000000008491286

## 1.CHECK CONNECTOR

- 1. Turn the ignition switch OFF.
- Disconnect the 12V battery cable from the negative terminal. 2.
- Check the following terminals and connectors for damage, bend and loose connection (unit side and con-3. nector side).
- ECM
- Harness connector M30 and PCB harness side connector

Is the inspection result normal?

YES >> GO TO 2.

NO >> Repair the terminal and connector.

2 , CHECK HARNESS FOR OPEN CIRCUIT

- 1. Disconnect the connector of ECM.
- Check the resistance between the ECM harness connector terminals. 2.

| ECM harness connector |              |     | Resistance (O)    |
|-----------------------|--------------|-----|-------------------|
| Connector No.         | Terminal No. |     |                   |
| M107                  | 114          | 113 | Approx. 108 – 132 |

Is the measurement value within the specification?

YES >> GO TO 3.

NO >> GO TO 4.

 ${
m 3.check}$  power supply and ground circuit

Check the power supply and the ground circuit of the ECM. Refer to EC-137, "Diagnosis Procedure". Is the inspection result normal?

YES (Present error)>>Replace the ECM. Refer to EC-444, "Removal and Installation".

- YES (Past error)>>Error was detected in the ECM branch line (CAN communication circuit 1 side). Refer to LAN-31, "CAN COMMUNICATION SYSTEM : System Diagram".
- >> Repair the power supply and the ground circuit. NO

## **4.**CHECK HARNESS CONTINUITY (OPEN CIRCUIT)

1. Disconnect the harness connector M30.

Check the continuity between the ECM harness connector and the harness connector. 2.

| ECM harne     | ss connector | Harness connector          |     | Continuity |  |
|---------------|--------------|----------------------------|-----|------------|--|
| Connector No. | Terminal No. | Connector No. Terminal No. |     | Continuity |  |
| M107          | 114          | M20                        | 439 | Existed    |  |
| WITO7         | 113          | WISO                       | 438 | Existed    |  |

#### Is the inspection result normal?

YES >> Replace the PCB harness.

NO >> Repair the harness between the ECM harness connector M107 and the harness connector M30.
#### ECM BRANCH LINE CIRCUIT (HEV SYSTEM CAN CIRCUIT) [CAN SYSTEM (TYPE 1)] < DTC/CIRCUIT DIAGNOSIS > ECM BRANCH LINE CIRCUIT (HEV SYSTEM CAN CIRCUIT) А **Diagnosis** Procedure INFOID:00000008491287 **1.**CHECK CONNECTOR В 1. Turn the ignition switch OFF. Disconnect the 12V battery cable from the negative terminal. 2. Check the following terminals and connectors for damage, bend and loose connection (unit side and con-3. С nector side). ECM Harness connector F1 D

Harness connector E3

Is the inspection result normal?

YES >> GO TO 2.

NO >> Repair the terminal and connector.

2. CHECK HARNESS FOR OPEN CIRCUIT

1. Disconnect the connector of ECM.

2. Check the resistance between the ECM harness connector terminals.

| ECM harness connector |              |    | Posistanoo (O)    | ( |
|-----------------------|--------------|----|-------------------|---|
| Connector No.         | Terminal No. |    | - Resistance (12) |   |
| F102                  | 55           | 54 | Approx. 108 – 132 | _ |
| <i>i</i> 1 141        |              |    |                   |   |

Is the measurement value within the specification?

YES >> GO TO 3.

NO >> Repair the ECM branch line (HEV system CAN circuit side). Refer to <u>LAN-31, "CAN COMMUNI-</u> <u>CATION SYSTEM : System Diagram"</u>.

**3.**CHECK POWER SUPPLY AND GROUND CIRCUIT

Check the power supply and the ground circuit of the ECM. Refer to <u>EC-137, "Diagnosis Procedure"</u>. Is the inspection result normal?

YES (Present error)>>Replace the ECM. Refer to EC-444, "Removal and Installation".

YES (Past error)>>Error was detected in the ECM branch line (HEV system CAN circuit side).

NO >> Repair the power supply and the ground circuit.

LAN

J

Κ

L

Е

F

 $\cap$ 

# TPMS BRANCH LINE CIRCUIT

## Diagnosis Procedure

INFOID:000000008491288

[CAN SYSTEM (TYPE 1)]

#### **1.**CHECK CONNECTOR

- 1. Turn the ignition switch OFF.
- 2. Disconnect the 12V battery cable from the negative terminal.
- 3. Check the following terminals and connectors for damage, bend and loose connection (unit side and connector side).
- Low tire pressure warning control unit
- Harness connector M29 and PCB harness side connector

Is the inspection result normal?

YES >> GO TO 2.

NO >> Repair the terminal and connector.

2.CHECK HARNESS FOR OPEN CIRCUIT

- 1. Disconnect the connector of low tire pressure warning control unit.
- 2. Check the resistance between the low tire pressure warning control unit harness connector terminals.

| Low tire pre  | Resistance (O) |  |                 |
|---------------|----------------|--|-----------------|
| Connector No. | Termi          |  |                 |
| M43           | 2 1            |  | Approx. 54 – 66 |

Is the measurement value within the specification?

YES >> GO TO 3.

NO >> GO TO 4.

## $\mathbf{3}$ . Check power supply and ground circuit

Check the power supply and the ground circuit of the low tire pressure warning control unit. Refer to <u>WT-45.</u> <u>"Diagnosis Procedure"</u>.

Is the inspection result normal?

YES (Present error)>>Replace the low tire pressure warning control unit. Refer to <u>WT-60, "Removal and</u> <u>Installation"</u>.

YES (Past error)>>Error was detected in the low tire pressure warning control unit branch line.

NO >> Repair the power supply and the ground circuit.

#### **4.**CHECK HARNESS CONTINUITY (OPEN CIRCUIT)

- 1. Disconnect the harness connector M29.
- Check the continuity between the low tire pressure warning control unit harness connector and the harness connector.

| Low tire pressure<br>harness | Low tire pressure warning control unit<br>harness connector |               | Harness connector |         |
|------------------------------|-------------------------------------------------------------|---------------|-------------------|---------|
| Connector No.                | Terminal No.                                                | Connector No. | Terminal No.      |         |
| M43                          | 2                                                           | M20           | 396               | Existed |
|                              | 1                                                           | WZ9           | 395               | Existed |

#### Is the inspection result normal?

YES >> Replace the PCB harness.

NO >> Repair the harness between the low tire pressure warning control unit harness connector M43 and the harness connector M29.

## CGW BRANCH LINE CIRCUIT (CAN COMMUNICATION CIRCUIT 1)

[CAN SYSTEM (TYPE 1)]

#### < DTC/CIRCUIT DIAGNOSIS >

# CGW BRANCH LINE CIRCUIT (CAN COMMUNICATION CIRCUIT 1)

| Diagnosis Proced                                                                                                    | ure                                                                                                    | · ·                                                                |                     | ,<br>INFOID:000000008491289 | A   |
|----------------------------------------------------------------------------------------------------|----------------------------------------------------------------------------------------------------|--------------------------------------------------------------------|---------------------|-----------------------------|-----|
| <b>1.</b> CHECK DTC                                                                                                    |                                                                                                    |                                                                    |                     |                             | В   |
| Check DTC of the CAN                                                                                                    | ateway with CONS                                                                                                    |                                                                    |                     |                             |     |
| Is U1010 or B2600 indi                                                                                                    | cated?                                                                                                    | OLI.                                                               |                     |                             |     |
| YES >> Perform a                                                                                                    | diagnosis of the indic                                                                                                    | ated DTC.                                                          |                     |                             | С   |
| NO >> GO TO 2.                                                                                                    |                                                                                                    |                                                                    |                     |                             |     |
| Z.CHECK CONNECT                                                                                                    | OR                                                                                                    |                                                                    |                     |                             | D   |
| <ol> <li>Turn the ignition sv</li> <li>Disconnect the 12<sup>1</sup></li> <li>Check the followin<br/>nector side).</li> <li>CAN gateway</li> <li>Harness connector</li> </ol> | vitch OFF.<br>V battery cable from t<br>g terminals and conne<br>r M28 and PCB harne                                                                                                    | he negative terminal<br>ectors for damage, b<br>ess side connector | end and loose con   | nection (unit side and con- | E   |
| Is the inspection result                                                                                                    | normal?                                                                                                    |                                                                    |                     |                             | F   |
| YES >> GO TO 3.                                                                                                    |                                                                                                    |                                                                    |                     |                             |     |
| NO >> Repair the                                                                                                    | terminal and connect                                                                                                    | tor.                                                               |                     |                             | G   |
| <b>J.</b> CHECK HARNESS                                                                                                    | FOR OPEN CIRCUIT                                                                                                    | Γ                                                                  |                     |                             | 0   |
| <ol> <li>Disconnect the cor</li> <li>Check the resistant</li> </ol>                                                                                                    | nnector of CAN gatew<br>ce between the CAN                                                                                                    | /ay.<br>gateway harness co                                         | nnector terminals.  |                             | Н   |
|                                                                                                    | CAN gateway harne                                                                                                    | ess connector                                                      |                     | Pacistance (0)              |     |
| Connector No.                                                                                                    |                                                                                                    | Terminal No.                                                       |                     | Resistance (22)             |     |
| M125                                                                                                    | 1                                                                                                    |                                                                    | 7                   | Approx. 54 – 66             |     |
| Is the measurement va                                                                                                    | lue within the specific                                                                                                    | cation?                                                            |                     |                             | I   |
| YES >> GO TO 4.                                                                                                    |                                                                                                    |                                                                    |                     |                             | J   |
| 4.CHECK POWER SI                                                                                                    | JPPLY AND GROUN                                                                                                    |                                                                    |                     |                             |     |
| Check the power supp<br>dure".                                                                                                    | bly and the ground ci                                                                                                    | rcuit of the CAN gat                                               | teway. Refer to LA  | N-129, "Diagnosis Proce-    | K   |
| Is the inspection result                                                                                                    | normal?                                                                                                    |                                                                    |                     |                             |     |
| YES (Present error)>:                                                                                                    | Replace the CAN gathered in the constraint of the constraint of | iteway. Refer to <u>LAN</u>                                        | -130, "Removal an   | d Installation".            |     |
| YES (Past error)>>Er                                                                                                    | ror was detected in th                                                                                                    | ne CAN gateway bra                                                 | nch line (CAN com   | munication circuit 1 side). |     |
| NO >> Repair the                                                                                                    | power supply and the                                                                                                    | e ground circuit.                                                  |                     | L.                          | LAN |
| 5.CHECK HARNESS                                                                                                    | CONTINUITY (OPEN                                                                                                    |                                                                    |                     |                             |     |
| <ol> <li>Disconnect the har</li> <li>Check the continuit</li> </ol>                                                                                                    | mess connector M28.<br>ty between the CAN (                                                                                                    | gateway harness cor                                                | nnector and the har | ness connector.             | Ν   |
| CAN gateway ha                                                                                                    | arness connector                                                                                                    | Harness                                                            | s connector         | Continuity                  | 0   |
| Connector No.                                                                                                    | Terminal No.                                                                                                    | Connector No.                                                      | Terminal No.        | Continuity                  | -   |
| M125                                                                                                    | 1                                                                                                    | M28                                                                | 326                 | Existed                     |     |
| IVI I ZJ                                                                                                    | 7                                                                                                    | IVIZO                                                              | 328                 | Existed                     | Ρ   |

Is the inspection result normal?

YES >> Replace the PCB harness.

NO >> Repair the harness between the CAN gateway harness connector M125 and the harness connector M28.

# HVAC BRANCH LINE CIRCUIT

## Diagnosis Procedure

INFOID:000000008491290

[CAN SYSTEM (TYPE 1)]

## 1.CHECK CONNECTOR

- 1. Turn the ignition switch OFF.
- 2. Disconnect the 12V battery cable from the negative terminal.
- 3. Check the following terminals and connectors for damage, bend and loose connection (unit side and connector side).
- A/C auto amp.
- Harness connector M28 and PCB harness side connector

Is the inspection result normal?

YES >> GO TO 2.

NO >> Repair the terminal and connector.

2. CHECK HARNESS FOR OPEN CIRCUIT

- 1. Disconnect the connector of A/C auto amp.
- 2. Check the resistance between the A/C auto amp. harness connector terminals.

| A/C auto amp. harness c | Posistanco (O) |  |  |
|-------------------------|----------------|--|--|
| Connector No.           | Terminal No.   |  |  |
| M66 12                  | 12 11          |  |  |

Is the measurement value within the specification?

YES >> GO TO 3.

NO >> GO TO 4.

## $\mathbf{3}$ . CHECK POWER SUPPLY AND GROUND CIRCUIT

Check the power supply and the ground circuit of the A/C auto amp. Refer to <u>HAC-153, "A/C AUTO AMP. :</u> <u>Diagnosis Procedure"</u>.

Is the inspection result normal?

YES (Present error)>>Replace the A/C auto amp. Refer to HAC-183, "Removal and Installation".

- YES (Past error)>>Error was detected in the A/C auto amp. branch line.
- NO >> Repair the power supply and the ground circuit.

#### **4.**CHECK HARNESS CONTINUITY (OPEN CIRCUIT)

- 1. Disconnect the harness connector M28.
- 2. Check the continuity between the A/C auto amp. harness connector and the harness connector.

| A/C auto amp. h | arness connector | Harness connector |              | Continuity |
|-----------------|------------------|-------------------|--------------|------------|
| Connector No.   | Terminal No.     | Connector No.     | Terminal No. | Continuity |
| Mee             | 12               | M28               | 325          | Existed    |
| NICO            | 11               | IVIZO             | 327          | Existed    |

#### Is the inspection result normal?

YES >> Replace the PCB harness.

NO >> Repair the harness between the A/C auto amp. harness connector M66 and the harness connector M28.

#### < DTC/CIRCUIT DIAGNOSIS > A-BAG BRANCH LINE CIRCUIT А **Diagnosis** Procedure INFOID:000000008491291 WARNING: В Always observe the following items for preventing accidental activation. Before servicing, turn ignition switch OFF, disconnect 12V battery negative terminal, and wait 3 minutes or more. (To discharge backup capacitor.) С Never use unspecified tester or other measuring device. **1.**CHECK CONNECTOR 1. Turn the ignition switch OFF. D 2. Disconnect the 12V battery cable from the negative terminal. Check the following terminals and connectors for damage, bend and loose connection (unit side and con-3. nector side). Е Air bag diagnosis sensor unit Harness connector M26 and PCB harness side connector Is the inspection result normal? F YES >> GO TO 2. NO >> Replace the main harness and/or the PCB harness. 2.CHECK AIR BAG DIAGNOSIS SENSOR UNIT Check the air bag diagnosis sensor unit. Refer to SRC-24, "Work Flow". Is the inspection result normal? Н YES >> Replace the main harness and/or the PCB harness. NO >> Replace parts whose air bag system has a malfunction.

Κ

L

Ν

Ρ

# AV BRANCH LINE CIRCUIT

## Diagnosis Procedure

INFOID:000000008491293

## 1.CHECK CONNECTOR

- 1. Turn the ignition switch OFF.
- 2. Disconnect the 12V battery cable from the negative terminal.
- 3. Check the following terminals and connectors for damage, bend and loose connection (unit side and connector side).
- AV control unit
- Harness connector M25 and PCB harness side connector

Is the inspection result normal?

YES >> GO TO 2.

NO >> Repair the terminal and connector.

2.CHECK HARNESS FOR OPEN CIRCUIT

- 1. Disconnect the connector of AV control unit.
- 2. Check the resistance between the AV control unit harness connector terminals.
- Models with navigation system

|               | Posistanco (O) |  |                 |
|---------------|----------------|--|-----------------|
| Connector No. | Termi          |  |                 |
| M210          | 90 74          |  | Approx. 54 – 66 |

Models without navigation system

|               | Posistanco (O) |  |                 |
|---------------|----------------|--|-----------------|
| Connector No. | Terminal No.   |  |                 |
| M84           | 81 80          |  | Approx. 54 – 66 |

Is the measurement value within the specification?

YES >> GO TO 3.

NO >> GO TO 4.

#### 3.CHECK POWER SUPPLY AND GROUND CIRCUIT

Check the power supply and the ground circuit of the AV control unit. Refer to the following.

- Base audio without navigation system: <u>AV-73, "AV CONTROL UNIT : Diagnosis Procedure"</u>
- BOSE audio with navigation system: AV-237, "AV CONTROL UNIT : Diagnosis Procedure"

Is the inspection result normal?

YES (Present error)>>Replace the AV control unit. Refer to the following.

- Base audio without navigation system: AV-104, "Removal and Installation"
- BOSE audio with navigation system: <u>AV-264, "Removal and Installation"</u>
- YES (Past error)>>Error was detected in the AV control unit branch line.
- NO >> Repair the power supply and the ground circuit.

#### **4.**CHECK HARNESS CONTINUITY (OPEN CIRCUIT)

- 1. Disconnect the harness connector M25.
- 2. Check the continuity between the AV control unit harness connector and the harness connector.
- Models with navigation system

| AV control unit h | arness connector | Harness connector |              | Continuity |
|-------------------|------------------|-------------------|--------------|------------|
| Connector No.     | Terminal No.     | Connector No.     | Terminal No. | Continuity |
| M210              | 90               | M25               | 201          | Existed    |
| IVIZ TO           | 74               |                   | 221          | Existed    |

Models without navigation system

# **AV BRANCH LINE CIRCUIT**

#### < DTC/CIRCUIT DIAGNOSIS >

## [CAN SYSTEM (TYPE 1)]

| AV control unit h                                                                           | narness connector                                                                     | Harness                                   | connector                                       | Continuity                                   |  |
|---------------------------------------------------------------------------------------------|---------------------------------------------------------------------------------------|-------------------------------------------|-------------------------------------------------|----------------------------------------------|--|
| Connector No.                                                                               | Terminal No.                                                                          | Connector No.                             | Terminal No.                                    | Continuity                                   |  |
| M94                                                                                         | 81                                                                                    | MOE                                       | 201                                             | Existed                                      |  |
| 1004                                                                                        | 80                                                                                    | WIZ5                                      | 221                                             | Existed                                      |  |
| ES >> Replace the section result<br>O (With navigation<br>the harnes<br>O (Without navigati | he PCB harness.<br>system)>>Repair the l<br>ss connector M25.<br>on system)>>Repair t | harness between the<br>he harness between | AV control unit harnes<br>the AV control unit h | s connector M210 and<br>arness connector M84 |  |
| and the ha                                                                                  | arness connector M25                                                                  | i.                                        |                                                 |                                              |  |
|                                                                                             |                                                                                       |                                           |                                                 |                                              |  |
|                                                                                             |                                                                                       |                                           |                                                 |                                              |  |
|                                                                                             |                                                                                       |                                           |                                                 |                                              |  |
|                                                                                             |                                                                                       |                                           |                                                 |                                              |  |
|                                                                                             |                                                                                       |                                           |                                                 |                                              |  |

LAN

Κ

L

Ν

0

Р

# M&A BRANCH LINE CIRCUIT

## Diagnosis Procedure

INFOID:000000008491294

[CAN SYSTEM (TYPE 1)]

## 1.CHECK CONNECTOR

- 1. Turn the ignition switch OFF.
- 2. Disconnect the 12V battery cable from the negative terminal.
- 3. Check the following terminals and connectors for damage, bend and loose connection (unit side and connector side).
- Combination meter
- Harness connector M24 and PCB harness side connector

Is the inspection result normal?

YES >> GO TO 2.

NO >> Repair the terminal and connector.

2.CHECK HARNESS FOR OPEN CIRCUIT

- 1. Disconnect the connector of combination meter.
- 2. Check the resistance between the combination meter harness connector terminals.

| Combination meter harness connector |              |  | Posistanco (O)  |
|-------------------------------------|--------------|--|-----------------|
| Connector No.                       | Terminal No. |  |                 |
| M53                                 | 14 15        |  | Approx. 54 – 66 |

Is the measurement value within the specification?

YES >> GO TO 3.

NO >> GO TO 4.

 $\mathbf{3}$ . Check power supply and ground circuit

Check the power supply and the ground circuit of the combination meter Refer to <u>MWI-64</u>, <u>"COMBINATION</u> <u>METER : Diagnosis Procedure"</u>.

Is the inspection result normal?

YES (Present error)>>Replace the combination meter. Refer to MWI-81, "Removal and Installation".

- YES (Past error)>>Error was detected in the combination meter branch line.
- NO >> Repair the power supply and the ground circuit.

**4.**CHECK HARNESS CONTINUITY (OPEN CIRCUIT)

1. Disconnect the harness connector M24.

2. Check the continuity between the combination meter harness connector and the harness connector.

| Combination meter | r harness connector | Harness connector |              | Continuity |
|-------------------|---------------------|-------------------|--------------|------------|
| Connector No.     | Terminal No.        | Connector No.     | Terminal No. | Continuity |
| M53               | 14                  | M24               | 176          | Existed    |
| 1000              | 15                  | 1/124             | 177          | Existed    |

#### Is the inspection result normal?

YES >> Replace the PCB harness.

NO >> Repair the harness between the combination meter harness connector M53 and the harness connector M24.

#### **DLC BRANCH LINE CIRCUIT (CAN COMMUNICATION CIRCUIT 1)** [CAN SYSTEM (TYPE 1)]

#### < DTC/CIRCUIT DIAGNOSIS >

# DLC BRANCH LINE CIRCUIT (CAN COMMUNICATION CIRCUIT 1)

## Diagnosis Procedure

А

| <ol> <li>Turn the ignition so</li> <li>Disconnect the 12</li> <li>Check the followin<br/>nector side).</li> <li>Data link connector<br/>Harness connector</li> <li>Harness connector</li> <li>Harness connector</li> </ol> | witch OFF.<br>V battery cable from<br>g terminals and conr<br>or<br>r M181<br>r M105<br>r M23 and PCB harn                                                                                                    | the negative terminal.<br>lectors for damage, be<br>ess side connector                                                                             | nd and loose conne                                                                                             | ection (unit side and con-                                                          |
|----------------------------------------------------------------------------------------------------|----------------------------------------------------------------------------------------------------|----------------------------------------------------------------------------------------------------|----------------------------------------------------------------------------------------------------|-------------------------------------------------------------------------------------|
| s the inspection result                                                                                                    | normal?                                                                                                    |                                                                                                    |                                                                                                    |                                                                                     |
| NO >> Repair the                                                                                                    | terminal and connec                                                                                                    | ctor.                                                                                                    |                                                                                                    |                                                                                     |
| CHECK HARNESS                                                                                                    | FOR OPEN CIRCUI                                                                                                    | Т                                                                                                    |                                                                                                    |                                                                                     |
| heck the resistance b                                                                                                    | petween the data link                                                                                                    | connector terminals.                                                                                                    |                                                                                                    |                                                                                     |
|                                                                                                    | Data link co                                                                                                    | nnector                                                                                                    |                                                                                                    | Desistance (O)                                                                      |
| Connector No.                                                                                                    |                                                                                                    | Terminal No.                                                                                                    |                                                                                                    |                                                                                     |
|                                                                                                    |                                                                                                    |                                                                                                    |                                                                                                    |                                                                                     |
| M182<br>the measurement va<br>YES (Present error)><br>YES (Past error)>>Er<br>side). Refe                                                                                                    | 6<br>alue within the specifi<br>>Check CAN system<br>fror was detected in<br>er to <u>LAN-31, "CAN C</u>                                                                                                    | <u>cation?</u><br>type decision again.<br>the data link connecto<br>COMMUNICATION SY                                                               | 14<br>r branch line (CAN<br>STEM : System Dia                                                                  | Approx. 54 – 66<br>communication circuit 1<br>gram".                                |
| M182<br>the measurement variable<br>YES (Present error)>>Er<br>Side). Refe<br>NO >> GO TO 3.<br>CHECK HARNESS<br>Disconnect the ha<br>Check the continu                                                                    | 6<br>alue within the specifi<br>Check CAN system<br>ror was detected in<br>er to LAN-31, "CAN C<br>CONTINUITY (OPE<br>rness connector M23<br>ity between the data                                                                                                    | <u>cation?</u><br>type decision again.<br>the data link connecto<br>COMMUNICATION SYS<br>N CIRCUIT)                                                | 14<br>r branch line (CAN<br><u>STEM : System Dia</u><br>harness connector.                                     | Approx. 54 – 66<br>communication circuit 1<br>gram".                                |
| M182<br>S the measurement var<br>YES (Present error)><br>YES (Past error)>>Er<br>side). Refe<br>NO >> GO TO 3.<br>CHECK HARNESS<br>Disconnect the ha<br>Check the continu<br>Data link                                     | 6<br>alue within the specifi<br>>Check CAN system<br>ror was detected in<br>er to <u>LAN-31, "CAN C</u><br>CONTINUITY (OPE<br>rness connector M23<br>ity between the data                                                                                               | cation?<br>type decision again.<br>the data link connecto<br>COMMUNICATION SY<br>N CIRCUIT)                                                        | 14<br>r branch line (CAN<br><u>STEM : System Dia</u><br>harness connector.                                     | Approx. 54 – 66<br>communication circuit 1<br>gram".                                |
| M182<br>S the measurement variable<br>YES (Present error)><br>YES (Past error)>>Er<br>side). Refe<br>NO >> GO TO 3.<br>CHECK HARNESS<br>. Disconnect the ha<br>. Check the continu<br>Data link<br>Connector No.           | 6<br>alue within the specifi<br>>Check CAN system<br>for was detected in<br>er to <u>LAN-31. "CAN C</u><br>CONTINUITY (OPE<br>rness connector M23<br>ity between the data<br>connector<br>Terminal No.                                                                  | cation?<br>type decision again.<br>the data link connecto<br>COMMUNICATION SYS<br>N CIRCUIT)<br>link connector and the<br>Harness<br>Connector No. | 14<br>r branch line (CAN<br><u>STEM : System Dia</u><br>harness connector.<br>connector<br>Terminal No.        | Approx. 54 – 66 communication circuit 1 gram". Continuity                           |
| M182<br>S the measurement variable<br>YES (Present error)><br>YES (Past error)>>Er<br>side). Refer<br>NO >> GO TO 3.<br>CHECK HARNESS<br>Disconnect the ha<br>Check the continu<br>Data link<br>Connector No.<br>M182      | 6<br>alue within the specifi<br>>Check CAN system<br>for was detected in<br>er to LAN-31. "CAN C<br>CONTINUITY (OPE<br>rness connector M23<br>ity between the data<br>connector<br>Terminal No.<br>6                                                                    | cation?<br>type decision again.<br>the data link connecto<br>COMMUNICATION SY:<br>N CIRCUIT)<br>link connector and the<br>Harness<br>Connector No. | 14<br>r branch line (CAN<br><u>STEM : System Dia</u><br>harness connector.<br>connector<br>Terminal No.<br>151 | Approx. 54 – 66  communication circuit 1 gram".  Continuity Existed                 |
| M182<br>S the measurement vary<br>YES (Present error)><br>YES (Past error)>>Er<br>side). Refe<br>NO >> GO TO 3.<br>CHECK HARNESS<br>Disconnect the ha<br>Check the continu<br>Data link<br>Connector No.<br>M182           | alue within the specifi         >Check CAN system         ror was detected in         er to LAN-31. "CAN C         CONTINUITY (OPE         rness connector M23         ity between the data         connector         Terminal No.         6         14         pormal? | cation?<br>type decision again.<br>the data link connecto<br>COMMUNICATION SYS<br>N CIRCUIT)<br>link connector and the<br>Harness<br>Connector No. | 14<br>r branch line (CAN<br>STEM : System Dia<br>harness connector.<br>connector<br>Terminal No.<br>151<br>150 | Approx. 54 – 66  communication circuit 1 gram".  Continuity Existed Existed Existed |

Ρ

## **DLC BRANCH LINE CIRCUIT (HEV SYSTEM CAN CIRCUIT)**

#### < DTC/CIRCUIT DIAGNOSIS >

# DLC BRANCH LINE CIRCUIT (HEV SYSTEM CAN CIRCUIT)

## Diagnosis Procedure

INFOID:000000008491296

[CAN SYSTEM (TYPE 1)]

## 1.CHECK CONNECTOR

- 1. Turn the ignition switch OFF.
- 2. Disconnect the 12V battery cable from the negative terminal.
- 3. Check the following terminals and connectors for damage, bend and loose connection (unit side and connector side).
- Data link connector
- Harness connector M181
- Harness connector M105
- Harness connector M23 and PCB harness side connector

Is the inspection result normal?

YES >> GO TO 2.

NO >> Repair the terminal and connector.

2. CHECK HARNESS FOR OPEN CIRCUIT

Check the resistance between the data link connector terminals.

|               | Posistance (O) |    |                 |
|---------------|----------------|----|-----------------|
| Connector No. | Termi          |    |                 |
| M182          | 13             | 12 | Approx. 54 – 66 |

#### Is the measurement value within the specification?

YES (Present error)>>Check CAN system type decision again.

YES (Past error)>>Error was detected in the data link connector branch line circuit (HEV system CAN circuit side). Refer to LAN-31. "CAN COMMUNICATION SYSTEM : System Diagram".

NO >> GO TO 3.

**3.**CHECK HARNESS CONTINUITY (OPEN CIRCUIT)

1. Disconnect the harness connector M23.

2. Check the continuity between the data link connector and the harness connector.

| Data link     | connector    | Harness connector |              | Continuity |
|---------------|--------------|-------------------|--------------|------------|
| Connector No. | Terminal No. | Connector No.     | Terminal No. | Continuity |
| M190          | 13           | MOO               | 140          | Existed    |
| IVI 102       | 12           | IVIZ5             | 139          | Existed    |

Is the inspection result normal?

YES >> Replace the PCB harness.

NO >> Repair the harness between the data link connector M182 and the harness connector M23.

## **BCM BRANCH LINE CIRCUIT**

| BCM BRANCH                                                                                                    | LINE CIRCUIT                                                                                                    |                                                                       |                            |                            | Λ  |
|----------------------------------------------------------------------------------------------------|----------------------------------------------------------------------------------------------------|-----------------------------------------------------------------------|----------------------------|----------------------------|----|
| Diagnosis Proced                                                                                                    | lure                                                                                                    |                                                                       |                            | INFOID:00000008491297      | A  |
| 1. CHECK CONNECT                                                                                                    | OR                                                                                                    |                                                                       |                            |                            | В  |
| <ol> <li>Turn the ignition s</li> <li>Disconnect the 12</li> <li>Check the followin<br/>nector side).</li> <li>BCM</li> <li>Harness connector</li> </ol> | witch OFF.<br>V battery cable from the second second s | he negative termina<br>ectors for damage, t                           | I.<br>bend and loose conne | ection (unit side and con- | С  |
| Is the inspection result                                                                                                    | normal?                                                                                                    |                                                                       |                            |                            | D  |
| YES >> GO TO 2.<br>NO >> Repair the                                                                                                    | e terminal and connect                                                                                                    | or.                                                                   |                            |                            | E  |
| 2.CHECK HARNESS                                                                                                    | FOR OPEN CIRCUIT                                                                                                    | -                                                                     |                            |                            |    |
| <ol> <li>Disconnect the co</li> <li>Check the resistar</li> </ol>                                                                                        | nnector of BCM.<br>nce between the BCM                                                                                                    | harness connector                                                     | terminals.                 |                            | F  |
|                                                                                                    | BCM harness of                                                                                                    | onnector                                                              |                            | Posistanco (O)             |    |
| Connector No.                                                                                                    |                                                                                                    | Terminal No.                                                          |                            |                            | G  |
| M120                                                                                                    | 39                                                                                                    |                                                                       | 40                         | Approx. 54 – 66            |    |
| Is the measurement vaYES>> GO TO 3.NO>> GO TO 4.CHECK POWER S                                                                                            |                                                                                                    | ation?                                                                |                            |                            | H  |
| Check the power supp                                                                                                    | ly and the ground aire                                                                                                    |                                                                       | or to PCS 72 "Diago        | acia Dragoduro"            |    |
| Is the inspection result<br>YES (Present error)><br>YES (Past error)>>E<br>NO >> Repair the                                                              | <ul> <li>inormal?</li> <li>Replace the BCM. R</li> <li>rror was detected in the power supply and the</li> </ul>                                                                                                    | efer to <u>BCS-80, "Re</u><br>e BCM branch line.<br>e ground circuit. | emoval and Installatic     | <u>n"</u> .                | J  |
| 4.CHECK HARNESS                                                                                                    | CONTINUITY (OPEN                                                                                                    | I CIRCUIT)                                                            |                            |                            | K  |
| <ol> <li>Disconnect the ha</li> <li>Check the continu</li> </ol>                                                                                         | rness connector M22.<br>ity between the BCM                                                                                                    | harness connector a                                                   | and the harness conr       | lector.                    | L  |
| BCM harne                                                                                                    | ss connector                                                                                                    | Harnes                                                                | s connector                | Continuity                 |    |
| Connector No.                                                                                                    | Terminal No.                                                                                                    | Connector No.                                                         | Terminal No.               | Continuity                 | LA |
| M120                                                                                                    | 39                                                                                                    | M22                                                                   | 101                        | Existed                    |    |
|                                                                                                    | 40                                                                                                    |                                                                       | 102                        | Existed                    |    |

Is the inspection result normal?

< DTC/CIRCUIT DIAGNOSIS >

YES >> Replace the PCB harness.

NO >> Repair the harness between the BCM harness connector M120 and the harness connector M22.

0

Ν

#### **EV/HEV BRANCH LINE CIRCUIT (CAN COMMUNICATION CIRCUIT 1)** [CAN SYSTEM (TYPE 1)]

#### < DTC/CIRCUIT DIAGNOSIS >

# EV/HEV BRANCH LINE CIRCUIT (CAN COMMUNICATION CIRCUIT 1)

## **Diagnosis** Procedure

INFOID:00000008491298

## 1.CHECK CONNECTOR

- 1. Turn the ignition switch OFF.
- Disconnect the 12V battery cable from the negative terminal. 2.
- Check the terminals and connectors of the HPCM for damage, bend and loose connection (unit side and 3. connector side).

Is the inspection result normal?

YES >> GO TO 2.

NO >> Repair the terminal and connector.

#### 2.CHECK HARNESS FOR OPEN CIRCUIT

- 1. Disconnect the connector of HPCM.
- Check the resistance between the HPCM harness connector terminals. 2.

|               | Posistanaa (O) |                 |
|---------------|----------------|-----------------|
| Connector No. | Termi          |                 |
| B159          | 43             | Approx. 54 – 66 |

Is the measurement value within the specification?

YES >> GO TO 3.

NO >> Replace the body harness.

 ${
m 3.}$  Check power supply and ground circuit

Check the power supply and the ground circuit of the HPCM. Refer to HBC-93, "HPCM : Diagnosis Procedure".

Is the inspection result normal?

YES (Present error)>>Replace the HPCM. Refer to HBC-339, "Removal and Installation".

- YES (Past error)>>Error was detected in the HPCM branch line (CAN communication circuit 1 side). Refer to LAN-31, "CAN COMMUNICATION SYSTEM : System Diagram".
- NO >> Repair the power supply and the ground circuit.

# EV/HEV BRANCH LINE CIRCUIT (HEV SYSTEM CAN CIRCUIT) < DTC/CIRCUIT DIAGNOSIS > EV/HEV BRANCH LINE CIRCUIT (HEV SYSTEM CAN CIRCUIT) Diagnosis Procedure

| <b>1.</b> CHECK CONNECTOR                                                                                                    |                                                                       |                                                         |                             |
|----------------------------------------------------------------------------------------------------|-----------------------------------------------------------------------|---------------------------------------------------------|-----------------------------|
| <ol> <li>Turn the ignition switch C</li> <li>Disconnect the 12V batte</li> <li>Check the terminals and connector side).</li> </ol> | DFF.<br>Bry cable from the negative<br>connectors of the HPCM f       | e terminal.<br>for damage, bend and loos                | e connection (unit side and |
| Is the inspection result norma                                                                                                    | al?                                                                   |                                                         |                             |
| YES >> GO TO 2.<br>NO >> Repair the termin                                                                                         | nal and connector.                                                    |                                                         |                             |
| 2.CHECK HARNESS FOR                                                                                                    | OPEN CIRCUIT                                                          |                                                         |                             |
| <ol> <li>Disconnect the connector</li> <li>Check the resistance bet</li> </ol>                                                     | r of HPCM.<br>ween the HPCM harness o                                 | connector terminals.                                    |                             |
|                                                                                                    | HPCM harness connector                                                |                                                         | Posistance (O)              |
| Connector No.                                                                                                    | Termin                                                                | al No.                                                  | Resistance (sz)             |
| B159                                                                                                    | 42                                                                    | 54                                                      | Approx. 54 – 66             |
| Is the measurement value wi<br>YES >> GO TO 3.<br>NO >> Replace the bod<br><b>3.</b> CHECK POWER SUPPLY                            | t <u>hin the specification?</u><br>y harness.<br>′ AND GROUND CIRCUIT |                                                         |                             |
| Check the power supply and <u>dure"</u> .                                                                                          | I the ground circuit of the                                           | HPCM. Refer to <u>HBC-93,</u>                           | "HPCM : Diagnosis Proce-    |
| YES (Present error)>>Repla                                                                                                    | ace the HPCM. Refer to HE                                             | 3C-339, "Removal and Inst                               | allation".                  |
| YES (Past error)>>Error wa<br>LAN-31. "CAN C                                                                                       | as detected in the HPCM                                               | branch line (HEV system<br><u>M : System Diagram</u> ". | CAN circuit side). Refer to |
| NO >> Repair the powe                                                                                                    | r augaly and the around air                                           | ouit                                                    |                             |

L

А

LAN

Ν

0

Ρ

## BRAKE BRANCH LINE CIRCUIT (CAN COMMUNICATION CIRCUIT 1)

#### < DTC/CIRCUIT DIAGNOSIS >

# BRAKE BRANCH LINE CIRCUIT (CAN COMMUNICATION CIRCUIT 1)

## Diagnosis Procedure

INFOID:000000008491300

[CAN SYSTEM (TYPE 1)]

## 1.CHECK CONNECTOR

- 1. Turn the ignition switch OFF.
- 2. Disconnect the 12V battery cable from the negative terminal.
- 3. Check the terminals and connectors of the electrically-driven intelligent brake unit for damage, bend and loose connection (unit side and connector side).

Is the inspection result normal?

YES >> GO TO 2.

NO >> Repair the terminal and connector.

## 2. CHECK HARNESS FOR OPEN CIRCUIT

- 1. Disconnect the connector of electrically-driven intelligent brake unit.
- 2. Check the resistance between the electrically-driven intelligent brake unit harness connector terminals.

| Electrically- | Posistance (O) |  |                 |
|---------------|----------------|--|-----------------|
| Connector No. | Termi          |  |                 |
| E87           | 43 42          |  | Approx. 54 – 66 |

Is the measurement value within the specification?

#### YES >> GO TO 3.

## **3.**CHECK POWER SUPPLY AND GROUND CIRCUIT

Check the power supply and the ground circuit of the electrically-driven intelligent brake unit. Refer to <u>BR-251</u>, <u>"Diagnosis Procedure"</u>.

#### Is the inspection result normal?

YES (Present error)>>Replace the electrically-driven intelligent brake unit. Refer to <u>BR-288, "Removal and</u> <u>installation"</u>.

- YES (Past error)>>Error was detected in the electrically-driven intelligent brake unit branch line (CAN communication circuit 1 side).
- NO >> Repair the power supply and the ground circuit.

NO >> Repair the electrically-driven intelligent brake unit branch line (CAN communication circuit 1 side). Refer to <u>LAN-31, "CAN COMMUNICATION SYSTEM : System Diagram"</u>.

#### **BRAKE BRANCH LINE CIRCUIT (CAN COMMUNICATION CIRCUIT 2)** [CAN SYSTEM (TYPE 1)]

< DTC/CIRCUIT DIAGNOSIS >

# BRAKE BRANCH LINE CIRCUIT (CAN COMMUNICATION CIRCUIT 2)

## **Diagnosis Procedure**

INFOID:000000008491301

А

| 5                                                                                                    |                                                                                                 |                                                        |                                                  |
|----------------------------------------------------------------------------------------------------|-------------------------------------------------------------------------------------------------|--------------------------------------------------------|--------------------------------------------------|
| 1.CHECK CONNECTOR                                                                                                    |                                                                                                 |                                                        |                                                  |
| <ol> <li>Turn the ignition switch</li> <li>Disconnect the 12V batt</li> <li>Check the terminals and<br/>loose connection (unit s</li> </ol> | OFF.<br>ery cable from the negative<br>d connectors of the electric<br>ide and connector side). | e terminal.<br>cally-driven intelligent brake          | unit for damage, bend and                        |
| Is the inspection result norm                                                                                                    | al?                                                                                             |                                                        |                                                  |
| YES >> GO TO 2.                                                                                                    | nal and connector                                                                               |                                                        |                                                  |
| 2 CHECK HARNESS FOR                                                                                                    |                                                                                                 |                                                        |                                                  |
| 1 Disconnect the connect                                                                                                    | or of electrically driven into                                                                  | lligant braka unit                                     |                                                  |
| 2. Check the resistance be                                                                                                    | tween the electrically-drive                                                                    | en intelligent brake unit harr                         | ness connector terminals.                        |
| Electrically                                                                                                    | trivon intolligent brake unit barne                                                             | ss connector                                           |                                                  |
| Connector No.                                                                                                    |                                                                                                 | nal No.                                                | Resistance ( $\Omega$ )                          |
| E87                                                                                                    | 41                                                                                              | 40                                                     | Approx. 54 – 66                                  |
| Is the measurement value w                                                                                                    | ithin the specification?                                                                        |                                                        |                                                  |
| YES >> GO TO 3.<br>NO >> Repair the elect<br>Refer to LAN-31                                                                                | rically-driven intelligent bra                                                                  | ke unit branch line (CAN co<br>NSYSTEM : System Diagra | mmunication circuit 2 side).<br>m <sup>"</sup> . |
| 3.CHECK POWER SUPPL                                                                                                    | Y AND GROUND CIRCUIT                                                                            | Г                                                      |                                                  |
| Check the power supply and "Diagnosis Procedure".                                                                                           | the ground circuit of the el                                                                    | lectrically-driven intelligent k                       | brake unit. Refer to <u>BR-251,</u>              |
| Is the inspection result norm                                                                                                    | <u>al?</u>                                                                                      |                                                        |                                                  |
| YES (Present error)>>Repl<br>installation".                                                                                                 | ace the electrically-driven                                                                     | intelligent brake unit. Refe                           | r to <u>BR-288, "Removal and</u>                 |
| YES (Past error)>>Error wa<br>munication circu                                                                                              | as detected in the electrica<br>it 2 side).                                                     | ally-driven intelligent brake                          | unit branch line (CAN com-                       |
| NO >> Repair the powe                                                                                                    | r supply and the ground ci                                                                      | rcuit.                                                 |                                                  |
|                                                                                                    |                                                                                                 |                                                        |                                                  |
|                                                                                                    |                                                                                                 |                                                        |                                                  |
|                                                                                                    |                                                                                                 |                                                        |                                                  |

Ν

Ο

## **EPS BRANCH LINE CIRCUIT**

#### < DTC/CIRCUIT DIAGNOSIS >

# **EPS BRANCH LINE CIRCUIT**

## Diagnosis Procedure

1.CHECK CONNECTOR

- 1. Turn the ignition switch OFF.
- 2. Disconnect the 12V battery cable from the negative terminal.
- 3. Check the terminals and connectors of the power steering control module for damage, bend and loose connection (unit side and connector side).

Is the inspection result normal?

YES >> GO TO 2.

NO >> Repair the terminal and connector.

## 2. CHECK HARNESS FOR OPEN CIRCUIT

- 1. Disconnect the connector of power steering control module.
- 2. Check the resistance between the power steering control module harness connector terminals.

| Powers        | Posistanco (O) |                 |
|---------------|----------------|-----------------|
| Connector No. | Termi          |                 |
| E97           | 5              | Approx. 54 – 66 |

Is the measurement value within the specification?

YES >> GO TO 3.

NO >> Repair the power steering control module branch line.

#### $\mathbf{3}$ . Check power supply and ground circuit

Check the power supply and the ground circuit of the power steering control module. Refer to <u>STC-27, "Diag-nosis Procedure"</u>.

Is the inspection result normal?

YES (Present error)>>Replace the power steering oil pump assembly. Refer to the following.

- With heated steering wheel: ST-42, "Removal and Installation"
- Without heated steering wheel: ST-69. "Removal and Installation"
- YES (Past error)>>Error was detected in the power steering control module branch line.

NO >> Repair the power supply and the ground circuit.

INFOID:000000008491302

## **IPDM-E BRANCH LINE CIRCUIT**

# [CAN SYSTEM (TYPE 1)]

| PDM-F BRANCH I                                                                                                    |                                                                                                    |                                                                                             |                                                |
|----------------------------------------------------------------------------------------------------|----------------------------------------------------------------------------------------------------|---------------------------------------------------------------------------------------------|------------------------------------------------|
|                                                                                                    | INE CIRCUIT                                                                                                    |                                                                                             |                                                |
| Diagnosis Procedure                                                                                                    |                                                                                                    |                                                                                             | INFOID:00000008491303                          |
| .CHECK CONNECTOR                                                                                                    |                                                                                                    |                                                                                             |                                                |
| <ul> <li>Turn the ignition switch</li> <li>Disconnect the 12V bat</li> <li>Check the terminals ar<br/>and connector side).</li> </ul>                                                                       | OFF.<br>ttery cable from the negative<br>ad connectors of the IPDM                                                                                                    | e terminal.<br>E/R for damage, bend ar                                                      | nd loose connection (unit side                 |
| the inspection result norn<br>YES >> GO TO 2.                                                                                                    | nal?                                                                                                    |                                                                                             |                                                |
| CHECK HARNESS FOR                                                                                                    | OPEN CIRCUIT                                                                                                    |                                                                                             |                                                |
| <ul><li>Disconnect the connect</li><li>Check the resistance b</li></ul>                                                                                                    | tor of IPDM E/R.<br>etween the IPDM E/R harn                                                                                                    | ess connector terminals.                                                                    |                                                |
|                                                                                                    | IPDM E/R harness connector                                                                                                    |                                                                                             | Resistance (Ω)                                 |
| Connector No.                                                                                                    | Termiı                                                                                                    | al No.                                                                                      |                                                |
| NO >> Repair the IPDI                                                                                                    | M E/R branch line.                                                                                                    |                                                                                             |                                                |
| NO >> Repair the IPDi<br>CHECK POWER SUPPI<br>heck the power supply and<br>the inspection result norn                                                                                                    | M E/R branch line.<br>_Y AND GROUND CIRCUIT<br>d the ground circuit of the IF<br>nal?                                                                                                    | PDM E/R. Refer to <u>PCS-</u> 2                                                             | 28, "Diagnosis Procedure".                     |
| NO >> Repair the IPDI<br>CHECK POWER SUPPI<br>CHECK POWER SUPPI<br>Check the power supply an<br>the inspection result norn<br>YES (Present error)>>Rep<br>YES (Past error)>>Error w<br>NO >> Repair the pow | M E/R branch line.<br>_Y AND GROUND CIRCUIT<br>d the ground circuit of the IF<br><u>nal?</u><br>blace the IPDM E/R. Refer<br>/as detected in the IPDM E/<br>er supply and the ground ci          | PDM E/R. Refer to <u>PCS-2</u><br>o <u>PCS-29. "Removal and</u><br>R branch line.<br>rcuit. | 28, "Diagnosis Procedure".<br>I Installation". |
| NO >> Repair the IPDI<br>CHECK POWER SUPPI<br>Check the power supply an<br>the inspection result norn<br>YES (Present error)>>Rep<br>YES (Past error)>>Error w<br>NO >> Repair the pow                      | M E/R branch line.<br><u>Y AND GROUND CIRCUIT</u><br>d the ground circuit of the IF<br><u>nal?</u><br>blace the IPDM E/R. Refer to<br>vas detected in the IPDM E/<br>er supply and the ground ci | DM E/R. Refer to <u>PCS-2</u><br>O <u>PCS-29. "Removal and</u><br>R branch line.<br>rcuit.  | 28, "Diagnosis Procedure".<br>I Installation". |
| NO >> Repair the IPDI<br>CHECK POWER SUPPI<br>theck the power supply an<br>the inspection result norn<br>YES (Present error)>>Rep<br>YES (Past error)>>Error w<br>NO >> Repair the pow                      | M E/R branch line.<br>_Y AND GROUND CIRCUIT<br>d the ground circuit of the IF<br><u>nal?</u><br>blace the IPDM E/R. Refer to<br>vas detected in the IPDM E,<br>er supply and the ground ci       | PDM E/R. Refer to <u>PCS-2</u><br>o <u>PCS-29, "Removal and</u><br>R branch line.<br>rcuit. | 28, "Diagnosis Procedure".                     |
| NO >> Repair the IPDI<br>CHECK POWER SUPPI<br>Check the power supply an<br>the inspection result norn<br>YES (Present error)>>Rep<br>YES (Past error)>>Error w<br>NO >> Repair the pow                      | M E/R branch line.<br><u>Y AND GROUND CIRCUIT</u><br>d the ground circuit of the IF<br><u>nal?</u><br>blace the IPDM E/R. Refer to<br>vas detected in the IPDM E/<br>er supply and the ground ci | PDM E/R. Refer to <u>PCS-2</u><br>o <u>PCS-29. "Removal and</u><br>R branch line.<br>rcuit. | 28, "Diagnosis Procedure".                     |

Ο

Ρ

# STRG BRANCH LINE CIRCUIT

## Diagnosis Procedure

INFOID:000000008491304

[CAN SYSTEM (TYPE 1)]

#### 1.CHECK CONNECTOR

- 1. Turn the ignition switch OFF.
- 2. Disconnect the 12V battery cable from the negative terminal.
- 3. Check the following terminals and connectors for damage, bend and loose connection (unit side and connector side).
- Steering angle sensor
- Harness connector M23 and PCB harness side connector
- CAN gateway

Is the inspection result normal?

YES >> GO TO 2.

NO >> Repair the terminal and connector.

**2.**CHECK HARNESS CONTINUITY (OPEN CIRCUIT)

- 1. Disconnect the connector of CAN gateway.
- 2. Check the continuity between the CAN gateway harness connector terminals.

|               | CAN gateway harness connector |            |         |  |
|---------------|-------------------------------|------------|---------|--|
| Connector No. | Termi                         | Continuity |         |  |
| M125          | 4                             | 6          | Existed |  |
| 101123        | 10                            | 12         | Existed |  |

#### Is the inspection result normal?

YES >> GO TO 3.

NO >> Check the harness and repair or replace (if shield line is open) the root cause (CAN communication circuit 2 side). Refer to <u>LAN-31, "CAN COMMUNICATION SYSTEM : System Diagram"</u>.

## ${f 3.}$ CHECK HARNESS FOR OPEN CIRCUIT

- 1. Connect the connector of CAN gateway.
- 2. Disconnect the connector of steering angle sensor.
- 3. Check the resistance between the steering angle sensor harness connector terminals.

| Ste           | Posistanaa (O) |  |                 |
|---------------|----------------|--|-----------------|
| Connector No. | Termi          |  |                 |
| M37           | 1 2            |  | Approx. 54 – 66 |

Is the measurement value within the specification?

YES >> GO TO 4.

NO >> GO TO 5.

**4.**CHECK POWER SUPPLY AND GROUND CIRCUIT

Check the power supply and the ground circuit of the steering angle sensor. Refer to <u>BRC-59, "Wiring Dia-gram"</u>.

Is the inspection result normal?

YES (Present error)>>Replace the steering angle sensor. Refer to BRC-166, "Removal and Installation".

- YES (Past error)>>Error was detected in the steering angle sensor branch line.
- NO >> Repair the power supply and the ground circuit.

#### **5.**CHECK HARNESS CONTINUITY (OPEN CIRCUIT)

1. Disconnect the harness connector M23.

2. Check the continuity between the steering angle sensor harness connector and the harness connector.

# STRG BRANCH LINE CIRCUIT

#### < DTC/CIRCUIT DIAGNOSIS >

## [CAN SYSTEM (TYPE 1)]

| Steering angle sen                                                                                                    | sor harness connector                                                    | Harnes               | s connector           | Continuity         |
|----------------------------------------------------------------------------------------------------|--------------------------------------------------------------------------|----------------------|-----------------------|--------------------|
| Connector No.                                                                                                    | Terminal No.                                                             | Connector No.        | Terminal No.          | Continuity         |
| M37                                                                                                    | 1                                                                        | M23                  | 134                   | Existed            |
|                                                                                                    | 2                                                                        |                      | 136                   | Existed            |
| YES >> Replace to resurve the inspection resurve to result of the result of the result | <u>It normal?</u><br>the PCB harness.<br>e harness between the<br>r M23. | e steering angle ser | sor harness connector | M37 and the harnes |
|                                                                                                    |                                                                          |                      |                       |                    |
|                                                                                                    |                                                                          |                      |                       |                    |
|                                                                                                    |                                                                          |                      |                       |                    |
|                                                                                                    |                                                                          |                      |                       |                    |
|                                                                                                    |                                                                          |                      |                       |                    |
|                                                                                                    |                                                                          |                      |                       |                    |
|                                                                                                    |                                                                          |                      |                       |                    |
|                                                                                                    |                                                                          |                      |                       |                    |
|                                                                                                    |                                                                          |                      |                       |                    |
|                                                                                                    |                                                                          |                      |                       |                    |
|                                                                                                    |                                                                          |                      |                       |                    |
|                                                                                                    |                                                                          |                      |                       |                    |
|                                                                                                    |                                                                          |                      |                       |                    |
|                                                                                                    |                                                                          |                      |                       |                    |
|                                                                                                    |                                                                          |                      |                       |                    |
|                                                                                                    |                                                                          |                      |                       |                    |

# **ABS BRANCH LINE CIRCUIT**

## Diagnosis Procedure

INFOID:000000008491305

[CAN SYSTEM (TYPE 1)]

#### **1.**CHECK CONNECTOR

- 1. Turn the ignition switch OFF.
- 2. Disconnect the 12V battery cable from the negative terminal.
- 3. Check the following terminals and connectors for damage, bend and loose connection (unit side and connector side).
- ABS actuator and electric unit (control unit)
- CAN gateway

Is the inspection result normal?

YES >> GO TO 2.

NO >> Repair the terminal and connector.

**2.**CHECK HARNESS CONTINUITY (OPEN CIRCUIT)

- 1. Disconnect the connector of CAN gateway.
- 2. Check the continuity between the CAN gateway harness connector terminals.

|               | CAN gateway harness connector | r       | Continuity |
|---------------|-------------------------------|---------|------------|
| Connector No. | Termi                         | nal No. |            |
| M125          | 4 6                           |         | Existed    |
| 11/125        | 10                            | 12      | Existed    |

Is the inspection result normal?

YES >> GO TO 3.

NO >> Check the harness and repair or replace (if shield line is open) the root cause (CAN communication circuit 2 side). Refer to <u>LAN-31, "CAN COMMUNICATION SYSTEM : System Diagram"</u>.

# **3.**CHECK HARNESS FOR OPEN CIRCUIT

- 1. Connect the connector of CAN gateway.
- 2. Disconnect the connector of ABS actuator and electric unit (control unit).
- Check the resistance between the ABS actuator and electric unit (control unit) harness connector terminals.

| ABS actuator  | Posistanoo (O) |         |                 |
|---------------|----------------|---------|-----------------|
| Connector No. | Termi          | nal No. | Resistance (12) |
| E89           | 22             | 9       | Approx. 54 – 66 |

Is the measurement value within the specification?

YES >> GO TO 4.

NO >> Repair the ABS actuator and electric unit (control unit) branch line.

#### 4.CHECK POWER SUPPLY AND GROUND CIRCUIT

Check the power supply and the ground circuit of the ABS actuator and electric unit (control unit). Refer to <u>BRC-138, "Diagnosis Procedure"</u>.

#### Is the inspection result normal?

- YES (Present error)>>Replace the ABS actuator and electric unit (control unit). Refer to <u>BRC-163, "Removal</u> and Installation".
- YES (Past error)>>Error was detected in the ABS actuator and electric unit (control unit) branch line.
- NO >> Repair the power supply and the ground circuit.

| ADP BRANCH LINE                                                                                                    | ECIRCUIT                                                                                                    |                                                                              |                                                                   |
|----------------------------------------------------------------------------------------------------|----------------------------------------------------------------------------------------------------|------------------------------------------------------------------------------|-------------------------------------------------------------------|
| Diagnosis Procedure                                                                                                    |                                                                                                    |                                                                              | H<br>INFOID:000000008491307                                       |
| 1. CHECK CONNECTOR                                                                                                    |                                                                                                    |                                                                              | В                                                                 |
| <ol> <li>Turn the ignition switch</li> <li>Disconnect the 12V bat</li> <li>Check the following terr<br/>nector side).</li> <li>Driver seat control unit</li> <li>Harness connector B50</li> <li>Harness connector B11</li> <li>CAN gateway</li> <li>Is the inspection result norm</li> <li>YES &gt;&gt; GO TO 2.</li> <li>NO &gt;&gt; Repair the term</li> <li>CHECK HARNESS CON</li> </ol> | OFF.<br>tery cable from the negative<br>ninals and connectors for d<br>1<br><u>nal?</u><br>inal and connector.<br>TINUITY (OPEN CIRCUIT) | e terminal.<br>amage, bend and loose con                                     | nection (unit side and con-                                       |
| <ol> <li>Disconnect the connect</li> <li>Check the continuity be</li> </ol>                                                                                                    | or of CAN gateway.<br>tween the CAN gateway ha                                                                                           | arness connector terminals.                                                  | 6                                                                 |
|                                                                                                    | CAN gateway harness connector                                                                                                    |                                                                              | Continuity                                                        |
| Connector No.                                                                                                    | Termir                                                                                                    | nal No.                                                                      |                                                                   |
| M125                                                                                                    | 4                                                                                                    | 6                                                                            | Existed                                                           |
| le the increation requilt norm                                                                                                    | 10                                                                                                    | 12                                                                           | EXISTED                                                           |
| YES >> GO TO 3.<br>NO >> Check the harm<br>tion circuit 2 sid<br><b>3.</b> CHECK HARNESS FOR<br>1. Connect the connector                                                                                                    | ess and repair or replace (i<br>e). Refer to <u>LAN-31, "CAN</u><br>OPEN CIRCUIT<br>of CAN gateway.                                      | f shield line is open) the roo<br>COMMUNICATION SYSTE                        | I<br>t cause (CAN communica-<br><u>M : System Diagram"</u> .<br>J |
| <ol> <li>Disconnect the connect</li> <li>Check the resistance be</li> </ol>                                                                                                    | or of driver seat control unit<br>etween the driver seat control                                                                         | rol unit harness connector te                                                | erminals.                                                         |
| Driv                                                                                                    | er seat control unit harness conne                                                                                                    | ector                                                                        | Resistance ( $\Omega$ )                                           |
| Connector No.                                                                                                    | Termir<br>23                                                                                                    | 21                                                                           | Approx 54 - 66                                                    |
| Is the measurement value w                                                                                                    | vithin the specification?                                                                                                    | 27                                                                           |                                                                   |
| YES >> GO TO 4.<br>NO >> Repair the drive                                                                                                    | r seat control unit branch li<br>Y AND GROUND CIRCUIT                                                                                    | ne.                                                                          | N                                                                 |
| Check the power supply and<br>CONTROL UNIT : Diagnosis                                                                                                    | I the ground circuit of the dr<br><u>s_Procedure"</u> .<br>aal?                                                                          | iver seat control unit. Refer t                                              | ID ADP-63, "DRIVER SEAT<br>C                                      |
| YES (Present error)>>Rep<br>YES (Past error)>>Error w<br>NO >> Repair the powe                                                                                                    | lace the driver seat control<br>as detected in the driver se<br>er supply and the ground ci                                              | unit. Refer to <u>ADP-136, "Re</u><br>at control unit branch line.<br>rcuit. | moval and Installation".<br>P                                     |

< DTC/CIRCUIT DIAGNOSIS >

#### < DTC/CIRCUIT DIAGNOSIS >

# INV/MC BRANCH LINE CIRCUIT

## Diagnosis Procedure

INFOID:000000008491315

[CAN SYSTEM (TYPE 1)]

## 1.CHECK CONNECTOR

- 1. Turn the ignition switch OFF.
- 2. Disconnect the 12V battery cable from the negative terminal.
- 3. Check the terminals and connectors of the traction motor inverter for damage, bend and loose connection (unit side and connector side).

#### Is the inspection result normal?

YES >> GO TO 2.

NO >> Repair the terminal and connector.

## 2. CHECK HARNESS FOR OPEN CIRCUIT

- 1. Disconnect the connector of traction motor inverter.
- 2. Check the resistance between the traction motor inverter harness connector terminals.

| Trac          | ction motor inverter harness conn | Posistanaa (O) |                 |
|---------------|-----------------------------------|----------------|-----------------|
| Connector No. | Termi                             | nal No.        | Resistance (22) |
| E78           | 9 28                              |                | Approx. 54 – 66 |

Is the measurement value within the specification?

YES >> GO TO 3.

NO >> Repair the traction motor inverter branch line.

## **3.**CHECK POWER SUPPLY AND GROUND CIRCUIT

Check the power supply and the ground circuit of the traction motor inverter. Refer to <u>TMS-53, "Diagnosis Pro-</u> cedure".

Is the inspection result normal?

YES (Present error)>>Replace the traction motor inverter. Refer to TMS-121, "Removal and Installation".

YES (Past error)>>Error was detected in the traction motor inverter branch line.

NO >> Repair the power supply and the ground circuit.

| TCM BRANCH L                                                                                                    | INE CIRCUIT                                                                                                |                                                                                           |                                                 |                                                       |  |
|----------------------------------------------------------------------------------------------------|----------------------------------------------------------------------------------------------------|-------------------------------------------------------------------------------------------|-------------------------------------------------|-------------------------------------------------------|--|
| Diagnosis Procedu                                                                                                    | ıre                                                                                                    |                                                                                           |                                                 | INFOID:00000008491316                                 |  |
| 1. CHECK CONNECTOR                                                                                                    | OR                                                                                                    |                                                                                           |                                                 |                                                       |  |
| <ol> <li>Turn the ignition sw</li> <li>Disconnect the 12\</li> <li>Check the following<br/>nector side).</li> <li>A/T assembly</li> <li>Harness connector</li> <li>Harness connector</li> </ol> | vitch OFF.<br>/ battery cable from th<br>terminals and conne<br>F103<br>M116                               | ne negative terminal.<br>ectors for damage, be                                            | nd and loose conn                               | ection (unit side and con-                            |  |
| - Harness connector                                                                                                    | M28 and PCB harne                                                                                          | ss side connector                                                                         |                                                 |                                                       |  |
| YES >> GO TO 2.<br>NO >> Repair the                                                                                                    | terminal and connect                                                                                       | or.                                                                                       |                                                 |                                                       |  |
| 1 Disconnect the con                                                                                                    | POR OPEN CIRCUI                                                                                            |                                                                                           |                                                 |                                                       |  |
| 2. Check the resistant                                                                                                    | ce between the A/T as                                                                                      | ssembly harness con                                                                       | nector terminals.                               |                                                       |  |
|                                                                                                    | A/T assembly harne                                                                                         | ess connector                                                                             |                                                 | Resistance (Ω)                                        |  |
| Connector No.                                                                                                    |                                                                                                    | Terminal No.                                                                              |                                                 |                                                       |  |
| F61                                                                                                    | 3                                                                                                    |                                                                                           | 8                                               | Approx. 54 – 66                                       |  |
| YES >> GO TO 3.<br>NO >> GO TO 4.<br><b>3.</b> CHECK POWER SL                                                                                                    | IPPLY AND GROUN                                                                                            |                                                                                           |                                                 |                                                       |  |
| Check the power supply                                                                                                    | y and the ground circ                                                                                      | uit of the TCM. Refer                                                                     | to <u>TM-158, "Diagn</u>                        | osis Procedure".                                      |  |
| Is the inspection result<br>YES (Present error)>><br><u>nent Parts</u><br>list.)<br>YES (Past error)>>Err<br>NO >> Repair the                                                                   | normal?<br>Replace the control v<br>Location". (Replace A<br>or was detected in th<br>power supply and the | valve &TCM. Refer to<br>A/T assembly if contro<br>e TCM branch line.<br>e ground circuit. | <u>TM-13, "A/T CON</u><br>I valve &TCM is no    | TROL SYSTEM : Compo-<br>ot listed in the latest parts |  |
| <b>4.</b> CHECK HARNESS                                                                                                    | CONTINUITY (OPEN                                                                                           | I CIRCUIT)                                                                                |                                                 |                                                       |  |
| <ol> <li>Disconnect the har</li> <li>Check the continuit</li> </ol>                                                                                                    | ness connector M28.<br>y between the A/T as                                                                | sembly harness conn                                                                       | ector and the harr                              | ness connector.                                       |  |
| A/T assembly ha                                                                                                    | rness connector                                                                                            | Harness of                                                                                | connector                                       |                                                       |  |
| Connector No.                                                                                                    | Terminal No.                                                                                               | Connector No.                                                                             | Terminal No.                                    | Continuity                                            |  |
| F61                                                                                                    | 3                                                                                                    | M28                                                                                       | 341                                             | Existed                                               |  |
| 101                                                                                                    | 8                                                                                                    | W20                                                                                       | 342                                             | Existed                                               |  |
| F61<br>Is the inspection result<br>YES >> Replace the<br>NO >> Repair the                                                                                                    | Terminal No.<br>3<br>8<br>normal?<br>e PCB harness.<br>harness between the                                 | A/T assembly barnes                                                                       | Terminal No.<br>341<br>342<br>s connector F61 a | Existed<br>Existed                                    |  |

NO >> Repair the harness between the A/T assembly harness connector F61 and the harness connector M28.

< DTC/CIRCUIT DIAGNOSIS >

#### < DTC/CIRCUIT DIAGNOSIS >

# E-OP BRANCH LINE CIRCUIT

## Diagnosis Procedure

INFOID:000000008491317

[CAN SYSTEM (TYPE 1)]

## 1.CHECK CONNECTOR

- 1. Turn the ignition switch OFF.
- 2. Disconnect the 12V battery cable from the negative terminal.
- 3. Check the terminals and connectors of the sub electric oil pump inverter for damage, bend and loose connection (unit side and connector side).

#### Is the inspection result normal?

YES >> GO TO 2.

NO >> Repair the terminal and connector.

## 2. CHECK HARNESS FOR OPEN CIRCUIT

- 1. Disconnect the connector of sub electric oil pump inverter.
- 2. Check the resistance between the sub electric oil pump inverter harness connector terminals.

| Sub ele       | ectric oil pump inverter harness co | Posistance (O) |                 |
|---------------|-------------------------------------|----------------|-----------------|
| Connector No. | Termi                               | nal No.        | Resistance (22) |
| B151          | 4                                   | 8              | Approx. 54 – 66 |

Is the measurement value within the specification?

YES >> GO TO 3.

NO >> Repair the sub electric oil pump inverter branch line.

## $\mathbf{3}$ . Check power supply and ground circuit

Check the power supply and the ground circuit of the sub electric oil pump inverter. Refer to <u>TM-160, "Diagno-</u> sis Procedure".

Is the inspection result normal?

YES (Present error)>>Replace the sub electric oil pump inverter. Refer to <u>TM-188</u>, <u>"Removal and Installa-</u> <u>tion"</u>.

YES (Past error)>>Error was detected in the sub electric oil pump inverter branch line.

NO >> Repair the power supply and the ground circuit.

< DTC/CIRCUIT DIAGNOSIS >

# **HV BAT BRANCH LINE CIRCUIT**

#### Diagnosis Procedure

#### WARNING:

- Because hybrid vehicles and electric vehicles contain a high voltage battery, there is the risk of electric shock, electric leakage, or similar accidents if the high voltage component and vehicle are handled incorrectly. Be sure to follow the correct work procedures when performing inspection and maintenance.
- Be sure to remove the service plug in order to shut off the high voltage circuits before performing inspection or maintenance of high voltage system harnesses and parts.
- Be sure to put the removed service plug in your pocket and carry it with you so that another person D does not accidentally connect it while work is in progress.
- Be sure to wear insulating protective equipment consisting of glove, shoes and glasses before beginning work on the high voltage system.
- Clearly identify the persons responsible for high voltage work and ensure that other persons do not touch the vehicle. When not working, cover high voltage parts with an insulating cover sheet or similar item to prevent other persons from contacting them.
- Refer to <u>LAN-25, "High Voltage Precautions"</u>.

#### CAUTION:

There is the possibility of a malfunction occurring if the vehicle is changed to READY status while the service plug is removed. Therefore do not change the vehicle to READY status unless instructed to do so in the Service Manual.

1.CHECK CONNECTOR

- 1. Turn the ignition switch OFF.
- 2. Disconnect the 12V battery cable from the negative terminal.
- 3. Check the terminals and connectors of the Li-ion battery for damage, bend and loose connection (unit side and connector side).

Is the inspection result normal?

- YES >> GO TO 2.
- NO >> Repair the terminal and connector.

#### 2.CHECK HARNESS FOR OPEN CIRCUIT

- 1. Disconnect the connector of Li-ion battery.
- 2. Check the resistance between the Li-ion battery harness connector terminals.

|               | Li-ion battery harness connector |          | Papiatanan (O)    | - |
|---------------|----------------------------------|----------|-------------------|---|
| Connector No. | Term                             | inal No. | Resistance (12)   | L |
| B160          | 3                                | 15       | Approx. 108 – 132 | - |

Is the measurement value within the specification?

YES >> GO TO 3.

NO >> Replace the body harness.

3. PRECONDITIONING

#### WARNING:

Shut off high voltage circuit. Refer to GI-30, "How to Cut Off High Voltage".

Check voltage in high voltage circuit. (Check that condenser are discharged.)

1. Remove trunk finisher front. Refer to INT-51, "Exploded View".

INFOID:000000008491318

А

Ε

F

Н

P

LAN

Κ

## **HV BAT BRANCH LINE CIRCUIT**

#### < DTC/CIRCUIT DIAGNOSIS >

- 2. Remove harness cover (1).
  - DANGER:

Touching high voltage components without using the appropriate protective equipment will cause electrocution.

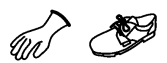

# [CAN SYSTEM (TYPE 1)]

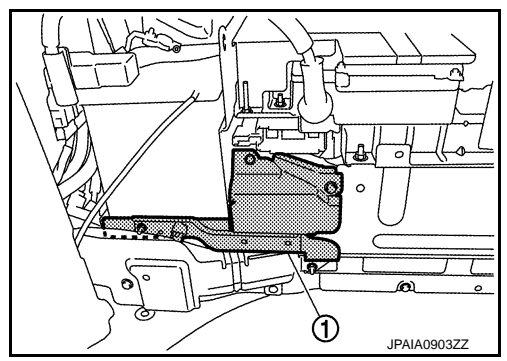

3. Measure voltage between high voltage harness terminals.

Standard

: 5 V or less

## DANGER:

Touching high voltage components without using the appropriate protective equipment will cause electrocution.

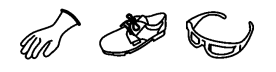

**CAUTION:** For voltage measurements, use a tester which can measure to 500 V or higher.

>> GO TO 4.

4. CHECK POWER SUPPLY AND GROUND CIRCUIT

Check the power supply and the ground circuit of the Li-ion battery controller. Refer to <u>HBB-184</u>, "LI-ION BAT-<u>TERY CONTROLLER : Diagnosis Procedure"</u>.

Is the inspection result normal?

YES >> GO TO 5.

NO >> Repair the power supply and the ground circuit.

5.CHECK HARNESS FOR OPEN CIRCUIT

- 1. Remove Li-ion battery controller. Refer to <u>HBB-200</u>, "LI-ION BATTERY CONTROLLER : Disassembly and <u>Assembly</u>".
- Check the continuity between vehicle communication harness (harness between Li-ion battery harness connector side and Li-ion battery controller side) connector terminals. Refer to <u>HBB-23. "Circuit Diagram"</u>.

| Vehicle commu                         | nication harness               |            |
|---------------------------------------|--------------------------------|------------|
| Li-ion battery harness connector side | Li-ion battery controller side | Continuity |
| Terminal No.                          | Terminal No.                   |            |
| 3                                     | 1                              | Existed    |
| 15                                    | 13                             | Existed    |

Is the measurement value within the specification?

YES (Present error)>>Replace the Li-ion battery controller. Refer to <u>HBB-200, "LI-ION BATTERY CON-</u> <u>TROLLER : Disassembly and Assembly"</u>.

YES (Past error)>>Error was detected in the Li-ion battery controller branch line.

NO >> Repair the vehicle communication harness.

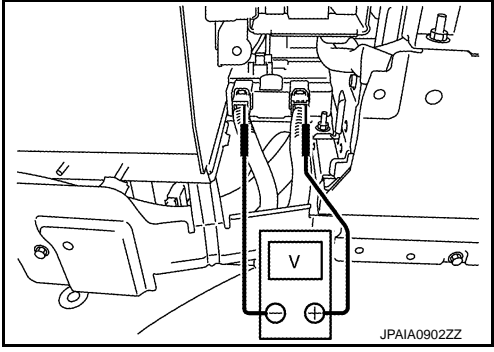

## **CAN COMMUNICATION CIRCUIT 1**

[CAN SYSTEM (TYPE 1)]

А

В

С

D

Е

L

LAN

Ν

#### < DTC/CIRCUIT DIAGNOSIS > **CAN COMMUNICATION CIRCUIT 1 Diagnosis** Procedure INFOID:000000008491319 **1.**CONNECTOR INSPECTION 1. Turn the ignition switch OFF. Disconnect the 12V battery cable from the negative terminal. 2. 3. Disconnect all the unit connectors on CAN communication circuit 1. NOTE:

For identification of CAN communication circuit 1, CAN communication circuit 2, ITS communication circuit, and HEV system CAN circuit, refer to LAN-31, "CAN COMMUNICATION SYSTEM : System Diagram".

4. Check terminals and connectors for damage, bend and loose connection.

Is the inspection result normal?

YES >> GO TO 2.

NO >> Repair the terminal and connector.

2. CHECK HARNESS CONTINUITY (SHORT CIRCUIT)

Check the continuity between the data link connector terminals.

|               | Data link connector |         | Continuity  | 0   |
|---------------|---------------------|---------|-------------|-----|
| Connector No. | Termi               | nal No. |             |     |
| M182          | 6                   | 14      | Not existed |     |
| · · · · ·     |                     |         | 1           | • – |

Is the inspection result normal?

YES >> GO TO 3.

>> Check the harness and repair or replace (if shield line or PCB harness is short) the root cause. NO

# **3.**CHECK HARNESS CONTINUITY (SHORT CIRCUIT)

Check the continuity between the data link connector and the ground.

| Data link     | connector    |        | Continuity  | Continuity |  |
|---------------|--------------|--------|-------------|------------|--|
| Connector No. | Terminal No. | Cround |             |            |  |
| M192          | 6            | Ground | Not existed | K          |  |
| IVI TO2       | 14           |        | Not existed | _          |  |

Is the inspection result normal?

YES >> GO TO 4.

NO >> Check the harness and repair or replace (if shield line or PCB harness is short) the root cause.

4.CHECK ECM AND IPDM E/R TERMINATION CIRCUIT

Remove the ECM and the IPDM E/R. 1

2. Check the resistance between the ECM terminals.

| Besistance (0)    | CM           | E   |
|-------------------|--------------|-----|
|                   | Terminal No. |     |
| Approx. 108 – 132 | 113          | 114 |

Check the resistance between the IPDM E/R terminals. 3

| IPDM E/R     |    | Resistance (Ω)    |  |
|--------------|----|-------------------|--|
| Terminal No. |    |                   |  |
| 40           | 39 | Approx. 108 – 132 |  |
|              |    |                   |  |

Is the measurement value within the specification?

YES >> GO TO 5.

NO >> Replace the ECM and/or the IPDM E/R.

#### < DTC/CIRCUIT DIAGNOSIS >

## 5. CHECK SYMPTOM

Connect all the connectors. Check if the symptoms described in the "Symptom (Results from interview with customer)" are reproduced.

#### Inspection result

Reproduced>>GO TO 6.

Non-reproduced>>Start the diagnosis again. Follow the trouble diagnosis procedure when past error is detected.

#### **6.**CHECK UNIT REPRODUCTION

Perform the reproduction test as per the following procedure for each unit.

- 1. Turn the ignition switch OFF.
- 2. Disconnect the 12V battery cable from the negative terminal.
- 3. Disconnect one of the unit connectors of CAN communication circuit 1. **NOTE:**

ECM and IPDM E/R have a termination circuit. Check other units first.

Connect the 12V battery cable to the negative terminal. Check if the symptoms described in the "Symptom (Results from interview with customer)" are reproduced.

#### NOTE:

Although unit-related error symptoms occur, do not confuse them with other symptoms.

#### Inspection result

Reproduced>>Connect the connector. Check other units as per the above procedure.

Non-reproduced>>Replace the unit whose connector was disconnected.

| < DTC/CIRCUIT DIAG                                                                 | NOSIS >                                       |                                        | [CA                                          | N SYSTEM (TYPE 1)]       |
|------------------------------------------------------------------------------------|-----------------------------------------------|----------------------------------------|----------------------------------------------|--------------------------|
|                                                                                    | CATION CIRC                                   | UIT 2                                  |                                              |                          |
| Diagnosis Procedu                                                                  | re                                            |                                        |                                              | INFOID:0000000849132     |
| <b>1.</b> CHECK CAN DIAGN                                                          | OSIS                                          |                                        |                                              |                          |
| Check the CAN diagnos function.                                                    | sis results from CON                          | NSULT to see that the                  | e CAN communicati                            | on circuit 1 has no mal  |
| NOTE:<br>For identification of CAI<br>and HEV system CAN c                         | N communication ci                            | rcuit 1, CAN commu<br>31, "CAN COMMUNI | nication circuit 2, ITS<br>CATION SYSTEM : S | S communication circuit  |
| s the CAN communicati                                                              | on circuit 1 normal?                          | <u>.</u>                               |                                              |                          |
| YES >> GO TO 2.                                                                    | _                                             |                                        |                                              |                          |
| NO >> Check and I                                                                  | repair CAN commun                             | ication circuit 1.                     |                                              |                          |
| <b>Z</b> .CONNECTOR INSPE                                                          | ECTION                                        |                                        |                                              |                          |
| 1. Turn the ignition swi                                                           | itch OFF.                                     |                                        |                                              |                          |
| <ol> <li>Disconnect the 12V</li> <li>Check the following</li> </ol>                | terminals and conn                            | ectors for damage. b                   | end and loose conne                          | ction (unit side and con |
| nector side).                                                                      |                                               |                                        |                                              |                          |
| · CAN gateway                                                                      | M23 and PCP haras                             | es side connector                      |                                              |                          |
| - namess connector                                                                 | w∠ə anu rub name<br>ormal?                    | ss side connector                      |                                              |                          |
| YFS >> GO TO 3                                                                     |                                               |                                        |                                              |                          |
| NO >> Repair the t                                                                 | erminal and connec                            | tor.                                   |                                              |                          |
| <b>3.</b> CHECK HARNESS (                                                          |                                               | N CIRCUIT)                             |                                              |                          |
| <ol> <li>Disconnect the conr</li> <li>Check the continuity</li> </ol>              | between the CAN                               | vay.<br>gateway harness cor            | nnector terminals.                           |                          |
| O anno atan Na                                                                     | CAN gateway harn                              | ess connector                          |                                              | Continuity               |
|                                                                                    | 1                                             | Terminal No.                           | 6                                            | Evistod                  |
| M125                                                                               | 4                                             |                                        | 12                                           | Existed                  |
| Le the increation result r                                                         | ormal?                                        |                                        | 12                                           | Existed                  |
| YES >> GO TO 5                                                                     | <u>IOITTIAL ?</u>                             |                                        |                                              |                          |
| NO >> GO TO 4.                                                                     |                                               |                                        |                                              |                          |
| 4. CHECK HARNESS (                                                                 | CONTINUITY (SHOP                              | RT CIRCUIT)                            |                                              |                          |
| 1. Disconnect the harr                                                             | ess connector M23                             | ,                                      |                                              |                          |
| 2. Check the continuity                                                            | / between the CAN                             | gateway harness cor                    | nector and the harne                         | ess connector.           |
|                                                                                    |                                               |                                        |                                              |                          |
| CAN gateway har                                                                    |                                               | Harnes                                 |                                              |                          |
| Connector No.                                                                      | Ierminal No.                                  | Connector No.                          | Ierminal No.                                 |                          |
| M125                                                                               | 4                                             | M23                                    | 133                                          | Existed                  |
|                                                                                    | 10                                            |                                        | 135                                          | Existed                  |
| Is the inspection result r<br>YES >> Replace the<br>NO >> Repair the r<br>tor M23. | ormal?<br>PCB harness.<br>harness between the | e CAN gateway harne                    | ess connector M125 a                         | and the harness connec   |
| 5. CHECK HARNESS C                                                                 | CONTINUITY (SHOP                              | RT CIRCUIT)                            |                                              |                          |
| 1. Disconnect all the u                                                            | nit connectors on C                           | AN communication c                     | ircuit 2.                                    |                          |
|                                                                                    | -                                             |                                        |                                              |                          |

2. Check the continuity between the CAN gateway harness connector terminals.

# LAN-173

# **CAN COMMUNICATION CIRCUIT 2**

#### < DTC/CIRCUIT DIAGNOSIS >

#### [CAN SYSTEM (TYPE 1)]

|               | CAN gateway harness connector | r  | Continuity  |
|---------------|-------------------------------|----|-------------|
| Connector No. | Terminal No.                  |    | Continuity  |
| M125          | 4                             | 10 | Not existed |

Is the measurement value within the specification?

YES >> GO TO 6.

NO >> Check the harness and repair or replace the root cause.

**6.**CHECK HARNESS CONTINUITY (SHORT CIRCUIT)

Check the continuity between the CAN gateway harness connector and the ground.

| CAN gateway h | CAN gateway harness connector |        | Continuity  |
|---------------|-------------------------------|--------|-------------|
| Connector No. | Terminal No.                  | Ground | Continuity  |
| M125          | 4                             | Ground | Not existed |
| WI125         | 10                            |        | Not existed |

Is the inspection result normal?

YES >> GO TO 7.

NO >> Check the harness and repair or replace the root cause.

#### 7. CHECK CAN GATEWAY TERMINATION CIRCUIT

#### 1. Remove the CAN gateway.

2. Check the resistance between the CAN gateway terminals.

| CAN gateway |         | Posietance (O)    |  |
|-------------|---------|-------------------|--|
| Termiı      | nal No. |                   |  |
| 4           | 10      | Approx. 108 – 132 |  |
| 6           | 12      | Approx. 108 – 132 |  |

Is the measurement value within the specification?

YES >> GO TO 8.

NO >> Replace the CAN gateway.

#### 8.CHECK SYMPTOM

Connect all the connectors. Check if the symptoms described in the "Symptom (Results from interview with customer)" are reproduced.

#### Inspection result

Reproduced>>GO TO 9.

Non-reproduced>>Start the diagnosis again. Follow the trouble diagnosis procedure when past error is detected.

#### 9.CHECK UNIT REPRODUCTION

Perform the reproduction test as per the following procedure for each unit.

- 1. Turn the ignition switch OFF.
- 2. Disconnect the 12V battery cable from the negative terminal.
- 3. Disconnect one of the unit connectors of CAN communication circuit 2.
- NOTE:

CAN gateway has two termination circuits. Check other units first.

 Connect the 12V battery cable to the negative terminal. Check if the symptoms described in the "Symptom (Results from interview with customer)" are reproduced. NOTE:

Although unit-related error symptoms occur, do not confuse them with other symptoms.

#### Inspection result

Reproduced>>Connect the connector. Check other units as per the above procedure.

Non-reproduced>>Replace the unit whose connector was disconnected.

#### LAN-174

#### < DTC/CIRCUIT DIAGNOSIS >

# HEV SYSTEM CAN CIRCUIT

# Diagnosis Procedure

#### WARNING:

- Because hybrid vehicles and electric vehicles contain a high voltage battery, there is the risk of electric shock, electric leakage, or similar accidents if the high voltage component and vehicle are handled incorrectly. Be sure to follow the correct work procedures when performing inspection and maintenance.
- Be sure to remove the service plug in order to shut off the high voltage circuits before performing inspection or maintenance of high voltage system harnesses and parts.
- Be sure to put the removed service plug in your pocket and carry it with you so that another person D does not accidentally connect it while work is in progress.
- Be sure to wear insulating protective equipment consisting of glove, shoes and glasses before beginning work on the high voltage system.
- Clearly identify the persons responsible for high voltage work and ensure that other persons do not touch the vehicle. When not working, cover high voltage parts with an insulating cover sheet or similar item to prevent other persons from contacting them.
- Refer to LAN-25, "High Voltage Precautions".

#### CAUTION:

There is the possibility of a malfunction occurring if the vehicle is changed to READY status while the service plug is removed. Therefore do not change the vehicle to READY status unless instructed to do so in the Service Manual.

**1.**PRECONDITIONING

#### WARNING:

Shut off high voltage circuit. Refer to GI-30, "How to Cut Off High Voltage".

- Check voltage in high voltage circuit. (Check that condenser are discharged.)
- 1. Remove trunk finisher front. Refer to INT-51, "Exploded View".
- 2. Remove harness cover (1).

#### DANGER:

Touching high voltage components without using the appropriate protective equipment will cause electrocution.

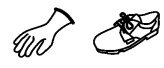

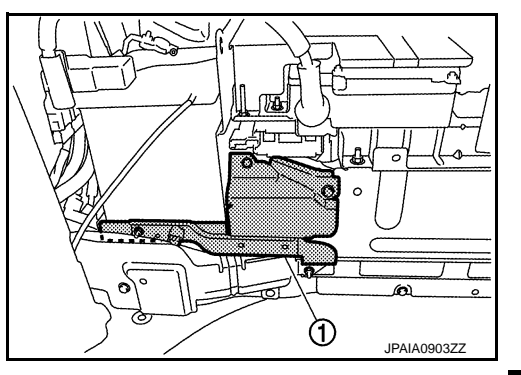

٧

-

3. Measure voltage between high voltage harness terminals.

#### Standard

: 5 V or less

#### DANGER:

Touching high voltage components without using the appropriate protective equipment will cause electrocution.

#### CAUTION:

For voltage measurements, use a tester which can measure to 500 V or higher.

#### >> GO TO 2.

**2.**CONNECTOR INSPECTION

1. Turn the ignition switch OFF.

INFOID:000000008491322

А

Ε

F

Н

Κ

L

LAN

Ν

 $\cap$ 

 A)

JPAIA0902ZZ

# **HEV SYSTEM CAN CIRCUIT**

< DTC/CIRCUIT DIAGNOSIS >

- 2. Disconnect the 12V battery cable from the negative terminal.
- Disconnect all the control unit connectors on HEV system CAN circuit. For the removal of Li-ion battery controller, refer to <u>HBB-200</u>, "LI-ION BATTERY CONTROLLER : Disassembly and Assembly". NOTE:

For identification of CAN communication circuit 1, CAN communication circuit 2, ITS communication circuit, and HEV system CAN circuit, refer to <u>LAN-31</u>, <u>"CAN COMMUNICATION SYSTEM : System Diagram"</u>.

4. Check terminals and connectors for damage, bend and loose connection.

Is the inspection result normal?

YES >> GO TO 3.

NO >> Repair the terminal and connector.

**3.**CHECK HARNESS CONTINUITY (SHORT CIRCUIT)

Check the continuity between the data link connector terminals.

|               | Data link connector |    | Continuity  |
|---------------|---------------------|----|-------------|
| Connector No. | Terminal No.        |    | Continuity  |
| M182          | 13                  | 12 | Not existed |

Is the inspection result normal?

YES >> GO TO 4.

NO >> Check the harness and repair or replace (if shield line or PCB harness is short) the root cause.

**4.**CHECK HARNESS CONTINUITY (SHORT CIRCUIT)

Check the continuity between the data link connector and the ground.

| Data link connector |              |        | Continuity  |
|---------------------|--------------|--------|-------------|
| Connector No.       | Terminal No. | Ground | Continuity  |
| M182                | 13           | Gibuna | Not existed |
| WITOZ               | 12           |        | Not existed |

Is the inspection result normal?

YES >> GO TO 5.

NO >> Check the harness and repair or replace (if shield line or PCB harness is short) the root cause.

5.CHECK ECM AND LI-ION BATTERY CONTROLLER TERMINATION CIRCUIT

1. Remove the ECM.

2. Check the resistance between the ECM terminals.

| ECM          |    | Resistance (Ω)    |  |
|--------------|----|-------------------|--|
| Terminal No. |    | - Resistance (Ω)  |  |
| 55           | 54 | Approx. 108 – 132 |  |

 Remove the Li-ion battery controller. Refer to <u>HBB-200</u>, "LI-ION BATTERY CONTROLLER : <u>Disassembly</u> and <u>Assembly</u>".

4. Check the resistance between the Li-ion battery controller terminals.

| Li-ion battery controller<br>Terminal No. |  | - Resistance (Ω) |  |
|-------------------------------------------|--|------------------|--|
|                                           |  |                  |  |

Is the measurement value within the specification?

YES >> GO TO 6.

NO >> Replace the ECM and/or the Li-ion battery controller.

6.CHECK SYMPTOM

Connect all the connectors. Check if the symptoms described in the "Symptom (Results from interview with customer)" are reproduced.

## LAN-176

# **HEV SYSTEM CAN CIRCUIT**

# [CAN SYSTEM (TYPE 1)]

| < DTC/CIRCUIT DIAGNOSIS >                                                                                                    | [CAN SYSTEM (TYPE 1)]                                      |
|----------------------------------------------------------------------------------------------------|------------------------------------------------------------|
| Inspection result                                                                                                    |                                                            |
| Reproduced>>GO TO 7.<br>Non-reproduced>>Start the diagnosis again. Follow the trouble diagnost detected.                                                                                                    | sis procedure when past error is                           |
| <b>I</b> .CHECK CONTROL UNIT REPRODUCTION                                                                                                    |                                                            |
| Perform the reproduction test as per the following procedure for each control. Turn the ignition switch OFF.                                                                                                    | ol unit.                                                   |
| <ol> <li>Disconnect the 12V battery cable from the negative terminal.</li> <li>Disconnect one of the control unit connectors of HEV system CAN circu<br/>NOTE:</li> </ol>                                                                 | uit.                                                       |
| <ul> <li>ECM and Li-ion battery controller have a termination circuit. Check other</li> <li>Connect the 12V battery cable to the negative terminal. Check if the s tom (Results from interview with customer)" are reproduced.</li> </ul> | er control units first.<br>ymptoms described in the "Symp- |
| Although control unit-related error symptoms occur, do not confuse ther                                                                                                    | n with other symptoms.                                     |
| Reproduced>>Connect the connector. Check other control units as per the Non-reproduced>>Replace the control unit whose connector was disconnector.                                                                                        | e above procedure.<br>ected.                               |
|                                                                                                    |                                                            |
|                                                                                                    |                                                            |

LAN

J

Κ

L

Ν

Ο

Ρ

#### MAIN LINE BETWEEN TPMS AND HVAC CIRCUIT

#### < DTC/CIRCUIT DIAGNOSIS >

[CAN SYSTEM (TYPE 2)]

# DTC/CIRCUIT DIAGNOSIS MAIN LINE BETWEEN TPMS AND HVAC CIRCUIT

#### **Diagnosis Procedure**

INFOID:000000008491331

# **1.**CHECK HARNESS CONTINUITY (OPEN CIRCUIT)

- 1. Turn the ignition switch OFF.
- 2. Disconnect the 12V battery cable from the negative terminal.
- 3. Disconnect the following harness connectors.
- ECM
- Low tire pressure warning control unit
- A/C auto amp.
- 4. Check the continuity between the low tire pressure warning control unit harness connector and the A/C auto amp. harness connector.

| Low tire pressure wharness | re warning control unit<br>ss connector A/C auto amp. h |               | arness connector | Continuity |
|----------------------------|---------------------------------------------------------|---------------|------------------|------------|
| Connector No.              | Terminal No.                                            | Connector No. | Terminal No.     |            |
| M42                        | 2                                                       | Mee           | 12               | Existed    |
| 10145                      | 1                                                       | - M66         | 11               | Existed    |

#### Is the inspection result normal?

- YES (Present error)>>Check CAN system type decision again.
- YES (Past error)>>Error was detected in the main line between the low tire pressure warning control unit and the A/C auto amp.
- NO >> Replace the PCB harness.

|                                                                                                    | NOSIS >                                                                                             | [CAN SYSTEM (TYPE 2)]                                    |                                  |                          |
|----------------------------------------------------------------------------------------------------|----------------------------------------------------------------------------------------------------|----------------------------------------------------------|----------------------------------|--------------------------|
| IAIN LINE BET                                                                                                    | WEEN HVAC                                                                                           | AND A-BAG CI                                             | RCUIT                            |                          |
| iagnosis Proced                                                                                                    | ure                                                                                                 |                                                          |                                  | INFOID:00000008491332    |
| .CHECK HARNESS                                                                                                    | CONTINUITY (OPEN                                                                                    | N CIRCUIT)                                               |                                  |                          |
| Turn the ignition sv<br>Disconnect the 12<br>Disconnect the foll<br>ECM<br>A/C auto amp.<br>AV control unit<br>Check the continui<br>nector.<br>Models with naviga | vitch OFF.<br>/ battery cable from t<br>owing harness conne<br>ty between the A/C a<br>ation system | he negative terminal.<br>ectors.<br>uto amp. harness con | nector and the AV co             | ontrol unit harness con- |
| A/C auto amp. ha                                                                                                    | arness connector                                                                                    | AV control unit ha                                       | arness connector                 |                          |
| Connector No.                                                                                                    | Terminal No.                                                                                        | Connector No.                                            | Terminal No.                     |                          |
| Mcc                                                                                                    | 12                                                                                                  | M210                                                     | 90                               | Existed                  |
| Ινιοο                                                                                                    | 11                                                                                                  | IVIZ TO                                                  | 74                               | Existed                  |
| Models without nav                                                                                                    | igation system                                                                                      | ·                                                        |                                  | <u>.</u>                 |
|                                                                                                    |                                                                                                    |                                                          |                                  |                          |
| A/C auto amp. ha                                                                                                    | arness connector                                                                                    | AV control unit ha                                       | arness connector                 |                          |
| A/C auto amp. ha<br>Connector No.                                                                                                    | arness connector<br>Terminal No.                                                                    | AV control unit ha                                       | arness connector<br>Terminal No. | Continuity               |
| A/C auto amp. ha                                                                                                    | arness connector<br>Terminal No.<br>12                                                              | AV control unit ha                                       | Terminal No.                     | - Continuity<br>Existed  |

MAIN LINE BETWEEN HVAC AND A-BAG CIRCUIT

sensor unit. NO >> Replace the PCB harness.

Κ

L

LAN

Ν

0

Ρ

## MAIN LINE BETWEEN A-BAG AND AV CIRCUIT

#### < DTC/CIRCUIT DIAGNOSIS >

# MAIN LINE BETWEEN A-BAG AND AV CIRCUIT

#### **Diagnosis** Procedure

INFOID:000000008491333

[CAN SYSTEM (TYPE 2)]

# 1. CHECK HARNESS CONTINUITY (OPEN CIRCUIT)

- 1. Turn the ignition switch OFF.
- 2. Disconnect the 12V battery cable from the negative terminal.
- 3. Disconnect the following harness connectors.
- ECM
- A/C auto amp.
- AV control unit
- Check the continuity between the A/C auto amp. harness connector and the AV control unit harness connector.
- Models with navigation system

| A/C auto amp. harness connector |              | AV control unit harness connector |              | Continuity |
|---------------------------------|--------------|-----------------------------------|--------------|------------|
| Connector No.                   | Terminal No. | Connector No.                     | Terminal No. | Continuity |
| M66                             | 12           | M210                              | 90           | Existed    |
|                                 | 11           |                                   | 74           | Existed    |

#### Models without navigation system

| A/C auto amp. harness connector |              | AV control unit harness connector |              | Continuity |
|---------------------------------|--------------|-----------------------------------|--------------|------------|
| Connector No.                   | Terminal No. | Connector No.                     | Terminal No. | Continuity |
| M66                             | 12           | M84                               | 81           | Existed    |
|                                 | 11           |                                   | 80           | Existed    |

#### Is the inspection result normal?

YES (Present error)>>Check CAN system type decision again.

YES (Past error)>>Error was detected in the main line between the air bag diagnosis sensor unit and the AV control unit.

NO >> Replace the PCB harness.
|                                                                                                    | MAIN LINE BE                                                                                                | TWEEN AV AND                                               | M&A CIRCUIT          |                        |
|----------------------------------------------------------------------------------------------------|----------------------------------------------------------------------------------------------------|------------------------------------------------------------|----------------------|------------------------|
| DTC/CIRCUIT DIA                                                                                                    | GNOSIS >                                                                                                    |                                                            | [CAN                 | N SYSTEM (TYPE 2)]     |
| MAIN LINE BET                                                                                                    | WEEN AV AN                                                                                                  | D M&A CIRCUI                                               | Т                    |                        |
| Diagnosis Proced                                                                                                    | ure                                                                                                    |                                                            |                      | INFOID:00000008491334  |
| 1.CHECK HARNESS                                                                                                    | CONTINUITY (OPE)                                                                                            | N CIRCUIT)                                                 |                      |                        |
| <ol> <li>Turn the ignition s</li> <li>Disconnect the 12</li> <li>Disconnect the fol<br/>ECM<br/>AV control unit<br/>Combination meter</li> <li>Check the continuc<br/>connector.<br/>Models with navig</li> </ol> | witch OFF.<br>V battery cable from t<br>lowing harness conne<br>er<br>ity between the AV co<br>ation system | he negative terminal.<br>ectors.<br>ontrol unit harness co | nnector and the com  | bination meter harness |
| AV control unit h                                                                                                    | arness connector                                                                                            | Combination meter                                          | harness connector    | Orationity             |
| Connector No.                                                                                                    | Terminal No.                                                                                                | Connector No.                                              | Terminal No.         | Continuity             |
| M210                                                                                                    | 90                                                                                                    | ME2                                                        | 14                   | Existed                |
| WZ TO                                                                                                    | 74                                                                                                    | 1000                                                       | 15                   | Existed                |
| Models without na                                                                                                    | vigation system                                                                                             |                                                            |                      |                        |
| AV control unit h                                                                                                    | arness connector                                                                                            | Combination meter                                          | harness connector    | Orationity             |
| Connector No.                                                                                                    | Terminal No.                                                                                                | Connector No.                                              | Terminal No.         | Continuity             |
| M84                                                                                                    | 81                                                                                                    | ME2                                                        | 14                   | Existed                |
| 10104                                                                                                    | 80                                                                                                    | 0000                                                       | 15                   | Existed                |
| s the inspection result<br>YES (Present error)><br>YES (Past error)>>En<br>meter.<br>NO >> Replace th                                                                                                    | <u>normal?</u><br>>Check CAN system<br>fror was detected in<br>he PCB harness.                              | type decision again.<br>the main line betwee               | n the AV control uni | t and the combination  |

L

LAN

Ν

0

Ρ

#### < DTC/CIRCUIT DIAGNOSIS >

# MAIN LINE BETWEEN M&A AND DLC CIRCUIT

#### Diagnosis Procedure

INFOID:000000008491335

[CAN SYSTEM (TYPE 2)]

# 1. CHECK HARNESS CONTINUITY (OPEN CIRCUIT)

- 1. Turn the ignition switch OFF.
- 2. Disconnect the 12V battery cable from the negative terminal.
- 3. Disconnect the following harness connectors.
- ECM
- Combination meter
- Harness connectors M105 and M181
- 4. Check the continuity between the combination meter harness connector and the harness connector.

| Combination mete | r harness connector | Harness connector          |   | Continuity |
|------------------|---------------------|----------------------------|---|------------|
| Connector No.    | Terminal No.        | Connector No. Terminal No. |   | Continuity |
| M53              | 14                  | M105                       | 7 | Existed    |
| M53              | 15                  | WI105                      | 8 | Existed    |

#### Is the inspection result normal?

YES (Present error)>>Check CAN system type decision again.

- YES (Past error)>>Error was detected in the main line between the combination meter and the data link connector.
- NO >> Replace the PCB harness.

| MAIN LINE BETWEEN DLC AND BCM CIRCUIT                                                                                                    |                                                                                                    |                                                            |                   |                       |   |  |  |
|----------------------------------------------------------------------------------------------------|----------------------------------------------------------------------------------------------------|------------------------------------------------------------|-------------------|-----------------------|---|--|--|
| < DTC/CIRCUIT DIAG                                                                                                    | SNOSIS >                                                                                               |                                                            | [CAI              | N SYSTEM (TYPE 2)]    |   |  |  |
| MAIN LINE BET                                                                                                    | WEEN DLC A                                                                                             | ND BCM CIRC                                                | UIT               |                       |   |  |  |
| Diagnosis Proced                                                                                                    | ure                                                                                                    |                                                            |                   | INFOID:00000008491336 | A |  |  |
| 1.CHECK HARNESS                                                                                                    | CONTINUITY (OPE                                                                                        | N CIRCUIT)                                                 |                   |                       | В |  |  |
| <ol> <li>Turn the ignition sv</li> <li>Disconnect the 12<sup>v</sup></li> <li>Disconnect the foll</li> <li>ECM</li> <li>Harness connector</li> <li>BCM</li> <li>Check the continuit</li> </ol> | witch OFF.<br>V battery cable from<br>owing harness conner<br>rs M181 and M105<br>ty between the harne | the negative terminal.<br>ectors.<br>ess connector and the | BCM harness conne | ctor.                 | C |  |  |
| Harness                                                                                                    | connector                                                                                              | BCM harnes                                                 | ss connector      |                       | _ |  |  |
| Connector No.                                                                                                    | Terminal No.                                                                                           | Connector No.                                              | Terminal No.      | - Continuity          | E |  |  |
| M105                                                                                                    | 7                                                                                                    | M120                                                       | 39                | Existed               |   |  |  |
| 101105                                                                                                    | 8                                                                                                    | 101120                                                     | 40                | Existed               | F |  |  |

Is the inspection result normal?

YES (Present error)>>Check CAN system type decision again.

YES (Past error)>>Error was detected in the main line between the data link connector and the BCM.

NO >> Replace the PCB harness.

L

G

Н

J

Κ

LAN

0

Р

## MAIN LINE BETWEEN BCM AND EV/HEV CIRCUIT

#### < DTC/CIRCUIT DIAGNOSIS >

# MAIN LINE BETWEEN BCM AND EV/HEV CIRCUIT

#### Diagnosis Procedure

INFOID:000000008491337

[CAN SYSTEM (TYPE 2)]

## 1.CHECK CONNECTOR

- 1. Turn the ignition switch OFF.
- 2. Disconnect the 12V battery cable from the negative terminal.
- 3. Check the following terminals and connectors for damage, bend and loose connection (connector side and harness side).
- Harness connector M20 and PCB harness side connector
- Harness connector M7
- Harness connector B1

Is the inspection result normal?

YES >> GO TO 2.

NO >> Repair the terminal and connector.

# 2. CHECK HARNESS CONTINUITY (OPEN CIRCUIT)

1. Disconnect the following harness connectors.

- BCM

- Harness connector M20
- 2. Check the continuity between the BCM harness connector and the PCB harness connector.

| BCM harne     | ess connector | connector PCB harness connector |            |  |
|---------------|---------------|---------------------------------|------------|--|
| Connector No. | Terminal No.  | Terminal No.                    | Continuity |  |
| M120          | 39            | 35                              | Existed    |  |
| W120          | 40            | 36                              | Existed    |  |

Is the inspection result normal?

YES >> GO TO 3.

NO >> Replace the PCB harness.

**3.**CHECK HARNESS CONTINUITY (OPEN CIRCUIT)

- 1. Disconnect the harness connectors M7 and B1.
- 2. Check the continuity between the harness connectors.

| Harness       | connector    | Harness connector           No.         Connector No. |    | Continuity |
|---------------|--------------|-------------------------------------------------------|----|------------|
| Connector No. | Terminal No. |                                                       |    | Continuity |
| M20           | 35           | MZ                                                    | 72 | Existed    |
| MZO           | 36           |                                                       | 71 | Existed    |

#### Is the inspection result normal?

YES >> GO TO 4.

NO >> Repair the main line between the harness connectors M20 and M7.

#### **4.**CHECK HARNESS CONTINUITY (OPEN CIRCUIT)

Check the continuity between the harness connector terminals.

| Connector No. | Termi | Continuity |         |
|---------------|-------|------------|---------|
| D1            | 72    | 82         | Existed |
| ום            | 71    | 81         | Existed |

Is the inspection result normal?

YES (Present error)>>Check CAN system type decision again.

YES (Past error)>>Error was detected in the main line between the BCM and the HPCM.

NO >> Replace the body harness.

| COTC/CIRCUIT DIA                                                                                                    | C/CIRCUIT DIAGNOSIS > [CA                                                                                                    |                                                                                  |                                     |                             |  |  |
|----------------------------------------------------------------------------------------------------|----------------------------------------------------------------------------------------------------|----------------------------------------------------------------------------------|-------------------------------------|-----------------------------|--|--|
| MAIN LINE BE                                                                                                    | TWEEN EV/HE                                                                                                    | V AND EPS C                                                                      | IRCUIT                              |                             |  |  |
| iagnosis Procec                                                                                                    | lure                                                                                                    |                                                                                  |                                     | INFOID:0000000849133        |  |  |
| CHECK CONNECT                                                                                                    | ſOR                                                                                                    |                                                                                  |                                     |                             |  |  |
| <ul> <li>Turn the ignition s</li> <li>Disconnect the 12</li> <li>Check the followi<br/>and harness side)<br/>Harness connector<br/>Harness connector<br/>Harness connector<br/>Harness connector</li> </ul> | witch OFF.<br>V battery cable from t<br>ng terminals and con<br>or B1<br>or M7<br>or M6<br>or E106                                | he negative termina<br>nectors for damage                                        | l.<br>, bend and loose              | connection (connector side  |  |  |
| s the inspection resul<br>YES >> GO TO 2.<br>NO >> Repair the                                                                                                    | <u>t normal?</u>                                                                                                    | tor                                                                              |                                     |                             |  |  |
| 2. CHECK HARNESS                                                                                                    |                                                                                                    | N CIRCUIT)                                                                       |                                     |                             |  |  |
| Disconnect the ha                                                                                                    | irness connectors B1<br>ity between the harne                                                                                     | and M7.<br>ss connector termir                                                   | als.                                |                             |  |  |
| Connector No.                                                                                                    |                                                                                                    | Terminal No. Continuity                                                          |                                     |                             |  |  |
|                                                                                                    | B1 72                                                                                                    | 72 82                                                                            |                                     |                             |  |  |
|                                                                                                    | 71                                                                                                    |                                                                                  | 81                                  | Existed                     |  |  |
| YES >> GO TO 3.<br>NO >> Replace the<br>CHECK HARNESS<br>Disconnect the hat<br>Check the continue<br>Harness                                                                                                | ne body harness.<br>CONTINUITY (OPEN<br>Irness connectors M6<br>lity between the harne                                            | N CIRCUIT)<br>and E106.<br>ess connectors.<br>Harnee                             | ss connector                        | Continuity                  |  |  |
| Connector No.                                                                                                    | Terminal No.                                                                                                    | Connector No.                                                                    | Terminal No.                        |                             |  |  |
| M7                                                                                                    | 82                                                                                                    | M6                                                                               | 22                                  | Existed                     |  |  |
| s the inspection result<br>YES >> GO TO 4.<br>NO >> Repair the<br>CHECK HARNESS<br>Disconnect the co<br>Check the continu-<br>nector.                                                                       | <ul> <li>main line between th</li> <li>CONTINUITY (OPE)</li> <li>nnector of power stee</li> <li>hity between the harne</li> </ul> | e harness connector<br>N CIRCUIT)<br>pring control module<br>ss connector and th | rs M7 and M6.<br>e power steering c | control module harness con- |  |  |
| Harness                                                                                                    | connector                                                                                                    | Power steering control                                                           | module harness conn                 | nector                      |  |  |
| Connector No.                                                                                                    | Terminal No.                                                                                                    | Connector No.                                                                    | Terminal No.                        | Continuity                  |  |  |
|                                                                                                    | 22                                                                                                    | _                                                                                | 5                                   | Existed                     |  |  |
| E106                                                                                                    |                                                                                                    | E97                                                                              |                                     | <b></b>                     |  |  |

MAIN LINE BETWEEN EV/HEV AND EPS CIRCUIT

Is the inspection result normal?

YES (Present error)>>Check CAN system type decision again.

23

YES (Past error)>>Error was detected in the main line between the HPCM and the power steering control module.

6

NO >> Repair the main line between the harness connector E106 and the power steering control module.

#### LAN-185

Existed

## MAIN LINE BETWEEN STRG AND ABS CIRCUIT

#### < DTC/CIRCUIT DIAGNOSIS >

# MAIN LINE BETWEEN STRG AND ABS CIRCUIT

#### Diagnosis Procedure

INFOID:000000008491339

[CAN SYSTEM (TYPE 2)]

#### **1.**CHECK CONNECTOR

- 1. Turn the ignition switch OFF.
- 2. Disconnect the 12V battery cable from the negative terminal.
- 3. Check the following terminals and connectors for damage, bend and loose connection (connector side and harness side).
- Harness connector M20 and PCB harness side connector
- Harness connector M6
- Harness connector E106

Is the inspection result normal?

YES >> GO TO 2.

NO >> Repair the terminal and connector.

# **2.**CHECK HARNESS CONTINUITY (OPEN CIRCUIT)

- 1. Disconnect the following harness connectors.
- Steering angle sensor
- Harness connector M20
- Check the continuity between the steering angle sensor harness connector and the PCB harness connector.

| Steering angle sens | or harness connector | PCB harness connector | Continuity |  |
|---------------------|----------------------|-----------------------|------------|--|
| Connector No.       | Terminal No.         | Terminal No.          | Continuity |  |
| M27                 | 1                    | 24                    | Existed    |  |
| 10137               | 2                    | 27                    | Existed    |  |

Is the inspection result normal?

YES >> GO TO 3.

NO >> Replace the PCB harness.

**3.** CHECK HARNESS CONTINUITY (OPEN CIRCUIT)

- 1. Disconnect the harness connectors M6 and E106.
- 2. Check the continuity between the harness connectors.

| Harness       | connector    | Harness connector |              | Continuity |
|---------------|--------------|-------------------|--------------|------------|
| Connector No. | Terminal No. | Connector No.     | Terminal No. | Continuity |
| M20           | 24           | Мб                | 69           | Existed    |
|               | 27           | INIO              | 70           | Existed    |

Is the inspection result normal?

YES >> GO TO 4.

NO >> Repair the main line between the harness connectors M20 and M6.

**4.**CHECK HARNESS CONTINUITY (OPEN CIRCUIT)

Check the continuity between the harness connector terminals.

| Connector No. | Termir | Continuity |         |
|---------------|--------|------------|---------|
| E106          | 69     | 54         | Existed |
| L 100         | 70     | 55         | Existed |

Is the inspection result normal?

YES (Present error)>>Check CAN system type decision again.

YES (Past error)>>Error was detected in the main line between the steering angle sensor and the ABS actuator and electric unit (control unit).

NO >> Repair the main line between the harness connector E106 and the ABS actuator and electric unit (control unit).

| COTC/CIRCUIT DIA                                                                                                    | GNOSIS >                                                                                                    |                                     |                              | Γ              | CAN SYSTEM (TYPE 2)]          |  |
|----------------------------------------------------------------------------------------------------|----------------------------------------------------------------------------------------------------|-------------------------------------|------------------------------|----------------|-------------------------------|--|
| AIN LINE BET                                                                                                    | WEEN ABS AN                                                                                                    | ND ADF                              | P CIRCI                      | JIT            |                               |  |
| agnosis Proced                                                                                                    | ure                                                                                                    |                                     |                              |                | INFOID:00000008491340         |  |
| CHECK CONNECT                                                                                                    | OR                                                                                                    |                                     |                              |                |                               |  |
| Turn the ignition s<br>Disconnect the 12<br>Check the followin<br>and harness side)<br>Harness connector<br>Harness connector<br>Harness connector<br>the inspection result<br>(ES >> GO TO 2.<br>IO >> Repair the | witch OFF.<br>V battery cable from the<br>ng terminals and conr<br>r E106<br>r M6<br>r M7<br>r B1<br><u>c normal?</u><br>e terminal and connect | he negative<br>nectors for          | e terminal.<br>damage, l     | pend and loose | connection (connector side    |  |
| CHECK HARNESS                                                                                                    | CONTINUITY (OPEN                                                                                                    |                                     | )                            |                |                               |  |
| Disconnect the ha                                                                                                    | ity between the harne                                                                                                    | is and M6.<br>ss connect            | or terminal                  | S.             |                               |  |
| Connector No.                                                                                                    |                                                                                                    | Terminal No. Continuity             |                              |                |                               |  |
| E106                                                                                                    | 69                                                                                                    |                                     |                              | 54             | Existed                       |  |
| 2100                                                                                                    | 70                                                                                                    |                                     |                              | 55             | Existed                       |  |
| CHECK HARNESS<br>Disconnect the ha<br>Check the continu                                                                                                    | CONTINUITY (OPEN<br>rness connectors M7<br>ity between the harne                                                                                | I CIRCUIT)<br>and B1.<br>ss connect | )<br>ors.                    |                |                               |  |
| Harness                                                                                                    | connector                                                                                                    |                                     | Harness                      | connector      |                               |  |
| Connector No.                                                                                                    | Terminal No.                                                                                                    | Connec                              | ctor No.                     | Terminal No.   | Continuity                    |  |
| M6                                                                                                    | 54                                                                                                    | N                                   | 17                           | 34             | Existed                       |  |
|                                                                                                    | 55                                                                                                    | IV                                  |                              | 35             | Existed                       |  |
| the inspection result<br>ES >> GO TO 4.<br>O >> Repair the<br>CHECK HARNESS<br>heck the continuity b                                                                                                    | <u>normal?</u><br>main line between the<br>CONTINUITY (OPEN<br>etween the harness co                                                            | e harness<br>I CIRCUIT              | connectors<br>)<br>erminals. | M6 and M7.     |                               |  |
| Connector No.                                                                                                    |                                                                                                    | Termir                              | nal No.                      |                | Continuity                    |  |
|                                                                                                    | 34                                                                                                    |                                     | -                            | 32             | Existed                       |  |
| B1                                                                                                    | 35                                                                                                    |                                     |                              | 33             | Existed                       |  |
| the inspection result                                                                                                    | normal?                                                                                                    |                                     |                              |                |                               |  |
| (Present error) (ES (Past error)>>E (ES (Past error)>>E unit) and t                                                                                                    | >Check CAN system<br>rror was detected in the driver seat control                                                                               | type decisi<br>he main lin<br>unit. | on again.<br>ie betweer      | the ABS actuat | or and electric unit (control |  |

MAIN LINE BETWEEN ABS AND ADP CIRCUIT

NO >> Replace the body harness.

#### MAIN LINE BETWEEN INV/MC AND TCM CIRCUIT

#### < DTC/CIRCUIT DIAGNOSIS >

# MAIN LINE BETWEEN INV/MC AND TCM CIRCUIT

#### Diagnosis Procedure

INFOID:000000008491344

[CAN SYSTEM (TYPE 2)]

#### **1.**CHECK CONNECTOR

- 1. Turn the ignition switch OFF.
- 2. Disconnect the 12V battery cable from the negative terminal.
- 3. Check the following terminals and connectors for damage, bend and loose connection (connector side and harness side).
- Harness connector E106
- Harness connector M6
- Harness connector M29 and PCB harness side connector
- Is the inspection result normal?

YES >> GO TO 2.

NO >> Repair the terminal and connector.

2. CHECK HARNESS CONTINUITY (OPEN CIRCUIT)

- 1. Disconnect the following harness connectors.
- Traction motor inverter
- Harness connectors E106 and M6
- 2. Check the continuity between the traction motor inverter harness connector and the harness connector.

| Traction motor inver | ter harness connector | Harness       | Continuity   |            |
|----------------------|-----------------------|---------------|--------------|------------|
| Connector No.        | Terminal No.          | Connector No. | Terminal No. | Continuity |
| E70                  | 9                     | E106          | 58           | Existed    |
| E78                  | 28                    | EIUO          | 59           | Existed    |

Is the inspection result normal?

YES >> GO TO 3.

NO >> Repair the main line between the traction motor inverter and the harness connector E106.

**3.** CHECK HARNESS CONTINUITY (OPEN CIRCUIT)

- 1. Disconnect the harness connector M29.
- 2. Check the continuity between the harness connectors.

| Harness       | connector    | Harness connector |              | Continuity |
|---------------|--------------|-------------------|--------------|------------|
| Connector No. | Terminal No. | Connector No.     | Terminal No. | Continuity |
| M6            | 58           | M29               | 398          | Existed    |
| WO            | 59           |                   | 397          | Existed    |

#### Is the inspection result normal?

YES >> GO TO 4.

NO >> Repair the main line between the harness connectors M6 and M29.

#### **4.**CHECK HARNESS CONTINUITY (OPEN CIRCUIT)

1. Disconnect the harness connectors M116 and F103.

2. Check the continuity between the PCB harness connector and the harness connector.

| PCB harness connector | Harness connector |              | Continuity |
|-----------------------|-------------------|--------------|------------|
| Terminal No.          | Connector No.     | Terminal No. | Continuity |
| 398                   | M116              | 11           | Existed    |
| 397                   |                   | 12           | Existed    |

Is the inspection result normal?

YES (Present error)>>Check CAN system type decision again.

YES (Past error)>>Error was detected in the main line between the traction motor inverter and the TCM. NO >> Replace the PCB harness.

|                                                                                                    | MAIN LINE BET                                                                                                    | WEEN TCM ANI                                         | D DLC CIRCUIT |                        |   |
|----------------------------------------------------------------------------------------------------|----------------------------------------------------------------------------------------------------|------------------------------------------------------|---------------|------------------------|---|
| < DTC/CIRCUIT DIA                                                                                                    | GNOSIS >                                                                                                    |                                                      | [CAN          | N SYSTEM (TYPE 2)]     |   |
| MAIN LINE BET                                                                                                    | <b>FWEEN TCM A</b>                                                                                                    | ND DLC CIRCU                                         | JIT           |                        | ٨ |
| Diagnosis Proced                                                                                                    | lure                                                                                                    |                                                      |               | INFOID:000000008491345 | A |
| 1.CHECK HARNESS                                                                                                    |                                                                                                    | N CIRCUIT)                                           |               |                        | В |
| <ol> <li>Turn the ignition s</li> <li>Disconnect the 12</li> <li>Disconnect the fol</li> <li>ECM</li> <li>Harness connector</li> <li>Harness connector</li> <li>Check the continue</li> </ol> | witch OFF.<br>V battery cable from t<br>llowing harness conne<br>ors F103 and M116<br>ors M105 and M181<br>hity between the harne | the negative terminal.<br>actors.<br>ess connectors. |               |                        | C |
| Harness connector Harness connector                                                                                                    |                                                                                                    |                                                      | connector     | Continuity             | _ |
| Connector No.                                                                                                    | Terminal No.                                                                                                    | Connector No.                                        | Terminal No.  | Continuity             |   |
| M116                                                                                                    | 11                                                                                                    | M105                                                 | 32            | Existed                |   |
| INITIO                                                                                                    |                                                                                                    | NI I UU                                              |               |                        |   |

Is the inspection result normal?

YES (Present error)>>Check CAN system type decision again.

12

YES (Past error)>>Error was detected in the main line between the TCM and the data link connector.

33

Existed

F

G

Н

J

Κ

L

LAN

Ν

Ο

Ρ

NO >> Replace the PCB harness.

## MAIN LINE BETWEEN DLC AND EV/HEV CIRCUIT

#### < DTC/CIRCUIT DIAGNOSIS >

# MAIN LINE BETWEEN DLC AND EV/HEV CIRCUIT

#### Diagnosis Procedure

INFOID:000000008491346

[CAN SYSTEM (TYPE 2)]

## 1.CHECK CONNECTOR

- 1. Turn the ignition switch OFF.
- 2. Disconnect the 12V battery cable from the negative terminal.
- 3. Check the following terminals and connectors for damage, bend and loose connection (connector side and harness side).
- Harness connector M20 and PCB harness side connector
- Harness connector M7
- Harness connector B1

Is the inspection result normal?

YES >> GO TO 2.

NO >> Repair the terminal and connector.

# **2.**CHECK HARNESS CONTINUITY (OPEN CIRCUIT)

- 1. Disconnect the following harness connectors.
- Harness connectors M181 and M105
- Harness connector M20
- 2. Check the continuity between the harness connector and the PCB harness connector.

| Harness       | connector    | PCB harness connector | Continuity |  |
|---------------|--------------|-----------------------|------------|--|
| Connector No. | Terminal No. | Terminal No.          | Continuity |  |
| M105          | 32           | 23                    | Existed    |  |
| 101105        | M105 33      | 22                    | Existed    |  |

Is the inspection result normal?

YES >> GO TO 3.

NO >> Replace the PCB harness.

**3.**CHECK HARNESS CONTINUITY (OPEN CIRCUIT)

- 1. Disconnect the harness connectors M7 and B1.
- 2. Check the continuity between the harness connectors.

| Harness       | connector Harness connector |               | Harness connector |            |
|---------------|-----------------------------|---------------|-------------------|------------|
| Connector No. | Terminal No.                | Connector No. | Terminal No.      | Continuity |
| M20           | 23                          | M7            | 38                | Existed    |
| WZO           | 22                          |               | 39                | Existed    |

#### Is the inspection result normal?

YES >> GO TO 4.

NO >> Repair the main line between the harness connectors M20 and M7.

**4.**CHECK HARNESS CONTINUITY (OPEN CIRCUIT)

1. Disconnect the connector of HPCM.

2. Check the continuity between the harness connector and the HPCM harness connector.

| Harness       | connector HPCM harness connector |               | HPCM harness connector |            |
|---------------|----------------------------------|---------------|------------------------|------------|
| Connector No. | Terminal No.                     | Connector No. | Terminal No.           | Continuity |
| D1            | 38                               | <b>B</b> 150  | 42                     | Existed    |
| Ы             | B1 B159                          | 54            | Existed                |            |

#### Is the inspection result normal?

YES (Present error)>>Check CAN system type decision again.

YES (Past error)>>Error was detected in the main line between the data link connector and the HPCM. NO >> Replace the body harness.

#### LAN-190

#### ECM BRANCH LINE CIRCUIT (CAN COMMUNICATION CIRCUIT 1) [CAN SYSTEM (TYPE 2)]

< DTC/CIRCUIT DIAGNOSIS >

# ECM BRANCH LINE CIRCUIT (CAN COMMUNICATION CIRCUIT 1)

#### А Diagnosis Procedure INFOID:000000008491347 1.CHECK CONNECTOR В 1. Turn the ignition switch OFF. Disconnect the 12V battery cable from the negative terminal. 2. Check the following terminals and connectors for damage, bend and loose connection (unit side and con-3. С nector side). ECM Harness connector M30 and PCB harness side connector D Is the inspection result normal? YES >> GO TO 2. NO >> Repair the terminal and connector. Е 2.CHECK HARNESS FOR OPEN CIRCUIT 1. Disconnect the connector of ECM. F Check the resistance between the ECM harness connector terminals. 2. ECM harness connector Resistance $(\Omega)$ Connector No. Terminal No. M107 114 113 Approx. 108 - 132 Is the measurement value within the specification? Н YES >> GO TO 3. NO >> GO TO 4. 3.CHECK POWER SUPPLY AND GROUND CIRCUIT Check the power supply and the ground circuit of the ECM. Refer to EC-137, "Diagnosis Procedure". Is the inspection result normal? YES (Present error)>>Replace the ECM. Refer to EC-444, "Removal and Installation". YES (Past error)>>Error was detected in the ECM branch line (CAN communication circuit 1 side). Refer to LAN-31, "CAN COMMUNICATION SYSTEM : System Diagram". NO >> Repair the power supply and the ground circuit. Κ **4.**CHECK HARNESS CONTINUITY (OPEN CIRCUIT) 1. Disconnect the harness connector M30. L Check the continuity between the ECM harness connector and the harness connector. 2. ECM harness connector Harness connector Continuity LAN Connector No. Terminal No. Connector No. Terminal No.

|                          | 113     |
|--------------------------|---------|
| Is the inspection result | normal? |

M107

114

YES >> Replace the PCB harness.

>> Repair the harness between the ECM harness connector M107 and the harness connector M30. NO

M30

439

438

Ρ

Ν

Existed

Existed

# ECM BRANCH LINE CIRCUIT (HEV SYSTEM CAN CIRCUIT)

#### < DTC/CIRCUIT DIAGNOSIS >

# ECM BRANCH LINE CIRCUIT (HEV SYSTEM CAN CIRCUIT)

## Diagnosis Procedure

INFOID:000000008491348

[CAN SYSTEM (TYPE 2)]

## 1.CHECK CONNECTOR

- 1. Turn the ignition switch OFF.
- 2. Disconnect the 12V battery cable from the negative terminal.
- 3. Check the following terminals and connectors for damage, bend and loose connection (unit side and connector side).
- ECM
- Harness connector F1
- Harness connector E3

Is the inspection result normal?

YES >> GO TO 2.

NO >> Repair the terminal and connector.

# 2.check harness for open circuit

- 1. Disconnect the connector of ECM.
- 2. Check the resistance between the ECM harness connector terminals.

| ECM harness connector |              |    | Posistanco (O)    |
|-----------------------|--------------|----|-------------------|
| Connector No.         | Terminal No. |    |                   |
| F102                  | 55           | 54 | Approx. 108 – 132 |

Is the measurement value within the specification?

YES >> GO TO 3.

NO >> Repair the ECM branch line (HEV system CAN circuit side). Refer to <u>LAN-31, "CAN COMMUNI-</u> <u>CATION SYSTEM : System Diagram"</u>.

# **3.**CHECK POWER SUPPLY AND GROUND CIRCUIT

Check the power supply and the ground circuit of the ECM. Refer to <u>EC-137</u>, "Diagnosis Procedure". Is the inspection result normal?

YES (Present error)>>Replace the ECM. Refer to EC-444, "Removal and Installation".

YES (Past error)>>Error was detected in the ECM branch line (HEV system CAN circuit side).

NO >> Repair the power supply and the ground circuit.

| Diagnosis Procedure<br>1. CHECK CONNECTOR<br>1. Turn the ignition switch OFF.<br>2. Disconnect the 12V battery cable from<br>3. Check the following terminals and connector side).<br>- Low tire pressure warning control uni                                                                                                    | n the negative term<br>nnectors for damag<br>t<br>rness side connecto                                                              | nal.<br>e, bend and loose co                                           | INFOID:00000008491349                                                                     |  |
|----------------------------------------------------------------------------------------------------|----------------------------------------------------------------------------------------------------|------------------------------------------------------------------------|-------------------------------------------------------------------------------------------|--|
| <ol> <li>CHECK CONNECTOR</li> <li>Turn the ignition switch OFF.</li> <li>Disconnect the 12V battery cable from</li> <li>Check the following terminals and connector side).</li> <li>Low tire pressure warning control unitial</li> </ol>                                                                                                    | m the negative terminnectors for damage<br>t<br>rness side connector                                                               | nal.<br>e, bend and loose co                                           | nnection (unit side and con-                                                              |  |
| <ol> <li>Turn the ignition switch OFF.</li> <li>Disconnect the 12V battery cable from</li> <li>Check the following terminals and connector side).</li> <li>Low tire pressure warning control unities</li> </ol>                                                                                                    | n the negative term<br>nnectors for damage<br>t<br>rness side connecto                                                             | nal.<br>e, bend and loose co                                           | nnection (unit side and con-                                                              |  |
| - Low the pressure warning control un                                                                                                    | rness side connecto                                                                                                    |                                                                        |                                                                                           |  |
| <ul> <li>Harness connector M29 and PCB ha</li> <li>Is the inspection result normal?</li> <li>YES &gt;&gt; GO TO 2.</li> </ul>                                                                                                    |                                                                                                    | r                                                                      |                                                                                           |  |
| NO >> Repair the terminal and conn<br>2 CHECK HARNESS FOR OPEN CIRC                                                                                                    | ector.                                                                                                    |                                                                        |                                                                                           |  |
| <ol> <li>Disconnect the connector of low tire p</li> <li>Check the resistance between the low</li> </ol>                                                                                                    | oressure warning co<br>w tire pressure warn                                                                                        | ntrol unit.<br>ing control unit harne                                  | ess connector terminals.                                                                  |  |
| Low tire pressure warning connector No                                                                                                    | ontrol unit harness conne                                                                                                    | ector                                                                  | Resistance (Ω)                                                                            |  |
| M43                                                                                                    | 2 1 Approx 54 – 66                                                                                                    |                                                                        |                                                                                           |  |
| YES       >> GO TO 3.         NO       >> GO TO 4.         3.CHECK POWER SUPPLY AND GROUT         Check the power supply and the ground         "Diagnosis Procedure".         Is the inspection result normal?         YES (Present error)>>Replace the low         Installation".         YES (Past error)>>Error was detected in         NO       >> Repair the power supply and         4.CHECK HARNESS CONTINUITY (OF         1. Disconnect the harness connector M | JND CIRCUIT<br>circuit of the low tire<br>tire pressure warni<br>the low tire pressu<br>the ground circuit.<br>PEN CIRCUIT)<br>29. | e pressure warning c<br>ng control unit. Refe<br>re warning control un | ontrol unit. Refer to <u>WT-45.</u><br>r to <u>WT-60. "Removal and</u><br>it branch line. |  |
| 2. Check the continuity between the low ness connector.                                                                                                    | w tire pressure warr                                                                                                    | ning control unit harn                                                 | ess connector and the har-                                                                |  |
| Connector No. Terminal No.                                                                                                    | Connector No.                                                                                                    | Terminal No.                                                           | Continuity                                                                                |  |
| 2                                                                                                    | M20                                                                                                    | 396                                                                    | Existed                                                                                   |  |
| 1                                                                                                    | 10123                                                                                                    | 395                                                                    | Existed                                                                                   |  |

#### Is the inspection result normal?

< DTC/CIRCUIT DIAGNOSIS >

YES >> Replace the PCB harness.

NO >> Repair the harness between the low tire pressure warning control unit harness connector M43 and the harness connector M29.

## CGW BRANCH LINE CIRCUIT (CAN COMMUNICATION CIRCUIT 1)

#### < DTC/CIRCUIT DIAGNOSIS >

# CGW BRANCH LINE CIRCUIT (CAN COMMUNICATION CIRCUIT 1)

#### Diagnosis Procedure

INFOID:000000008491350

[CAN SYSTEM (TYPE 2)]

| 1 | CHECK DTC |
|---|-----------|
|---|-----------|

Check DTC of the CAN gateway with CONSULT.

Is U1010 or B2600 indicated?

YES >> Perform a diagnosis of the indicated DTC.

NO >> GO TO 2.

# 2. CHECK CONNECTOR

- 1. Turn the ignition switch OFF.
- 2. Disconnect the 12V battery cable from the negative terminal.
- 3. Check the following terminals and connectors for damage, bend and loose connection (unit side and connector side).
- CAN gateway
- Harness connector M28 and PCB harness side connector

Is the inspection result normal?

YES >> GO TO 3.

NO >> Repair the terminal and connector.

#### ${ m 3.}$ CHECK HARNESS FOR OPEN CIRCUIT

- 1. Disconnect the connector of CAN gateway.
- 2. Check the resistance between the CAN gateway harness connector terminals.

| CAN gateway harness connector |              |   | Posistanco (O)  |
|-------------------------------|--------------|---|-----------------|
| Connector No.                 | Terminal No. |   | Resistance (12) |
| M125                          | 1            | 7 | Approx. 54 – 66 |

Is the measurement value within the specification?

YES >> GO TO 4.

NO >> GO TO 5.

**4.**CHECK POWER SUPPLY AND GROUND CIRCUIT

Check the power supply and the ground circuit of the CAN gateway. Refer to <u>LAN-129, "Diagnosis Proce-</u> dure".

Is the inspection result normal?

YES (Present error)>>Replace the CAN gateway. Refer to LAN-130, "Removal and Installation".

YES (Past error)>>Error was detected in the CAN gateway branch line (CAN communication circuit 1 side). Refer to LAN-31, "CAN COMMUNICATION SYSTEM : System Diagram".

NO >> Repair the power supply and the ground circuit.

**5.**CHECK HARNESS CONTINUITY (OPEN CIRCUIT)

- 1. Disconnect the harness connector M28.
- 2. Check the continuity between the CAN gateway harness connector and the harness connector.

| CAN gateway h | arness connector | Harness connector |              | Continuity |
|---------------|------------------|-------------------|--------------|------------|
| Connector No. | Terminal No.     | Connector No.     | Terminal No. | Continuity |
| M125          | 1                | 1 M28             | 326          | Existed    |
| WI125         | 7                |                   | 328          | Existed    |

Is the inspection result normal?

YES >> Replace the PCB harness.

NO >> Repair the harness between the CAN gateway harness connector M125 and the harness connector M28.

## **HVAC BRANCH LINE CIRCUIT**

| HVAC BRANCH                                                                                                    | LINE CIRCUI                                                                                 | Г                                                                        |                                         |                           | Δ |
|----------------------------------------------------------------------------------------------------|---------------------------------------------------------------------------------------------|--------------------------------------------------------------------------|-----------------------------------------|---------------------------|---|
| Diagnosis Proced                                                                                                    | ure                                                                                         |                                                                          |                                         | INFOID:00000008491351     | A |
| 1.CHECK CONNECT                                                                                                    | OR                                                                                          |                                                                          |                                         |                           | В |
| <ol> <li>Turn the ignition sv</li> <li>Disconnect the 12V</li> <li>Check the following<br/>nector side).</li> <li>A/C auto amp.</li> </ol> | vitch OFF.<br>/ battery cable from t<br>g terminals and conne                               | he negative terminal.<br>ectors for damage, be                           | end and loose conne                     | ction (unit side and con- | С |
| <ul> <li>Harness connector</li> <li>Is the inspection result</li> </ul>                                                                    | • M28 and PCB harne                                                                         | ess side connector                                                       |                                         |                           | D |
| YES >> GO TO 2.                                                                                                    | <u>noma:</u>                                                                                |                                                                          |                                         |                           |   |
| NO >> Repair the                                                                                                    | terminal and connect                                                                        | or.                                                                      |                                         |                           | Е |
| 2.CHECK HARNESS                                                                                                    | FOR OPEN CIRCUIT                                                                            | Г                                                                        |                                         |                           |   |
| <ol> <li>Disconnect the cor</li> <li>Check the resistan</li> </ol>                                                                         | nnector of A/C auto an<br>ce between the A/C a                                              | mp.<br>auto amp. harness co                                              | nnector terminals.                      |                           | F |
|                                                                                                    | A/C auto amp. harne                                                                         | ess connector                                                            |                                         | Popistanaa (0)            |   |
| Connector No.                                                                                                    |                                                                                             | Terminal No.                                                             |                                         | Resistance (12)           | G |
| M66                                                                                                    | 12                                                                                          |                                                                          | 11                                      | Approx. 54 – 66           |   |
| Is the measurement vaYES>> GO TO 3.NO>> GO TO 4. <b>3.</b> CHECK POWER SU                                                                  | lue within the specific<br>JPPLY AND GROUN                                                  | ation?<br>D CIRCUIT                                                      |                                         |                           | H |
| Check the power supp<br>Diagnosis Procedure".                                                                                              | ly and the ground cir                                                                       | cuit of the A/C auto a                                                   | amp. Refer to <u>HAC-</u>               | 153, "A/C AUTO AMP. :     |   |
| Is the inspection result                                                                                                    | normal?                                                                                     |                                                                          |                                         |                           | J |
| YES (Present error)>><br>YES (Past error)>>Err<br>NO >> Repair the<br>4 CHECK HARNESS                                                      | Replace the A/C aut<br>ror was detected in the<br>power supply and the<br>CONTINUITY (OPEN) | o amp. Refer to <u>HAC</u><br>le A/C auto amp. brar<br>e ground circuit. | - <u>183, "Removal and</u><br>nch line. | Installation".            | K |
| 1 Disconnect the bor                                                                                                    | mass connector M29                                                                          |                                                                          |                                         |                           |   |
| 2. Check the continui                                                                                                    | ty between the A/C a                                                                        | uto amp. harness cor                                                     | nnector and the harn                    | ess connector.            | L |
| A/C auto amp. ha                                                                                                    | arness connector                                                                            | Harness                                                                  | connector                               | Continuity                |   |
| Connector No.                                                                                                    | Terminal No.                                                                                | Connector No.                                                            | Terminal No.                            | Continuity                |   |
| M66                                                                                                    | 12                                                                                          | M28                                                                      | 325                                     | Existed                   |   |
|                                                                                                    | 11                                                                                          | -                                                                        | 327                                     | Existed                   | Ν |
| is the inspection result                                                                                                    | normal?                                                                                     |                                                                          |                                         |                           |   |

YES >> Replace the PCB harness.

< DTC/CIRCUIT DIAGNOSIS >

NO >> Repair the harness between the A/C auto amp. harness connector M66 and the harness connec- O tor M28.

Ρ

# **A-BAG BRANCH LINE CIRCUIT**

Diagnosis Procedure

WARNING:

Always observe the following items for preventing accidental activation.

- Before servicing, turn ignition switch OFF, disconnect 12V battery negative terminal, and wait 3 minutes or more. (To discharge backup capacitor.)
- Never use unspecified tester or other measuring device.

**1.**CHECK CONNECTOR

- 1. Turn the ignition switch OFF.
- 2. Disconnect the 12V battery cable from the negative terminal.
- 3. Check the following terminals and connectors for damage, bend and loose connection (unit side and connector side).
- Air bag diagnosis sensor unit
- Harness connector M26 and PCB harness side connector

Is the inspection result normal?

YES >> GO TO 2.

NO >> Replace the main harness and/or the PCB harness.

2.CHECK AIR BAG DIAGNOSIS SENSOR UNIT

Check the air bag diagnosis sensor unit. Refer to SRC-24, "Work Flow".

Is the inspection result normal?

- YES >> Replace the main harness and/or the PCB harness.
- NO >> Replace parts whose air bag system has a malfunction.

INFOID:00000008491352

# **TCU BRANCH LINE CIRCUIT**

# [CAN SYSTEM (TYPE 2)]

| TCU BRANCH                                                                                                    | LINE CIRCUIT                                                                                       |                                                                   |                              |                               |
|----------------------------------------------------------------------------------------------------|----------------------------------------------------------------------------------------------------|-------------------------------------------------------------------|------------------------------|-------------------------------|
| Diagnosis Procee                                                                                                    | dure                                                                                               |                                                                   |                              | /<br>INFOID:00000008491353    |
| 1. CHECK CONNECT                                                                                                    | TOR                                                                                                |                                                                   |                              | E                             |
| <ol> <li>Turn the ignition s</li> <li>Disconnect the base</li> <li>Check the followin nector side).</li> <li>TCU</li> <li>Harness connected is the inspection result YES &gt;&gt; GO TO 2</li> </ol> | switch OFF.<br>attery cable from the nang terminals and conn<br>or M26 and PCB harne<br>It normal? | egative terminal.<br>ectors for damagess side connect             | ge, bend and loose c<br>or   | onnection (unit side and con- |
| NO >> Repair th                                                                                                    | e terminal and connec                                                                              | tor.                                                              |                              | I                             |
| 2.CHECK HARNES                                                                                                    | S FOR OPEN CIRCUI                                                                                  | Г                                                                 |                              |                               |
| <ol> <li>Disconnect the co</li> <li>Check the resista</li> </ol>                                                                                                    | onnector of TCU.<br>nce between the TCU                                                            | harness connec                                                    | tor terminals.               |                               |
|                                                                                                    | TCU harness of                                                                                     | connector                                                         |                              | Resistance (O)                |
| Connector No.                                                                                                    |                                                                                                    | Terminal No.                                                      |                              | (                             |
| M216                                                                                                    | 9                                                                                                  |                                                                   | 10                           | Approx. 54 – 66               |
| Is the measurement v<br>YES >> GO TO 3<br>NO >> GO TO 4<br>3.CHECK POWER S                                                                                                    | ralue within the specific<br>SUPPLY AND GROUN                                                      | cation?<br>D CIRCUIT                                              |                              | ł                             |
| Check the power sup                                                                                                    | olv and the ground circ                                                                            | uit of the TCU.                                                   | Refer to AV-333. "TC         | U : Diagnosis Procedure".     |
| Is the inspection result<br>YES (Present error):<br>YES (Past error)>>E<br>NO >> Repair the                                                                                                    | I <u>t normal?</u><br>>>Replace the TCU. R<br>Fror was detected in the<br>power supply and the     | efer to <u>AV-342, '</u><br>ne TCU branch li<br>e ground circuit. | 'Removal and Installa<br>ne. | ation".                       |
| <b>4.</b> CHECK HARNESS                                                                                                    | S CONTINUITY (OPEN                                                                                 | N CIRCUIT)                                                        |                              | ł                             |
| <ol> <li>Disconnect the has</li> <li>Check the continue</li> </ol>                                                                                                    | arness connector M26.<br>uity between the TCU I                                                    | harness connect                                                   | or and the harness o         | connector.                    |
| TCU harne                                                                                                    | ess connector                                                                                      | Ha                                                                | arness connector             | Continuity                    |
| Connector No.                                                                                                    | Terminal No.                                                                                       | Connector No                                                      | o. Terminal No               | D.                            |
| M216                                                                                                    | 9                                                                                                  | M26                                                               | 242                          | Existed                       |
|                                                                                                    | 10                                                                                                 |                                                                   | 262                          | Existed                       |

Is the inspection result normal?

< DTC/CIRCUIT DIAGNOSIS >

YES >> Replace the PCB harness.

NO >> Repair the harness between the TCU harness connector M216 and the harness connector M26.

0

Ν

# AV BRANCH LINE CIRCUIT

## Diagnosis Procedure

INFOID:000000008491354

#### 1.CHECK CONNECTOR

- 1. Turn the ignition switch OFF.
- 2. Disconnect the 12V battery cable from the negative terminal.
- 3. Check the following terminals and connectors for damage, bend and loose connection (unit side and connector side).
- AV control unit
- Harness connector M25 and PCB harness side connector

Is the inspection result normal?

YES >> GO TO 2.

NO >> Repair the terminal and connector.

2.CHECK HARNESS FOR OPEN CIRCUIT

- 1. Disconnect the connector of AV control unit.
- 2. Check the resistance between the AV control unit harness connector terminals.
- Models with navigation system

|               | Posistanco (O) |         |                 |
|---------------|----------------|---------|-----------------|
| Connector No. | Termi          | nal No. |                 |
| M210          | 90             | 74      | Approx. 54 – 66 |

Models without navigation system

|               | AV control unit harness connector |         |                 |  |
|---------------|-----------------------------------|---------|-----------------|--|
| Connector No. | Termi                             | nal No. |                 |  |
| M84           | 81                                | 80      | Approx. 54 – 66 |  |

Is the measurement value within the specification?

YES >> GO TO 3.

NO >> GO TO 4.

#### $\mathbf{3.}$ CHECK POWER SUPPLY AND GROUND CIRCUIT

Check the power supply and the ground circuit of the AV control unit. Refer to the following.

- Base audio without navigation system: <u>AV-73, "AV CONTROL UNIT : Diagnosis Procedure"</u>
- BOSE audio with navigation system: AV-237, "AV CONTROL UNIT : Diagnosis Procedure"

Is the inspection result normal?

YES (Present error)>>Replace the AV control unit. Refer to the following.

- Base audio without navigation system: AV-104, "Removal and Installation"
- BOSE audio with navigation system: <u>AV-264, "Removal and Installation"</u>
- YES (Past error)>>Error was detected in the AV control unit branch line.
- NO >> Repair the power supply and the ground circuit.

#### **4.**CHECK HARNESS CONTINUITY (OPEN CIRCUIT)

- 1. Disconnect the harness connector M25.
- 2. Check the continuity between the AV control unit harness connector and the harness connector.
- Models with navigation system

| AV control unit h | arness connector | Harness       | connector    | Continuity |
|-------------------|------------------|---------------|--------------|------------|
| Connector No.     | Terminal No.     | Connector No. | Terminal No. | Continuity |
| M210              | 90               | M25           | 201          | Existed    |
| 101210            | 74               | ivi20         | 221          | Existed    |

Models without navigation system

# **AV BRANCH LINE CIRCUIT**

#### < DTC/CIRCUIT DIAGNOSIS >

## [CAN SYSTEM (TYPE 2)]

| AV control unit ha                                                                           | AV control unit harness connector                                                                           |                                              | Harness connector     |                                           |
|----------------------------------------------------------------------------------------------|----------------------------------------------------------------------------------------------------|----------------------------------------------|-----------------------|-------------------------------------------|
| Connector No.                                                                                | Terminal No.                                                                                                | Connector No.                                | Terminal No.          | Continuity                                |
| M9.4                                                                                         | 81                                                                                                    | Mae                                          | 201                   | Existed                                   |
| 1004                                                                                         | M84 80                                                                                                    | 10125                                        | 221                   | Existed                                   |
| ES >> Replace th<br>O (With navigation s<br>the harnes<br>O (Without navigatio<br>and the ha | e PCB harness.<br>system)>>Repair the h<br>s connector M25.<br>n system)>>Repair th<br>rness connector M25. | arness between the A<br>ne harness between t | W control unit harnes | s connector M210 and arness connector M84 |

Н

J

Κ

L

G

Е

F

Ν

0

Ρ

# M&A BRANCH LINE CIRCUIT

## Diagnosis Procedure

INFOID:000000008491355

[CAN SYSTEM (TYPE 2)]

## 1.CHECK CONNECTOR

- 1. Turn the ignition switch OFF.
- 2. Disconnect the 12V battery cable from the negative terminal.
- 3. Check the following terminals and connectors for damage, bend and loose connection (unit side and connector side).
- Combination meter
- Harness connector M24 and PCB harness side connector

Is the inspection result normal?

YES >> GO TO 2.

NO >> Repair the terminal and connector.

2.CHECK HARNESS FOR OPEN CIRCUIT

- 1. Disconnect the connector of combination meter.
- 2. Check the resistance between the combination meter harness connector terminals.

| Co            | Posistance (O) |         |                 |
|---------------|----------------|---------|-----------------|
| Connector No. | Termir         | nal No. |                 |
| M53           | 14             | 15      | Approx. 54 – 66 |

Is the measurement value within the specification?

YES >> GO TO 3.

NO >> GO TO 4.

 $\mathbf{3}$ . Check power supply and ground circuit

Check the power supply and the ground circuit of the combination meter Refer to <u>MWI-64</u>, <u>"COMBINATION</u> <u>METER : Diagnosis Procedure"</u>.

Is the inspection result normal?

YES (Present error)>>Replace the combination meter. Refer to MWI-81, "Removal and Installation".

- YES (Past error)>>Error was detected in the combination meter branch line.
- NO >> Repair the power supply and the ground circuit.

**4.**CHECK HARNESS CONTINUITY (OPEN CIRCUIT)

1. Disconnect the harness connector M24.

2. Check the continuity between the combination meter harness connector and the harness connector.

| Combination meter | Combination meter harness connector |               | Harness connector |            |
|-------------------|-------------------------------------|---------------|-------------------|------------|
| Connector No.     | Terminal No.                        | Connector No. | Terminal No.      | Continuity |
| M53               | 14                                  | M24           | 176               | Existed    |
| 1000              | 15                                  | 1/124         | 177               | Existed    |

#### Is the inspection result normal?

YES >> Replace the PCB harness.

NO >> Repair the harness between the combination meter harness connector M53 and the harness connector M24.

#### **DLC BRANCH LINE CIRCUIT (CAN COMMUNICATION CIRCUIT 1)** [CAN SYSTEM (TYPE 2)]

#### < DTC/CIRCUIT DIAGNOSIS >

# DLC BRANCH LINE CIRCUIT (CAN COMMUNICATION CIRCUIT 1)

## Diagnosis Procedure

А

| <ol> <li>Disconnect the 12</li> <li>Check the followin<br/>nector side).</li> <li>Data link connector<br/>Harness connector<br/>Harness connector<br/>sthe inspection result</li> <li>YES &gt;&gt; GO TO 2.</li> </ol>                                                                         | V battery cable from t<br>or terminals and conn<br>or M181<br>or M105<br>or M23 and PCB harne<br>t normal?                                                                  | he negative terminal.<br>ectors for damage, be<br>ess side connector                                                                    | nd and loose con                                                                                    | nection (unit side and con-                                         |
|----------------------------------------------------------------------------------------------------|----------------------------------------------------------------------------------------------------|----------------------------------------------------------------------------------------------------|----------------------------------------------------------------------------------------------------|---------------------------------------------------------------------|
| 2.CHECK HARNESS                                                                                                    | FOR OPEN CIRCUI                                                                                                    | T                                                                                                    |                                                                                                    |                                                                     |
| Check the resistance b                                                                                                    | petween the data link                                                                                                    | connector terminals.                                                                                                    |                                                                                                    |                                                                     |
|                                                                                                    | Data link cor                                                                                                    | nnector                                                                                                    |                                                                                                    | Resistance (O)                                                      |
| Connector No.                                                                                                    |                                                                                                    | Terminal No.                                                                                                    |                                                                                                    |                                                                     |
| M182                                                                                                    | 6                                                                                                    |                                                                                                    | 14                                                                                                  | Approx. 54 – 66                                                     |
| <u>s the measurement va</u><br>YES (Present error)><br>YES (Past error)>>E<br>side). Refe                                                                                                    | Scheck CAN system<br>rror was detected in t<br>or to LAN-31, "CAN C                                                                                                    | <u>cation?</u><br>type decision again.<br>he data link connecto<br>OMMUNICATION SYS                                                     | r branch line (CA<br>STEM : System D                                                                | N communication circuit 1                                           |
| <ul> <li><u>s the measurement va</u></li> <li>YES (Present error)&gt;</li> <li>YES (Past error)&gt;&gt;Error)&gt;&gt;Error)&gt;&gt;Error)&gt;&gt;Error)&gt;&gt;GO</li> <li>NO &gt;&gt; GO TO 3.</li> <li>CHECK HARNESS</li> <li>Disconnect the ha</li> <li>Check the continu</li> </ul>        | Check CAN system<br>rror was detected in t<br>er to <u>LAN-31. "CAN C</u><br>CONTINUITY (OPEN<br>rness connector M23<br>ity between the data I                              | type decision again.<br>he data link connecto<br>OMMUNICATION SYS<br>N CIRCUIT)<br>ink connector and the                                | r branch line (CA<br>STEM : System D<br>harness connecte                                            | N communication circuit 1<br><u>iagram</u> ".<br>or.                |
| s the measurement va<br>YES (Present error)><br>YES (Past error)>>Er<br>side). Refe<br>NO >> GO TO 3.<br>CHECK HARNESS<br>Disconnect the ha<br>Check the continu                                                                                                    | CONTINUITY (OPEN<br>CONTINUITY (OPEN<br>CONTINUITY (OPEN<br>CONTINUITY between the data I                                                                                   | type decision again.<br>he data link connecto<br>OMMUNICATION SY:<br>N CIRCUIT)<br>ink connector and the<br>Harness of                  | r branch line (CA<br>STEM : System D<br>harness connector                                           | N communication circuit 1<br>liagram".<br>or.                       |
| <ul> <li><u>s the measurement va</u></li> <li>YES (Present error)&gt;</li> <li>YES (Past error)&gt;&gt;El</li> <li>side). Refe</li> <li>NO &gt;&gt; GO TO 3.</li> <li>CHECK HARNESS</li> <li>Disconnect the ha</li> <li>Check the continu</li> <li>Data link</li> <li>Connector No.</li> </ul> | Check CAN system<br>rror was detected in t<br>er to <u>LAN-31, "CAN C</u><br>CONTINUITY (OPEN<br>rness connector M23<br>ity between the data I<br>connector<br>Terminal No. | type decision again.<br>he data link connecto<br>OMMUNICATION SYS<br>N CIRCUIT)<br>ink connector and the<br>Harness of<br>Connector No. | r branch line (CA<br>STEM : System D<br>harness connector<br>connector<br>Terminal No.              | N communication circuit 1<br><u>viagram"</u> .<br>or.<br>Continuity |
| s the measurement va<br>YES (Present error)>>Er<br>side). Refe<br>NO >> GO TO 3.<br>CHECK HARNESS<br>Disconnect the ha<br>Check the continu<br>Data link<br>Connector No.                                                                                                    | Check CAN system rror was detected in t er to LAN-31. "CAN C CONTINUITY (OPEN rness connector M23 ity between the data I connector Terminal No. 6                           | type decision again.<br>he data link connecto<br>OMMUNICATION SYS<br>N CIRCUIT)<br>ink connector and the<br>Harness of<br>Connector No. | r branch line (CA<br>STEM : System D<br>harness connecte<br>connector<br>Terminal No.<br>151        | N communication circuit 1<br>hagram".                               |
| s the measurement va<br>YES (Present error)><br>YES (Past error)>>Er<br>side). Refe<br>NO >> GO TO 3.<br>CHECK HARNESS<br>Disconnect the ha<br>Check the continu<br>Data link<br>Connector No.<br>M182                                                                                         | Scheck CAN system rror was detected in t er to LAN-31. "CAN C CONTINUITY (OPEN rness connector M23 ity between the data I connector Connector 6 14 t normal?                | type decision again.<br>he data link connecto<br>OMMUNICATION SYS<br>N CIRCUIT)<br>ink connector and the<br>Harness of<br>Connector No. | r branch line (CA<br>STEM : System D<br>harness connecte<br>connector<br>Terminal No.<br>151<br>150 | N communication circuit 1<br>hagram".                               |

Ρ

# **DLC BRANCH LINE CIRCUIT (HEV SYSTEM CAN CIRCUIT)**

#### < DTC/CIRCUIT DIAGNOSIS >

# DLC BRANCH LINE CIRCUIT (HEV SYSTEM CAN CIRCUIT)

## Diagnosis Procedure

INFOID:000000008491357

[CAN SYSTEM (TYPE 2)]

## 1.CHECK CONNECTOR

- 1. Turn the ignition switch OFF.
- 2. Disconnect the 12V battery cable from the negative terminal.
- 3. Check the following terminals and connectors for damage, bend and loose connection (unit side and connector side).
- Data link connector
- Harness connector M181
- Harness connector M105
- Harness connector M23 and PCB harness side connector

Is the inspection result normal?

YES >> GO TO 2.

NO >> Repair the terminal and connector.

2. CHECK HARNESS FOR OPEN CIRCUIT

Check the resistance between the data link connector terminals.

|               | Posistanaa (O) |         |                       |
|---------------|----------------|---------|-----------------------|
| Connector No. | Termi          | nal No. | Resistance $(\Omega)$ |
| M182          | 13             | 12      | Approx. 54 – 66       |

#### Is the measurement value within the specification?

YES (Present error)>>Check CAN system type decision again.

YES (Past error)>>Error was detected in the data link connector branch line circuit (HEV system CAN circuit side). Refer to LAN-31. "CAN COMMUNICATION SYSTEM : System Diagram".

NO >> GO TO 3.

**3.**CHECK HARNESS CONTINUITY (OPEN CIRCUIT)

1. Disconnect the harness connector M23.

2. Check the continuity between the data link connector and the harness connector.

| Data link     | connector    | Harness       | connector    | Continuity |  |
|---------------|--------------|---------------|--------------|------------|--|
| Connector No. | Terminal No. | Connector No. | Terminal No. | Continuity |  |
| M190          | 13           | MOO           | 140          | Existed    |  |
| IVI 102       | 12           | IVIZ5         | 139          | Existed    |  |

Is the inspection result normal?

YES >> Replace the PCB harness.

NO >> Repair the harness between the data link connector M182 and the harness connector M23.

## **BCM BRANCH LINE CIRCUIT**

| BCM BRANCH                                                                                                    | LINE CIRCUIT                                                                                                    |                                                                        |                            |                            | Λ  |
|----------------------------------------------------------------------------------------------------|----------------------------------------------------------------------------------------------------|------------------------------------------------------------------------|----------------------------|----------------------------|----|
| Diagnosis Proced                                                                                                    | lure                                                                                                    |                                                                        |                            | INFOID:00000008491358      | A  |
| 1.CHECK CONNECT                                                                                                    | OR                                                                                                    |                                                                        |                            |                            | В  |
| <ol> <li>Turn the ignition s</li> <li>Disconnect the 12</li> <li>Check the followin<br/>nector side).</li> <li>BCM</li> <li>Harness connector</li> </ol> | witch OFF.<br>V battery cable from the second second s | he negative termina<br>ectors for damage, t                            | l.<br>bend and loose conne | ection (unit side and con- | С  |
| Is the inspection result                                                                                                    | t normal?                                                                                                    |                                                                        |                            |                            | D  |
| YES >> GO TO 2.<br>NO >> Repair the                                                                                                    | e terminal and connect                                                                                                    | or.                                                                    |                            |                            | E  |
| 2.CHECK HARNESS                                                                                                    | FOR OPEN CIRCUIT                                                                                                    | Г                                                                      |                            |                            |    |
| <ol> <li>Disconnect the co</li> <li>Check the resistar</li> </ol>                                                                                        | nnector of BCM.<br>nce between the BCM                                                                                                    | harness connector                                                      | terminals.                 |                            | F  |
|                                                                                                    | BCM harness of                                                                                                    | connector                                                              |                            | Posistanco (O)             |    |
| Connector No.                                                                                                    |                                                                                                    | Terminal No.                                                           |                            |                            | G  |
| M120                                                                                                    | 39                                                                                                    |                                                                        | 40                         | Approx. 54 – 66            |    |
| Is the measurement vaYES>> GO TO 3.NO>> GO TO 4.CHECK POWERS                                                                                             |                                                                                                    |                                                                        |                            |                            | Н  |
|                                                                                                    | by and the ground aire                                                                                                    |                                                                        | or to PCS 72 "Diago        | ogia Dragodura"            | I  |
| Is the inspection result<br>YES (Present error)><br>YES (Past error)>>E<br>NO >> Repair the                                                              | t normal?<br>>Replace the BCM. R<br>rror was detected in the<br>power supply and the                                                                                                    | efer to <u>BCS-80, "Re</u><br>be BCM branch line.<br>e ground circuit. | moval and Installatic      | o <u>n"</u> .              | J  |
| 4.CHECK HARNESS                                                                                                    | CONTINUITY (OPEN                                                                                                    | I CIRCUIT)                                                             |                            |                            | K  |
| <ol> <li>Disconnect the ha</li> <li>Check the continu</li> </ol>                                                                                         | rness connector M22.<br>ity between the BCM                                                                                                    | harness connector a                                                    | and the harness conr       | nector.                    | L  |
| BCM harne                                                                                                    | ss connector                                                                                                    | Harnes                                                                 | s connector                | Continuity                 |    |
| Connector No.                                                                                                    | Terminal No.                                                                                                    | Connector No.                                                          | Terminal No.               | Continuity                 | LA |
| M120                                                                                                    | 39                                                                                                    | M22                                                                    | 101                        | Existed                    |    |
|                                                                                                    | 40                                                                                                    |                                                                        | 102                        | Existed                    |    |

Is the inspection result normal?

< DTC/CIRCUIT DIAGNOSIS >

YES >> Replace the PCB harness.

NO >> Repair the harness between the BCM harness connector M120 and the harness connector M22.

0

Ν

#### **EV/HEV BRANCH LINE CIRCUIT (CAN COMMUNICATION CIRCUIT 1)** [CAN SYSTEM (TYPE 2)]

#### < DTC/CIRCUIT DIAGNOSIS >

# EV/HEV BRANCH LINE CIRCUIT (CAN COMMUNICATION CIRCUIT 1)

## **Diagnosis** Procedure

INFOID:000000008491359

## 1.CHECK CONNECTOR

- 1. Turn the ignition switch OFF.
- Disconnect the 12V battery cable from the negative terminal. 2.
- Check the terminals and connectors of the HPCM for damage, bend and loose connection (unit side and 3. connector side).

Is the inspection result normal?

YES >> GO TO 2.

NO >> Repair the terminal and connector.

#### 2.CHECK HARNESS FOR OPEN CIRCUIT

- 1. Disconnect the connector of HPCM.
- Check the resistance between the HPCM harness connector terminals. 2.

|               | Posistanco (O) |  |                 |
|---------------|----------------|--|-----------------|
| Connector No. | Termi          |  |                 |
| B159          | 43 55          |  | Approx. 54 – 66 |

Is the measurement value within the specification?

YES >> GO TO 3.

NO >> Replace the body harness.

 ${
m 3.}$  Check power supply and ground circuit

Check the power supply and the ground circuit of the HPCM. Refer to HBC-93, "HPCM : Diagnosis Procedure".

Is the inspection result normal?

YES (Present error)>>Replace the HPCM. Refer to HBC-339, "Removal and Installation".

- YES (Past error)>>Error was detected in the HPCM branch line (CAN communication circuit 1 side). Refer to LAN-31, "CAN COMMUNICATION SYSTEM : System Diagram".
- NO >> Repair the power supply and the ground circuit.

# EV/HEV BRANCH LINE CIRCUIT (HEV SYSTEM CAN CIRCUIT) < DTC/CIRCUIT DIAGNOSIS > EV/HEV BRANCH LINE CIRCUIT (HEV SYSTEM CAN CIRCUIT) Diagnosis Procedure

# 1.CHECK CONNECTOR

- 1. Turn the ignition switch OFF.
- 2. Disconnect the 12V battery cable from the negative terminal.
- 3. Check the terminals and connectors of the HPCM for damage, bend and loose connection (unit side and connector side).

Is the inspection result normal?

YES >> GO TO 2.

NO >> Repair the terminal and connector.

#### 2.CHECK HARNESS FOR OPEN CIRCUIT

- 1. Disconnect the connector of HPCM.
- 2. Check the resistance between the HPCM harness connector terminals.

| HPCM harness connector |              |  | Begistange (O)  |   |
|------------------------|--------------|--|-----------------|---|
| Connector No.          | Terminal No. |  |                 |   |
| B159                   | 42 54        |  | Approx. 54 – 66 | _ |

Is the measurement value within the specification?

YES >> GO TO 3.

NO >> Replace the body harness.

#### $\mathbf{3}$ . Check power supply and ground circuit

Check the power supply and the ground circuit of the HPCM. Refer to <u>HBC-93, "HPCM : Diagnosis Proce-</u><u>dure"</u>.

Is the inspection result normal?

YES (Present error)>>Replace the HPCM. Refer to <u>HBC-339</u>, "Removal and Installation".

- YES (Past error)>>Error was detected in the HPCM branch line (HEV system CAN circuit side). Refer to LAN-31, "CAN COMMUNICATION SYSTEM : System Diagram".
- NO >> Repair the power supply and the ground circuit.

L

Κ

А

В

D

Е

Н

Ν

0

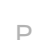

# BRAKE BRANCH LINE CIRCUIT (CAN COMMUNICATION CIRCUIT 1)

#### < DTC/CIRCUIT DIAGNOSIS >

# BRAKE BRANCH LINE CIRCUIT (CAN COMMUNICATION CIRCUIT 1)

## Diagnosis Procedure

INFOID:000000008491361

[CAN SYSTEM (TYPE 2)]

#### 1.CHECK CONNECTOR

- 1. Turn the ignition switch OFF.
- 2. Disconnect the 12V battery cable from the negative terminal.
- 3. Check the terminals and connectors of the electrically-driven intelligent brake unit for damage, bend and loose connection (unit side and connector side).

Is the inspection result normal?

YES >> GO TO 2.

NO >> Repair the terminal and connector.

## 2. CHECK HARNESS FOR OPEN CIRCUIT

- 1. Disconnect the connector of electrically-driven intelligent brake unit.
- 2. Check the resistance between the electrically-driven intelligent brake unit harness connector terminals.

| Electrically- | Posistanco (O) |  |                 |
|---------------|----------------|--|-----------------|
| Connector No. | Termi          |  |                 |
| E87           | 43 42          |  | Approx. 54 – 66 |

Is the measurement value within the specification?

#### YES >> GO TO 3.

## **3.**CHECK POWER SUPPLY AND GROUND CIRCUIT

Check the power supply and the ground circuit of the electrically-driven intelligent brake unit. Refer to <u>BR-251</u>, <u>"Diagnosis Procedure"</u>.

#### Is the inspection result normal?

YES (Present error)>>Replace the electrically-driven intelligent brake unit. Refer to <u>BR-288</u>, "Removal and <u>installation"</u>.

- YES (Past error)>>Error was detected in the electrically-driven intelligent brake unit branch line (CAN communication circuit 1 side).
- NO >> Repair the power supply and the ground circuit.

NO >> Repair the electrically-driven intelligent brake unit branch line (CAN communication circuit 1 side). Refer to <u>LAN-31, "CAN COMMUNICATION SYSTEM : System Diagram"</u>.

#### **BRAKE BRANCH LINE CIRCUIT (CAN COMMUNICATION CIRCUIT 2)** [CAN SYSTEM (TYPE 2)]

< DTC/CIRCUIT DIAGNOSIS >

# BRAKE BRANCH LINE CIRCUIT (CAN COMMUNICATION CIRCUIT 2)

#### **Diagnosis** Procedure

INFOID:000000008491362

А

| 5                                                                                                    |                                                                                                |                                                                     |                                                  |
|----------------------------------------------------------------------------------------------------|------------------------------------------------------------------------------------------------|---------------------------------------------------------------------|--------------------------------------------------|
| 1.CHECK CONNECTOR                                                                                                    |                                                                                                |                                                                     |                                                  |
| <ol> <li>Turn the ignition switch (</li> <li>Disconnect the 12V batt</li> <li>Check the terminals and loose connection (unit si</li> </ol> | OFF.<br>ery cable from the negative<br>I connectors of the electric<br>de and connector side). | e terminal.<br>ally-driven intelligent brake                        | unit for damage, bend and                        |
| Is the inspection result norm                                                                                                    | al?                                                                                            |                                                                     |                                                  |
| YES >> GO TO 2.                                                                                                    | nal and assume that                                                                            |                                                                     |                                                  |
| 2 CUECK LADNESS FOR                                                                                                    |                                                                                                |                                                                     |                                                  |
|                                                                                                    |                                                                                                |                                                                     |                                                  |
| <ol> <li>Disconnect the connect</li> <li>Check the resistance be</li> </ol>                                                                | tween the electrically-driven inter-                                                           | nigent brake unit.<br>en intelligent brake unit harn                | less connector terminals.                        |
| Electrically-d                                                                                                    | riven intelligent brake unit harnes                                                            | ss connector                                                        | Posistanco (O)                                   |
| Connector No.                                                                                                    | Termir                                                                                         | nal No.                                                             |                                                  |
| E87                                                                                                    | 41                                                                                             | 40                                                                  | Approx. 54 – 66                                  |
| YES >> GO TO 3.<br>NO >> Repair the electr<br>Refer to <u>LAN-31</u><br><b>3.</b> CHECK POWER SUPPL                                        | ically-driven intelligent bra<br><u>CAN COMMUNICATION</u><br>AND GROUND CIRCUIT                | ke unit branch line (CAN co<br><u>I SYSTEM : System Diagra</u><br>- | mmunication circuit 2 side).<br>m <sup>"</sup> . |
| Check the power supply and<br>"Diagnosis Procedure".                                                                                       | the ground circuit of the el                                                                   | ectrically-driven intelligent t                                     | prake unit. Refer to <u>BR-251,</u>              |
| YES (Present error)>>Repl                                                                                                    | al?<br>ace the electrically-driven                                                             | intelligent brake unit. Refe                                        | r to <u>BR-288, "Removal and</u>                 |
| YES (Past error)>>Error wa                                                                                                    | as detected in the electrics                                                                   | ully-driven intelligent brake                                       | unit branch line (CAN com-                       |
| NO >> Repair the powe                                                                                                    | it 2 side).<br>r supply and the ground ci                                                      | rcuit.                                                              |                                                  |
|                                                                                                    |                                                                                                |                                                                     |                                                  |
|                                                                                                    |                                                                                                |                                                                     |                                                  |
|                                                                                                    |                                                                                                |                                                                     |                                                  |
|                                                                                                    |                                                                                                |                                                                     |                                                  |

Ν

Ο

# **EPS BRANCH LINE CIRCUIT**

#### < DTC/CIRCUIT DIAGNOSIS >

# **EPS BRANCH LINE CIRCUIT**

# Diagnosis Procedure

INFOID:000000008491363

[CAN SYSTEM (TYPE 2)]

#### 1.CHECK CONNECTOR

- 1. Turn the ignition switch OFF.
- 2. Disconnect the 12V battery cable from the negative terminal.
- 3. Check the terminals and connectors of the power steering control module for damage, bend and loose connection (unit side and connector side).

#### Is the inspection result normal?

YES >> GO TO 2.

NO >> Repair the terminal and connector.

## 2. CHECK HARNESS FOR OPEN CIRCUIT

- 1. Disconnect the connector of power steering control module.
- 2. Check the resistance between the power steering control module harness connector terminals.

| Powers        | Resistance (O) |                 |
|---------------|----------------|-----------------|
| Connector No. | Termi          |                 |
| E97           | 5              | Approx. 54 – 66 |

Is the measurement value within the specification?

YES >> GO TO 3.

NO >> Repair the power steering control module branch line.

#### $\mathbf{3.}$ CHECK POWER SUPPLY AND GROUND CIRCUIT

Check the power supply and the ground circuit of the power steering control module. Refer to <u>STC-27, "Diag-nosis Procedure"</u>.

Is the inspection result normal?

YES (Present error)>>Replace the power steering oil pump assembly. Refer to the following.

- With heated steering wheel: ST-42, "Removal and Installation"
- Without heated steering wheel: ST-69, "Removal and Installation"
- YES (Past error)>>Error was detected in the power steering control module branch line.

NO >> Repair the power supply and the ground circuit.

## **IPDM-E BRANCH LINE CIRCUIT**

## **[CAN SYSTEM (TYPE 2)]**

| < DTC/CIRCUIT DIAGNOS                                                                                                    | IS >                                                            |                                         | [CAN SYSTEM (TYPE 2)]       |
|----------------------------------------------------------------------------------------------------|-----------------------------------------------------------------|-----------------------------------------|-----------------------------|
| PDM-E BRANCH L                                                                                                    | INE CIRCUIT                                                     |                                         |                             |
| Diagnosis Procedure                                                                                                    |                                                                 |                                         | INFOID:00000008491364       |
| 1.CHECK CONNECTOR                                                                                                    |                                                                 |                                         |                             |
| <ol> <li>Turn the ignition switch (2. Disconnect the 12V batt)</li> <li>Check the terminals and and connector side).</li> </ol> | DFF.<br>ery cable from the negative<br>I connectors of the IPDM | e terminal.<br>E/R for damage, bend and | loose connection (unit side |
| s the inspection result norm                                                                                                    | al?                                                             |                                         |                             |
| YES >> GO TO 2.                                                                                                    | nal and connector                                               |                                         |                             |
| 2. CHECK HARNESS FOR                                                                                                    | OPEN CIRCUIT                                                    |                                         |                             |
| Disconnect the connect                                                                                                    | or of IPDM_E/R                                                  |                                         |                             |
| Check the resistance be                                                                                                    | tween the IPDM E/R harn                                         | ess connector terminals.                |                             |
|                                                                                                    | IPDM E/R harness connector                                      |                                         | Resistance (0)              |
| Connector No.                                                                                                    | Termi                                                           | nal No.                                 |                             |
| E6                                                                                                    | 40                                                              | 39                                      | Approx. 108 – 132           |
| NO >> Repair the IPDN<br>CHECK POWER SUPPL                                                                                      | 1 E/R branch line.<br>Y AND GROUND CIRCUI <sup>-</sup>          | г                                       |                             |
| Check the power supply and                                                                                                    | the ground circuit of the II                                    | PDM E/R. Refer to PCS-28                | , "Diagnosis Procedure".    |
| YES (Present error)>>Repl                                                                                                    | <u>ar:</u><br>ace the IPDM_F/R_Refer∵                           | to PCS-29 "Removal and I                | nstallation"                |
| YES (Past error)>>Error wa<br>NO >> Repair the powe                                                                             | as detected in the IPDM E<br>r supply and the ground ci         | /R branch line.<br>rcuit.               |                             |
|                                                                                                    |                                                                 |                                         |                             |
|                                                                                                    |                                                                 |                                         |                             |
|                                                                                                    |                                                                 |                                         |                             |
|                                                                                                    |                                                                 |                                         |                             |
|                                                                                                    |                                                                 |                                         |                             |
|                                                                                                    |                                                                 |                                         |                             |
|                                                                                                    |                                                                 |                                         |                             |
|                                                                                                    |                                                                 |                                         |                             |
|                                                                                                    |                                                                 |                                         |                             |

Ο

Ρ

# STRG BRANCH LINE CIRCUIT

#### Diagnosis Procedure

INFOID:000000008491365

[CAN SYSTEM (TYPE 2)]

#### **1.**CHECK CONNECTOR

- 1. Turn the ignition switch OFF.
- 2. Disconnect the 12V battery cable from the negative terminal.
- 3. Check the following terminals and connectors for damage, bend and loose connection (unit side and connector side).
- Steering angle sensor
- Harness connector M23 and PCB harness side connector
- CAN gateway

Is the inspection result normal?

YES >> GO TO 2.

NO >> Repair the terminal and connector.

**2.**CHECK HARNESS CONTINUITY (OPEN CIRCUIT)

- 1. Disconnect the connector of CAN gateway.
- 2. Check the continuity between the CAN gateway harness connector terminals.

|               | CAN gateway harness connector |            |         |  |
|---------------|-------------------------------|------------|---------|--|
| Connector No. | Termi                         | Continuity |         |  |
| M125          | 4                             | 6          | Existed |  |
| WIIZO         | 10                            | 12         | Existed |  |

#### Is the inspection result normal?

YES >> GO TO 3.

NO >> Check the harness and repair or replace (if shield line is open) the root cause (CAN communication circuit 2 side). Refer to <u>LAN-31, "CAN COMMUNICATION SYSTEM : System Diagram"</u>.

## $\mathbf{3.}$ CHECK HARNESS FOR OPEN CIRCUIT

- 1. Connect the connector of CAN gateway.
- 2. Disconnect the connector of steering angle sensor.
- 3. Check the resistance between the steering angle sensor harness connector terminals.

| Ste           | Steering angle sensor harness connector |  |                 |  |
|---------------|-----------------------------------------|--|-----------------|--|
| Connector No. | Termi                                   |  |                 |  |
| M37           | 1 2                                     |  | Approx. 54 – 66 |  |

Is the measurement value within the specification?

YES >> GO TO 4.

NO >> GO TO 5.

**4.**CHECK POWER SUPPLY AND GROUND CIRCUIT

Check the power supply and the ground circuit of the steering angle sensor. Refer to <u>BRC-59, "Wiring Dia-gram"</u>.

Is the inspection result normal?

YES (Present error)>>Replace the steering angle sensor. Refer to BRC-166, "Removal and Installation".

- YES (Past error)>>Error was detected in the steering angle sensor branch line.
- NO >> Repair the power supply and the ground circuit.

#### **5.**CHECK HARNESS CONTINUITY (OPEN CIRCUIT)

1. Disconnect the harness connector M23.

2. Check the continuity between the steering angle sensor harness connector and the harness connector.

# STRG BRANCH LINE CIRCUIT

#### < DTC/CIRCUIT DIAGNOSIS >

## [CAN SYSTEM (TYPE 2)]

| Steering angle sens                           | or harness connector Harness connector           |                       | Continuity            |                   |
|-----------------------------------------------|--------------------------------------------------|-----------------------|-----------------------|-------------------|
| Connector No.                                 | Terminal No.                                     | Connector No.         | Terminal No.          | Continuity        |
| M37                                           | 1                                                | M23                   | 134                   | Existed           |
| Mor                                           | 2                                                | M20                   | 136                   | Existed           |
| YES >> Replace the NO >> Repair the connector | ne PCB harness.<br>→ harness between the<br>M23. | e steering angle sens | sor harness connector | M37 and the harne |
|                                               |                                                  |                       |                       |                   |
|                                               |                                                  |                       |                       |                   |
|                                               |                                                  |                       |                       |                   |
|                                               |                                                  |                       |                       |                   |
|                                               |                                                  |                       |                       |                   |
|                                               |                                                  |                       |                       |                   |
|                                               |                                                  |                       |                       |                   |
|                                               |                                                  |                       |                       |                   |
|                                               |                                                  |                       |                       |                   |
|                                               |                                                  |                       |                       |                   |
|                                               |                                                  |                       |                       |                   |
|                                               |                                                  |                       |                       |                   |

# **ABS BRANCH LINE CIRCUIT**

## Diagnosis Procedure

INFOID:000000008491366

[CAN SYSTEM (TYPE 2)]

#### **1.**CHECK CONNECTOR

- 1. Turn the ignition switch OFF.
- 2. Disconnect the 12V battery cable from the negative terminal.
- 3. Check the following terminals and connectors for damage, bend and loose connection (unit side and connector side).
- ABS actuator and electric unit (control unit)
- CAN gateway

Is the inspection result normal?

YES >> GO TO 2.

NO >> Repair the terminal and connector.

**2.**CHECK HARNESS CONTINUITY (OPEN CIRCUIT)

- 1. Disconnect the connector of CAN gateway.
- 2. Check the continuity between the CAN gateway harness connector terminals.

|               | CAN gateway harness connector |            |         |  |
|---------------|-------------------------------|------------|---------|--|
| Connector No. | Termi                         | Continuity |         |  |
| M125          | 4                             | 6          | Existed |  |
| 11/125        | 10                            | 12         | Existed |  |

Is the inspection result normal?

YES >> GO TO 3.

NO >> Check the harness and repair or replace (if shield line is open) the root cause (CAN communication circuit 2 side). Refer to <u>LAN-31, "CAN COMMUNICATION SYSTEM : System Diagram"</u>.

# **3.**CHECK HARNESS FOR OPEN CIRCUIT

- 1. Connect the connector of CAN gateway.
- 2. Disconnect the connector of ABS actuator and electric unit (control unit).
- Check the resistance between the ABS actuator and electric unit (control unit) harness connector terminals.

| ABS actuator  | Posistanco (O) |                 |
|---------------|----------------|-----------------|
| Connector No. | Termi          |                 |
| E89           | 22             | Approx. 54 – 66 |

Is the measurement value within the specification?

YES >> GO TO 4.

NO >> Repair the ABS actuator and electric unit (control unit) branch line.

#### 4.CHECK POWER SUPPLY AND GROUND CIRCUIT

Check the power supply and the ground circuit of the ABS actuator and electric unit (control unit). Refer to <u>BRC-138, "Diagnosis Procedure"</u>.

#### Is the inspection result normal?

- YES (Present error)>>Replace the ABS actuator and electric unit (control unit). Refer to <u>BRC-163, "Removal</u> and Installation".
- YES (Past error)>>Error was detected in the ABS actuator and electric unit (control unit) branch line.
- NO >> Repair the power supply and the ground circuit.

| ADP BRANCH LINE                                                                                                    | ECIRCUIT                                                                                                    |                                                                              |                                                               |
|----------------------------------------------------------------------------------------------------|----------------------------------------------------------------------------------------------------|------------------------------------------------------------------------------|---------------------------------------------------------------|
| Diagnosis Procedure                                                                                                    |                                                                                                    |                                                                              | H<br>INFOID:000000008491368                                   |
| 1. CHECK CONNECTOR                                                                                                    |                                                                                                    |                                                                              | B                                                             |
| <ol> <li>Turn the ignition switch</li> <li>Disconnect the 12V bat</li> <li>Check the following terr<br/>nector side).</li> <li>Driver seat control unit</li> <li>Harness connector B50</li> <li>Harness connector B11</li> <li>CAN gateway</li> <li>Is the inspection result norm</li> <li>YES &gt;&gt; GO TO 2.</li> <li>NO &gt;&gt; Repair the term</li> <li>CHECK HARNESS CON</li> </ol> | OFF.<br>tery cable from the negative<br>ninals and connectors for d<br>1<br><u>nal?</u><br>inal and connector.<br>TINUITY (OPEN CIRCUIT | e terminal.<br>amage, bend and loose cor                                     | nection (unit side and con-                                   |
| <ol> <li>Disconnect the connect</li> <li>Check the continuity be</li> </ol>                                                                                                    | or of CAN gateway.<br>tween the CAN gateway ha                                                                                          | arness connector terminals.                                                  | G                                                             |
|                                                                                                    | CAN gateway harness connector                                                                                                    |                                                                              | Continuity                                                    |
| Connector No.                                                                                                    | Termir                                                                                                    | nal No.                                                                      | ·                                                             |
| M125                                                                                                    | 4                                                                                                    | 6                                                                            | Existed F                                                     |
| Is the inspection result norm                                                                                                    | al?                                                                                                    |                                                                              |                                                               |
| YES >> GO TO 3.<br>NO >> Check the harn<br>tion circuit 2 sid<br>3.CHECK HARNESS FOR                                                                                                    | ess and repair or replace (i<br>e). Refer to <u>LAN-31, "CAN</u><br>OPEN CIRCUIT                                                        | f shield line is open) the roc<br>COMMUNICATION SYSTE                        | ot cause (CAN communica-<br><u>M : System Diagram"</u> .<br>J |
| <ol> <li>Disconnect the connect</li> <li>Disconnect the resistance be</li> </ol>                                                                                                    | or of driver seat control unitetween the driver seat control                                                                            | t.<br>rol unit harness connector te                                          | erminals.                                                     |
| Driv                                                                                                    | er seat control unit harness conne                                                                                                    | ector                                                                        | Resistance (Q)                                                |
| Connector No.                                                                                                    | Termir                                                                                                    | nal No.                                                                      |                                                               |
| B514                                                                                                    | 23                                                                                                    | 24                                                                           | Approx. 54 – 66                                               |
| Is the measurement value wYES>> GO TO 4.NO>> Repair the drive <b>4.</b> CHECK POWER SUPPL                                                                                                    | <u>vithin the specification?</u><br>r seat control unit branch li<br>Y AND GROUND CIRCUIT                                               | ne.                                                                          | LA                                                            |
| Check the power supply and CONTROL UNIT : Diagnosis                                                                                                    | I the ground circuit of the dr<br>s Procedure".<br>al?                                                                                  | iver seat control unit. Refer                                                | to <u>ADP-63, "DRIVER SEAT</u><br>C                           |
| YES (Present error)>>Rep<br>YES (Past error)>>Error w<br>NO >> Repair the powe                                                                                                    | lace the driver seat control<br>as detected in the driver se<br>er supply and the ground ci                                             | unit. Refer to <u>ADP-136, "Re</u><br>at control unit branch line.<br>rcuit. | e <mark>moval and Installation"</mark> .<br>P                 |

< DTC/CIRCUIT DIAGNOSIS >

#### < DTC/CIRCUIT DIAGNOSIS >

# INV/MC BRANCH LINE CIRCUIT

## Diagnosis Procedure

INFOID:000000008491376

[CAN SYSTEM (TYPE 2)]

# 1.CHECK CONNECTOR

- 1. Turn the ignition switch OFF.
- 2. Disconnect the 12V battery cable from the negative terminal.
- 3. Check the terminals and connectors of the traction motor inverter for damage, bend and loose connection (unit side and connector side).

#### Is the inspection result normal?

YES >> GO TO 2.

NO >> Repair the terminal and connector.

## 2. CHECK HARNESS FOR OPEN CIRCUIT

- 1. Disconnect the connector of traction motor inverter.
- 2. Check the resistance between the traction motor inverter harness connector terminals.

| Trac          | Posistanco (O) |    |                 |
|---------------|----------------|----|-----------------|
| Connector No. | Termi          |    |                 |
| E78           | 9              | 28 | Approx. 54 – 66 |

Is the measurement value within the specification?

YES >> GO TO 3.

NO >> Repair the traction motor inverter branch line.

# **3.**CHECK POWER SUPPLY AND GROUND CIRCUIT

Check the power supply and the ground circuit of the traction motor inverter. Refer to <u>TMS-53, "Diagnosis Pro-</u> cedure".

Is the inspection result normal?

YES (Present error)>>Replace the traction motor inverter. Refer to TMS-121, "Removal and Installation".

YES (Past error)>>Error was detected in the traction motor inverter branch line.

NO >> Repair the power supply and the ground circuit.

| Diagnosis Procedu                                                                                                    | INFOID:00000008491377                                                                                                    |                                                                                            |                                          |                           |  |
|----------------------------------------------------------------------------------------------------|----------------------------------------------------------------------------------------------------|--------------------------------------------------------------------------------------------|------------------------------------------|---------------------------|--|
| 1. СНЕСК СОЛЛЕСТС                                                                                                    |                                                                                                    |                                                                                            |                                          |                           |  |
| <ol> <li>Turn the ignition sw</li> <li>Disconnect the 12V</li> <li>Check the following<br/>nector side).</li> <li>A/T assembly</li> </ol>                                                                                                    | itch OFF.<br>battery cable from t<br>terminals and conne                                                                                                    | he negative terminal.<br>ectors for damage, be                                             | nd and loose conne                       | ction (unit side and con- |  |
| <ul> <li>Harness connector F103</li> <li>Harness connector M116</li> </ul>                                                                                                    |                                                                                                    |                                                                                            |                                          |                           |  |
| - Harness connector<br>Is the inspection result r<br>YES >> GO TO 2.<br>NO >> Repair the t                                                                                                    | M28 and PCB harne<br><u>lormal?</u><br>erminal and connect                                                                                                    | ess side connector<br>tor.                                                                 |                                          |                           |  |
| CHECK HARNESS F     Disconnect the content of the content of | OR OPEN CIRCUI                                                                                                    | [<br>bly                                                                                   |                                          |                           |  |
| 2. Check the resistance                                                                                                    | e between the A/T a                                                                                                    | assembly harness con                                                                       | nector terminals.                        |                           |  |
|                                                                                                    | A/T assembly harness connector                                                                                                    |                                                                                            |                                          | Resistance (Ω)            |  |
| Connector No.                                                                                                    |                                                                                                    | Terminal No.                                                                               |                                          |                           |  |
| F61                                                                                                    | 3                                                                                                    |                                                                                            | 8                                        | Approx. 54 – 66           |  |
| YES >> GO TO 3.<br>NO >> GO TO 4.<br><b>3.</b> CHECK POWER SU                                                                                                    | PPLY AND GROUN                                                                                                    | D CIRCUIT                                                                                  |                                          |                           |  |
| Check the power supply                                                                                                    | and the ground circ                                                                                                    | uit of the TCM. Refer                                                                      | to TM-158, "Diagno                       | sis Procedure".           |  |
| Is the inspection result r<br>YES (Present error)>><br><u>nent Parts I</u><br>list.)<br>YES (Past error)>>Erro<br>NO >> Repair the p<br>4 CHECK HARNESS (                                                                                                    | <u>normal?</u><br>Replace the control <u>operation</u> . (Replace <i>p</i><br><u>ocation</u> . (Replace <i>p</i><br>or was detected in the<br>power supply and the<br>CONTINUITY (OPEN) | valve &TCM. Refer to<br>A/T assembly if contro<br>ne TCM branch line.<br>e ground circuit. | TM-13, "A/T CONT<br>of valve &TCM is not | ROL SYSTEM : Compo-       |  |
| <ol> <li>Disconnect the harr</li> <li>Check the continuity</li> </ol>                                                                                                    | ness connector M28.<br>y between the A/T as                                                                                                    | ssembly harness conr                                                                       | nector and the harne                     | ess connector.            |  |
| A/T assembly harness connector Harness connector                                                                                                    |                                                                                                    |                                                                                            |                                          |                           |  |
|                                                                                                    | Terminal No.                                                                                                    | Connector No.                                                                              | Terminal No.                             | Continuity                |  |
| Connector No.                                                                                                    |                                                                                                    | M28                                                                                        | 1                                        |                           |  |
| F61                                                                                                    | 3                                                                                                    | M28                                                                                        | 341                                      | Existed                   |  |

NO >> Repair the harness between the A/T assembly harness connector F61 and the harness connector M28.

< DTC/CIRCUIT DIAGNOSIS >

#### < DTC/CIRCUIT DIAGNOSIS >

# E-OP BRANCH LINE CIRCUIT

## Diagnosis Procedure

INFOID:000000008491378

[CAN SYSTEM (TYPE 2)]

## 1.CHECK CONNECTOR

- 1. Turn the ignition switch OFF.
- 2. Disconnect the 12V battery cable from the negative terminal.
- 3. Check the terminals and connectors of the sub electric oil pump inverter for damage, bend and loose connection (unit side and connector side).

#### Is the inspection result normal?

YES >> GO TO 2.

NO >> Repair the terminal and connector.

## 2. CHECK HARNESS FOR OPEN CIRCUIT

- 1. Disconnect the connector of sub electric oil pump inverter.
- 2. Check the resistance between the sub electric oil pump inverter harness connector terminals.

| Sub ele       | Posistanco (O) |   |                 |
|---------------|----------------|---|-----------------|
| Connector No. | Termi          |   |                 |
| B151          | 4              | 8 | Approx. 54 – 66 |

Is the measurement value within the specification?

YES >> GO TO 3.

NO >> Repair the sub electric oil pump inverter branch line.

## **3.**CHECK POWER SUPPLY AND GROUND CIRCUIT

Check the power supply and the ground circuit of the sub electric oil pump inverter. Refer to <u>TM-160, "Diagno-</u> sis Procedure".

Is the inspection result normal?

YES (Present error)>>Replace the sub electric oil pump inverter. Refer to <u>TM-188, "Removal and Installa-</u> tion".

YES (Past error)>>Error was detected in the sub electric oil pump inverter branch line.

NO >> Repair the power supply and the ground circuit.
< DTC/CIRCUIT DIAGNOSIS >

# **HV BAT BRANCH LINE CIRCUIT**

## Diagnosis Procedure

#### WARNING:

- Because hybrid vehicles and electric vehicles contain a high voltage battery, there is the risk of electric shock, electric leakage, or similar accidents if the high voltage component and vehicle are handled incorrectly. Be sure to follow the correct work procedures when performing inspection and maintenance.
- Be sure to remove the service plug in order to shut off the high voltage circuits before performing inspection or maintenance of high voltage system harnesses and parts.
- Be sure to put the removed service plug in your pocket and carry it with you so that another person D does not accidentally connect it while work is in progress.
- Be sure to wear insulating protective equipment consisting of glove, shoes and glasses before beginning work on the high voltage system.
- Clearly identify the persons responsible for high voltage work and ensure that other persons do not touch the vehicle. When not working, cover high voltage parts with an insulating cover sheet or similar item to prevent other persons from contacting them.
- Refer to <u>LAN-25, "High Voltage Precautions"</u>.

#### CAUTION:

There is the possibility of a malfunction occurring if the vehicle is changed to READY status while the service plug is removed. Therefore do not change the vehicle to READY status unless instructed to do so in the Service Manual.

1.CHECK CONNECTOR

- 1. Turn the ignition switch OFF.
- 2. Disconnect the 12V battery cable from the negative terminal.
- 3. Check the terminals and connectors of the Li-ion battery for damage, bend and loose connection (unit side and connector side).

Is the inspection result normal?

- YES >> GO TO 2.
- NO >> Repair the terminal and connector.

## 2.CHECK HARNESS FOR OPEN CIRCUIT

- 1. Disconnect the connector of Li-ion battery.
- 2. Check the resistance between the Li-ion battery harness connector terminals.

|               | Posistanco (O) |                 |                   |   |
|---------------|----------------|-----------------|-------------------|---|
| Connector No. | Termi          | Resistance (32) |                   |   |
| B160          | 3              | 15              | Approx. 108 – 132 | _ |

Is the measurement value within the specification?

YES >> GO TO 3.

NO >> Replace the body harness.

3. PRECONDITIONING

#### WARNING:

Shut off high voltage circuit. Refer to GI-30, "How to Cut Off High Voltage".

Check voltage in high voltage circuit. (Check that condenser are discharged.)

1. Remove trunk finisher front. Refer to INT-51, "Exploded View".

INFOID:000000008491379

А

Ε

F

Н

Κ

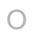

P

2013 M Hybrid

# **HV BAT BRANCH LINE CIRCUIT**

#### < DTC/CIRCUIT DIAGNOSIS >

- 2. Remove harness cover (1).
  - DANGER:

Touching high voltage components without using the appropriate protective equipment will cause electrocution.

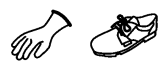

# [CAN SYSTEM (TYPE 2)]

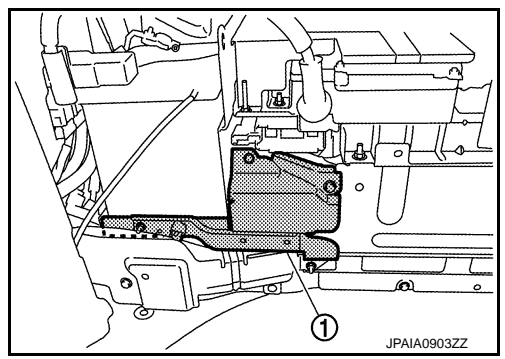

3. Measure voltage between high voltage harness terminals.

Standard

: 5 V or less

## DANGER:

Touching high voltage components without using the appropriate protective equipment will cause electrocution.

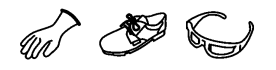

**CAUTION:** For voltage measurements, use a tester which can measure to 500 V or higher.

>> GO TO 4.

4. CHECK POWER SUPPLY AND GROUND CIRCUIT

Check the power supply and the ground circuit of the Li-ion battery controller. Refer to <u>HBB-184</u>, "LI-ION BAT-<u>TERY CONTROLLER : Diagnosis Procedure"</u>.

Is the inspection result normal?

YES >> GO TO 5.

NO >> Repair the power supply and the ground circuit.

5.CHECK HARNESS FOR OPEN CIRCUIT

- 1. Remove Li-ion battery controller. Refer to <u>HBB-200</u>, "LI-ION BATTERY CONTROLLER : Disassembly and <u>Assembly</u>".
- Check the continuity between vehicle communication harness (harness between Li-ion battery harness connector side and Li-ion battery controller side) connector terminals. Refer to <u>HBB-23. "Circuit Diagram"</u>.

| Vehicle commu                         |              |         |
|---------------------------------------|--------------|---------|
| Li-ion battery harness connector side | Continuity   |         |
| Terminal No.                          | Terminal No. |         |
| 3                                     | 1            | Existed |
| 15                                    | 13           | Existed |

Is the measurement value within the specification?

YES (Present error)>>Replace the Li-ion battery controller. Refer to <u>HBB-200, "LI-ION BATTERY CON-</u> <u>TROLLER : Disassembly and Assembly"</u>.

YES (Past error)>>Error was detected in the Li-ion battery controller branch line.

NO >> Repair the vehicle communication harness.

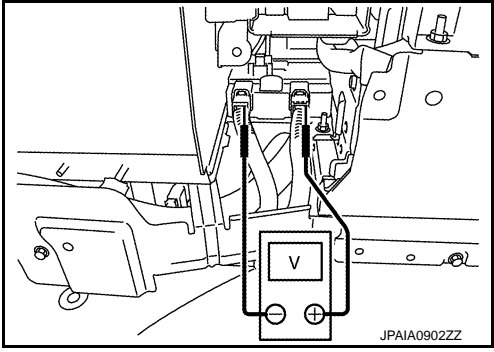

## **CAN COMMUNICATION CIRCUIT 1**

[CAN SYSTEM (TYPE 2)]

INFOID:00000008491380

А

В

С

D

Е

L

LAN

Ν

# <u>CAN SYS</u> < DTC/CIRCUIT DIAGNOSIS > [CAN SYS] CAN COMMUNICATION CIRCUIT 1 Diagnosis Procedure

# **1.**CONNECTOR INSPECTION

- 1. Turn the ignition switch OFF.
- 2. Disconnect the 12V battery cable from the negative terminal.
- 3. Disconnect all the unit connectors on CAN communication circuit 1.
  - NOTE:

For identification of CAN communication circuit 1, CAN communication circuit 2, ITS communication circuit, and HEV system CAN circuit, refer to <u>LAN-31</u>, <u>"CAN COMMUNICATION SYSTEM : System Dia-gram"</u>.

4. Check terminals and connectors for damage, bend and loose connection.

Is the inspection result normal?

YES >> GO TO 2.

NO >> Repair the terminal and connector.

2. CHECK HARNESS CONTINUITY (SHORT CIRCUIT)

Check the continuity between the data link connector terminals.

| Data link connector |                                   |                                       | (                                                                                  |
|---------------------|-----------------------------------|---------------------------------------|------------------------------------------------------------------------------------|
| Terminal No.        |                                   | Continuity                            |                                                                                    |
| 6                   | 14                                | Not existed                           | _                                                                                  |
|                     | Data link connector<br>Termi<br>6 | Data link connector Terminal No. 6 14 | Data link connector     Continuity       Terminal No.     6     14     Not existed |

Is the inspection result normal?

YES >> GO TO 3.

NO >> Check the harness and repair or replace (if shield line or PCB harness is short) the root cause.

# **3.**CHECK HARNESS CONTINUITY (SHORT CIRCUIT)

Check the continuity between the data link connector and the ground.

| Data link connector |              |        | Continuity  | _          |  |
|---------------------|--------------|--------|-------------|------------|--|
| Connector No.       | Terminal No. | Ground | Cround      | Continuity |  |
| M400                | 6            |        | Not existed | K          |  |
| IVI TO2             | 14           |        | Not existed | _          |  |

Is the inspection result normal?

YES >> GO TO 4.

NO >> Check the harness and repair or replace (if shield line or PCB harness is short) the root cause.

4.CHECK ECM AND IPDM E/R TERMINATION CIRCUIT

1. Remove the ECM and the IPDM E/R.

2. Check the resistance between the ECM terminals.

|   | Posietance (O)    | ECM          |  |
|---|-------------------|--------------|--|
|   |                   | Terminal No. |  |
| 0 | Approx. 108 – 132 | 114 113      |  |

3. Check the resistance between the IPDM E/R terminals.

| IPDM E/R     |  | Resistance (O)    |  |
|--------------|--|-------------------|--|
| Terminal No. |  |                   |  |
| 40 39        |  | Approx. 108 – 132 |  |

Is the measurement value within the specification?

YES >> GO TO 5.

NO >> Replace the ECM and/or the IPDM E/R.

#### < DTC/CIRCUIT DIAGNOSIS >

# 5. CHECK SYMPTOM

Connect all the connectors. Check if the symptoms described in the "Symptom (Results from interview with customer)" are reproduced.

#### Inspection result

Reproduced>>GO TO 6.

Non-reproduced>>Start the diagnosis again. Follow the trouble diagnosis procedure when past error is detected.

## **6.**CHECK UNIT REPRODUCTION

Perform the reproduction test as per the following procedure for each unit.

- 1. Turn the ignition switch OFF.
- 2. Disconnect the 12V battery cable from the negative terminal.
- 3. Disconnect one of the unit connectors of CAN communication circuit 1. **NOTE:**

ECM and IPDM E/R have a termination circuit. Check other units first.

Connect the 12V battery cable to the negative terminal. Check if the symptoms described in the "Symptom (Results from interview with customer)" are reproduced.

#### NOTE:

Although unit-related error symptoms occur, do not confuse them with other symptoms.

#### Inspection result

Reproduced>>Connect the connector. Check other units as per the above procedure.

Non-reproduced>>Replace the unit whose connector was disconnected.

| < DTC/CIRCUIT DIAGNOSIS >                                                                                           |                   | [CA                                          | N SYSTEM (TYPE 2)        |
|----------------------------------------------------------------------------------------------------|-------------------|----------------------------------------------|--------------------------|
| CAN COMMUNICATION CIRCUIT                                                                                           | 2                 |                                              |                          |
| Diagnosis Procedure                                                                                                 |                   |                                              | INFOID:000000084913      |
| 1.CHECK CAN DIAGNOSIS                                                                                               |                   |                                              |                          |
| Check the CAN diagnosis results from CONSUL function.                                                               | T to see that th  | e CAN communicati                            | on circuit 1 has no mal  |
| For identification of CAN communication circuit<br>and HEV system CAN circuit, refer to <u>LAN-31, "C</u>           | 1, CAN commun     | nication circuit 2, ITS<br>CATION SYSTEM : S | S communication circuit  |
| Is the CAN communication circuit 1 normal?                                                                          |                   |                                              |                          |
| YES >> GO TO 2.                                                                                                    | on circuit 1      |                                              |                          |
| 2.CONNECTOR INSPECTION                                                                                              |                   |                                              |                          |
| 1. Turn the ignition switch OFF.                                                                                    |                   |                                              |                          |
| 2. Disconnect the 12V battery cable from the ne                                                                     | egative terminal. |                                              | tion (multiple and and   |
| <ol> <li>Check the following terminals and connector<br/>nector side).</li> </ol>                                   | s for damage, be  | end and loose conne                          | ction (unit side and con |
| - CAN gateway                                                                                                    |                   |                                              |                          |
| <ul> <li>Harness connector M23 and PCB harness sills the inspection result normal?</li> </ul>                       | ae connector      |                                              |                          |
| YES >> GO TO 3.                                                                                                    |                   |                                              |                          |
| NO >> Repair the terminal and connector.                                                                            |                   |                                              |                          |
| ${f 3.}$ CHECK HARNESS CONTINUITY (OPEN CIF                                                                         | (TIUO)            |                                              |                          |
| <ol> <li>Disconnect the connector of CAN gateway.</li> <li>Check the continuity between the CAN gateway.</li> </ol> | vay harness con   | nector terminals.                            |                          |
| CAN gateway harness co                                                                                              | nnector           |                                              |                          |
| Connector No.                                                                                                    | Terminal No.      |                                              | Continuity               |
| M125 4                                                                                                    |                   | 6                                            | Existed                  |
| 10                                                                                                    |                   | 12                                           | Existed                  |
| Is the inspection result normal?                                                                                    |                   |                                              |                          |
| YES >> GO TO 5.                                                                                                    |                   |                                              |                          |
| $4_{\rm CHECK}$ harness continuity (short c                                                                         | IRCUIT)           |                                              |                          |
| 1 Disconnect the barness connector M23                                                                              |                   |                                              |                          |
| <ol> <li>Check the continuity between the CAN gate.</li> </ol>                                                      | way harness con   | nector and the harne                         | ess connector.           |
|                                                                                                    | Hornooo           | connector                                    |                          |
| Can gateway namess connector                                                                                        |                   |                                              | - Continuity             |
|                                                                                                    |                   | 133                                          | Existed                  |
| M125 10                                                                                                    | M23               | 135                                          | Existed                  |
| Is the inspection result normal?                                                                                    |                   |                                              |                          |
| YES >> Replace the PCB harness.<br>NO >> Repair the harness between the CAN<br>tor M23.                             | N gateway harne   | ss connector M125 a                          | and the harness connec   |
| 5. CHECK HARNESS CONTINUITY (SHORT C                                                                                | IRCUIT)           |                                              |                          |
| 1. Disconnect all the unit connectors on CAN c                                                                      | ommunication ci   | rcuit 2.                                     |                          |

2. Check the continuity between the CAN gateway harness connector terminals.

# LAN-221

# **CAN COMMUNICATION CIRCUIT 2**

#### < DTC/CIRCUIT DIAGNOSIS >

#### [CAN SYSTEM (TYPE 2)]

|               | Continuity |            |             |
|---------------|------------|------------|-------------|
| Connector No. | Termi      | Continuity |             |
| M125          | 4          | 10         | Not existed |

Is the measurement value within the specification?

YES >> GO TO 6.

NO >> Check the harness and repair or replace the root cause.

**6.**CHECK HARNESS CONTINUITY (SHORT CIRCUIT)

Check the continuity between the CAN gateway harness connector and the ground.

| CAN gateway harness connector |              |          | Continuity  |
|-------------------------------|--------------|----------|-------------|
| Connector No.                 | Terminal No. | - Ground | Continuity  |
| M125                          | 4            |          | Not existed |
|                               | 10           |          | Not existed |

Is the inspection result normal?

YES >> GO TO 7.

NO >> Check the harness and repair or replace the root cause.

#### 7. CHECK CAN GATEWAY TERMINATION CIRCUIT

#### 1. Remove the CAN gateway.

2. Check the resistance between the CAN gateway terminals.

| CAN gateway<br>Terminal No. |  | - Resistance (Ω)  |  |
|-----------------------------|--|-------------------|--|
|                             |  |                   |  |
| 6 12                        |  | Approx. 108 – 132 |  |

Is the measurement value within the specification?

YES >> GO TO 8.

NO >> Replace the CAN gateway.

#### 8.CHECK SYMPTOM

Connect all the connectors. Check if the symptoms described in the "Symptom (Results from interview with customer)" are reproduced.

#### Inspection result

Reproduced>>GO TO 9.

Non-reproduced>>Start the diagnosis again. Follow the trouble diagnosis procedure when past error is detected.

#### 9.CHECK UNIT REPRODUCTION

Perform the reproduction test as per the following procedure for each unit.

- 1. Turn the ignition switch OFF.
- 2. Disconnect the 12V battery cable from the negative terminal.
- 3. Disconnect one of the unit connectors of CAN communication circuit 2.
- NOTE:

CAN gateway has two termination circuits. Check other units first.

 Connect the 12V battery cable to the negative terminal. Check if the symptoms described in the "Symptom (Results from interview with customer)" are reproduced. NOTE:

Although unit-related error symptoms occur, do not confuse them with other symptoms.

#### Inspection result

Reproduced>>Connect the connector. Check other units as per the above procedure.

Non-reproduced>>Replace the unit whose connector was disconnected.

## LAN-222

#### < DTC/CIRCUIT DIAGNOSIS >

# HEV SYSTEM CAN CIRCUIT

# Diagnosis Procedure

## WARNING:

- Because hybrid vehicles and electric vehicles contain a high voltage battery, there is the risk of electric shock, electric leakage, or similar accidents if the high voltage component and vehicle are handled incorrectly. Be sure to follow the correct work procedures when performing inspection and maintenance.
- Be sure to remove the service plug in order to shut off the high voltage circuits before performing inspection or maintenance of high voltage system harnesses and parts.
- Be sure to put the removed service plug in your pocket and carry it with you so that another person D does not accidentally connect it while work is in progress.
- Be sure to wear insulating protective equipment consisting of glove, shoes and glasses before beginning work on the high voltage system.
- Clearly identify the persons responsible for high voltage work and ensure that other persons do not touch the vehicle. When not working, cover high voltage parts with an insulating cover sheet or similar item to prevent other persons from contacting them.
- Refer to LAN-25, "High Voltage Precautions".

#### CAUTION:

There is the possibility of a malfunction occurring if the vehicle is changed to READY status while the service plug is removed. Therefore do not change the vehicle to READY status unless instructed to do so in the Service Manual.

**1.**PRECONDITIONING

#### WARNING:

Shut off high voltage circuit. Refer to GI-30, "How to Cut Off High Voltage".

- Check voltage in high voltage circuit. (Check that condenser are discharged.)
- 1. Remove trunk finisher front. Refer to INT-51, "Exploded View".
- 2. Remove harness cover (1).

#### DANGER:

Touching high voltage components without using the appropriate protective equipment will cause electrocution.

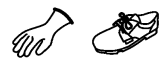

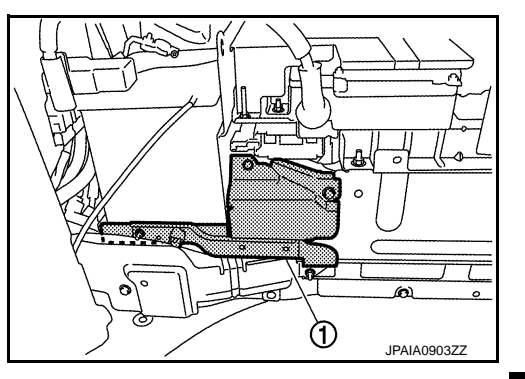

٧

-

3. Measure voltage between high voltage harness terminals.

#### Standard

: 5 V or less

#### DANGER:

Touching high voltage components without using the appropriate protective equipment will cause electrocution.

#### CAUTION:

For voltage measurements, use a tester which can measure to 500 V or higher.

#### >> GO TO 2.

**2.**CONNECTOR INSPECTION

1. Turn the ignition switch OFF.

INFOID:000000008491383

А

Ε

F

Н

K

L

LAN

Ν

 $\cap$ 

 A)

JPAIA0902ZZ

# **HEV SYSTEM CAN CIRCUIT**

< DTC/CIRCUIT DIAGNOSIS >

- 2. Disconnect the 12V battery cable from the negative terminal.
- Disconnect all the control unit connectors on HEV system CAN circuit. For the removal of Li-ion battery controller, refer to <u>HBB-200</u>, "LI-ION BATTERY CONTROLLER : Disassembly and Assembly". NOTE:

For identification of CAN communication circuit 1, CAN communication circuit 2, ITS communication circuit, and HEV system CAN circuit, refer to <u>LAN-31</u>, <u>"CAN COMMUNICATION SYSTEM : System Diagram"</u>.

4. Check terminals and connectors for damage, bend and loose connection.

Is the inspection result normal?

YES >> GO TO 3.

NO >> Repair the terminal and connector.

**3.**CHECK HARNESS CONTINUITY (SHORT CIRCUIT)

Check the continuity between the data link connector terminals.

|               | Continuity |            |             |
|---------------|------------|------------|-------------|
| Connector No. | Termi      | Continuity |             |
| M182          | 13         | 12         | Not existed |

Is the inspection result normal?

YES >> GO TO 4.

NO >> Check the harness and repair or replace (if shield line or PCB harness is short) the root cause.

**4.**CHECK HARNESS CONTINUITY (SHORT CIRCUIT)

Check the continuity between the data link connector and the ground.

| Data link connector |              |                 | Continuity  |
|---------------------|--------------|-----------------|-------------|
| Connector No.       | Terminal No. | Ground Not exis | Continuity  |
| M182                | 13           |                 | Not existed |
|                     | 12           |                 | Not existed |

Is the inspection result normal?

YES >> GO TO 5.

NO >> Check the harness and repair or replace (if shield line or PCB harness is short) the root cause.

5.CHECK ECM AND LI-ION BATTERY CONTROLLER TERMINATION CIRCUIT

1. Remove the ECM.

2. Check the resistance between the ECM terminals.

| E            | Resistance (Q) |                   |
|--------------|----------------|-------------------|
| Terminal No. |                |                   |
| 55           | 54             | Approx. 108 – 132 |

 Remove the Li-ion battery controller. Refer to <u>HBB-200</u>, "LI-ION BATTERY CONTROLLER : <u>Disassembly</u> and <u>Assembly</u>".

4. Check the resistance between the Li-ion battery controller terminals.

| Li-ion batte | ery controller | Resistance (O)    |  |
|--------------|----------------|-------------------|--|
| Terminal No. |                |                   |  |
| 1 13         |                | Approx. 108 – 132 |  |

Is the measurement value within the specification?

YES >> GO TO 6.

NO >> Replace the ECM and/or the Li-ion battery controller.

6.CHECK SYMPTOM

Connect all the connectors. Check if the symptoms described in the "Symptom (Results from interview with customer)" are reproduced.

#### LAN-224

# **HEV SYSTEM CAN CIRCUIT**

# [CAN SYSTEM (TYPE 2)]

| < DTC/CIRCUIT DIAGNOSIS >                                                                                                    | [CAN SYSTEM (TYPE 2)]                                    |
|----------------------------------------------------------------------------------------------------|----------------------------------------------------------|
| Inspection result                                                                                                    |                                                          |
| Reproduced>>GO TO 7.<br>Non-reproduced>>Start the diagnosis again. Follow the trouble diagnosidetected.                                                                                                    | is procedure when past error is                          |
| 7. CHECK CONTROL UNIT REPRODUCTION                                                                                                    |                                                          |
| Perform the reproduction test as per the following procedure for each control                                                                                                    | l unit.                                                  |
| <ol> <li>Disconnect the 12V battery cable from the negative terminal.</li> <li>Disconnect one of the control unit connectors of HEV system CAN circuit NOTE:</li> </ol>                                                                       | it.                                                      |
| <ul> <li>ECM and Li-ion battery controller have a termination circuit. Check other</li> <li>4. Connect the 12V battery cable to the negative terminal. Check if the sy tom (Results from interview with customer)" are reproduced.</li> </ul> | r control units first.<br>mptoms described in the "Symp- |
| Although control unit-related error symptoms occur, do not confuse them                                                                                                    | n with other symptoms.                                   |
| Inspection result                                                                                                    |                                                          |
| Reproduced>>Connect the connector. Check other control units as per the Non-reproduced>>Replace the control unit whose connector was disconnector                                                                                             | above procedure.<br>cted.                                |
|                                                                                                    |                                                          |

Н

J

Κ

L

- LAN
- Ν
- Ο
- Ρ

Revision: 2013 March

#### MAIN LINE BETWEEN TPMS AND HVAC CIRCUIT

#### < DTC/CIRCUIT DIAGNOSIS >

[CAN SYSTEM (TYPE 3)]

# DTC/CIRCUIT DIAGNOSIS MAIN LINE BETWEEN TPMS AND HVAC CIRCUIT

## **Diagnosis Procedure**

INFOID:000000008491387

# **1.**CHECK HARNESS CONTINUITY (OPEN CIRCUIT)

- 1. Turn the ignition switch OFF.
- 2. Disconnect the 12V battery cable from the negative terminal.
- 3. Disconnect the following harness connectors.
- ECM
- Low tire pressure warning control unit
- A/C auto amp.
- 4. Check the continuity between the low tire pressure warning control unit harness connector and the A/C auto amp. harness connector.

| Low tire pressure wharness | Low tire pressure warning control unit<br>harness connector |                            | A/C auto amp. harness connector |         |
|----------------------------|-------------------------------------------------------------|----------------------------|---------------------------------|---------|
| Connector No.              | Terminal No.                                                | Connector No. Terminal No. |                                 |         |
| M42                        | 2                                                           | Mee                        | 12                              | Existed |
| 10145                      | 1                                                           |                            | 11                              | Existed |

#### Is the inspection result normal?

- YES (Present error)>>Check CAN system type decision again.
- YES (Past error)>>Error was detected in the main line between the low tire pressure warning control unit and the A/C auto amp.
- NO >> Replace the PCB harness.

| M                                                                                                    | AIN LINE BETW                                                                                                    | EEN HVAC AND                                                                                                    |                                                                                        | II<br>I OVOTEM (TVDE 2)1                                  |
|----------------------------------------------------------------------------------------------------|----------------------------------------------------------------------------------------------------|----------------------------------------------------------------------------------------------------|----------------------------------------------------------------------------------------|-----------------------------------------------------------|
| COTC/CIRCUIT DIAG                                                                                                    | NOSIS >                                                                                                    |                                                                                                    |                                                                                        | N STSTEIN (TTPE 3)]                                       |
| MAIN LINE BET                                                                                                    | WEEN HVAC                                                                                                    | AND A-BAG CI                                                                                                    | RCUIT                                                                                  |                                                           |
| Diagnosis Proced                                                                                                    | ure                                                                                                    |                                                                                                    |                                                                                        | INFOID:00000000849138                                     |
| CHECK HARNESS                                                                                                    |                                                                                                    |                                                                                                    |                                                                                        |                                                           |
| <ul> <li>Turn the ignition sv</li> <li>Disconnect the 12V</li> <li>Disconnect the foll</li> <li>ECM</li> </ul>                                                                                 | vitch OFF.<br>/ battery cable from t<br>owing harness conne                                                                                       | he negative terminal.<br>ectors.                                                                                                    |                                                                                        |                                                           |
| AVC auto amp.<br>AV control unit<br>Check the continui<br>nector.<br>Models with naviga                                                                                                    | ty between the A/C a<br>ation system                                                                                                    | uuto amp. harness con                                                                                                    | nector and the AV co                                                                   | ntrol unit harness con-                                   |
| AVC auto amp.<br>AV control unit<br>I. Check the continui<br>nector.<br>Models with naviga                                                                                                    | ty between the A/C a<br>ation system                                                                                                    | auto amp. harness con<br>AV control unit ha                                                                                                    | nector and the AV co                                                                   | ontrol unit harness con-                                  |
| AVC auto amp.<br>AV control unit<br>Check the continui<br>nector.<br>Models with naviga<br>A/C auto amp. ha<br>Connector No.                                                                   | ty between the A/C a<br>ation system<br>arness connector<br>Terminal No.                                                                          | auto amp. harness con<br>AV control unit ha<br>Connector No.                                                                                                    | nector and the AV co<br>arness connector<br>Terminal No.                               | ontrol unit harness con-                                  |
| AVC auto amp.<br>AV control unit<br>Check the continui<br>nector.<br>Models with naviga<br>A/C auto amp. ha<br>Connector No.                                                                   | ty between the A/C a<br>ation system<br>arness connector<br>Terminal No.<br>12                                                                    | AV control unit have connector No.                                                                                                    | nector and the AV co<br>arness connector<br>Terminal No.<br>90                         | ontrol unit harness con-<br>Continuity<br>Existed         |
| AVC auto amp.<br>AV control unit<br>. Check the continui<br>nector.<br>Models with naviga<br>A/C auto amp. ha<br>Connector No.                                                                 | ty between the A/C a<br>ation system<br>arness connector<br>Terminal No.<br>12<br>11                                                              | AV control unit ha<br>Connector No.<br>M210                                                                                                    | arness connector<br>Terminal No.<br>90<br>74                                           | Continuity<br>Existed<br>Existed                          |
| AVC auto amp.<br>AV control unit<br>Check the continui<br>nector.<br>Models with naviga<br>A/C auto amp. ha<br>Connector No.<br>M66<br>Models without nav                                      | ty between the A/C a<br>ation system<br>arness connector<br>Terminal No.<br>12<br>11<br>vigation system                                           | AV control unit ha<br>Connector No.<br>M210                                                                                                    | arness connector<br>Terminal No.<br>90<br>74                                           | Continuity<br>Existed<br>Existed                          |
| AVC auto amp.<br>AV control unit<br>Check the continuinector.<br>Models with naviga<br>A/C auto amp. ha<br>Connector No.<br>M66<br>Models without nav                                          | ty between the A/C a<br>ation system<br>arness connector<br>Terminal No.<br>12<br>11<br>vigation system<br>arness connector                       | AV control unit have a control unit have a con | arness connector<br>Terminal No.<br>90<br>74<br>arness connector                       | Continuity<br>Existed<br>Existed                          |
| A/C auto amp.<br>AV control unit<br>Check the continui<br>nector.<br>Models with naviga<br>A/C auto amp. ha<br>Connector No.<br>M66<br>Models without nav<br>A/C auto amp. ha<br>Connector No. | ty between the A/C a<br>ation system<br>arness connector<br>Terminal No.<br>12<br>11<br>Vigation system<br>arness connector<br>Terminal No.       | AV control unit have a control unit have a control unit have a control unit have a control unit have a control unit have a connector No.                                                                                                    | arness connector<br>Terminal No.<br>90<br>74<br>arness connector<br>Terminal No.       | Continuity<br>Existed<br>Existed<br>Continuity            |
| A/C auto amp.<br>AV control unit<br>AV control unit<br>Nector.<br>Models with naviga<br>A/C auto amp. ha<br>Connector No.<br>M66<br>Models without nav<br>A/C auto amp. ha<br>Connector No.    | ty between the A/C a<br>ation system<br>arness connector<br>Terminal No.<br>12<br>11<br>vigation system<br>arness connector<br>Terminal No.<br>12 | AV control unit have a control unit have a control unit have a control unit have a control unit have a connector No.                                                                                                    | arness connector<br>Terminal No.<br>90<br>74<br>arness connector<br>Terminal No.<br>81 | Continuity<br>Existed<br>Existed<br>Continuity<br>Existed |

YES (Past error)>>Error was detected in the main line between the A/C auto amp. and the air bag diagnosis sensor unit.

NO >> Replace the PCB harness.

Κ

L

LAN

Ν

Ο

Ρ

J

# MAIN LINE BETWEEN A-BAG AND AV CIRCUIT

#### < DTC/CIRCUIT DIAGNOSIS >

# MAIN LINE BETWEEN A-BAG AND AV CIRCUIT

## **Diagnosis** Procedure

INFOID:000000008491389

[CAN SYSTEM (TYPE 3)]

# 1. CHECK HARNESS CONTINUITY (OPEN CIRCUIT)

- 1. Turn the ignition switch OFF.
- 2. Disconnect the 12V battery cable from the negative terminal.
- 3. Disconnect the following harness connectors.
- ECM
- A/C auto amp.
- AV control unit
- Check the continuity between the A/C auto amp. harness connector and the AV control unit harness connector.
- Models with navigation system

| A/C auto amp. h | arness connector | AV control unit harness connector |              | Continuity |  |
|-----------------|------------------|-----------------------------------|--------------|------------|--|
| Connector No.   | Terminal No.     | Connector No.                     | Terminal No. | Continuity |  |
| Mee             | 12               | M210                              | 90           | Existed    |  |
| 1000            | 11               |                                   | 74           | Existed    |  |

#### Models without navigation system

| A/C auto amp. h | arness connector | AV control unit harness connector |              | Continuity |
|-----------------|------------------|-----------------------------------|--------------|------------|
| Connector No.   | Terminal No.     | Connector No.                     | Terminal No. | Continuity |
| Mee             | 12               | M84                               | 81           | Existed    |
| WOO             | 11               | 1104                              | 80           | Existed    |

#### Is the inspection result normal?

YES (Present error)>>Check CAN system type decision again.

YES (Past error)>>Error was detected in the main line between the air bag diagnosis sensor unit and the AV control unit.

NO >> Replace the PCB harness.

|                                                                                                    | MAIN LINE BE                                                                                               | TWEEN AV AND                                                 | M&A CIRCUIT          |                        |
|----------------------------------------------------------------------------------------------------|----------------------------------------------------------------------------------------------------|--------------------------------------------------------------|----------------------|------------------------|
| DTC/CIRCUIT DIAC                                                                                                    | GNOSIS >                                                                                                   |                                                              | [CAN                 | SYSTEM (TYPE 3)]       |
| MAIN LINE BET                                                                                                    | WEEN AV AN                                                                                                 | D M&A CIRCUI                                                 | Т                    |                        |
| Diagnosis Proced                                                                                                    | ure                                                                                                    |                                                              |                      | INFOID:00000008491390  |
| .CHECK HARNESS                                                                                                    | CONTINUITY (OPE                                                                                            | N CIRCUIT)                                                   |                      |                        |
| <ol> <li>Turn the ignition state</li> <li>Disconnect the 12</li> <li>Disconnect the foll ECM</li> <li>AV control unit</li> <li>Combination mete</li> <li>Check the continu connector.</li> <li>Models with navigation</li> </ol> | witch OFF.<br>V battery cable from t<br>lowing harness conne<br>r<br>ity between the AV co<br>ation system | the negative terminal.<br>actors.<br>ontrol unit harness col | nnector and the comb | pination meter harness |
| AV control unit h                                                                                                    | arness connector                                                                                           | Combination meter                                            | harness connector    | Orationity             |
| Connector No.                                                                                                    | Terminal No.                                                                                               | Connector No.                                                | Terminal No.         | Continuity             |
| M210                                                                                                    | 90                                                                                                    | M53                                                          | 14                   | Existed                |
| IVIZ TO                                                                                                    | 74                                                                                                    | 10100                                                        | 15                   | Existed                |
| Models without na                                                                                                    | vigation system                                                                                            |                                                              |                      |                        |
| AV control unit h                                                                                                    | arness connector                                                                                           | Combination meter                                            | harness connector    | Orationity             |
| Connector No.                                                                                                    | Terminal No.                                                                                               | Connector No.                                                | Terminal No.         | Continuity             |
| MQ 4                                                                                                    | 81                                                                                                    | ME2                                                          | 14                   | Existed                |
| IVIO4                                                                                                    | 80                                                                                                    | - IVIDD                                                      | 15                   | Existed                |
| s the inspection result<br>YES (Present error)><br>YES (Past error)>>Er<br>meter.<br>NO >> Replace th                                                                                                    | normal?<br>>Check CAN system<br>ror was detected in<br>ne PCB harness.                                     | type decision again.<br>the main line betwee                 | n the AV control uni | t and the combination  |

L

LAN

Ν

0

Ρ

#### < DTC/CIRCUIT DIAGNOSIS >

# MAIN LINE BETWEEN M&A AND DLC CIRCUIT

## **Diagnosis Procedure**

INFOID:000000008491391

[CAN SYSTEM (TYPE 3)]

# 1. CHECK HARNESS CONTINUITY (OPEN CIRCUIT)

- 1. Turn the ignition switch OFF.
- 2. Disconnect the 12V battery cable from the negative terminal.
- 3. Disconnect the following harness connectors.
- ECM
- Combination meter
- Harness connectors M105 and M181
- 4. Check the continuity between the combination meter harness connector and the harness connector.

| Combination meter harness connector |              | Harness connector |              | Continuity |
|-------------------------------------|--------------|-------------------|--------------|------------|
| Connector No.                       | Terminal No. | Connector No.     | Terminal No. | Continuity |
| M53                                 | 14           | M105              | 7            | Existed    |
| IWIJJ                               | 15           | WI105             | 8            | Existed    |

#### Is the inspection result normal?

YES (Present error)>>Check CAN system type decision again.

- YES (Past error)>>Error was detected in the main line between the combination meter and the data link connector.
- NO >> Replace the PCB harness.

|                                                                                                    | MAIN LINE BET                                                                                         | WEEN DLC AND                                               | D BCM CIRCUIT     | •                     |   |
|----------------------------------------------------------------------------------------------------|----------------------------------------------------------------------------------------------------|------------------------------------------------------------|-------------------|-----------------------|---|
| < DTC/CIRCUIT DIAG                                                                                                    | SNOSIS >                                                                                              |                                                            | [CAI              | N SYSTEM (TYPE 3)]    |   |
| MAIN LINE BET                                                                                                    | WEEN DLC A                                                                                            | ND BCM CIRC                                                | UIT               |                       |   |
| Diagnosis Proced                                                                                                    | ure                                                                                                   |                                                            |                   | INFOID:00000008491392 | A |
| 1. CHECK HARNESS                                                                                                    | CONTINUITY (OPE                                                                                       | N CIRCUIT)                                                 |                   |                       | В |
| <ol> <li>Turn the ignition sv</li> <li>Disconnect the 12<sup>N</sup></li> <li>Disconnect the foll</li> <li>ECM</li> <li>Harness connector</li> <li>BCM</li> <li>Check the continuit</li> </ol> | vitch OFF.<br>V battery cable from<br>owing harness conne<br>rs M181 and M105<br>ty between the harne | the negative terminal.<br>ectors.<br>ess connector and the | BCM harness conne | ctor.                 | C |
| Harness                                                                                                    | connector                                                                                             | BCM harnes                                                 | ss connector      |                       | _ |
| Connector No.                                                                                                    | Terminal No.                                                                                          | Connector No.                                              | Terminal No.      | - Continuity          | E |
| M105                                                                                                    | 7                                                                                                    | M120                                                       | 39                | Existed               |   |
| 10105                                                                                                    | 8                                                                                                    | - ivi 120                                                  | 40                | Existed               | F |

Is the inspection result normal?

YES (Present error)>>Check CAN system type decision again.

YES (Past error)>>Error was detected in the main line between the data link connector and the BCM.

NO >> Replace the PCB harness.

L

G

Н

J

Κ

LAN

0

Р

# MAIN LINE BETWEEN BCM AND EV/HEV CIRCUIT

#### < DTC/CIRCUIT DIAGNOSIS >

# MAIN LINE BETWEEN BCM AND EV/HEV CIRCUIT

## Diagnosis Procedure

INFOID:000000008491393

[CAN SYSTEM (TYPE 3)]

## 1.CHECK CONNECTOR

- 1. Turn the ignition switch OFF.
- 2. Disconnect the 12V battery cable from the negative terminal.
- 3. Check the following terminals and connectors for damage, bend and loose connection (connector side and harness side).
- Harness connector M20 and PCB harness side connector
- Harness connector M7
- Harness connector B1

Is the inspection result normal?

YES >> GO TO 2.

NO >> Repair the terminal and connector.

# 2. CHECK HARNESS CONTINUITY (OPEN CIRCUIT)

1. Disconnect the following harness connectors.

- BCM

- Harness connector M20
- 2. Check the continuity between the BCM harness connector and the PCB harness connector.

| BCM harne     | ss connector | PCB harness connector | Continuity |
|---------------|--------------|-----------------------|------------|
| Connector No. | Terminal No. | Terminal No.          | Continuity |
| M120          | 39           | 35                    | Existed    |
| INT20         | 40           | 36                    | Existed    |

Is the inspection result normal?

YES >> GO TO 3.

NO >> Replace the PCB harness.

**3.**CHECK HARNESS CONTINUITY (OPEN CIRCUIT)

- 1. Disconnect the harness connectors M7 and B1.
- 2. Check the continuity between the harness connectors.

| Harness       | Harness connector |               | connector    |            | Harness connector |  |
|---------------|-------------------|---------------|--------------|------------|-------------------|--|
| Connector No. | Terminal No.      | Connector No. | Terminal No. | Continuity |                   |  |
| M20           | 35                | N/7           | 72           | Existed    |                   |  |
| WZO           | 36                | 1017          | 71           | Existed    |                   |  |

#### Is the inspection result normal?

YES >> GO TO 4.

NO >> Repair the main line between the harness connectors M20 and M7.

#### **4.**CHECK HARNESS CONTINUITY (OPEN CIRCUIT)

Check the continuity between the harness connector terminals.

| Connector No. | Termi | Continuity |         |
|---------------|-------|------------|---------|
| P1            | 72    | 82         | Existed |
| ום            | 71    | 81         | Existed |

Is the inspection result normal?

YES (Present error)>>Check CAN system type decision again.

YES (Past error)>>Error was detected in the main line between the BCM and the HPCM.

NO >> Replace the body harness.

| COTC/CIRCUIT DIAC                                                                                                    | GNOSIS >                                                                                                    |                                                                          | [C.                                             | AN SYSTEM (TYPE 3)]      |
|----------------------------------------------------------------------------------------------------|----------------------------------------------------------------------------------------------------|--------------------------------------------------------------------------|-------------------------------------------------|--------------------------|
| MAIN LINE BET                                                                                                    | WEEN EV/HE                                                                                                  | V AND EPS                                                                | CIRCUIT                                         |                          |
| Diagnosis Proced                                                                                                    | lure                                                                                                    |                                                                          |                                                 | INFOID:00000008491394    |
| .CHECK CONNECT                                                                                                    | OR                                                                                                    |                                                                          |                                                 |                          |
| Turn the ignition s<br>Disconnect the 12<br>Check the followin<br>and harness side)<br>Harness connecto<br>Harness connecto<br>Harness connecto<br>Harness connecto<br>Sthe inspection result                   | witch OFF.<br>V battery cable from t<br>ng terminals and con<br>r B1<br>r M7<br>r M6<br>r E106<br>t normal? | he negative termir<br>nectors for damag                                  | al.<br>e, bend and loose co                     | nnection (connector side |
| NO >> Repair the                                                                                                    | e terminal and connec                                                                                       | tor.                                                                     |                                                 |                          |
| CHECK HARNESS                                                                                                    |                                                                                                    | N CIRCUIT)                                                               |                                                 |                          |
| Disconnect the ha<br>Check the continu                                                                                                    | rness connectors B1 ity between the harne                                                                   | and M7.<br>ss connector term                                             | inals.                                          |                          |
| Connector No.                                                                                                    |                                                                                                    | Terminal No.                                                             |                                                 | Continuity               |
| B1                                                                                                    | 72                                                                                                    | 72 82                                                                    |                                                 | Existed                  |
|                                                                                                    | 71                                                                                                    |                                                                          | 81                                              | Existed                  |
| YES >> GO TO 3.<br>NO >> Replace the<br>CHECK HARNESS<br>Disconnect the ha<br>Check the continu                                                                                                    | ne body harness.<br>CONTINUITY (OPE)<br>rness connectors M6<br>ity between the harne                        | N CIRCUIT)<br>and E106.<br>ss connectors.                                |                                                 |                          |
| Harness                                                                                                    | connector                                                                                                   | Harn                                                                     | ess connector                                   | Continuity               |
| Connector No.                                                                                                    | Terminal No.                                                                                                | Connector No.                                                            | Terminal No.                                    | Éviete d                 |
| M7                                                                                                    | 81                                                                                                    | M6                                                                       | 22                                              | Existed                  |
| <ul> <li><u>s the inspection result</u></li> <li>YES &gt;&gt; GO TO 4.</li> <li>NO &gt;&gt; Repair the</li> <li><b>1.</b>CHECK HARNESS</li> <li>Disconnect the co</li> <li>Check the continu nector.</li> </ul> | main line between the CONTINUITY (OPE)<br>nnector of power stee<br>ity between the harne                    | e harness connec<br>N CIRCUIT)<br>ring control modul<br>ss connector and | tors M7 and M6.<br>e.<br>the power steering con | trol module harness con- |
| Harness                                                                                                    | connector                                                                                                   | Power steering cont                                                      | ol module harness connect                       | or                       |
| Connector No.                                                                                                    | Terminal No.                                                                                                | Connector No.                                                            | Terminal No.                                    | Continuity               |
|                                                                                                    | 22                                                                                                    |                                                                          | 5                                               | Existed                  |
| E106                                                                                                    |                                                                                                    | E97                                                                      |                                                 |                          |

MAIN LINE BETWEEN EV/HEV AND EPS CIRCUIT

Is the inspection result normal?

YES (Present error)>>Check CAN system type decision again.

23

YES (Past error)>>Error was detected in the main line between the HPCM and the power steering control module.

6

NO >> Repair the main line between the harness connector E106 and the power steering control module.

## LAN-233

Existed

# MAIN LINE BETWEEN STRG AND ABS CIRCUIT

#### < DTC/CIRCUIT DIAGNOSIS >

# MAIN LINE BETWEEN STRG AND ABS CIRCUIT

## Diagnosis Procedure

INFOID:000000008491395

[CAN SYSTEM (TYPE 3)]

## 1.CHECK CONNECTOR

- 1. Turn the ignition switch OFF.
- 2. Disconnect the 12V battery cable from the negative terminal.
- 3. Check the following terminals and connectors for damage, bend and loose connection (connector side and harness side).
- Harness connector M20 and PCB harness side connector
- Harness connector M6
- Harness connector E106

Is the inspection result normal?

YES >> GO TO 2.

NO >> Repair the terminal and connector.

# **2.**CHECK HARNESS CONTINUITY (OPEN CIRCUIT)

- 1. Disconnect the following harness connectors.
- Steering angle sensor
- Harness connector M20
- Check the continuity between the steering angle sensor harness connector and the PCB harness connector.

| Steering angle sens | or harness connector | PCB harness connector | Continuity |
|---------------------|----------------------|-----------------------|------------|
| Connector No.       | Terminal No.         | Terminal No.          | Continuity |
| M27                 | 1                    | 24                    | Existed    |
| 10137               | 2                    | 27                    | Existed    |

Is the inspection result normal?

YES >> GO TO 3.

NO >> Replace the PCB harness.

**3.**CHECK HARNESS CONTINUITY (OPEN CIRCUIT)

- 1. Disconnect the harness connectors M6 and E106.
- 2. Check the continuity between the harness connectors.

| Harness       | connector    | Harness connector |              | Continuity |
|---------------|--------------|-------------------|--------------|------------|
| Connector No. | Terminal No. | Connector No.     | Terminal No. | Continuity |
| M20           | 24           | Me                | 69           | Existed    |
| IWIZO         | 27           | INIO              | 70           | Existed    |

Is the inspection result normal?

YES >> GO TO 4.

NO >> Repair the main line between the harness connectors M20 and M6.

#### **4.**CHECK HARNESS CONTINUITY (OPEN CIRCUIT)

Check the continuity between the harness connector terminals.

| Connector No. | Termir | Continuity |         |
|---------------|--------|------------|---------|
| E106          | 69     | 54         | Existed |
|               | 70     | 55         | Existed |

#### Is the inspection result normal?

YES (Present error)>>Check CAN system type decision again.

NO >> Repair the main line between the harness connector E106 and the ABS actuator and electric unit (control unit).

YES (Past error)>>Error was detected in the main line between the steering angle sensor and the ABS actuator and electric unit (control unit).

| DTC/CIRCUIT DIA                                                                                                    | GNOSIS >                                                                                                    |                                     |                              | [                | CAN SYSTEM (TYPE 3)]          |
|----------------------------------------------------------------------------------------------------|----------------------------------------------------------------------------------------------------|-------------------------------------|------------------------------|------------------|-------------------------------|
| IAIN LINE BET                                                                                                    | WEEN ABS AN                                                                                                    | ND ADF                              | P CIRCI                      | JIT              |                               |
| agnosis Proced                                                                                                    | ure                                                                                                    |                                     |                              |                  | INFOID:00000008491396         |
| CHECK CONNECT                                                                                                    | OR                                                                                                    |                                     |                              |                  |                               |
| Turn the ignition s<br>Disconnect the 12<br>Check the followir<br>and harness side)<br>Harness connecto<br>Harness connecto<br>Harness connecto<br>Harness connecto | witch OFF.<br>V battery cable from the<br>ng terminals and conr<br>r E106<br>r M6<br>r M7<br>r B1<br><u>: normal?</u> | he negative<br>nectors for          | e terminal.<br>damage, ∣     | pend and loose o | connection (connector side    |
| IO >> Repair the                                                                                                    | e terminal and connect                                                                                                | or.                                 |                              |                  |                               |
| CHECK HARNESS                                                                                                    | CONTINUITY (OPEN                                                                                                    |                                     | )                            |                  |                               |
| Disconnect the ha                                                                                                    | rness connectors E10                                                                                                  | 6 and M6.                           |                              |                  |                               |
| Check the continu                                                                                                    | ity between the harne                                                                                                 | ss connect                          | or terminal                  | S.               |                               |
| Connector No.                                                                                                    |                                                                                                    | Terminal No. Continuity             |                              | Continuity       |                               |
| E106                                                                                                    | 69                                                                                                    |                                     |                              | 54               | Existed                       |
| 2100                                                                                                    | 70                                                                                                    |                                     |                              | 55               | Existed                       |
| CHECK HARNESS<br>Disconnect the ha<br>Check the continu                                                                                                    | CONTINUITY (OPEN<br>rness connectors M7<br>ity between the harne                                                      | I CIRCUIT)<br>and B1.<br>ss connect | )<br>ors.                    |                  |                               |
| Harness                                                                                                    | connector                                                                                                    |                                     | Harness                      | connector        |                               |
| Connector No.                                                                                                    | Terminal No.                                                                                                    | Connec                              | ctor No.                     | Terminal No.     | Continuity                    |
| M6                                                                                                    | 54                                                                                                    | N                                   | 17                           | 34               | Existed                       |
| inio                                                                                                    | 55                                                                                                    |                                     |                              | 35               | Existed                       |
| the inspection result<br>ES >> GO TO 4.<br>O >> Repair the<br>CHECK HARNESS<br>reck the continuity b                                                                | normal?<br>main line between th<br>CONTINUITY (OPEN<br>etween the harness co                                          | e harness (<br>I CIRCUIT)           | connectors<br>)<br>erminals. | M6 and M7.       |                               |
| Connector No.                                                                                                    |                                                                                                    | Termir                              | nal No.                      |                  | Continuity                    |
| D4                                                                                                    | 34                                                                                                    |                                     |                              | 32               | Existed                       |
| В1                                                                                                    | 35                                                                                                    |                                     |                              | 33               | Existed                       |
| he inspection result                                                                                                    | normal?                                                                                                    |                                     |                              |                  |                               |
| 'ES (Present error) 'ES (Past error)>>EI unit) and t                                                                                                    | >Check CAN system fror was detected in the driver seat control                                                        | type decisi<br>he main lin<br>unit. | on again.<br>ie betweer      | the ABS actuate  | or and electric unit (control |

MAIN LINE BETWEEN ABS AND ADP CIRCUIT

NO >> Replace the body harness.

# MAIN LINE BETWEEN RDR-L AND RDR-R CIRCUIT

#### < DTC/CIRCUIT DIAGNOSIS >

# MAIN LINE BETWEEN RDR-L AND RDR-R CIRCUIT

## Diagnosis Procedure

INFOID:000000008491397

[CAN SYSTEM (TYPE 3)]

# 1.CHECK CONNECTOR

- 1. Turn the ignition switch OFF.
- 2. Disconnect the 12V battery cable from the negative terminal.
- 3. Check the following terminals and connectors for damage, bend and loose connection (connector side and harness side).
- Harness connector B33
- Harness connector B245

Is the inspection result normal?

YES >> GO TO 2.

NO >> Repair the terminal and connector.

2. CHECK HARNESS CONTINUITY (OPEN CIRCUIT)

1. Disconnect the following harness connectors.

- Side radar LH
- Harness connectors B33 and B245
- 2. Check the continuity between the side radar LH harness connector and the harness connector.

| Side radar LH h | arness connector | Harness       | Continuity   |            |
|-----------------|------------------|---------------|--------------|------------|
| Connector No.   | Terminal No.     | Connector No. | Terminal No. | Continuity |
| PE2             | 4                | <b>B</b> 33   | 13           | Existed    |
| 002             | 3                | 660           | 14           | Existed    |

Is the inspection result normal?

YES >> GO TO 3.

NO >> Repair the main line between the side radar LH and the harness connector B33.

# ${\it 3.}$ CHECK HARNESS CONTINUITY (OPEN CIRCUIT)

- 1. Disconnect the connector of side radar RH.
- 2. Check the continuity between the harness connector and the side radar RH harness connector.

| Harness       | Harness connector |               | Side radar RH harness connector |            |
|---------------|-------------------|---------------|---------------------------------|------------|
| Connector No. | Terminal No.      | Connector No. | Terminal No.                    | Continuity |
| P245          | 13                | <b>B</b> 252  | 4                               | Existed    |
|               | 14                | - B202        | 3                               | Existed    |

Is the inspection result normal?

YES (Present error)>>Check CAN system type decision again.

YES (Past error)>>Error was detected in the main line between the side radar LH and the side radar RH.

NO >> Repair the main line between the harness connector B245 and the side radar RH.

|                                                                                                    |                                                                                                    |                                                                                                    |                                                                                                    | •                                                                                       |
|----------------------------------------------------------------------------------------------------|----------------------------------------------------------------------------------------------------|----------------------------------------------------------------------------------------------------|----------------------------------------------------------------------------------------------------|-----------------------------------------------------------------------------------------|
| < DTC/CIRCUIT DIA                                                                                                    | GNOSIS >                                                                                                    |                                                                                                    | [CAN                                                                                                    | N SYSTEM (TYPE 3)]                                                                      |
| MAIN LINE BET                                                                                                    | FWEEN RDR-R                                                                                                    | AND APA CIR                                                                                                    | CUIT                                                                                                    |                                                                                         |
| Diagnosis Proced                                                                                                    | lure                                                                                                    |                                                                                                    |                                                                                                    | INFOID:00000008491398                                                                   |
| 1.CHECK CONNECT                                                                                                    | TOR                                                                                                    |                                                                                                    |                                                                                                    |                                                                                         |
| <ol> <li>Turn the ignition s</li> <li>Disconnect the 12</li> <li>Check the following<br/>and harness side)</li> <li>Harness connector</li> <li>Harness connector</li> <li>Harness connector</li> <li>Is the inspection result</li> <li>YES &gt;&gt; GO TO 2.</li> <li>NO &gt;&gt; Repair the</li> <li>CHECK HARNESS</li> <li>Disconnect the fol</li> <li>Side radar RH</li> </ol>                                                  | witch OFF.<br>V battery cable from the<br>ng terminals and conru-<br>or B201<br>or M117<br>or M20 and PCB harned<br>t normal?<br>te terminal and connect<br>CONTINUITY (OPEN<br>lowing harness conne                                                                                                    | he negative terminal.<br>hectors for damage, l<br>ess side connector<br>or.<br>I CIRCUIT)<br>ctors.                                                                                                    | bend and loose conn                                                                                                    | ection (connector side                                                                  |
| <ul> <li>Harness connector</li> <li>Check the continu</li> </ul>                                                                                                    | ors B201 and M117<br>ity between the side ra                                                                                                    | adar RH harness con                                                                                                    | nector and the harnes                                                                                                    | ss connector.                                                                           |
| Side radar RH h                                                                                                    | arness connector                                                                                                    | Harness                                                                                                    | connector                                                                                                    | Continuity                                                                              |
| Connector No.                                                                                                    | Terminal No.                                                                                                    | Connector No.                                                                                                    | Terminal No.                                                                                                    |                                                                                         |
| <b>P</b> 252                                                                                                    | 4                                                                                                    |                                                                                                    | 66                                                                                                    | Existed                                                                                 |
| DZJZ                                                                                                    | 3                                                                                                    | B201                                                                                                    | 67                                                                                                    | Existed                                                                                 |
| Is the inspection result                                                                                                    | 3<br>t normal?                                                                                                    | B201                                                                                                    | 67                                                                                                    | Existed                                                                                 |
| Is the inspection result<br>YES >> GO TO 3.<br>NO >> Repair the<br><b>3.</b> CHECK HARNESS<br>1. Disconnect the ha<br>2. Check the continu                                                                                                    | 3<br><u>t normal?</u><br>e main line between the<br>S CONTINUITY (OPEN<br>urness connector M20.<br>ity between the harne                                                                                                    | B201<br>e side radar RH and t<br>I CIRCUIT)<br>ss connectors.                                                                                                    | 67                                                                                                    | Existed<br>F B201.                                                                      |
| Is the inspection result         YES       >> GO TO 3.         NO       >> Repair the <b>3.</b> CHECK HARNESS         1. Disconnect the ha         2. Check the continu                                                                                                    | 3<br>t normal?<br>e main line between th<br>5 CONTINUITY (OPEN<br>irness connector M20.<br>hity between the harne                                                                                                    | B201<br>e side radar RH and t<br>I CIRCUIT)<br>ss connectors.                                                                                                    | 67<br>the harness connecto                                                                                                    | Existed<br>r B201.                                                                      |
| Is the inspection result<br>YES >> GO TO 3.<br>NO >> Repair the<br><b>3.</b> CHECK HARNESS<br>1. Disconnect the ha<br>2. Check the continu<br>Harness<br>Connector No.                                                                                                    | 3<br>t normal?<br>e main line between the<br>cONTINUITY (OPEN<br>inness connector M20.<br>hity between the harne<br>connector<br>Terminal No.                                                                                                    | B201<br>e side radar RH and t<br>I CIRCUIT)<br>ss connectors.<br>Harness<br>Connector No.                                                                                                    | 67<br>the harness connecto<br>connector<br>Terminal No.                                                                                               | r B201.<br>Continuity                                                                   |
| Is the inspection result<br>YES >> GO TO 3.<br>NO >> Repair the<br><b>3.</b> CHECK HARNESS<br>1. Disconnect the ha<br>2. Check the continu<br>Harness<br>Connector No.                                                                                                    | 3<br>t normal?<br>e main line between th<br>5 CONTINUITY (OPEN<br>trness connector M20.<br>tity between the harne<br>connector<br>Terminal No.<br>66                                                                                                    | B201<br>e side radar RH and t<br>I CIRCUIT)<br>ss connectors.<br>Harness<br>Connector No.                                                                                                    | 67<br>the harness connecto<br>connector<br>Terminal No.<br>38                                                                                         | Existed<br>Existed<br>r B201.<br>Continuity<br>Existed                                  |
| Is the inspection result         YES       >> GO TO 3.         NO       >> Repair the <b>3.</b> CHECK HARNESS         1.       Disconnect the ha         2.       Check the continu         Harness         Connector No.         M117                                                                                                    | 3<br>t normal?<br>e main line between th<br>5 CONTINUITY (OPEN<br>trness connector M20.<br>tity between the harne<br>connector<br>Terminal No.<br>66<br>67                                                                                                    | B201<br>e side radar RH and t<br>I CIRCUIT)<br>ss connectors.<br>Harness<br>Connector No.<br>M20                                                                                                    | 67<br>the harness connecto<br>connector<br>Terminal No.<br>38<br>40                                                                                   | Existed<br>Existed<br>r B201.<br>Continuity<br>Existed<br>Existed                       |
| $\frac{ S }{ S } \frac{ S }{ S } \frac{ S }{ S } \frac{ S }{ S } >> GO TO 3.$ $NO \implies Repair the$ $3.CHECK HARNESS$ $1. Disconnect the ha 2. Check the continu \frac{ Harness }{ S } \frac{ S }{ S } \frac{ S }{ S } >> GO TO 4. NO \implies Repair the 4.CHECK HARNESS 1. Disconnect the ha 2. Check the continu$                                                                                                    | 3<br>t normal?<br>e main line between the<br>5 CONTINUITY (OPEN<br>inness connector M20.<br>ity between the harne<br>connector<br>Terminal No.<br>66<br>67<br>t normal?<br>e main line between the<br>5 CONTINUITY (OPEN<br>inness connectors M15<br>ity between the PCB t                                | B201<br>e side radar RH and t<br>I CIRCUIT)<br>ss connectors.<br>Harness<br>Connector No.<br>M20<br>e harness connectors<br>I CIRCUIT)<br>50 and M151.<br>harness connector an                             | 67<br>the harness connecto<br>connector<br>Terminal No.<br>38<br>40<br>5 M117 and M20.<br>d the harness connector                                     | Existed<br>r B201.<br>Continuity<br>Existed<br>Existed                                  |
| Is the inspection result         YES       >> GO TO 3.         NO       >> Repair the <b>3.</b> CHECK HARNESS         1.       Disconnect the ha         2.       Check the continu         Harness         Connector No.         M117         Is the inspection result         YES       >> GO TO 4.         NO       >> Repair the <b>4.</b> CHECK HARNESS         1.       Disconnect the ha         2.       Check the continu | 3<br>t normal?<br>e main line between the<br>CONTINUITY (OPEN<br>irness connector M20.<br>ity between the harne<br>connector<br>Terminal No.<br>66<br>67<br>t normal?<br>e main line between the<br>CONTINUITY (OPEN<br>irness connectors M15<br>ity between the PCB to<br>a connector                    | B201<br>e side radar RH and t<br>I CIRCUIT)<br>ss connectors.<br>Harness<br>Connector No.<br>M20<br>e harness connectors<br>I CIRCUIT)<br>50 and M151.<br>harness connector an                             | 67<br>the harness connector<br>connector<br>Terminal No.<br>38<br>40<br>5 M117 and M20.<br>d the harness connector                                    | Existed<br>Existed<br>r B201.<br>Continuity<br>Existed<br>Existed<br>Existed            |
| Is the inspection result         YES       >> GO TO 3.         NO       >> Repair the <b>3.</b> CHECK HARNESS         1. Disconnect the ha         2. Check the continu         Harness         Connector No.         M117         Is the inspection result         YES       >> GO TO 4.         NO       >> Repair the <b>4.</b> CHECK HARNESS         1. Disconnect the ha         2. Check the continu                         | 3<br>t normal?<br>e main line between the<br>CONTINUITY (OPEN<br>inness connector M20.<br>ity between the harne<br>connector<br>Terminal No.<br>66<br>67<br>t normal?<br>e main line between the<br>CONTINUITY (OPEN<br>inness connectors M15<br>ity between the PCB f<br>ss connector<br>nal No.         | B201<br>e side radar RH and t<br>I CIRCUIT)<br>ss connectors.<br>Harness<br>Connector No.<br>M20<br>e harness connectors<br>I CIRCUIT)<br>50 and M151.<br>harness connector an<br>Harness                  | 67<br>connector<br>Terminal No.<br>38<br>40<br>s M117 and M20.<br>d the harness connector<br>connector                                                | Existed<br>r B201.<br>Continuity<br>Existed<br>Existed<br>Existed                       |
| $\frac{ S + be inspection result}{YES} >> GO TO 3.$ $NO >> Repair the$ $3.CHECK HARNESS$ 1. Disconnect the ha 2. Check the continu $\frac{ Harness }{Connector No.}$ $\frac{M117}{Is the inspection result}{YES} >> GO TO 4.$ $NO >> Repair the$ $4.CHECK HARNESS$ 1. Disconnect the ha 2. Check the continu $\frac{ PCB harnest }{Termi}$                                                                                         | 3<br>t normal?<br>e main line between the<br>CONTINUITY (OPEN<br>inness connector M20.<br>ity between the harne<br>connector<br>Terminal No.<br>66<br>67<br>t normal?<br>e main line between the<br>CONTINUITY (OPEN<br>inness connectors M15<br>ity between the PCB for<br>ss connector<br>nal No.<br>38 | B201<br>e side radar RH and t<br>I CIRCUIT)<br>ss connectors.<br>Harness<br>Connector No.<br>M20<br>e harness connectors<br>I CIRCUIT)<br>50 and M151.<br>harness connector an<br>Harness<br>Connector No. | 67<br>the harness connector<br>connector<br>Terminal No.<br>38<br>40<br>5 M117 and M20.<br>d the harness connector<br>connector<br>Terminal No.<br>11 | Existed<br>Existed<br>r B201.<br>Continuity<br>Existed<br>Existed<br>Existed<br>Existed |

YES (Present error)>>Check CAN system type decision again. YES (Past error)>>Error was detected in the main line between the side radar RH and the accelerator pedal actuator.

# MAIN LINE BETWEEN RDR-R AND APA CIRCUIT

< DTC/CIRCUIT DIAGNOSIS >

NO >> Replace the PCB harness.

# MAIN LINE BETWEEN APA AND LANE CIRCUIT

#### < DTC/CIRCUIT DIAGNOSIS >

# MAIN LINE BETWEEN APA AND LANE CIRCUIT

#### Diagnosis Procedure

1. CHECK HARNESS CONTINUITY (OPEN CIRCUIT)

- 1. Turn the ignition switch OFF.
- 2. Disconnect the 12V battery cable from the negative terminal.
- 3. Disconnect the following harness connectors.
- ADAS control unit
- Harness connectors M151 and M150
- Harness connectors M110 and R7
- 4. Check the continuity between the harness connectors.

| Harness       | connector    | Harness connector |              | Continuity |   |
|---------------|--------------|-------------------|--------------|------------|---|
| Connector No. | Terminal No. | Connector No.     | Terminal No. | Continuity | l |
| M150          | 11           | M110              | 13           | Existed    |   |
| INT 50        | 10           | WITTO             | 2            | Existed    |   |

#### Is the inspection result normal?

YES (Present error)>>Check CAN system type decision again.

YES (Past error)>>Error was detected in the main line between the accelerator pedal actuator and the lane G camera unit.

NO >> Replace the PCB harness.

А

В

С

D

INFOID:000000008491399

# LAN

Κ

L

- 0

## MAIN LINE BETWEEN INV/MC AND TCM CIRCUIT

#### < DTC/CIRCUIT DIAGNOSIS >

# MAIN LINE BETWEEN INV/MC AND TCM CIRCUIT

## Diagnosis Procedure

INFOID:000000008491400

[CAN SYSTEM (TYPE 3)]

## **1.**CHECK CONNECTOR

- 1. Turn the ignition switch OFF.
- 2. Disconnect the 12V battery cable from the negative terminal.
- 3. Check the following terminals and connectors for damage, bend and loose connection (connector side and harness side).
- Harness connector E106
- Harness connector M6
- Harness connector M29 and PCB harness side connector
- Is the inspection result normal?

YES >> GO TO 2.

NO >> Repair the terminal and connector.

2. CHECK HARNESS CONTINUITY (OPEN CIRCUIT)

- 1. Disconnect the following harness connectors.
- Traction motor inverter
- Harness connectors E106 and M6
- 2. Check the continuity between the traction motor inverter harness connector and the harness connector.

| Traction motor inver | Traction motor inverter harness connector |               | Harness connector |            |
|----------------------|-------------------------------------------|---------------|-------------------|------------|
| Connector No.        | Terminal No.                              | Connector No. | Terminal No.      | Continuity |
| E70                  | 9                                         | E106          | 58                | Existed    |
| E70                  | 28                                        | EIUO          | 59                | Existed    |

Is the inspection result normal?

YES >> GO TO 3.

NO >> Repair the main line between the traction motor inverter and the harness connector E106.

**3.** CHECK HARNESS CONTINUITY (OPEN CIRCUIT)

- 1. Disconnect the harness connector M29.
- 2. Check the continuity between the harness connectors.

| Harness       | connector    | Harness connector |              | Continuity |
|---------------|--------------|-------------------|--------------|------------|
| Connector No. | Terminal No. | Connector No.     | Terminal No. | Continuity |
| Me            | 58           | M20               | 398          | Existed    |
| IVIO          | 59           | 10129             | 397          | Existed    |

#### Is the inspection result normal?

YES >> GO TO 4.

NO >> Repair the main line between the harness connectors M6 and M29.

#### **4.**CHECK HARNESS CONTINUITY (OPEN CIRCUIT)

1. Disconnect the harness connectors M116 and F103.

2. Check the continuity between the PCB harness connector and the harness connector.

| PCB harness connector | Harness connector |              | Continuity |
|-----------------------|-------------------|--------------|------------|
| Terminal No.          | Connector No.     | Terminal No. | Continuity |
| 398                   | M116              | 11           | Existed    |
| 397                   |                   | 12           | Existed    |

Is the inspection result normal?

YES (Present error)>>Check CAN system type decision again.

YES (Past error)>>Error was detected in the main line between the traction motor inverter and the TCM. NO >> Replace the PCB harness.

|                                                                                                    | MAIN LINE BET                                                                                                    | WEEN TCM ANI                                       | D DLC CIRCUIT |                       |   |
|----------------------------------------------------------------------------------------------------|----------------------------------------------------------------------------------------------------|----------------------------------------------------|---------------|-----------------------|---|
| < DTC/CIRCUIT DIA                                                                                                    | GNOSIS >                                                                                                    |                                                    | [CAN          | I SYSTEM (TYPE 3)]    |   |
| MAIN LINE BET                                                                                                    | FWEEN TCM A                                                                                                    | ND DLC CIRCU                                       | JIT           |                       | Λ |
| Diagnosis Proced                                                                                                    | lure                                                                                                    |                                                    |               | INFOID:00000008491401 | A |
| 1.CHECK HARNESS                                                                                                    |                                                                                                    | N CIRCUIT)                                         |               |                       | В |
| <ol> <li>Turn the ignition s</li> <li>Disconnect the 12</li> <li>Disconnect the fol</li> <li>ECM</li> <li>Harness connector</li> <li>Harness connector</li> <li>Check the continu</li> </ol> | witch OFF.<br>2V battery cable from t<br>lowing harness conne<br>ors F103 and M116<br>ors M105 and M181<br>ity between the harne | he negative terminal.<br>octors.<br>ss connectors. |               |                       | C |
| Harness                                                                                                    | connector                                                                                                    | Harness                                            | connector     | Continuity            | _ |
| Connector No.                                                                                                    | Terminal No.                                                                                                    | Connector No.                                      | Terminal No.  | Continuity            |   |
| M116                                                                                                    | 11                                                                                                    | M105                                               | 32            | Existed               |   |
| 141110                                                                                                    | 1                                                                                                    | 101100                                             |               | 1                     |   |

Is the inspection result normal?

YES (Present error)>>Check CAN system type decision again.

12

YES (Past error)>>Error was detected in the main line between the TCM and the data link connector.

33

NO >> Replace the PCB harness.

J

Κ

L

F

G

Existed

LAN

Ν

0

Р

# MAIN LINE BETWEEN DLC AND EV/HEV CIRCUIT

#### < DTC/CIRCUIT DIAGNOSIS >

# MAIN LINE BETWEEN DLC AND EV/HEV CIRCUIT

## Diagnosis Procedure

INFOID:000000008491402

[CAN SYSTEM (TYPE 3)]

## 1.CHECK CONNECTOR

- 1. Turn the ignition switch OFF.
- 2. Disconnect the 12V battery cable from the negative terminal.
- 3. Check the following terminals and connectors for damage, bend and loose connection (connector side and harness side).
- Harness connector M20 and PCB harness side connector
- Harness connector M7
- Harness connector B1

Is the inspection result normal?

YES >> GO TO 2.

NO >> Repair the terminal and connector.

# **2.**CHECK HARNESS CONTINUITY (OPEN CIRCUIT)

- 1. Disconnect the following harness connectors.
- Harness connectors M181 and M105
- Harness connector M20
- 2. Check the continuity between the harness connector and the PCB harness connector.

| Harness       | connector    | PCB harness connector | Continuity |
|---------------|--------------|-----------------------|------------|
| Connector No. | Terminal No. | Terminal No.          | Continuity |
| M105          | 32           | 23                    | Existed    |
| 101105        | 33           | 22                    | Existed    |

Is the inspection result normal?

YES >> GO TO 3.

NO >> Replace the PCB harness.

**3.**CHECK HARNESS CONTINUITY (OPEN CIRCUIT)

- 1. Disconnect the harness connectors M7 and B1.
- 2. Check the continuity between the harness connectors.

| Harness       | Harness connector |               | Harness connector |            |
|---------------|-------------------|---------------|-------------------|------------|
| Connector No. | Terminal No.      | Connector No. | Terminal No.      | Continuity |
| M20           | 23                | MZ            | 38                | Existed    |
| WZO           | 22                | 1017          | 39                | Existed    |

#### Is the inspection result normal?

YES >> GO TO 4.

NO >> Repair the main line between the harness connectors M20 and M7.

**4.**CHECK HARNESS CONTINUITY (OPEN CIRCUIT)

1. Disconnect the connector of HPCM.

2. Check the continuity between the harness connector and the HPCM harness connector.

| Harness       | Harness connector |               | HPCM harness connector |            |
|---------------|-------------------|---------------|------------------------|------------|
| Connector No. | Terminal No.      | Connector No. | Terminal No.           | Continuity |
| D1            | 38                | P150          | 42                     | Existed    |
| Ы             | 39                | BID9          | 54                     | Existed    |

#### Is the inspection result normal?

YES (Present error)>>Check CAN system type decision again.

YES (Past error)>>Error was detected in the main line between the data link connector and the HPCM. NO >> Replace the body harness.

#### ECM BRANCH LINE CIRCUIT (CAN COMMUNICATION CIRCUIT 1) [CAN SYSTEM (TYPE 3)]

< DTC/CIRCUIT DIAGNOSIS >

# ECM BRANCH LINE CIRCUIT (CAN COMMUNICATION CIRCUIT 1)

#### Diagnosis Procedure 1.CHECK CONNECTOR 1. Turn the ignition switch OFF. Disconnect the 12V battery cable from the negative terminal. 2. Check the following terminals and connectors for damage, bend and loose connection (unit side and con-3. nector side). ECM Harness connector M30 and PCB harness side connector Is the inspection result normal? YES >> GO TO 2. NO >> Repair the terminal and connector. 2.CHECK HARNESS FOR OPEN CIRCUIT 1. Disconnect the connector of ECM. Check the resistance between the ECM harness connector terminals. 2. ECM harness connector Connector No. Terminal No. M107 114 113 Approx. 108 - 132 Is the measurement value within the specification? YES >> GO TO 3. NO >> GO TO 4. 3.CHECK POWER SUPPLY AND GROUND CIRCUIT

Check the power supply and the ground circuit of the ECM. Refer to EC-137, "Diagnosis Procedure". Is the inspection result normal?

YES (Present error)>>Replace the ECM. Refer to EC-444, "Removal and Installation".

- YES (Past error)>>Error was detected in the ECM branch line (CAN communication circuit 1 side). Refer to LAN-31, "CAN COMMUNICATION SYSTEM : System Diagram".
- NO >> Repair the power supply and the ground circuit.

## **4.**CHECK HARNESS CONTINUITY (OPEN CIRCUIT)

1. Disconnect the harness connector M30.

Check the continuity between the ECM harness connector and the harness connector. 2.

| ECM harne     | ss connector | Harness connector |              | Continuity |     |
|---------------|--------------|-------------------|--------------|------------|-----|
| Connector No. | Terminal No. | Connector No.     | Terminal No. | Continuity | LAN |
| M107          | 114          | M20               | 439          | Existed    | -   |
| IVI TO7       | 113          | 10130             | 438          | Existed    | N   |

#### Is the inspection result normal?

YES >> Replace the PCB harness.

>> Repair the harness between the ECM harness connector M107 and the harness connector M30. NO

А

В

С

D

Е

F

Н

Κ

INFOID:000000008491403

Resistance  $(\Omega)$ 

# ECM BRANCH LINE CIRCUIT (HEV SYSTEM CAN CIRCUIT)

#### < DTC/CIRCUIT DIAGNOSIS >

# ECM BRANCH LINE CIRCUIT (HEV SYSTEM CAN CIRCUIT)

# Diagnosis Procedure

INFOID:000000008491404

[CAN SYSTEM (TYPE 3)]

# 1.CHECK CONNECTOR

- 1. Turn the ignition switch OFF.
- 2. Disconnect the 12V battery cable from the negative terminal.
- 3. Check the following terminals and connectors for damage, bend and loose connection (unit side and connector side).
- ECM
- Harness connector F1
- Harness connector E3

Is the inspection result normal?

YES >> GO TO 2.

NO >> Repair the terminal and connector.

# 2.check harness for open circuit

- 1. Disconnect the connector of ECM.
- 2. Check the resistance between the ECM harness connector terminals.

|               | ECM harness connector | Resistance (O) |                   |
|---------------|-----------------------|----------------|-------------------|
| Connector No. | Termi                 | nal No.        |                   |
| F102          | 55                    | 54             | Approx. 108 – 132 |

Is the measurement value within the specification?

YES >> GO TO 3.

NO >> Repair the ECM branch line (HEV system CAN circuit side). Refer to <u>LAN-31, "CAN COMMUNI-</u> <u>CATION SYSTEM : System Diagram"</u>.

**3.**CHECK POWER SUPPLY AND GROUND CIRCUIT

Check the power supply and the ground circuit of the ECM. Refer to <u>EC-137</u>, "<u>Diagnosis Procedure</u>". <u>Is the inspection result normal?</u>

YES (Present error)>>Replace the ECM. Refer to EC-444, "Removal and Installation".

YES (Past error)>>Error was detected in the ECM branch line (HEV system CAN circuit side).

NO >> Repair the power supply and the ground circuit.

| <b>TPMS BRANCH</b>                                                                                                 | I LINE CIRCUI                                                                                              | Т                                                             |                                 |                                           |                                            | Λ |
|----------------------------------------------------------------------------------------------------|----------------------------------------------------------------------------------------------------|---------------------------------------------------------------|---------------------------------|-------------------------------------------|--------------------------------------------|---|
| Diagnosis Proced                                                                                                   | ure                                                                                                    |                                                               |                                 |                                           | INFOID:00000008491405                      | A |
| 1.CHECK CONNECT                                                                                                    | OR                                                                                                    |                                                               |                                 |                                           |                                            | В |
| <ol> <li>Turn the ignition sy</li> <li>Disconnect the 12'</li> <li>Check the followin<br/>nector side).</li> </ol> | witch OFF.<br>V battery cable from t<br>g terminals and conne<br>warning control unit                      | he negative<br>ectors for da                                  | terminal.<br>amage, be          | nd and loose con                          | nection (unit side and con-                | С |
| - Harness connecto<br>Is the inspection result<br>YES >> GO TO 2.                                                  | r M29 and PCB harne                                                                                        | ess side con                                                  | nector                          |                                           |                                            | D |
| 2.CHECK HARNESS                                                                                                    | FOR OPEN CIRCUI                                                                                            | tor.<br>F                                                     |                                 |                                           |                                            | E |
| <ol> <li>Disconnect the con</li> <li>Check the resistant</li> </ol>                                                | nnector of low tire pre                                                                                    | ssure warnii<br>re pressure                                   | ng control<br>warning c         | unit.<br>control unit harnes              | s connector terminals.                     | F |
| Low                                                                                                    | tire pressure warning conti                                                                                | rol unit harness                                              | connector                       |                                           | Resistance ( $\Omega$ )                    | 0 |
| Connector No.                                                                                                    |                                                                                                    | Iermina                                                       | al No.                          | 1                                         |                                            | G |
|                                                                                                    | 2                                                                                                    | ation 2                                                       |                                 | I                                         | Αμριύχ. 54 – 66                            |   |
| YES >> GO TO 3.<br>NO >> GO TO 4.<br>3.CHECK POWER SI                                                              | UPPLY AND GROUN                                                                                            | D CIRCUIT                                                     |                                 |                                           |                                            | H |
| Check the power supp<br>"Diagnosis Procedure"                                                                      | ly and the ground cir                                                                                      | cuit of the lo                                                | ow tire pre                     | ssure warning co                          | ntrol unit. Refer to <u>WT-45.</u>         |   |
| YES (Present error)>=<br>Installation<br>YES (Past error)>>Er<br>NO >> Repair the<br>4.CHECK HARNESS               | Replace the low tire<br><u>n</u> .<br>For was detected in the<br>power supply and the<br>CONTINUITY (OPEN) | e pressure v<br>ne low tire pr<br>e ground cire<br>N CIRCUIT) | warning c<br>essure wa<br>cuit. | ontrol unit. Refer<br>arning control unit | to <u>WT-60, "Removal and</u> branch line. | K |
| <ol> <li>Disconnect the ha</li> <li>Check the continu<br/>ness connector.</li> </ol>                               | rness connector M29.<br>ity between the low t                                                              | ire pressure                                                  | warning                         | control unit harne                        | ss connector and the har-                  | L |
| Low tire pressure wharness                                                                                         | warning control unit<br>connector                                                                          |                                                               | Harness                         | connector                                 | Continuity                                 |   |
| Connector No.                                                                                                    | Terminal No.                                                                                               | Connect                                                       | tor No.                         | Terminal No.                              | Evitate d                                  | Ν |
| M43                                                                                                    | 2                                                                                                    | M2                                                            | 9                               | 396                                       | Existed                                    |   |
|                                                                                                    | 1                                                                                                    |                                                               |                                 | 393                                       | EXISIEU                                    | 0 |

#### Is the inspection result normal?

< DTC/CIRCUIT DIAGNOSIS >

YES >> Replace the PCB harness.

NO >> Repair the harness between the low tire pressure warning control unit harness connector M43 and the harness connector M29.

# CGW BRANCH LINE CIRCUIT (CAN COMMUNICATION CIRCUIT 1)

#### < DTC/CIRCUIT DIAGNOSIS >

# CGW BRANCH LINE CIRCUIT (CAN COMMUNICATION CIRCUIT 1)

#### Diagnosis Procedure

INFOID:000000008491406

[CAN SYSTEM (TYPE 3)]

Check DTC of the CAN gateway with CONSULT.

Is U1010 or B2600 indicated?

YES >> Perform a diagnosis of the indicated DTC.

NO >> GO TO 2.

# 2. CHECK CONNECTOR

- 1. Turn the ignition switch OFF.
- 2. Disconnect the 12V battery cable from the negative terminal.
- 3. Check the following terminals and connectors for damage, bend and loose connection (unit side and connector side).
- CAN gateway
- Harness connector M28 and PCB harness side connector

Is the inspection result normal?

YES >> GO TO 3.

NO >> Repair the terminal and connector.

## ${ m 3.}$ CHECK HARNESS FOR OPEN CIRCUIT

- 1. Disconnect the connector of CAN gateway.
- 2. Check the resistance between the CAN gateway harness connector terminals.

|               | CAN gateway harness connecto | Posistance (O) |                 |
|---------------|------------------------------|----------------|-----------------|
| Connector No. | Termi                        | nal No.        |                 |
| M125          | 1                            | 7              | Approx. 54 – 66 |

Is the measurement value within the specification?

YES >> GO TO 4.

NO >> GO TO 5.

**4.**CHECK POWER SUPPLY AND GROUND CIRCUIT

Check the power supply and the ground circuit of the CAN gateway. Refer to <u>LAN-129, "Diagnosis Proce-</u> dure".

Is the inspection result normal?

YES (Present error)>>Replace the CAN gateway. Refer to LAN-130, "Removal and Installation".

YES (Past error)>>Error was detected in the CAN gateway branch line (CAN communication circuit 1 side). Refer to LAN-31, "CAN COMMUNICATION SYSTEM : System Diagram".

NO >> Repair the power supply and the ground circuit.

**5.**CHECK HARNESS CONTINUITY (OPEN CIRCUIT)

- 1. Disconnect the harness connector M28.
- 2. Check the continuity between the CAN gateway harness connector and the harness connector.

| CAN gateway h | arness connector | Harness connector |              | Continuity |  |
|---------------|------------------|-------------------|--------------|------------|--|
| Connector No. | Terminal No.     | Connector No.     | Terminal No. | Continuity |  |
| M125          | 1                | MOR               | 326          | Existed    |  |
| WI125         | 7                | - IVIZO           | 328          | Existed    |  |

Is the inspection result normal?

YES >> Replace the PCB harness.

NO >> Repair the harness between the CAN gateway harness connector M125 and the harness connector M28.

# **HVAC BRANCH LINE CIRCUIT**

| Diagnosis Procedure       Image: Comparison of the second of the second of |
|----------------------------------------------------------------------------------------------------|
| 1. CHECK CONNECTOR       B         1. Turn the ignition switch OFF.       Disconnect the 12V battery cable from the negative terminal.         3. Check the following terminals and connectors for damage, bend and loose connection (unit side and connector side).       C         - A/C auto amp.       Harness connector M28 and PCB harness side connector       D         Is the inspection result normal?       YES >> GO TO 2.       D         NO       >> Repair the terminal and connector.       E         2.CHECK HARNESS FOR OPEN CIRCUIT       I. Disconnect the connector of A/C auto amp.       E                                                                                                    |
| <ol> <li>Turn the ignition switch OFF.</li> <li>Disconnect the 12V battery cable from the negative terminal.</li> <li>Check the following terminals and connectors for damage, bend and loose connection (unit side and connector side).</li> <li>A/C auto amp.</li> <li>Harness connector M28 and PCB harness side connector</li> <li>Is the inspection result normal?</li> <li>YES &gt;&gt; GO TO 2.</li> <li>NO &gt;&gt; Repair the terminal and connector.</li> <li>2.CHECK HARNESS FOR OPEN CIRCUIT</li> <li>Disconnect the connector of A/C auto amp.</li> </ol>                                                                                                    |
| - Harness connector M28 and PCB harness side connector<br>Is the inspection result normal?<br>YES >> GO TO 2.<br>NO >> Repair the terminal and connector.<br>2.CHECK HARNESS FOR OPEN CIRCUIT<br>1. Disconnect the connector of A/C auto amp.                                                                                                    |
| YES >> GO TO 2.<br>NO >> Repair the terminal and connector.<br>2.CHECK HARNESS FOR OPEN CIRCUIT<br>1. Disconnect the connector of A/C auto amp.                                                                                                    |
| NO       >> Repair the terminal and connector.         2.CHECK HARNESS FOR OPEN CIRCUIT         1. Disconnect the connector of A/C auto amp.                                                                                                    |
| 1. Disconnect the connector of A/C auto amp.                                                                                                    |
| 1. Disconnect the connector of A/C auto anp.                                                                                                    |
| 2. Check the resistance between the A/C auto amp. harness connector terminals.                                                                                                    |
| A/C auto amp, harness connector                                                                                                    |
| Connector No.     Terminal No.     Resistance (Ω)                                                                                                    |
| M66 12 11 Approx. 54 – 66                                                                                                    |
| Is the measurement value within the specification?                                                                                                    |
| YES >> GO TO 3.<br>NO >> GO TO 4                                                                                                    |
| 3. CHECK POWER SUPPLY AND GROUND CIRCUIT                                                                                                    |
| Check the power supply and the ground circuit of the A/C auto amp. Refer to HAC-153, "A/C AUTO AMP. :                                                                                                    |
| Diagnosis Procedure".                                                                                                    |
| <u>Is the inspection result normal?</u><br>YES (Present error)>>Replace the A/C auto amp. Refer to HAC-183. "Removal and Installation"                                                                                                    |
| YES (Past error)>>Error was detected in the A/C auto amp. branch line.                                                                                                    |
| NO >> Repair the power supply and the ground circuit.                                                                                                    |
| 4. CHECK HARNESS CONTINUITY (OPEN CIRCUIT)                                                                                                    |
| <ol> <li>Disconnect the harness connector M28.</li> <li>Check the continuity between the A/C auto amp. harness connector and the harness connector.</li> </ol>                                                                                                    |
| A/C auto amp. harness connector Harness connector                                                                                                    |
| Connector No. Terminal No. Connector No. Terminal No. Continuity                                                                                                    |
| M66 12 M28 325 Existed                                                                                                    |
| 11     327     Existed     N                                                                                                    |

YES >> Replace the PCB harness.

< DTC/CIRCUIT DIAGNOSIS >

NO >> Repair the harness between the A/C auto amp. harness connector M66 and the harness connec- O tor M28.

Ρ

# **A-BAG BRANCH LINE CIRCUIT**

Diagnosis Procedure

WARNING:

Always observe the following items for preventing accidental activation.

- Before servicing, turn ignition switch OFF, disconnect 12V battery negative terminal, and wait 3 minutes or more. (To discharge backup capacitor.)
- Never use unspecified tester or other measuring device.

**1.**CHECK CONNECTOR

- 1. Turn the ignition switch OFF.
- 2. Disconnect the 12V battery cable from the negative terminal.
- 3. Check the following terminals and connectors for damage, bend and loose connection (unit side and connector side).
- Air bag diagnosis sensor unit
- Harness connector M26 and PCB harness side connector

Is the inspection result normal?

YES >> GO TO 2.

NO >> Replace the main harness and/or the PCB harness.

2.CHECK AIR BAG DIAGNOSIS SENSOR UNIT

Check the air bag diagnosis sensor unit. Refer to SRC-24, "Work Flow".

Is the inspection result normal?

- YES >> Replace the main harness and/or the PCB harness.
- NO >> Replace parts whose air bag system has a malfunction.

INFOID:00000008491408

# **TCU BRANCH LINE CIRCUIT**

# [CAN SYSTEM (TYPE 3)]

| TCU BRANCH                                                                                                    | LINE CIRCUIT                                                                                            |                                                             |                         |                    |                              |
|----------------------------------------------------------------------------------------------------|----------------------------------------------------------------------------------------------------|-------------------------------------------------------------|-------------------------|--------------------|------------------------------|
| Diagnosis Procee                                                                                                    | dure                                                                                                    |                                                             |                         |                    | INFOID:00000008491409        |
| 1. CHECK CONNECT                                                                                                    | TOR                                                                                                    |                                                             |                         |                    |                              |
| <ol> <li>Turn the ignition s</li> <li>Disconnect the base</li> <li>Check the followin nector side).</li> <li>TCU</li> <li>Harness connector</li> <li>Is the inspection resurve s</li> </ol> | switch OFF.<br>attery cable from the ne<br>ng terminals and conne<br>or M26 and PCB harne<br>It normal? | egative termina<br>ectors for dama<br>ess side connec       | II.<br>age, ber<br>ctor | nd and loose cor   | nnection (unit side and con- |
| NO >> Repair th                                                                                                    | e terminal and connect                                                                                  | tor.                                                        |                         |                    |                              |
| 2. CHECK HARNESS                                                                                                    | S FOR OPEN CIRCUI                                                                                       | Г                                                           |                         |                    |                              |
| <ol> <li>Disconnect the co</li> <li>Check the resista</li> </ol>                                                                                                    | onnector of TCU.<br>nce between the TCU                                                                 | harness conne                                               | ector ter               | minals.            | _                            |
|                                                                                                    | TCU harness connector                                                                                   |                                                             |                         |                    | Resistance (O)               |
| Connector No.                                                                                                    |                                                                                                    | Terminal No.                                                |                         |                    |                              |
| M216                                                                                                    | 9                                                                                                    |                                                             | 10 Approx. 54 – 66      |                    |                              |
| Is the measurement v<br>YES >> GO TO 3<br>NO >> GO TO 4<br>3.CHECK POWER S                                                                                                    | alue within the specific<br>SUPPLY AND GROUN                                                            | <u>cation?</u><br>D CIRCUIT                                 |                         |                    |                              |
| Check the power sup                                                                                                    | olv and the ground circ                                                                                 | uit of the TCU                                              | Refer t                 | 0 AV-333 "TCU      | · Diagnosis Procedure"       |
| Is the inspection result<br>YES (Present error)<br>YES (Past error)<br>NO >> Repair the                                                                                                    | It normal?<br>>>Replace the TCU. R<br>Fror was detected in the<br>power supply and the                  | efer to <u>AV-342,</u><br>he TCU branch<br>e ground circuit | <u>"Remo</u><br>line.   | val and Installati | <u>on"</u> .                 |
| <b>4.</b> CHECK HARNESS                                                                                                    | S CONTINUITY (OPEN                                                                                      | N CIRCUIT)                                                  |                         |                    |                              |
| <ol> <li>Disconnect the has</li> <li>Check the continue</li> </ol>                                                                                                    | arness connector M26.<br>uity between the TCU I                                                         | narness connec                                              | ctor and                | I the harness cor  | nnector.                     |
| TCU harne                                                                                                    | ess connector                                                                                           | F                                                           | larness c               | connector          | Continuity                   |
| Connector No.                                                                                                    | Terminal No.                                                                                            | Connector N                                                 | ۱o.                     | Terminal No.       | Continuity                   |
| M216                                                                                                    | 9                                                                                                    | M26                                                         |                         | 242                | Existed                      |
|                                                                                                    | 10                                                                                                    |                                                             |                         | 262                | Existed                      |

Is the inspection result normal?

< DTC/CIRCUIT DIAGNOSIS >

YES >> Replace the PCB harness.

NO >> Repair the harness between the TCU harness connector M216 and the harness connector M26.

0

Ν

# AV BRANCH LINE CIRCUIT

INFOID:000000008491410

# Diagnosis Procedure

1.CHECK CONNECTOR

- 1. Turn the ignition switch OFF.
- 2. Disconnect the 12V battery cable from the negative terminal.
- 3. Check the following terminals and connectors for damage, bend and loose connection (unit side and connector side).
- AV control unit
- Harness connector M25 and PCB harness side connector

Is the inspection result normal?

YES >> GO TO 2.

NO >> Repair the terminal and connector.

2.CHECK HARNESS FOR OPEN CIRCUIT

- 1. Disconnect the connector of AV control unit.
- 2. Check the resistance between the AV control unit harness connector terminals.
- Models with navigation system

|               | Posistanco (O) |                 |
|---------------|----------------|-----------------|
| Connector No. | Termi          |                 |
| M210          | 90             | Approx. 54 – 66 |

Models without navigation system

|               | Posistanco (O) |  |                 |
|---------------|----------------|--|-----------------|
| Connector No. | Termi          |  |                 |
| M84           | 81 80          |  | Approx. 54 – 66 |

Is the measurement value within the specification?

YES >> GO TO 3.

NO >> GO TO 4.

## $\mathbf{3.}$ CHECK POWER SUPPLY AND GROUND CIRCUIT

Check the power supply and the ground circuit of the AV control unit. Refer to the following.

- Base audio without navigation system: AV-73, "AV CONTROL UNIT : Diagnosis Procedure"
- BOSE audio with navigation system: <u>AV-237, "AV CONTROL UNIT : Diagnosis Procedure"</u>

Is the inspection result normal?

YES (Present error)>>Replace the AV control unit. Refer to the following.

- Base audio without navigation system: AV-104, "Removal and Installation"
- BOSE audio with navigation system: <u>AV-264</u>, "Removal and Installation"
- YES (Past error)>>Error was detected in the AV control unit branch line.
- NO >> Repair the power supply and the ground circuit.

## **4.**CHECK HARNESS CONTINUITY (OPEN CIRCUIT)

- 1. Disconnect the harness connector M25.
- 2. Check the continuity between the AV control unit harness connector and the harness connector.
- Models with navigation system

| AV control unit harness connector |              | Harness       | Continuity   |            |
|-----------------------------------|--------------|---------------|--------------|------------|
| Connector No.                     | Terminal No. | Connector No. | Terminal No. | Continuity |
| M210                              | 90           | M25           | 201          | Existed    |
| M2T0                              | 74           | IVI25         | 221          | Existed    |

Models without navigation system

# **AV BRANCH LINE CIRCUIT**

#### < DTC/CIRCUIT DIAGNOSIS >

## [CAN SYSTEM (TYPE 3)]

| AV control unit h | arness connector | Harness of                 | Harness connector |            |
|-------------------|------------------|----------------------------|-------------------|------------|
| Connector No.     | Terminal No.     | Connector No. Terminal No. |                   | Continuity |
| M84               | 81               | M25                        | 201               | Existed    |
|                   | 80               |                            | 221               | Existed    |

NO (With navigation system)>>Repair the harness between the AV control unit harness connector M210 and the harness connector M25.

NO (Without navigation system)>>Repair the harness between the AV control unit harness connector M84 and the harness connector M25.

G

F

D

Ε

Н

J

Κ

0

Р

# M&A BRANCH LINE CIRCUIT

# Diagnosis Procedure

INFOID:000000008491411

[CAN SYSTEM (TYPE 3)]

# 1.CHECK CONNECTOR

- 1. Turn the ignition switch OFF.
- 2. Disconnect the 12V battery cable from the negative terminal.
- 3. Check the following terminals and connectors for damage, bend and loose connection (unit side and connector side).
- Combination meter
- Harness connector M24 and PCB harness side connector

Is the inspection result normal?

YES >> GO TO 2.

NO >> Repair the terminal and connector.

2.CHECK HARNESS FOR OPEN CIRCUIT

- 1. Disconnect the connector of combination meter.
- 2. Check the resistance between the combination meter harness connector terminals.

| Co            | Posistanco (O) |    |                 |
|---------------|----------------|----|-----------------|
| Connector No. | Termir         |    |                 |
| M53           | 14             | 15 | Approx. 54 – 66 |

Is the measurement value within the specification?

YES >> GO TO 3.

NO >> GO TO 4.

 $\mathbf{3}$ . Check power supply and ground circuit

Check the power supply and the ground circuit of the combination meter Refer to <u>MWI-64, "COMBINATION</u> <u>METER : Diagnosis Procedure"</u>.

Is the inspection result normal?

YES (Present error)>>Replace the combination meter. Refer to MWI-81, "Removal and Installation".

- YES (Past error)>>Error was detected in the combination meter branch line.
- NO >> Repair the power supply and the ground circuit.

**4.**CHECK HARNESS CONTINUITY (OPEN CIRCUIT)

1. Disconnect the harness connector M24.

2. Check the continuity between the combination meter harness connector and the harness connector.

| Combination meter harness connector |              | Harness       | Continuity   |            |
|-------------------------------------|--------------|---------------|--------------|------------|
| Connector No.                       | Terminal No. | Connector No. | Terminal No. | Continuity |
| M52                                 | 14           | M24           | 176          | Existed    |
| 10100                               | 15           | IVIZ4         | 177          | Existed    |

#### Is the inspection result normal?

YES >> Replace the PCB harness.

NO >> Repair the harness between the combination meter harness connector M53 and the harness connector M24.
### **DLC BRANCH LINE CIRCUIT (CAN COMMUNICATION CIRCUIT 1)** [CAN SYSTEM (TYPE 3)]

### < DTC/CIRCUIT DIAGNOSIS >

# DLC BRANCH LINE CIRCUIT (CAN COMMUNICATION CIRCUIT 1)

# Diagnosis Procedure

А

| <ol> <li>Turn the ignition s</li> <li>Disconnect the 12</li> <li>Check the followin<br/>nector side).</li> <li>Data link connecto</li> <li>Harness connecto</li> <li>Harness connecto</li> </ol> | witch OFF.<br>V battery cable from t<br>g terminals and conne<br>or<br>r M181<br>r M105 | he negative<br>ectors for d | e terminal.<br>amage, be | nd and loose con                     | nection (unit side and con-           |
|----------------------------------------------------------------------------------------------------|-----------------------------------------------------------------------------------------|-----------------------------|--------------------------|--------------------------------------|---------------------------------------|
| - Harness connecto                                                                                                    | r M23 and PCB harne                                                                     | ess side cor                | nnector                  |                                      |                                       |
| YES >> GO TO 2.                                                                                                    | <u>norman:</u>                                                                          |                             |                          |                                      |                                       |
| NO >> Repair the                                                                                                    | terminal and connect                                                                    | tor.                        |                          |                                      |                                       |
| Check the resistance k                                                                                                    | FOR OPEN CIRCUI                                                                         | l                           | orminals                 |                                      |                                       |
|                                                                                                    |                                                                                         |                             | erriinais.               |                                      |                                       |
|                                                                                                    | Data link cor                                                                           | nector                      |                          |                                      | Resistance ( $\Omega$ )               |
| Connector No.                                                                                                    |                                                                                         | Termir                      | nal No.                  |                                      |                                       |
| M182                                                                                                    | 6                                                                                       |                             |                          | 14                                   | Approx. 54 – 66                       |
| YES (Present error)><br>YES (Past error)>>Er<br>side). Refe<br>NO >> GO TO 3.<br>3.CHECK HARNESS<br>1. Disconnect the ha                                                                         | CONTINUITY (OPEN<br>rors connector M23.                                                 | N CIRCUIT)                  | connecto<br>ATION SY:    | r branch line (CA<br>STEM : System D | N communication circuit 1<br>iagram". |
| 2. Check the continu                                                                                                    | ity between the data i                                                                  |                             | or and the               | namess connecto                      | ).                                    |
| Data link                                                                                                    | connector                                                                               |                             | Harness                  | connector                            | Continuity                            |
| Connector No.                                                                                                    | Terminal No.                                                                            | Connec                      | ctor No.                 | Terminal No.                         |                                       |
|                                                                                                    | 6                                                                                       | M                           | 23                       | 151                                  | Existed                               |
| M182                                                                                                    |                                                                                         |                             |                          | 150                                  | Existed                               |
| M182                                                                                                    | 14                                                                                      |                             | 1                        |                                      |                                       |

Ο

# **DLC BRANCH LINE CIRCUIT (HEV SYSTEM CAN CIRCUIT)**

### < DTC/CIRCUIT DIAGNOSIS >

# DLC BRANCH LINE CIRCUIT (HEV SYSTEM CAN CIRCUIT)

# Diagnosis Procedure

INFOID:000000008491413

[CAN SYSTEM (TYPE 3)]

# 1.CHECK CONNECTOR

- 1. Turn the ignition switch OFF.
- 2. Disconnect the 12V battery cable from the negative terminal.
- 3. Check the following terminals and connectors for damage, bend and loose connection (unit side and connector side).
- Data link connector
- Harness connector M181
- Harness connector M105
- Harness connector M23 and PCB harness side connector

Is the inspection result normal?

YES >> GO TO 2.

NO >> Repair the terminal and connector.

2. CHECK HARNESS FOR OPEN CIRCUIT

Check the resistance between the data link connector terminals.

|               | Posistanos (O) |    |                 |
|---------------|----------------|----|-----------------|
| Connector No. | Termi          |    |                 |
| M182          | 13             | 12 | Approx. 54 – 66 |

### Is the measurement value within the specification?

YES (Present error)>>Check CAN system type decision again.

YES (Past error)>>Error was detected in the data link connector branch line circuit (HEV system CAN circuit side). Refer to LAN-31. "CAN COMMUNICATION SYSTEM : System Diagram".

NO >> GO TO 3.

**3.**CHECK HARNESS CONTINUITY (OPEN CIRCUIT)

1. Disconnect the harness connector M23.

2. Check the continuity between the data link connector and the harness connector.

| Data link     | connector    | Harness connector          |     | Continuity |  |
|---------------|--------------|----------------------------|-----|------------|--|
| Connector No. | Terminal No. | Connector No. Terminal No. |     | Continuity |  |
| M190          | 13           | MOO                        | 140 | Existed    |  |
| IVI 102       | 12           | IVIZ5                      | 139 | Existed    |  |

Is the inspection result normal?

YES >> Replace the PCB harness.

NO >> Repair the harness between the data link connector M182 and the harness connector M23.

# **BCM BRANCH LINE CIRCUIT**

| BCM BRANCH                                                                                                    | LINE CIRCUIT                                                                                                    |                                                               |                              |                                | Δ   |
|----------------------------------------------------------------------------------------------------|----------------------------------------------------------------------------------------------------|---------------------------------------------------------------|------------------------------|--------------------------------|-----|
| Diagnosis Proced                                                                                                    | lure                                                                                                    |                                                               |                              | INFOID:00000008491414          | A   |
| 1.CHECK CONNECT                                                                                                    | TOR                                                                                                    |                                                               |                              |                                | В   |
| <ol> <li>Turn the ignition s</li> <li>Disconnect the 12</li> <li>Check the followinnector side).</li> <li>BCM</li> </ol> | witch OFF.<br>V battery cable from the second second second second second second second second second second second second se | he negative terr<br>actors for damag                          | ninal.<br>ge, bend and loose | connection (unit side and con- | С   |
| - Harness connecto                                                                                                    | or M22 and PCB harne                                                                                                    | ss side connect                                               | or                           |                                | D   |
| Is the inspection result                                                                                                 | t normal?                                                                                                    |                                                               |                              |                                |     |
| NO >> Repair the                                                                                                    | e terminal and connect                                                                                                    | or.                                                           |                              |                                | Е   |
| 2. CHECK HARNESS                                                                                                    | FOR OPEN CIRCUIT                                                                                                    | -                                                             |                              |                                |     |
| <ol> <li>Disconnect the co</li> <li>Check the resistar</li> </ol>                                                        | nnector of BCM.<br>nce between the BCM                                                                                        | harness conne                                                 | ctor terminals.              |                                | F   |
|                                                                                                    | BCM harness of                                                                                                    | onnector                                                      |                              | Resistance (0)                 |     |
| Connector No.                                                                                                    | Connector No. Terminal No. Resistance (22)                                                                                    |                                                               |                              |                                | G   |
| M120                                                                                                    | 39                                                                                                    |                                                               | 40                           | Approx. 54 – 66                |     |
| Is the measurement valueYES>> GO TO 3.NO>> GO TO 4.                                                                      | alue within the specific                                                                                                    | ation?                                                        |                              |                                | Н   |
| <b>3.</b> CHECK POWER S                                                                                                  | UPPLY AND GROUN                                                                                                    | D CIRCUIT                                                     |                              |                                |     |
| Check the power supp<br>Is the inspection result                                                                         | bly and the ground circ<br>t normal?                                                                                          | uit of the BCM.                                               | Refer to <u>BCS-73, "</u>    | Diagnosis Procedure".          | I   |
| YES (Present error)><br>YES (Past error)>>E<br>NO >> Repair the                                                          | Replace the BCM. R<br>rror was detected in th<br>power supply and the                                                         | efer to <u>BCS-80,</u><br>e BCM branch l<br>e ground circuit. | "Removal and Inst<br>ine.    | <u>allation"</u> .             | 0   |
| 4.CHECK HARNESS                                                                                                    | CONTINUITY (OPEN                                                                                                    | I CIRCUIT)                                                    |                              |                                | Κ   |
| <ol> <li>Disconnect the ha</li> <li>Check the continu</li> </ol>                                                         | irness connector M22.<br>ity between the BCM                                                                                  | harness connec                                                | tor and the harness          | s connector.                   | L   |
| BCM harne                                                                                                    | ss connector                                                                                                    | Ha                                                            | arness connector             | Continuity                     |     |
| Connector No.                                                                                                    | Terminal No.                                                                                                    | Connector No                                                  | o. Terminal                  | No.                            | LAN |
| M120                                                                                                    | 39                                                                                                    | M22                                                           | 101                          | Existed                        |     |
| -                                                                                                    | 40                                                                                                    | _                                                             | 102                          | Existed                        |     |

Is the inspection result normal?

< DTC/CIRCUIT DIAGNOSIS >

YES >> Replace the PCB harness.

NO >> Repair the harness between the BCM harness connector M120 and the harness connector M22.

0

Ν

### **EV/HEV BRANCH LINE CIRCUIT (CAN COMMUNICATION CIRCUIT 1)** [CAN SYSTEM (TYPE 3)]

### < DTC/CIRCUIT DIAGNOSIS >

# EV/HEV BRANCH LINE CIRCUIT (CAN COMMUNICATION CIRCUIT 1)

# **Diagnosis** Procedure

INFOID:000000008491415

# 1.CHECK CONNECTOR

- 1. Turn the ignition switch OFF.
- Disconnect the 12V battery cable from the negative terminal. 2.
- Check the terminals and connectors of the HPCM for damage, bend and loose connection (unit side and 3. connector side).

Is the inspection result normal?

YES >> GO TO 2.

NO >> Repair the terminal and connector.

### 2.CHECK HARNESS FOR OPEN CIRCUIT

- 1. Disconnect the connector of HPCM.
- Check the resistance between the HPCM harness connector terminals. 2.

|               | Posistanco (O) |    |                 |
|---------------|----------------|----|-----------------|
| Connector No. | Termi          |    |                 |
| B159          | 43             | 55 | Approx. 54 – 66 |

Is the measurement value within the specification?

YES >> GO TO 3.

NO >> Replace the body harness.

 ${
m 3.}$  Check power supply and ground circuit

Check the power supply and the ground circuit of the HPCM. Refer to HBC-93, "HPCM : Diagnosis Procedure".

Is the inspection result normal?

YES (Present error)>>Replace the HPCM. Refer to HBC-339, "Removal and Installation".

- YES (Past error)>>Error was detected in the HPCM branch line (CAN communication circuit 1 side). Refer to LAN-31, "CAN COMMUNICATION SYSTEM : System Diagram".
- NO >> Repair the power supply and the ground circuit.

# EV/HEV BRANCH LINE CIRCUIT (HEV SYSTEM CAN CIRCUIT) < DTC/CIRCUIT DIAGNOSIS > EV/HEV BRANCH LINE CIRCUIT (HEV SYSTEM CAN CIRCUIT) Diagnosis Procedure

| <ol> <li>Turn the ignition switch (2. Disconnect the 12V batt</li> <li>Check the terminals and connector side).</li> </ol>                                                                                                    | OFF.<br>ery cable from the negative<br>d connectors of the HPCM                                                                                                    | e terminal.<br>for damage, bend and loos                                                                                                | e connection (unit side and                                                              |
|----------------------------------------------------------------------------------------------------|----------------------------------------------------------------------------------------------------|----------------------------------------------------------------------------------------------------|------------------------------------------------------------------------------------------|
| Is the inspection result norm                                                                                                    | <u>al?</u>                                                                                                    |                                                                                                    |                                                                                          |
| YES >> GO TO 2.                                                                                                    |                                                                                                    |                                                                                                    |                                                                                          |
| NO >> Repair the termi                                                                                                    | nal and connector.                                                                                                    |                                                                                                    |                                                                                          |
| <b>Z</b> .CHECK HARNESS FOR                                                                                                    | OPEN CIRCUIT                                                                                                    |                                                                                                    |                                                                                          |
| <ol> <li>Disconnect the connector</li> <li>Check the resistance be</li> </ol>                                                                                                    | or of HPCM.<br>tween the HPCM harness                                                                                                    | connector terminals.                                                                                                    |                                                                                          |
|                                                                                                    | HPCM harness connector                                                                                                    |                                                                                                    | Resistance (0)                                                                           |
|                                                                                                    | Taurai                                                                                                    |                                                                                                    | 110515tall06 (12)                                                                        |
| Connector No.                                                                                                    | Iermii                                                                                                    | nal No.                                                                                                    |                                                                                          |
| B159                                                                                                    | 42                                                                                                    | nal No.<br>54                                                                                                    | Approx. 54 – 66                                                                          |
| B159<br>Is the measurement value w                                                                                                    | 42<br>ithin the specification?                                                                                                    | nal No.<br>54                                                                                                    | Approx. 54 – 66                                                                          |
| B159<br>Is the measurement value w<br>YES >> GO TO 3.                                                                                                    | 42<br>ithin the specification?                                                                                                    | 54                                                                                                    | Approx. 54 – 66                                                                          |
| Connector No.         B159         Is the measurement value w         YES       >> GO TO 3.         NO       >> Replace the boo                                                                                                    | 42<br>ithin the specification?<br>dy harness.                                                                                                    | 54                                                                                                    | Approx. 54 – 66                                                                          |
| Connector No.         B159         Is the measurement value w         YES       >> GO TO 3.         NO       >> Replace the box         3.CHECK POWER SUPPLY                                                                                                    | 42<br>ithin the specification?<br>dy harness.<br>Y AND GROUND CIRCUIT                                                                                                    | nal No.<br>54                                                                                                    | Approx. 54 – 66                                                                          |
| Connector No.         B159         Is the measurement value w         YES       >> GO TO 3.         NO       >> Replace the box <b>3.</b> CHECK POWER SUPPLY         Check the power supply and dure".                                                                                                    | 42<br>ithin the specification?<br>dy harness.<br>Y AND GROUND CIRCUIT<br>d the ground circuit of the                                                                                             | THPCM. Refer to HBC-93,                                                                                                    | Approx. 54 – 66<br>"HPCM : Diagnosis Proce-                                              |
| Connector No.         B159         Is the measurement value w         YES       >> GO TO 3.         NO       >> Replace the box <b>3.</b> CHECK POWER SUPPL'         Check the power supply and dure".         Is the inspection result norm                                                                                              | 42<br>ithin the specification?<br>dy harness.<br>Y AND GROUND CIRCUIT<br>d the ground circuit of the<br>al?                                                                                      | THPCM. Refer to <u>HBC-93,</u>                                                                                                    | Approx. 54 – 66<br>"HPCM : Diagnosis Proce-                                              |
| Connector No.         B159         Is the measurement value w         YES       >> GO TO 3.         NO       >> Replace the box <b>3.</b> CHECK POWER SUPPLY         Check the power supply and dure".         Is the inspection result norm         YES (Present error)>>Repl         YES (Past error)>>Error was         LAN-31. "CAN C | 42<br>ithin the specification?<br>dy harness.<br>Y AND GROUND CIRCUIT<br>d the ground circuit of the<br>al?<br>ace the HPCM. Refer to <u>H</u><br>as detected in the HPCM<br>COMMUNICATION SYSTE | 54         F         HPCM. Refer to <u>HBC-93,</u> BC-339, "Removal and Inst<br>branch line (HEV system<br><u>M : System Diagram"</u> . | Approx. 54 – 66<br>"HPCM : Diagnosis Proce-<br>allation".<br>CAN circuit side). Refer to |

LAN

L

А

Ν

0

Ρ

# BRAKE BRANCH LINE CIRCUIT (CAN COMMUNICATION CIRCUIT 1)

### < DTC/CIRCUIT DIAGNOSIS >

# BRAKE BRANCH LINE CIRCUIT (CAN COMMUNICATION CIRCUIT 1)

# Diagnosis Procedure

INFOID:000000008491417

[CAN SYSTEM (TYPE 3)]

# 1.CHECK CONNECTOR

- 1. Turn the ignition switch OFF.
- 2. Disconnect the 12V battery cable from the negative terminal.
- 3. Check the terminals and connectors of the electrically-driven intelligent brake unit for damage, bend and loose connection (unit side and connector side).

Is the inspection result normal?

YES >> GO TO 2.

NO >> Repair the terminal and connector.

# 2. CHECK HARNESS FOR OPEN CIRCUIT

- 1. Disconnect the connector of electrically-driven intelligent brake unit.
- 2. Check the resistance between the electrically-driven intelligent brake unit harness connector terminals.

| Electrically- | Resistance (O) |                 |
|---------------|----------------|-----------------|
| Connector No. | Termi          |                 |
| E87           | 43             | Approx. 54 – 66 |

Is the measurement value within the specification?

### YES >> GO TO 3.

# **3.**CHECK POWER SUPPLY AND GROUND CIRCUIT

Check the power supply and the ground circuit of the electrically-driven intelligent brake unit. Refer to <u>BR-251</u>, <u>"Diagnosis Procedure"</u>.

### Is the inspection result normal?

YES (Present error)>>Replace the electrically-driven intelligent brake unit. Refer to <u>BR-288</u>, "Removal and <u>installation"</u>.

- YES (Past error)>>Error was detected in the electrically-driven intelligent brake unit branch line (CAN communication circuit 1 side).
- NO >> Repair the power supply and the ground circuit.

NO >> Repair the electrically-driven intelligent brake unit branch line (CAN communication circuit 1 side). Refer to <u>LAN-31, "CAN COMMUNICATION SYSTEM : System Diagram"</u>.

### **BRAKE BRANCH LINE CIRCUIT (CAN COMMUNICATION CIRCUIT 2)** [CAN SYSTEM (TYPE 3)]

< DTC/CIRCUIT DIAGNOSIS >

# BRAKE BRANCH LINE CIRCUIT (CAN COMMUNICATION CIRCUIT 2)

# **Diagnosis Procedure**

INFOID:000000008491418

А

| 8                                                                                                    |                                                                      |                                          |
|----------------------------------------------------------------------------------------------------|----------------------------------------------------------------------|------------------------------------------|
| 1.CHECK CONNECTOR                                                                                                    |                                                                      |                                          |
| <ol> <li>Turn the ignition switch OFF.</li> <li>Disconnect the 12V battery cable from the negative of the terminals and connectors of the electron loose connection (unit side and connector side)</li> </ol> | ative terminal.<br>ctrically-driven intelligent bra                  | ake unit for damage, bend and            |
| Is the inspection result normal?                                                                                                    |                                                                      |                                          |
| YES >> GO TO 2.                                                                                                    |                                                                      |                                          |
| 2. CHECK HARNESS FOR OPEN CIRCUIT                                                                                                    |                                                                      |                                          |
| <ol> <li>Disconnect the connector of electrically-driven i</li> <li>Check the resistance between the electrically-d</li> </ol>                                                                                | intelligent brake unit.<br>Iriven intelligent brake unit h           | arness connector terminals.              |
| Electrically-driven intelligent brake unit ha                                                                                                    | arness connector                                                     | Resistance (0)                           |
| Connector No. Te                                                                                                    | erminal No.                                                          |                                          |
| E87 41                                                                                                    | 40                                                                   | Approx. 54 – 66                          |
| NO >> Repair the electrically-driven intelligent<br>Refer to <u>LAN-31, "CAN COMMUNICAT</u><br><b>3.</b> CHECK POWER SUPPLY AND GROUND CIRC                                                                   | brake unit branch line (CAN<br><u>ION SYSTEM : System Dia</u><br>UIT | communication circuit 2 side).<br>gram". |
| Check the power supply and the ground circuit of the<br>"Diagnosis Procedure".                                                                                                    | e electrically-driven intellige                                      | nt brake unit. Refer to <u>BR-251,</u>   |
| Is the inspection result normal?                                                                                                    |                                                                      |                                          |
| YES (Present error)>>Replace the electrically-driv<br>installation".                                                                                                    | en intelligent brake unit. R                                         | eter to <u>BR-288, "Removal and</u>      |
| YES (Past error)>>Error was detected in the elect<br>munication circuit 2 side).<br>NO >> Repair the power supply and the ground                                                                              | trically-driven intelligent bra<br>d circuit.                        | ke unit branch line (CAN com-            |
|                                                                                                    |                                                                      |                                          |
|                                                                                                    |                                                                      |                                          |

LAN

Ν

Ο

Ρ

# **EPS BRANCH LINE CIRCUIT**

### < DTC/CIRCUIT DIAGNOSIS >

# **EPS BRANCH LINE CIRCUIT**

# Diagnosis Procedure

1.CHECK CONNECTOR

- 1. Turn the ignition switch OFF.
- 2. Disconnect the 12V battery cable from the negative terminal.
- 3. Check the terminals and connectors of the power steering control module for damage, bend and loose connection (unit side and connector side).

Is the inspection result normal?

YES >> GO TO 2.

NO >> Repair the terminal and connector.

# 2. CHECK HARNESS FOR OPEN CIRCUIT

- 1. Disconnect the connector of power steering control module.
- 2. Check the resistance between the power steering control module harness connector terminals.

| Powers        | Posistanco (O)             |  |  |  |
|---------------|----------------------------|--|--|--|
| Connector No. | Connector No. Terminal No. |  |  |  |
| E97           | E97 5 6                    |  |  |  |

Is the measurement value within the specification?

YES >> GO TO 3.

NO >> Repair the power steering control module branch line.

# $\mathbf{3}$ . Check power supply and ground circuit

Check the power supply and the ground circuit of the power steering control module. Refer to <u>STC-27, "Diag-nosis Procedure"</u>.

Is the inspection result normal?

YES (Present error)>>Replace the power steering oil pump assembly. Refer to the following.

- With heated steering wheel: ST-42, "Removal and Installation"
- Without heated steering wheel: ST-69. "Removal and Installation"
- YES (Past error)>>Error was detected in the power steering control module branch line.

NO >> Repair the power supply and the ground circuit.

INFOID:000000008491419

# **IPDM-E BRANCH LINE CIRCUIT**

# **[CAN SYSTEM (TYPE 3)]**

| < DTC/CIRCUIT DIAGNOS                                                                                                    | SIS >                                                              | ĺ                                    | CAN SYSTEM (TYPE 3)]        |
|----------------------------------------------------------------------------------------------------|--------------------------------------------------------------------|--------------------------------------|-----------------------------|
| IPDM-E BRANCH L                                                                                                    | INE CIRCUIT                                                        |                                      |                             |
| Diagnosis Procedure                                                                                                    |                                                                    |                                      | INFOID:00000008491420       |
| 1.CHECK CONNECTOR                                                                                                    |                                                                    |                                      |                             |
| <ol> <li>Turn the ignition switch</li> <li>Disconnect the 12V batt</li> <li>Check the terminals and and connector side).</li> </ol> | OFF.<br>tery cable from the negative<br>d connectors of the IPDM E | terminal.<br>/R for damage, bend and | loose connection (unit side |
| Is the inspection result norm                                                                                                    | al?                                                                |                                      |                             |
| YES >> GO TO 2.<br>NO >> Repair the termi                                                                                           | inal and connector.                                                |                                      |                             |
| 2. CHECK HARNESS FOR                                                                                                    | OPEN CIRCUIT                                                       |                                      |                             |
| 1. Disconnect the connect                                                                                                    | or of IPDM E/R.                                                    |                                      |                             |
| 2. Check the resistance be                                                                                                    | etween the IPDM E/R harne                                          | ss connector terminals.              |                             |
|                                                                                                    | IPDM E/R harness connector                                         |                                      |                             |
| Connector No.                                                                                                    | Termina                                                            | al No.                               |                             |
| E6                                                                                                    | 40                                                                 | 39                                   | Approx. 108 – 132           |
| CHECK POWER SUPPL                                                                                                    | Y AND GROUND CIRCUIT                                               | DM E/R. Refer to <u>PCS-28</u>       | , "Diagnosis Procedure".    |
| <u>s the inspection result norm</u><br>YES (Present error)>>Rep                                                                     | <u>al?</u><br>lace the IPDM_E/R. Refer to                          | PCS-29, "Removal and Ir              | nstallation".               |
| YES (Past error)>>Error wa<br>NO >> Repair the powe                                                                                 | as detected in the IPDM E/F<br>er supply and the ground cire       | R branch line.<br>cuit.              |                             |
|                                                                                                    |                                                                    |                                      |                             |
|                                                                                                    |                                                                    |                                      |                             |
|                                                                                                    |                                                                    |                                      |                             |
|                                                                                                    |                                                                    |                                      |                             |
|                                                                                                    |                                                                    |                                      |                             |
|                                                                                                    |                                                                    |                                      |                             |
|                                                                                                    |                                                                    |                                      |                             |
|                                                                                                    |                                                                    |                                      |                             |

Ο

Ρ

# STRG BRANCH LINE CIRCUIT

# Diagnosis Procedure

INFOID:000000008491421

[CAN SYSTEM (TYPE 3)]

### **1.**CHECK CONNECTOR

- 1. Turn the ignition switch OFF.
- 2. Disconnect the 12V battery cable from the negative terminal.
- 3. Check the following terminals and connectors for damage, bend and loose connection (unit side and connector side).
- Steering angle sensor
- Harness connector M23 and PCB harness side connector
- CAN gateway

Is the inspection result normal?

YES >> GO TO 2.

NO >> Repair the terminal and connector.

**2.**CHECK HARNESS CONTINUITY (OPEN CIRCUIT)

- 1. Disconnect the connector of CAN gateway.
- 2. Check the continuity between the CAN gateway harness connector terminals.

|               | CAN gateway harness connector |            |         |  |
|---------------|-------------------------------|------------|---------|--|
| Connector No. | Termi                         | Continuity |         |  |
| M125          | 4                             | 4 6        |         |  |
| 101123        | 10                            | 12         | Existed |  |

### Is the inspection result normal?

YES >> GO TO 3.

NO >> Check the harness and repair or replace (if shield line is open) the root cause (CAN communication circuit 2 side). Refer to <u>LAN-31, "CAN COMMUNICATION SYSTEM : System Diagram"</u>.

# ${f 3.}$ CHECK HARNESS FOR OPEN CIRCUIT

- 1. Connect the connector of CAN gateway.
- 2. Disconnect the connector of steering angle sensor.
- 3. Check the resistance between the steering angle sensor harness connector terminals.

| Ste           | Posistanos (O) |                 |
|---------------|----------------|-----------------|
| Connector No. | Termi          |                 |
| M37           | 1              | Approx. 54 – 66 |

Is the measurement value within the specification?

YES >> GO TO 4.

NO >> GO TO 5.

4.CHECK POWER SUPPLY AND GROUND CIRCUIT

Check the power supply and the ground circuit of the steering angle sensor. Refer to <u>BRC-59, "Wiring Dia-gram"</u>.

Is the inspection result normal?

YES (Present error)>>Replace the steering angle sensor. Refer to BRC-166, "Removal and Installation".

- YES (Past error)>>Error was detected in the steering angle sensor branch line.
- NO >> Repair the power supply and the ground circuit.

### **5.**CHECK HARNESS CONTINUITY (OPEN CIRCUIT)

1. Disconnect the harness connector M23.

2. Check the continuity between the steering angle sensor harness connector and the harness connector.

# STRG BRANCH LINE CIRCUIT

### < DTC/CIRCUIT DIAGNOSIS >

# [CAN SYSTEM (TYPE 3)]

| Connector No.                                               | Terminal No                                                              |                      |                        | • •• •• •• •• •• •• •• •• |
|-------------------------------------------------------------|--------------------------------------------------------------------------|----------------------|------------------------|---------------------------|
|                                                             | Terminar No.                                                             | Connector No.        | Terminal No.           | Continuity                |
| M37                                                         | 1 2                                                                      | M23                  | 134<br>136             | Existed<br>Existed        |
| the inspection re<br>ES >> Replac<br>IO >> Repair<br>connec | sult normal?<br>e the PCB harness.<br>the harness between th<br>tor M23. | e steering angle ser | nsor harness connector | M37 and the harness       |
|                                                             |                                                                          |                      |                        |                           |
|                                                             |                                                                          |                      |                        |                           |
|                                                             |                                                                          |                      |                        |                           |
|                                                             |                                                                          |                      |                        |                           |
|                                                             |                                                                          |                      |                        |                           |
|                                                             |                                                                          |                      |                        |                           |
|                                                             |                                                                          |                      |                        |                           |
|                                                             |                                                                          |                      |                        |                           |
|                                                             |                                                                          |                      |                        |                           |
|                                                             |                                                                          |                      |                        |                           |
|                                                             |                                                                          |                      |                        |                           |
|                                                             |                                                                          |                      |                        |                           |
|                                                             |                                                                          |                      |                        |                           |

# **ABS BRANCH LINE CIRCUIT**

# Diagnosis Procedure

INFOID:000000008491422

[CAN SYSTEM (TYPE 3)]

### **1.**CHECK CONNECTOR

- 1. Turn the ignition switch OFF.
- 2. Disconnect the 12V battery cable from the negative terminal.
- 3. Check the following terminals and connectors for damage, bend and loose connection (unit side and connector side).
- ABS actuator and electric unit (control unit)
- CAN gateway

Is the inspection result normal?

YES >> GO TO 2.

NO >> Repair the terminal and connector.

**2.**CHECK HARNESS CONTINUITY (OPEN CIRCUIT)

- 1. Disconnect the connector of CAN gateway.
- 2. Check the continuity between the CAN gateway harness connector terminals.

|               | CAN gateway harness connector | r       | Continuity |
|---------------|-------------------------------|---------|------------|
| Connector No. | Termi                         | nal No. | Continuity |
| M125          | 4                             | 6       | Existed    |
| IVI125        | 10                            | 12      | Existed    |

Is the inspection result normal?

YES >> GO TO 3.

NO >> Check the harness and repair or replace (if shield line is open) the root cause (CAN communication circuit 2 side). Refer to <u>LAN-31, "CAN COMMUNICATION SYSTEM : System Diagram"</u>.

# **3.**CHECK HARNESS FOR OPEN CIRCUIT

- 1. Connect the connector of CAN gateway.
- 2. Disconnect the connector of ABS actuator and electric unit (control unit).
- Check the resistance between the ABS actuator and electric unit (control unit) harness connector terminals.

| ABS actuator  | and electric unit (control unit) har | ness connector | Resistance (O)  |
|---------------|--------------------------------------|----------------|-----------------|
| Connector No. | Termi                                | nal No.        |                 |
| E89           | 22                                   | 9              | Approx. 54 – 66 |

Is the measurement value within the specification?

YES >> GO TO 4.

NO >> Repair the ABS actuator and electric unit (control unit) branch line.

### 4.CHECK POWER SUPPLY AND GROUND CIRCUIT

Check the power supply and the ground circuit of the ABS actuator and electric unit (control unit). Refer to <u>BRC-138, "Diagnosis Procedure"</u>.

### Is the inspection result normal?

- YES (Present error)>>Replace the ABS actuator and electric unit (control unit). Refer to <u>BRC-163, "Removal</u> and Installation".
- YES (Past error)>>Error was detected in the ABS actuator and electric unit (control unit) branch line.
- NO >> Repair the power supply and the ground circuit.

| AFS BRANCH LINE                                                                                                    | ECIRCUIT                                                                                                    |                                                                                                    |                              |
|----------------------------------------------------------------------------------------------------|----------------------------------------------------------------------------------------------------|----------------------------------------------------------------------------------------------------|------------------------------|
| Diagnosis Procedure                                                                                                    |                                                                                                    |                                                                                                    | INFOID:00000008491423        |
| 1.CHECK CONNECTOR                                                                                                    |                                                                                                    |                                                                                                    |                              |
| <ol> <li>Turn the ignition switch</li> <li>Disconnect the 12V bat</li> <li>Check the following tern nector side).</li> <li>AFS control unit</li> <li>CAN gateway</li> </ol>                                                                                                    | OFF.<br>tery cable from the negative<br>ninals and connectors for d                                                                                                    | e terminal.<br>lamage, bend and loose co                                                           | nnection (unit side and con- |
| Is the inspection result norm<br>YES >> GO TO 2.                                                                                                    | <u>hal?</u>                                                                                                    |                                                                                                    |                              |
| 2 CHECK HARNESS CON                                                                                                    | ITINI IITV (OPEN CIRCI IIT)                                                                                                    | )                                                                                                  |                              |
| <ol> <li>Disconnect the connect</li> <li>Check the continuity be</li> </ol>                                                                                                    | or of CAN gateway.<br>tween the CAN gateway ha                                                                                                    | ,<br>arness connector terminals.                                                                   |                              |
| Connector No                                                                                                    | CAN gateway harness connector                                                                                                    | nal No                                                                                             | Continuity                   |
|                                                                                                    | 4                                                                                                    | 6                                                                                                  | Existed                      |
| M125                                                                                                    | 10                                                                                                    | 12                                                                                                 | Existed                      |
| <ul> <li>CHECK HARNESS FOR</li> <li>Connect the connector</li> <li>Disconnect the connect</li> <li>Check the resistance be</li> </ul>                                                                                                    | OPEN CIRCUIT<br>of CAN gateway.<br>or of AFS control unit.<br>etween the AFS control unit                                                                                                    | t harness connector termina                                                                        | als.                         |
|                                                                                                    | AFS control unit harness connecto                                                                                                    | n                                                                                                  |                              |
| Connector No.                                                                                                    | Termir                                                                                                    | nal No.                                                                                            | Resistance (Ω)               |
| E104                                                                                                    | 30                                                                                                    | 7                                                                                                  | Approx. 54 – 66              |
| Is the measurement value value value         YES       >> GO TO 4.         NO       >> Repair the AFS         4.CHECK POWER SUPPL         Check the power supply ar         UNIT : Diagnosis Procedure         Is the inspection result norm         YES (Present error)>>Rep         YES (Past error)>>Error was         NO       >> Repair the power | <u>uthin the specification?</u><br>control unit branch line.<br>Y AND GROUND CIRCUIT<br>d the ground circuit of the<br><u>"</u> .<br><u>hal?</u><br>blace the AFS control unit. F<br>ras detected in the AFS con<br>er supply and the ground ci | AFS control unit. Refer to<br>Refer to <u>EXL-113. "Remova</u><br>trol unit branch line.<br>rcuit. | EXL-70. "AFS CONTROL         |
|                                                                                                    |                                                                                                    |                                                                                                    |                              |
|                                                                                                    |                                                                                                    |                                                                                                    |                              |

# ADP BRANCH LINE CIRCUIT

# Diagnosis Procedure

INFOID:000000008491424

[CAN SYSTEM (TYPE 3)]

# **1.**CHECK CONNECTOR

- 1. Turn the ignition switch OFF.
- 2. Disconnect the 12V battery cable from the negative terminal.
- 3. Check the following terminals and connectors for damage, bend and loose connection (unit side and connector side).
- Driver seat control unit
- Harness connector B501
- Harness connector B11
- CAN gateway

Is the inspection result normal?

YES >> GO TO 2.

NO >> Repair the terminal and connector.

2. CHECK HARNESS CONTINUITY (OPEN CIRCUIT)

- 1. Disconnect the connector of CAN gateway.
- 2. Check the continuity between the CAN gateway harness connector terminals.

|               | CAN gateway harness connector |         | Continuity |
|---------------|-------------------------------|---------|------------|
| Connector No. | Termir                        | nal No. | Continuity |
| M125          | 4                             | 6       | Existed    |
| WI125         | 10                            | 12      | Existed    |

Is the inspection result normal?

YES >> GO TO 3.

NO >> Check the harness and repair or replace (if shield line is open) the root cause (CAN communication circuit 2 side). Refer to <u>LAN-31</u>, "CAN COMMUNICATION SYSTEM : System Diagram".

# **3.**CHECK HARNESS FOR OPEN CIRCUIT

- 1. Connect the connector of CAN gateway.
- 2. Disconnect the connector of driver seat control unit.
- 3. Check the resistance between the driver seat control unit harness connector terminals.

| Driv          | er seat control unit harness conn | ector   | Resistance (O)  |
|---------------|-----------------------------------|---------|-----------------|
| Connector No. | Termi                             | nal No. |                 |
| B514          | 23                                | 24      | Approx. 54 – 66 |

Is the measurement value within the specification?

YES >> GO TO 4.

NO >> Repair the driver seat control unit branch line.

**4.**CHECK POWER SUPPLY AND GROUND CIRCUIT

Check the power supply and the ground circuit of the driver seat control unit. Refer to <u>ADP-63</u>, "<u>DRIVER SEAT</u> <u>CONTROL UNIT</u> : <u>Diagnosis</u> <u>Procedure</u>".

Is the inspection result normal?

YES (Present error)>>Replace the driver seat control unit. Refer to ADP-136, "Removal and Installation".

YES (Past error)>>Error was detected in the driver seat control unit branch line.

NO >> Repair the power supply and the ground circuit.

| ICC BRANCH LINE                                                                                                    | CIRCUIT                                                                                                    |                                                                                                    | 1                              |
|----------------------------------------------------------------------------------------------------|----------------------------------------------------------------------------------------------------|----------------------------------------------------------------------------------------------------|--------------------------------|
| Diagnosis Procedure                                                                                                    |                                                                                                    |                                                                                                    | -<br> INFOID:00000008491425    |
| 1. CHECK CONNECTOR                                                                                                    |                                                                                                    |                                                                                                    | E                              |
| <ol> <li>Turn the ignition switch</li> <li>Disconnect the 12V bat</li> <li>Check the following terr<br/>nector side).</li> <li>ADAS control unit</li> <li>CAN gateway</li> <li>Is the inspection result norm</li> <li>YES &gt;&gt; GO TO 2.</li> <li>NO &gt;&gt; Repair the term</li> <li>2.CHECK HARNESS CON</li> </ol> | OFF.<br>tery cable from the negative<br>ninals and connectors for d<br><u>nal?</u><br>inal and connector.<br>ITINUITY (OPEN CIRCUIT)                                                                         | e terminal.<br>amage, bend and loose co                                                              | nnection (unit side and con- C |
| <ol> <li>Disconnect the connect</li> <li>Check the continuity be</li> </ol>                                                                                                    | or of CAN gateway.<br>tween the CAN gateway ha                                                                                                    | rness connector terminals.                                                                           | F                              |
|                                                                                                    | CAN gateway harness connector                                                                                                    |                                                                                                    | Continuity                     |
| Connector No.                                                                                                    | Termir                                                                                                    | nal No.                                                                                              |                                |
| M125                                                                                                    | 4                                                                                                    | 6                                                                                                    | Existed                        |
|                                                                                                    | 10                                                                                                    | 12                                                                                                   |                                |
| <ul> <li>3.CHECK HARNESS FOR</li> <li>1. Connect the connector</li> <li>2. Disconnect the connect</li> <li>3. Check the resistance be</li> </ul>                                                                                                    | OPEN CIRCUIT<br>of CAN gateway.<br>or of ADAS control unit.<br>etween the ADAS control u                                                                                                    | nit harness connector termi                                                                          | nals.                          |
| Α                                                                                                    | DAS control unit harness connect                                                                                                    | or                                                                                                   | ŀ                              |
| Connector No.                                                                                                    | Termir                                                                                                    | nal No.                                                                                              | Resistance ( $\Omega$ )        |
| B50                                                                                                    | 14                                                                                                    | 15                                                                                                   | Approx. 54 – 66                |
| Is the measurement value w<br>YES >> GO TO 4.<br>NO >> Replace the box<br>4.CHECK POWER SUPPL<br>Check the power supply and<br>dure".<br>Is the inspection result norm<br>YES (Present error)>>Rep<br>YES (Past error)>>Error w<br>NO >> Repair the power                                                                | vithin the specification?<br>dy harness.<br>Y AND GROUND CIRCUIT<br>d the ground circuit of the A<br><u>nal?</u><br>lace the ADAS control unit.<br>as detected in the ADAS co<br>er supply and the ground ci | ADAS control unit. Refer to<br>Refer to <u>DAS-56, "Remova</u><br>ontrol unit branch line.<br>rcuit. | DAS-55, "Diagnosis Proce-      |
|                                                                                                    |                                                                                                    |                                                                                                    | 1                              |

# **PSB BRANCH LINE CIRCUIT**

# Diagnosis Procedure

INFOID:000000008491426

[CAN SYSTEM (TYPE 3)]

### **1.**CHECK CONNECTOR

- 1. Turn the ignition switch OFF.
- 2. Disconnect the 12V battery cable from the negative terminal.
- 3. Check the following terminals and connectors for damage, bend and loose connection (unit side and connector side).
- Pre-crash seat belt control unit (driver side)
- CAN gateway

Is the inspection result normal?

YES >> GO TO 2.

NO >> Repair the terminal and connector.

**2.**CHECK HARNESS CONTINUITY (OPEN CIRCUIT)

- 1. Disconnect the connector of CAN gateway.
- 2. Check the continuity between the CAN gateway harness connector terminals.

|               | CAN gateway harness connector | r       | Continuity |
|---------------|-------------------------------|---------|------------|
| Connector No. | Termi                         | nal No. | Continuity |
| M125          | 4                             | 6       | Existed    |
| IVI125        | 10                            | 12      | Existed    |

Is the inspection result normal?

YES >> GO TO 3.

NO >> Check the harness and repair or replace (if shield line is open) the root cause (CAN communication circuit 2 side). Refer to <u>LAN-31, "CAN COMMUNICATION SYSTEM : System Diagram"</u>.

# **3.**CHECK HARNESS FOR OPEN CIRCUIT

- 1. Connect the connector of CAN gateway.
- 2. Disconnect the connector of pre-crash seat belt control unit (driver side).
- Check the resistance between the pre-crash seat belt control unit (driver side) harness connector terminals.

| Pre-crash sea | t belt control unit (driver side) har | ness connector | Resistance (O)  |
|---------------|---------------------------------------|----------------|-----------------|
| Connector No. | Termi                                 | nal No.        |                 |
| В9            | 14                                    | 4              | Approx. 54 – 66 |

Is the measurement value within the specification?

YES >> GO TO 4.

NO >> Repair the pre-crash seat belt control unit (driver side) branch line.

### 4.CHECK POWER SUPPLY AND GROUND CIRCUIT

Check the power supply and the ground circuit of the pre-crash seat belt control unit (driver side). Refer to <u>SBC-40, "Diagnosis Procedure"</u>.

Is the inspection result normal?

YES (Present error)>>Replace the seat belt pre-tensioner retractor (driver side). Refer to <u>SB-7, "SEAT BELT</u> <u>RETRACTOR : Removal and Installation"</u>.

YES (Past error)>>Error was detected in the pre-crash seat belt control unit (driver side) branch line.

NO >> Repair the power supply and the ground circuit.

# **RDR-L BRANCH LINE CIRCUIT**

# [CAN SYSTEM (TYPE 3)]

| RDR-L BRANCH LI                                                                                                    | NE CIRCUIT                                                                                   |                                                             |                              |
|----------------------------------------------------------------------------------------------------|----------------------------------------------------------------------------------------------|-------------------------------------------------------------|------------------------------|
| Diagnosis Procedure                                                                                                    |                                                                                              |                                                             | INFOID:00000008491427        |
| 1.CHECK CONNECTOR                                                                                                    |                                                                                              |                                                             |                              |
| <ol> <li>Turn the ignition switch</li> <li>Disconnect the 12V batt</li> <li>Check the terminals an side and connector side</li> </ol> | OFF.<br>tery cable from the negative<br>d connectors of the side ra<br>).                    | terminal.<br>dar LH for damage, ben                         | d and loose connection (unit |
| s the inspection result norm<br>YES >> GO TO 2.<br>NO >> Repair the termi                                                             | inal and connector.                                                                          |                                                             |                              |
| Disconnect the connect                                                                                                    | OPEN CIRCUIT                                                                                 |                                                             |                              |
| 2. Check the resistance be                                                                                                    | etween the side radar LH ha                                                                  | rness connector terminal                                    | s.                           |
|                                                                                                    | Side radar LH harness connector                                                              |                                                             | Resistance ( $\Omega$ )      |
| Connector No.                                                                                                    | Termin                                                                                       | al No.                                                      |                              |
| NO >> Repair the side<br>CHECK POWER SUPPL                                                                                            | radar LH branch line.<br>Y AND GROUND CIRCUIT                                                |                                                             |                              |
| Check the power supply an<br>Diagnosis Procedure".                                                                                    | d the ground circuit of the s                                                                | side radar LH. Refer to D                                   | DAS-524, "SIDE RADAR LH :    |
| YES (Present error)>>Rep<br>YES (Past error)>>Error wa<br>NO >> Repair the powe                                                       | lace the side radar LH. Refe<br>as detected in the side rada<br>er supply and the ground cir | r to <u>DAS-541, "Removal</u><br>r LH branch line.<br>cuit. | and Installation".           |
|                                                                                                    |                                                                                              |                                                             |                              |
|                                                                                                    |                                                                                              |                                                             |                              |
|                                                                                                    |                                                                                              |                                                             |                              |
|                                                                                                    |                                                                                              |                                                             |                              |

Р

< DTC/CIRCUIT DIAGNOSIS >

# RDR-R BRANCH LINE CIRCUIT

# Diagnosis Procedure

INFOID:000000008491428

[CAN SYSTEM (TYPE 3)]

### 1.CHECK CONNECTOR

- 1. Turn the ignition switch OFF.
- 2. Disconnect the 12V battery cable from the negative terminal.
- 3. Check the terminals and connectors of the side radar RH for damage, bend and loose connection (unit side and connector side).

Is the inspection result normal?

YES >> GO TO 2.

NO >> Repair the terminal and connector.

**2.**CHECK RIGHT/LEFT SWITCHING SIGNAL CIRCUIT

Check the right/left switching signal circuit of the side radar RH. Refer to <u>DAS-527</u>, "<u>Diagnosis Procedure</u>". <u>Is the inspection result normal?</u>

YES >> GO TO 3.

NO >> Repair the root cause.

### 3.CHECK HARNESS FOR OPEN CIRCUIT

### 1. Disconnect the connector of side radar RH.

2. Check the resistance between the side radar RH harness connector terminals.

| Connector No. Terminal No. |   |                 |
|----------------------------|---|-----------------|
| B252 4                     | 3 | Approx. 54 – 66 |

Is the measurement value within the specification?

YES >> GO TO 4.

NO >> Repair the side radar RH branch line.

**4.**CHECK POWER SUPPLY AND GROUND CIRCUIT

Check the power supply and the ground circuit of the side radar RH. Refer to <u>DAS-525. "SIDE RADAR RH :</u> <u>Diagnosis Procedure"</u>.

### Is the inspection result normal?

YES (Present error)>>Replace the side radar RH. Refer to DAS-541, "Removal and Installation".

YES (Past error)>>Error was detected in the side radar RH branch line.

NO >> Repair the power supply and the ground circuit.

# **APA BRANCH LINE CIRCUIT**

# [CAN SYSTEM (TYPE 3)]

| ection (unit side and con-<br>• terminals.<br>Resistance (Ω)<br>Approx. 54 – 66            |
|--------------------------------------------------------------------------------------------|
| ection (unit side and con-<br>• terminals.<br>Resistance (Ω)<br>Approx. 54 – 66            |
| ection (unit side and con·<br><sup>·</sup> terminals.<br>Resistance (Ω)<br>Approx. 54 – 66 |
| <sup>•</sup> terminals.<br>Resistance (Ω)<br>Approx. 54 – 66                               |
| r terminals.<br>Resistance (Ω)<br>Approx. 54 – 66                                          |
| r terminals.<br>Resistance (Ω)<br>Approx. 54 – 66                                          |
| r terminals.<br>Resistance (Ω)<br>Approx. 54 – 66                                          |
| Resistance (Ω)<br>Approx. 54 – 66                                                          |
| Approx. 54 – 66                                                                            |
| Approx. 54 – 66                                                                            |
|                                                                                            |
| fer to <u>DAS-183, "ACCEL</u> -                                                            |
| I. "MODELS WITH DIS-                                                                       |
| and the harness connec-                                                                    |
| Continuity                                                                                 |
|                                                                                            |
| Existed                                                                                    |
| Existed                                                                                    |
|                                                                                            |

< DTC/CIRCUIT DIAGNOSIS >

# LANE BRANCH LINE CIRCUIT

# Diagnosis Procedure

INFOID:000000008491430

[CAN SYSTEM (TYPE 3)]

# 1.CHECK CONNECTOR

- 1. Turn the ignition switch OFF.
- 2. Disconnect the 12V battery cable from the negative terminal.
- 3. Check the following terminals and connectors for damage, bend and loose connection (unit side and connector side).
- Lane camera unit
- Harness connector R7
- Harness connector M110
- Harness connector M24 and PCB harness side connector

Is the inspection result normal?

YES >> GO TO 2.

NO >> Repair the terminal and connector.

**2.**CHECK HARNESS FOR OPEN CIRCUIT

- 1. Disconnect the connector of lane camera unit.
- 2. Check the resistance between the lane camera unit harness connector terminals.

| L             | $Resistance\left(\Omega\right)$ |   |                 |
|---------------|---------------------------------|---|-----------------|
| Connector No. | Termi                           |   |                 |
| R8            | 4                               | 8 | Approx. 54 – 66 |

Is the measurement value within the specification?

YES >> GO TO 3.

NO >> GO TO 4.

 $\mathbf{3.}$  CHECK POWER SUPPLY AND GROUND CIRCUIT

Check the power supply and the ground circuit of the lane camera unit. Refer to <u>DAS-365, "LANE CAMERA</u> <u>UNIT : Diagnosis Procedure"</u>.

Is the inspection result normal?

YES (Present error)>>Replace the lane camera unit. Refer to DAS-381, "Removal and Installation".

YES (Past error)>>Error was detected in the lane camera unit branch line.

NO >> Repair the power supply and the ground circuit.

### **4.**CHECK HARNESS CONTINUITY (OPEN CIRCUIT)

1. Disconnect the harness connector M24.

2. Check the continuity between the lane camera unit harness connector and the harness connector.

| Lane camera unit | harness connector | Harness       | connector    | Continuity |
|------------------|-------------------|---------------|--------------|------------|
| Connector No.    | Terminal No.      | Connector No. | Terminal No. | Continuity |
| DQ               | 4                 | M24           | 179          | Existed    |
| Kö               | 8                 | M24           | 178          | Existed    |

Is the inspection result normal?

YES >> Replace the PCB harness.

NO >> Repair the harness between the lane camera unit harness connector R8 and the harness connector M24.

| Diagnosis Procedure                                                                                                    |                                                                                 |                                                                                   |                              |                              |
|----------------------------------------------------------------------------------------------------|---------------------------------------------------------------------------------|-----------------------------------------------------------------------------------|------------------------------|------------------------------|
|                                                                                                    |                                                                                 |                                                                                   |                              | INFOID:00000008491431        |
| 1.CHECK CONNECTOR                                                                                                    |                                                                                 |                                                                                   |                              |                              |
| <ol> <li>Turn the ignition switch</li> <li>Disconnect the 12V ba</li> <li>Check the following tennector side).</li> <li>ICC sensor</li> </ol> | OFF.<br>ttery cable from the minals and conner                                  | he negative termina<br>ectors for damage, t                                       | l.<br>bend and loose co      | nnection (unit side and con- |
| <ul> <li>Harness connector E10</li> <li>Harness connector M6</li> <li>Harness connector M2</li> </ul>                                         | 06<br>8 and PCB harne                                                           | ss side connector                                                                 |                              |                              |
| Is the inspection result normYES>> GO TO 2.NO>> Repair the term                                                                               | nal?                                                                            | or.                                                                               |                              |                              |
| 2.CHECK HARNESS FOR                                                                                                    | R OPEN CIRCUIT                                                                  | -                                                                                 |                              |                              |
| <ol> <li>Disconnect the connect</li> <li>Check the resistance b</li> </ol>                                                                    | tor of ICC sensor<br>etween the ICC s                                           | sensor harness conr                                                               | nector terminals.            |                              |
|                                                                                                    | ICC sensor harnes                                                               | s connector                                                                       |                              | Resistance ( $\Omega$ )      |
| Connector No.                                                                                                    |                                                                                 | Terminal No.                                                                      |                              |                              |
| E67                                                                                                    | 3                                                                               |                                                                                   | 6                            | Approx. 108 – 132            |
| YES >> GO TO 3.<br>NO >> GO TO 4.<br><b>3.</b> CHECK POWER SUPP                                                                               | LY AND GROUN                                                                    | D CIRCUIT                                                                         |                              |                              |
| Check the power supply an sis Procedure".                                                                                                    | d the ground circ                                                               | uit of the ICC senso                                                              | r. Refer to <u>CCS-15</u>    | 50, "ICC SENSOR : Diagno-    |
| YES (Present error)>>Rep<br>YES (Past error)>>Error v<br>NO >> Repair the pow<br>4.CHECK HARNESS CO                                           | Diace the ICC ser<br>vas detected in th<br>ver supply and the<br>NTINUITY (OPEN | sor. Refer to <u>CCS-1</u><br>e ICC sensor branc<br>ground circuit.<br>I CIRCUIT) | 168, "Removal and<br>h line. | Installation".               |
| <ol> <li>Disconnect the harnes</li> <li>Check the continuity be</li> </ol>                                                                    | s connector M28.<br>etween the ICC se                                           | ensor harness conn                                                                | ector and the harr           | ness connector.              |
| ICC sensor harness                                                                                                    | connector                                                                       | Harnes                                                                            | s connector                  | <b>O</b> ctober 1            |
| Connector No.                                                                                                    | Terminal No.                                                                    | Connector No.                                                                     | Terminal No.                 | Continuity                   |
| E67                                                                                                    | 3                                                                               | M28                                                                               | 343                          | Existed                      |
|                                                                                                    | 6                                                                               | 0                                                                                 | 345                          | Existed                      |

NO >> Repair the harness between the ICC sensor harness connector E67 and the harness connector M28.

< DTC/CIRCUIT DIAGNOSIS >

Ρ

# INV/MC BRANCH LINE CIRCUIT

# Diagnosis Procedure

INFOID:000000008491432

[CAN SYSTEM (TYPE 3)]

# 1.CHECK CONNECTOR

- 1. Turn the ignition switch OFF.
- 2. Disconnect the 12V battery cable from the negative terminal.
- 3. Check the terminals and connectors of the traction motor inverter for damage, bend and loose connection (unit side and connector side).

### Is the inspection result normal?

YES >> GO TO 2.

NO >> Repair the terminal and connector.

# 2. CHECK HARNESS FOR OPEN CIRCUIT

- 1. Disconnect the connector of traction motor inverter.
- 2. Check the resistance between the traction motor inverter harness connector terminals.

| Trac          | Resistance (O) |    |                 |
|---------------|----------------|----|-----------------|
| Connector No. | Termi          |    |                 |
| E78           | 9              | 28 | Approx. 54 – 66 |

Is the measurement value within the specification?

YES >> GO TO 3.

NO >> Repair the traction motor inverter branch line.

# **3.**CHECK POWER SUPPLY AND GROUND CIRCUIT

Check the power supply and the ground circuit of the traction motor inverter. Refer to <u>TMS-53, "Diagnosis Pro-</u> cedure".

Is the inspection result normal?

YES (Present error)>>Replace the traction motor inverter. Refer to TMS-121, "Removal and Installation".

YES (Past error)>>Error was detected in the traction motor inverter branch line.

NO >> Repair the power supply and the ground circuit.

| Diagnosis Procedu                                                                                                    |                                                                                                    |                                                                                                    |                                          |                                                   |
|----------------------------------------------------------------------------------------------------|----------------------------------------------------------------------------------------------------|----------------------------------------------------------------------------------------------------|------------------------------------------|---------------------------------------------------|
|                                                                                                    | lie                                                                                                    |                                                                                                    |                                          | INFOID:00000008491433                             |
| 1. СНЕСК СОЛЛЕСТС                                                                                                    | )R                                                                                                    |                                                                                                    |                                          |                                                   |
| <ol> <li>Turn the ignition sw</li> <li>Disconnect the 12V</li> <li>Check the following<br/>nector side).</li> <li>A/T assembly</li> </ol>                 | itch OFF.<br>battery cable from the<br>terminals and conne                                                                             | ne negative terminal.<br>ectors for damage, be                                                          | nd and loose conne                       | ction (unit side and con-                         |
| <ul> <li>Harness connector</li> <li>Harness connector</li> </ul>                                                                                          | F103<br>M116                                                                                                    |                                                                                                    |                                          |                                                   |
| - Harness connector<br><u>Is the inspection result r</u><br>YES >> GO TO 2.<br>NO >> Repair the t                                                         | M28 and PCB harne<br>normal?<br>erminal and connect                                                                                    | ss side connector<br>or.                                                                                |                                          |                                                   |
| Z.CHECK HARNESS F                                                                                                    |                                                                                                    | -                                                                                                    |                                          |                                                   |
| <ol> <li>Disconnect the configuration</li> <li>Check the resistance</li> </ol>                                                                            | e between the A/T assemble                                                                                                    | ssembly harness con                                                                                     | nector terminals.                        |                                                   |
|                                                                                                    | A/T assembly harne                                                                                                    | ess connector                                                                                           |                                          | Resistance ( $\Omega$ )                           |
| Connector No.                                                                                                    |                                                                                                    | Terminal No.                                                                                            |                                          |                                                   |
| F61                                                                                                    | 3                                                                                                    |                                                                                                    | 8                                        | Approx. 54 – 66                                   |
| YES >> GO TO 3.<br>NO >> GO TO 4.<br><b>3.</b> CHECK POWER SU                                                                                             | PPLY AND GROUN                                                                                                    | D CIRCUIT                                                                                               |                                          |                                                   |
| Check the power supply                                                                                                    | and the ground circ                                                                                                    | uit of the TCM. Refer                                                                                   | to TM-158, "Diagnos                      | sis Procedure".                                   |
| Is the inspection result r<br>YES (Present error)>><br><u>nent Parts L</u><br>list.)<br>YES (Past error)>>Erro<br>NO >> Repair the p<br>4.CHECK HARNESS ( | normal?<br>Replace the control v<br><u>ocation"</u> . (Replace A<br>pr was detected in the<br>power supply and the<br>CONTINUITY (OPEN | valve &TCM. Refer to<br>A/T assembly if contro<br>e TCM branch line.<br>e ground circuit.<br>I CIRCUIT) | TM-13, "A/T CONTF<br>I valve &TCM is not | ROL SYSTEM : Compo-<br>listed in the latest parts |
| <ol> <li>Disconnect the harr</li> <li>Check the continuity</li> </ol>                                                                                     | ness connector M28.<br>y between the A/T as                                                                                            | sembly harness conn                                                                                     | ector and the harne                      | ss connector.                                     |
| A/T assembly har                                                                                                    | ness connector                                                                                                    | Harness of                                                                                              | connector                                |                                                   |
| Connector No.                                                                                                    | Terminal No.                                                                                                    | Connector No.                                                                                           | Terminal No.                             | - Continuity                                      |
| F61 -                                                                                                    | 3                                                                                                    | M28                                                                                                    | 341                                      | Existed                                           |
| Is the inspection result r                                                                                                    | normal?                                                                                                    |                                                                                                    |                                          |                                                   |

NO >> Repair the harness between the A/T assembly harness connector F61 and the harness connector M28.

< DTC/CIRCUIT DIAGNOSIS >

# E-OP BRANCH LINE CIRCUIT

# Diagnosis Procedure

INFOID:000000008491434

[CAN SYSTEM (TYPE 3)]

# 1.CHECK CONNECTOR

- 1. Turn the ignition switch OFF.
- 2. Disconnect the 12V battery cable from the negative terminal.
- 3. Check the terminals and connectors of the sub electric oil pump inverter for damage, bend and loose connection (unit side and connector side).

### Is the inspection result normal?

YES >> GO TO 2.

NO >> Repair the terminal and connector.

# 2. CHECK HARNESS FOR OPEN CIRCUIT

- 1. Disconnect the connector of sub electric oil pump inverter.
- 2. Check the resistance between the sub electric oil pump inverter harness connector terminals.

| Sub ele       | Resistance (O) |   |                 |
|---------------|----------------|---|-----------------|
| Connector No. | Termi          |   |                 |
| B151          | 4              | 8 | Approx. 54 – 66 |

Is the measurement value within the specification?

YES >> GO TO 3.

NO >> Repair the sub electric oil pump inverter branch line.

# $\mathbf{3.}$ CHECK POWER SUPPLY AND GROUND CIRCUIT

Check the power supply and the ground circuit of the sub electric oil pump inverter. Refer to <u>TM-160, "Diagno-</u> sis Procedure".

Is the inspection result normal?

YES (Present error)>>Replace the sub electric oil pump inverter. Refer to <u>TM-188, "Removal and Installa-</u> tion".

YES (Past error)>>Error was detected in the sub electric oil pump inverter branch line.

NO >> Repair the power supply and the ground circuit.

# **HV BAT BRANCH LINE CIRCUIT**

# Diagnosis Procedure

### WARNING:

- Because hybrid vehicles and electric vehicles contain a high voltage battery, there is the risk of electric shock, electric leakage, or similar accidents if the high voltage component and vehicle are handled incorrectly. Be sure to follow the correct work procedures when performing inspection and maintenance.
- Be sure to remove the service plug in order to shut off the high voltage circuits before performing inspection or maintenance of high voltage system harnesses and parts.
- Be sure to put the removed service plug in your pocket and carry it with you so that another person D does not accidentally connect it while work is in progress.
- Be sure to wear insulating protective equipment consisting of glove, shoes and glasses before beginning work on the high voltage system.
- Clearly identify the persons responsible for high voltage work and ensure that other persons do not touch the vehicle. When not working, cover high voltage parts with an insulating cover sheet or similar item to prevent other persons from contacting them.
- Refer to <u>LAN-25, "High Voltage Precautions"</u>.

### CAUTION:

There is the possibility of a malfunction occurring if the vehicle is changed to READY status while the service plug is removed. Therefore do not change the vehicle to READY status unless instructed to do so in the Service Manual.

1.CHECK CONNECTOR

- 1. Turn the ignition switch OFF.
- 2. Disconnect the 12V battery cable from the negative terminal.
- 3. Check the terminals and connectors of the Li-ion battery for damage, bend and loose connection (unit side and connector side).

Is the inspection result normal?

- YES >> GO TO 2.
- NO >> Repair the terminal and connector.

### 2.CHECK HARNESS FOR OPEN CIRCUIT

- 1. Disconnect the connector of Li-ion battery.
- 2. Check the resistance between the Li-ion battery harness connector terminals.

| l             | i-ion battery harness connector | Posistance (O) | _                 |   |
|---------------|---------------------------------|----------------|-------------------|---|
| Connector No. | Terminal No.                    |                | Resistance (32)   |   |
| B160          | 3                               | 15             | Approx. 108 – 132 | - |

Is the measurement value within the specification?

YES >> GO TO 3.

NO >> Replace the body harness.

3. PRECONDITIONING

### WARNING:

Shut off high voltage circuit. Refer to GI-30, "How to Cut Off High Voltage".

Check voltage in high voltage circuit. (Check that condenser are discharged.)

1. Remove trunk finisher front. Refer to <u>INT-51, "Exploded View"</u>.

INFOID:000000008491435

А

Ε

F

Н

Κ

Ρ

# **HV BAT BRANCH LINE CIRCUIT**

### < DTC/CIRCUIT DIAGNOSIS >

- 2. Remove harness cover (1).
  - DANGER:

Touching high voltage components without using the appropriate protective equipment will cause electrocution.

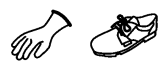

# [CAN SYSTEM (TYPE 3)]

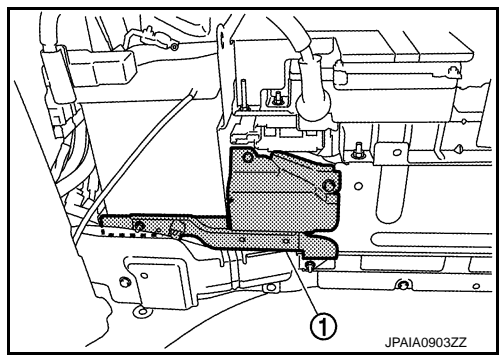

3. Measure voltage between high voltage harness terminals.

Standard

: 5 V or less

# DANGER:

Touching high voltage components without using the appropriate protective equipment will cause electrocution.

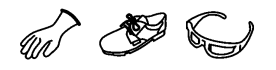

CAUTION: For voltage measurements, use a tester which can measure to 500 V or higher.

>> GO TO 4.

4. CHECK POWER SUPPLY AND GROUND CIRCUIT

Check the power supply and the ground circuit of the Li-ion battery controller. Refer to <u>HBB-184</u>, "LI-ION BAT-<u>TERY CONTROLLER</u> : <u>Diagnosis Procedure</u>".

Is the inspection result normal?

YES >> GO TO 5.

NO >> Repair the power supply and the ground circuit.

5.CHECK HARNESS FOR OPEN CIRCUIT

- 1. Remove Li-ion battery controller. Refer to <u>HBB-200</u>, "LI-ION BATTERY CONTROLLER : Disassembly and <u>Assembly</u>".
- Check the continuity between vehicle communication harness (harness between Li-ion battery harness connector side and Li-ion battery controller side) connector terminals. Refer to <u>HBB-23. "Circuit Diagram"</u>.

| Vehicle commu                         |                                |            |
|---------------------------------------|--------------------------------|------------|
| Li-ion battery harness connector side | Li-ion battery controller side | Continuity |
| Terminal No.                          | Terminal No.                   |            |
| 3                                     | 1                              | Existed    |
| 15                                    | 13                             | Existed    |

Is the measurement value within the specification?

YES (Present error)>>Replace the Li-ion battery controller. Refer to <u>HBB-200, "LI-ION BATTERY CON-</u> <u>TROLLER : Disassembly and Assembly"</u>.

YES (Past error)>>Error was detected in the Li-ion battery controller branch line.

NO >> Repair the vehicle communication harness.

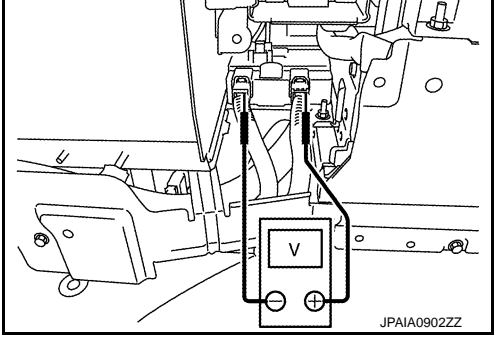

# **CAN COMMUNICATION CIRCUIT 1**

[CAN SYSTEM (TYPE 3)]

INFOID:00000008491436

А

В

С

Е

L

LAN

Ν

# <u>CAN SYS</u> CAN COMMUNICATION CIRCUIT 1 Diagnosis Procedure

# 1.CONNECTOR INSPECTION

- 1. Turn the ignition switch OFF.
- 2. Disconnect the 12V battery cable from the negative terminal.
- 3. Disconnect all the unit connectors on CAN communication circuit 1.
  - NOTE:

For identification of CAN communication circuit 1, CAN communication circuit 2, ITS communication circuit, and HEV system CAN circuit, refer to <u>LAN-31</u>, <u>"CAN COMMUNICATION SYSTEM : System Dia-</u> gram".

4. Check terminals and connectors for damage, bend and loose connection.

Is the inspection result normal?

YES >> GO TO 2.

NO >> Repair the terminal and connector.

2. CHECK HARNESS CONTINUITY (SHORT CIRCUIT)

Check the continuity between the data link connector terminals.

| Data link connector | Continuity                        | (                                     |                                                                                    |
|---------------------|-----------------------------------|---------------------------------------|------------------------------------------------------------------------------------|
| Terminal No.        |                                   | Continuity                            |                                                                                    |
| 6                   | 14                                | Not existed                           | _                                                                                  |
|                     | Data link connector<br>Termi<br>6 | Data link connector Terminal No. 6 14 | Data link connector     Continuity       Terminal No.     6     14     Not existed |

Is the inspection result normal?

YES >> GO TO 3.

NO >> Check the harness and repair or replace (if shield line or PCB harness is short) the root cause.

# **3.**CHECK HARNESS CONTINUITY (SHORT CIRCUIT)

Check the continuity between the data link connector and the ground.

| Data link     | connector    |        | Continuity  |   |
|---------------|--------------|--------|-------------|---|
| Connector No. | Terminal No. | Cround | Conuntury   |   |
| M192          | 6            | Giouna | Not existed | K |
| IVI TO2       | 14           |        | Not existed |   |

Is the inspection result normal?

YES >> GO TO 4.

NO >> Check the harness and repair or replace (if shield line or PCB harness is short) the root cause.

4.CHECK ECM AND IPDM E/R TERMINATION CIRCUIT

1. Remove the ECM and the IPDM E/R.

2. Check the resistance between the ECM terminals.

|            | Posistanco (O)    | ECM     |       |
|------------|-------------------|---------|-------|
| $\bigcirc$ |                   | nal No. | Termi |
| 0          | Approx. 108 – 132 | 113     | 114   |

3. Check the resistance between the IPDM E/R terminals.

| IPDM E/R     |    | Resistance (0)    |  |
|--------------|----|-------------------|--|
| Terminal No. |    |                   |  |
| 40           | 39 | Approx. 108 – 132 |  |
|              |    |                   |  |

Is the measurement value within the specification?

YES >> GO TO 5.

NO >> Replace the ECM and/or the IPDM E/R.

# 5. CHECK SYMPTOM

Connect all the connectors. Check if the symptoms described in the "Symptom (Results from interview with customer)" are reproduced.

### Inspection result

Reproduced>>GO TO 6.

Non-reproduced>>Start the diagnosis again. Follow the trouble diagnosis procedure when past error is detected.

# 6. CHECK UNIT REPRODUCTION

Perform the reproduction test as per the following procedure for each unit.

- 1. Turn the ignition switch OFF.
- 2. Disconnect the 12V battery cable from the negative terminal.
- 3. Disconnect one of the unit connectors of CAN communication circuit 1. **NOTE:**

ECM and IPDM E/R have a termination circuit. Check other units first.

Connect the 12V battery cable to the negative terminal. Check if the symptoms described in the "Symptom (Results from interview with customer)" are reproduced.

### NOTE:

Although unit-related error symptoms occur, do not confuse them with other symptoms.

### Inspection result

Reproduced>>Connect the connector. Check other units as per the above procedure.

Non-reproduced>>Replace the unit whose connector was disconnected.

| < DTC/CIRCUIT DIAG                                                    | NOSIS >                                               |                                        | [CA                                          | N SYSTEM (TYPE 3)                           |
|-----------------------------------------------------------------------|-------------------------------------------------------|----------------------------------------|----------------------------------------------|---------------------------------------------|
| CAN COMMUNI                                                           | CATION CIRC                                           | UIT 2                                  |                                              |                                             |
| Diagnosis Procedu                                                     | ire                                                   |                                        |                                              | INFOID:000000084914                         |
| 1.CHECK CAN DIAGN                                                     | IOSIS                                                 |                                        |                                              |                                             |
| Check the CAN diagnos                                                 | sis results from COI                                  | NSULT to see that the                  | ne CAN communication                         | on circuit 1 has no ma                      |
| NOTE:                                                                 |                                                       |                                        |                                              |                                             |
| For identification of CA                                              | N communication ci                                    | rcuit 1, CAN commu<br>81, "CAN COMMUNI | nication circuit 2, ITS<br>CATION SYSTEM : S | 3 communication circuit<br>system Diagram". |
| Is the CAN communicat                                                 | ion circuit 1 normal?                                 |                                        |                                              |                                             |
| YES >> GO TO 2.                                                       | _                                                     |                                        |                                              |                                             |
| NO >> Check and                                                       | repair CAN commur                                     | ication circuit 1.                     |                                              |                                             |
| <b>Z</b> .CONNECTOR INSPI                                             | ECTION                                                |                                        |                                              |                                             |
| 1. Turn the ignition sw                                               | itch OFF.                                             |                                        |                                              |                                             |
| <ol> <li>Disconnect the 12V</li> <li>Check the following</li> </ol>   | battery cable from t                                  | ne negative terminal                   | end and loose conne                          | ction (unit side and con                    |
| nector side).                                                         |                                                       | colors for damage, L                   |                                              |                                             |
| - CAN gateway                                                         |                                                       |                                        |                                              |                                             |
| - Harness connector                                                   | M23 and PCB harne                                     | ess side connector                     |                                              |                                             |
| IS the inspection result r                                            | normal?                                               |                                        |                                              |                                             |
| 1 = 3 >> GU   U 3.<br>NO >> Repair the t                              | erminal and connec                                    | tor.                                   |                                              |                                             |
|                                                                       |                                                       |                                        |                                              |                                             |
|                                                                       |                                                       |                                        |                                              |                                             |
| <ol> <li>Disconnect the coni</li> <li>Check the continuity</li> </ol> | nector of CAN gatew                                   | /ay.<br>nateway harness coi            | nector terminals                             |                                             |
|                                                                       | ,                                                     | galena) nameee ee                      |                                              |                                             |
|                                                                       | CAN gateway harn                                      | ess connector                          |                                              | Continuity                                  |
| Connector No.                                                         |                                                       | Terminal No.                           |                                              | Continuity                                  |
| M125                                                                  | 4                                                     |                                        | 6                                            | Existed                                     |
| 10125                                                                 | 10                                                    |                                        | 12                                           | Existed                                     |
| Is the inspection result r                                            | normal?                                               |                                        |                                              |                                             |
| YES >> GO TO 5.                                                       |                                                       |                                        |                                              |                                             |
| NO >> GO TO 4.                                                        |                                                       |                                        |                                              |                                             |
| <b>4.</b> CHECK HARNESS (                                             | CONTINUITY (SHO                                       | RT CIRCUIT)                            |                                              |                                             |
| 1. Disconnect the harr                                                | ness connector M23                                    |                                        |                                              |                                             |
| 2. Check the continuity                                               | y between the CAN                                     | gateway harness col                    | nnector and the harne                        | ess connector.                              |
| CAN gateway har                                                       | ness connector                                        | Harnes                                 | s connector                                  |                                             |
| Connector No                                                          | Terminal No                                           | Connector No                           | Terminal No                                  | - Continuity                                |
|                                                                       | 4                                                     |                                        | 133                                          | Fxisted                                     |
| M125                                                                  | 10                                                    | M23                                    | 135                                          | Existed                                     |
| 1 4 1 4 1                                                             | 10                                                    |                                        | 100                                          | LVISICO                                     |
| YES >> Replace the<br>NO >> Repair the h<br>tor M23.                  | e PCB harness.<br>PCB barness.<br>Parness between the | CAN gateway harne                      | ess connector M125 a                         | and the harness connec                      |
| 5.CHECK HARNESS                                                       |                                                       |                                        |                                              |                                             |
|                                                                       |                                                       |                                        |                                              |                                             |
| 1. Disconnect all the u                                               | Init connectors on C                                  | AN communication c                     | ircuit 2.                                    |                                             |

2. Check the continuity between the CAN gateway harness connector terminals.

# **CAN COMMUNICATION CIRCUIT 2**

### < DTC/CIRCUIT DIAGNOSIS >

### [CAN SYSTEM (TYPE 3)]

|               | Continuity   |    |             |
|---------------|--------------|----|-------------|
| Connector No. | Terminal No. |    | Continuity  |
| M125          | 4            | 10 | Not existed |

Is the measurement value within the specification?

YES >> GO TO 6.

NO >> Check the harness and repair or replace the root cause.

**6.**CHECK HARNESS CONTINUITY (SHORT CIRCUIT)

Check the continuity between the CAN gateway harness connector and the ground.

| CAN gateway harness connector |              |        | Continuity  |
|-------------------------------|--------------|--------|-------------|
| Connector No.                 | Terminal No. | Ground | Continuity  |
| M125                          | 4            | Ground | Not existed |
| WI125                         | 10           |        | Not existed |

Is the inspection result normal?

YES >> GO TO 7.

NO >> Check the harness and repair or replace the root cause.

### 7. CHECK CAN GATEWAY TERMINATION CIRCUIT

### 1. Remove the CAN gateway.

2. Check the resistance between the CAN gateway terminals.

| CAN gateway Terminal No. |    | - Resistance (Ω)  |  |
|--------------------------|----|-------------------|--|
|                          |    |                   |  |
| 6                        | 12 | Approx. 108 – 132 |  |

Is the measurement value within the specification?

YES >> GO TO 8.

NO >> Replace the CAN gateway.

### 8.CHECK SYMPTOM

Connect all the connectors. Check if the symptoms described in the "Symptom (Results from interview with customer)" are reproduced.

### Inspection result

Reproduced>>GO TO 9.

Non-reproduced>>Start the diagnosis again. Follow the trouble diagnosis procedure when past error is detected.

### 9.CHECK UNIT REPRODUCTION

Perform the reproduction test as per the following procedure for each unit.

- 1. Turn the ignition switch OFF.
- 2. Disconnect the 12V battery cable from the negative terminal.
- 3. Disconnect one of the unit connectors of CAN communication circuit 2.
- NOTE:

CAN gateway has two termination circuits. Check other units first.

 Connect the 12V battery cable to the negative terminal. Check if the symptoms described in the "Symptom (Results from interview with customer)" are reproduced. NOTE:

Although unit-related error symptoms occur, do not confuse them with other symptoms.

### Inspection result

Reproduced>>Connect the connector. Check other units as per the above procedure.

Non-reproduced>>Replace the unit whose connector was disconnected.

# **ITS COMMUNICATION CIRCUIT**

| DIC/CIRCUIT DIAG                                                                                                    | NOSIS >                                                                                                    |                                                                                                    | ĮCAN                                                              |                                                |
|----------------------------------------------------------------------------------------------------|----------------------------------------------------------------------------------------------------|----------------------------------------------------------------------------------------------------|-------------------------------------------------------------------|------------------------------------------------|
| TS COMMUNIC                                                                                                    | ATION CIRCU                                                                                                    | IT                                                                                                    |                                                                   |                                                |
| Diagnosis Proced                                                                                                    | ure                                                                                                    |                                                                                                    |                                                                   | INFOID:00000008491438                          |
| CHECK CAN DIAGI                                                                                                    | NOSIS                                                                                                    |                                                                                                    |                                                                   |                                                |
| Check the CAN diagno                                                                                                    | sis results from CONS                                                                                                    | SULT to see that the (                                                                                                   | CAN communication of                                              | circuit 1 and CAN com-                         |
| nunication circuit 2 hav                                                                                                    | /e no malfunction.                                                                                                    |                                                                                                    |                                                                   |                                                |
| or identification of CA                                                                                                    | N communication cir circuit. refer to LAN-3                                                                                                    | cuit 1, CAN commun<br>1. "CAN COMMUNIC                                                                                   | ication circuit 2, ITS                                            | communication circuit, stem Diagram".          |
| are the CAN communic                                                                                                    | cation 1 and CAN con                                                                                                    | munication 2 circuits                                                                                                    | normal?                                                           | <u></u> .                                      |
| YES >> GO TO 2.                                                                                                    |                                                                                                    |                                                                                                    | 0.000 · · · ·                                                     |                                                |
|                                                                                                    | repair CAN communi                                                                                                    | cation circuit 1 and/o                                                                                                   | r CAN communication                                               | n circuit 2.                                   |
|                                                                                                    |                                                                                                    |                                                                                                    |                                                                   |                                                |
| <ol> <li>Disconnect the 12\</li> <li>Check the termina<br/>(unit side and conr</li> </ol>                                                                                                    | Iten OFF.<br>/ battery cable from th<br>ls and connectors of<br>nector side).                                                                                 | ne negative terminal.<br>the ADAS control ur                                                                             | nit for damage, bend                                              | and loose connection                           |
| s the inspection result                                                                                                    | normal?                                                                                                    |                                                                                                    |                                                                   |                                                |
| YES >> GO TO 3.                                                                                                    | terminal and connect                                                                                                    | or                                                                                                    |                                                                   |                                                |
|                                                                                                    |                                                                                                    |                                                                                                    |                                                                   |                                                |
| Check the continui<br>nector.                                                                                                    | ty between the ADAS                                                                                                    | control unit harness                                                                                                    | connector and the IC                                              | C sensor harness con-                          |
| ADAS control unit                                                                                                    | narness connector                                                                                                    |                                                                                                    |                                                                   |                                                |
| O                                                                                                    | Tanatantat                                                                                                    | ICC sensor har                                                                                                    | mess connector                                                    | Continuity                                     |
| Connector No.                                                                                                    | Terminal No.                                                                                                    | ICC sensor har<br>Connector No.                                                                                          | rness connector<br>Terminal No.                                   | Continuity                                     |
| Connector No.<br>B50                                                                                                    | Terminal No. 7 8                                                                                                    | ICC sensor har<br>Connector No.<br>E67                                                                                   | rness connector<br>Terminal No.<br>3<br>6                         | Continuity<br>Existed<br>Existed               |
| Connector No.<br>B50<br>S the inspection result<br>YES >> GO TO 4.<br>NO >> Replace th<br>CHECK HARNESS                                                                                                    | Terminal No.<br>7<br>8<br>normal?<br>e body harness.<br>CONTINUITY (SHOR                                                                                      | ICC sensor har<br>Connector No.<br>E67                                                                                   | rness connector<br>Terminal No.<br>3<br>6                         | Continuity<br>Existed<br>Existed               |
| Connector No.<br>B50<br>S the inspection result<br>YES >> GO TO 4.<br>NO >> Replace th<br>CHECK HARNESS<br>Disconnect the following<br>Side radar LH<br>Side radar RH<br>Accelerator pedal a<br>Lane camera unit<br>Check the continuit                                   | Terminal No.<br>7<br>8<br>normal?<br>e body harness.<br>CONTINUITY (SHOR<br>owing harness connect<br>actuator<br>ty between the ADAS                          | ICC sensor har<br>Connector No.<br>E67<br>T CIRCUIT)<br>ctors.                                                           | rness connector<br>Terminal No.<br>3<br>6<br>6                    | Continuity<br>Existed<br>Existed               |
| Connector No.<br>B50<br>S the inspection result<br>YES >> GO TO 4.<br>NO >> Replace th<br>CHECK HARNESS<br>Disconnect the following<br>Side radar LH<br>Side radar LH<br>Side radar RH<br>Accelerator pedal a<br>Lane camera unit<br>Check the continuit                  | Terminal No.<br>7<br>8<br>normal?<br>e body harness.<br>CONTINUITY (SHOR<br>owing harness connect<br>actuator<br>ty between the ADAS<br>ADAS control unit har | ICC sensor har<br>Connector No.<br>E67<br>CT CIRCUIT)<br>ctors.                                                          | rness connector<br>Terminal No.<br>3<br>6<br>connector terminals. | Continuity<br>Existed<br>Existed               |
| Connector No.<br>B50<br>S the inspection result<br>YES >> GO TO 4.<br>NO >> Replace th<br>CHECK HARNESS<br>Disconnect the following<br>Side radar LH<br>Side radar LH<br>Side radar RH<br>Accelerator pedal a<br>Lane camera unit<br>Check the continuit<br>Connector No. | Terminal No.<br>7<br>8<br>normal?<br>e body harness.<br>CONTINUITY (SHOR<br>owing harness connect<br>actuator<br>ty between the ADAS<br>ADAS control unit har | ICC sensor har<br>Connector No.<br>E67<br>T CIRCUIT)<br>ctors.<br>control unit harness<br>ness connector<br>Terminal No. | rness connector<br>Terminal No.<br>3<br>6<br>connector terminals. | Continuity<br>Existed<br>Existed<br>Continuity |

Is the inspection result normal?

YES >> GO TO 5.

NO >> Check the harness and repair or replace (if shield line or PCB harness is short) the root cause.

5. CHECK HARNESS CONTINUITY (SHORT CIRCUIT)

Check the continuity between the ADAS control unit harness connector and the ground.

# **ITS COMMUNICATION CIRCUIT**

### < DTC/CIRCUIT DIAGNOSIS >

### [CAN SYSTEM (TYPE 3)]

| ADAS control unit harness connector |              |        | Continuity  |
|-------------------------------------|--------------|--------|-------------|
| Connector No.                       | Terminal No. | Ground | Continuity  |
| B50                                 | 7            | Ground | Not existed |
| 830                                 | 8            |        | Not existed |

Is the inspection result normal?

YES >> GO TO 6.

NO >> Check the harness and repair or replace (if shield line or PCB harness is short) the root cause.

### **6.**CHECK TERMINATION CIRCUIT

1. Remove the ADAS control unit and the ICC sensor.

2. Check the resistance between the ADAS control unit terminals.

| ADAS control unit |   | - Resistance (Ω)  |
|-------------------|---|-------------------|
| Terminal No.      |   |                   |
| 7                 | 8 | Approx. 108 – 132 |

3. Check the resistance between the ICC sensor terminals.

| ICC sensor   |   | Resistance (Ω)    |
|--------------|---|-------------------|
| Terminal No. |   |                   |
| 3            | 6 | Approx. 108 – 132 |

Is the inspection result normal?

YES >> GO TO 7.

NO >> Replace the ADAS control unit and/or the ICC sensor.

### **7.**CHECK SYMPTOM

Connect all the connectors. Check if the symptoms described in the "Symptom (Results from interview with customer)" are reproduced.

### Inspection result

Reproduced>>GO TO 8.

Non-reproduced>>Start the diagnosis again. Follow the trouble diagnosis procedure when past error is detected.

# 8. CHECK UNIT REPRODUCTION

Perform the reproduction test as per the following procedure for each unit.

- 1. Turn the ignition switch OFF.
- 2. Disconnect the 12V battery cable from the negative terminal.
- 3. Disconnect one of the unit connectors of ITS communication circuit. **NOTE:**

ADAS control unit and ICC sensor have a termination circuit. Check other units first.

- 4. Connect the 12V battery cable to the negative terminal. Check if the symptoms described in the "Symptom (Results from interview with customer)" are reproduced.
  - NOTE:

Although unit-related error symptoms occur, do not confuse them with other symptoms.

### Inspection result

Reproduced>>Connect the connector. Check other units as per the above procedure. Non-reproduced>>Replace the unit whose connector was disconnected.

# HEV SYSTEM CAN CIRCUIT

# Diagnosis Procedure

### WARNING:

- Because hybrid vehicles and electric vehicles contain a high voltage battery, there is the risk of electric shock, electric leakage, or similar accidents if the high voltage component and vehicle are handled incorrectly. Be sure to follow the correct work procedures when performing inspection and maintenance.
- Be sure to remove the service plug in order to shut off the high voltage circuits before performing inspection or maintenance of high voltage system harnesses and parts.
- Be sure to put the removed service plug in your pocket and carry it with you so that another person D does not accidentally connect it while work is in progress.
- Be sure to wear insulating protective equipment consisting of glove, shoes and glasses before beginning work on the high voltage system.
- Clearly identify the persons responsible for high voltage work and ensure that other persons do not touch the vehicle. When not working, cover high voltage parts with an insulating cover sheet or similar item to prevent other persons from contacting them.
- Refer to LAN-25, "High Voltage Precautions".

### CAUTION:

There is the possibility of a malfunction occurring if the vehicle is changed to READY status while the service plug is removed. Therefore do not change the vehicle to READY status unless instructed to do so in the Service Manual.

**1.**PRECONDITIONING

### WARNING:

Shut off high voltage circuit. Refer to GI-30, "How to Cut Off High Voltage".

- Check voltage in high voltage circuit. (Check that condenser are discharged.)
- 1. Remove trunk finisher front. Refer to INT-51, "Exploded View".
- 2. Remove harness cover (1).

### DANGER:

Touching high voltage components without using the appropriate protective equipment will cause electrocution.

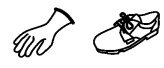

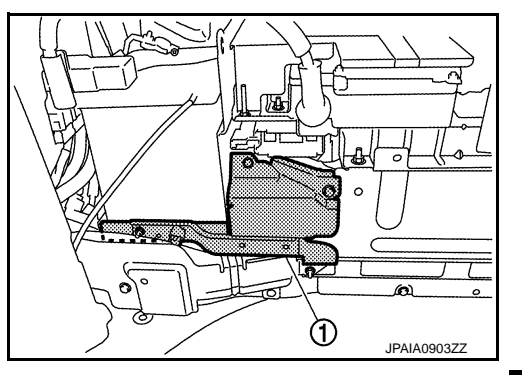

٧

-

3. Measure voltage between high voltage harness terminals.

### Standard

: 5 V or less

### DANGER:

Touching high voltage components without using the appropriate protective equipment will cause electrocution.

### CAUTION:

For voltage measurements, use a tester which can measure to 500 V or higher.

### >> GO TO 2.

**2.**CONNECTOR INSPECTION

1. Turn the ignition switch OFF.

INFOID:000000008491439

А

Ε

F

Н

Κ

L

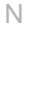

 $\cap$ 

 A)

JPAIA0902ZZ

2013 M Hybrid

# **HEV SYSTEM CAN CIRCUIT**

< DTC/CIRCUIT DIAGNOSIS >

- 2. Disconnect the 12V battery cable from the negative terminal.
- Disconnect all the control unit connectors on HEV system CAN circuit. For the removal of Li-ion battery controller, refer to <u>HBB-200</u>, "LI-ION BATTERY CONTROLLER : Disassembly and Assembly". NOTE:

For identification of CAN communication circuit 1, CAN communication circuit 2, ITS communication circuit, and HEV system CAN circuit, refer to <u>LAN-31</u>, <u>"CAN COMMUNICATION SYSTEM : System Diagram"</u>.

4. Check terminals and connectors for damage, bend and loose connection.

Is the inspection result normal?

YES >> GO TO 3.

NO >> Repair the terminal and connector.

**3.**CHECK HARNESS CONTINUITY (SHORT CIRCUIT)

Check the continuity between the data link connector terminals.

|               | Continuity   |    |             |
|---------------|--------------|----|-------------|
| Connector No. | Terminal No. |    | Continuity  |
| M182          | 13           | 12 | Not existed |

Is the inspection result normal?

YES >> GO TO 4.

NO >> Check the harness and repair or replace (if shield line or PCB harness is short) the root cause.

**4.**CHECK HARNESS CONTINUITY (SHORT CIRCUIT)

Check the continuity between the data link connector and the ground.

| Data link connector |              |          | Continuity  |
|---------------------|--------------|----------|-------------|
| Connector No.       | Terminal No. | Ground   | Continuity  |
| M182                | 13           | - Ground | Not existed |
| WITOZ               | 12           |          | Not existed |

Is the inspection result normal?

YES >> GO TO 5.

NO >> Check the harness and repair or replace (if shield line or PCB harness is short) the root cause.

5.CHECK ECM AND LI-ION BATTERY CONTROLLER TERMINATION CIRCUIT

1. Remove the ECM.

2. Check the resistance between the ECM terminals.

| ECM          |    | Resistance (O)    |  |
|--------------|----|-------------------|--|
| Terminal No. |    |                   |  |
| 55           | 54 | Approx. 108 – 132 |  |

 Remove the Li-ion battery controller. Refer to <u>HBB-200</u>, "LI-ION BATTERY CONTROLLER : <u>Disassembly</u> and <u>Assembly</u>".

4. Check the resistance between the Li-ion battery controller terminals.

| Li-ion battery controller<br>Terminal No. |  | – Resistance (Ω) |  |
|-------------------------------------------|--|------------------|--|
|                                           |  |                  |  |

Is the measurement value within the specification?

YES >> GO TO 6.

NO >> Replace the ECM and/or the Li-ion battery controller.

6.CHECK SYMPTOM

Connect all the connectors. Check if the symptoms described in the "Symptom (Results from interview with customer)" are reproduced.

# **HEV SYSTEM CAN CIRCUIT**

# [CAN SYSTEM (TYPE 3)]

| < DTC/CIRCUIT DIAGNOSIS >                                                                                                    | [CAN SYSTEM (TYPE 3)]                                  |
|----------------------------------------------------------------------------------------------------|--------------------------------------------------------|
| Inspection result                                                                                                    |                                                        |
| Reproduced>>GO TO 7.<br>Non-reproduced>>Start the diagnosis again. Follow the trouble diagnos<br>detected.                                                                                                    | is procedure when past error is                        |
| 7. CHECK CONTROL UNIT REPRODUCTION                                                                                                    |                                                        |
| Perform the reproduction test as per the following procedure for each control 1. Turn the ignition switch OFF.                                                                                                    | l unit.                                                |
| <ol> <li>Disconnect the 12V battery cable from the negative terminal.</li> <li>Disconnect one of the control unit connectors of HEV system CAN circu<br/>NOTE:</li> </ol>                                                                                                    | it.                                                    |
| <ul> <li>ECM and Li-ion battery controller have a termination circuit. Check othe</li> <li>Connect the 12V battery cable to the negative terminal. Check if the sy tom (Results from interview with customer)" are reproduced.</li> </ul>                                                                                                    | control units first.<br>mptoms described in the "Symp- |
| Although control unit-related error symptoms occur, do not confuse ther                                                                                                    | n with other symptoms.                                 |
| Inspection result                                                                                                    |                                                        |
| Reproduced>>Connect the connector. Check other control units as per the Non-reproduced>>Replace the control unit whose connector was disconnector was disconnec | above procedure.<br>cted.                              |
|                                                                                                    |                                                        |
|                                                                                                    |                                                        |

Н

J

Κ

L

- LAN
- Ν
- Ο
- Ρ